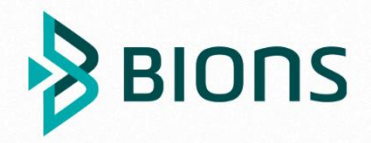

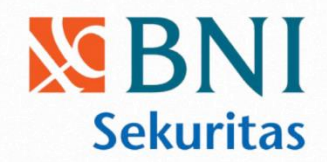

# **NEW BIONS DESKTOP**

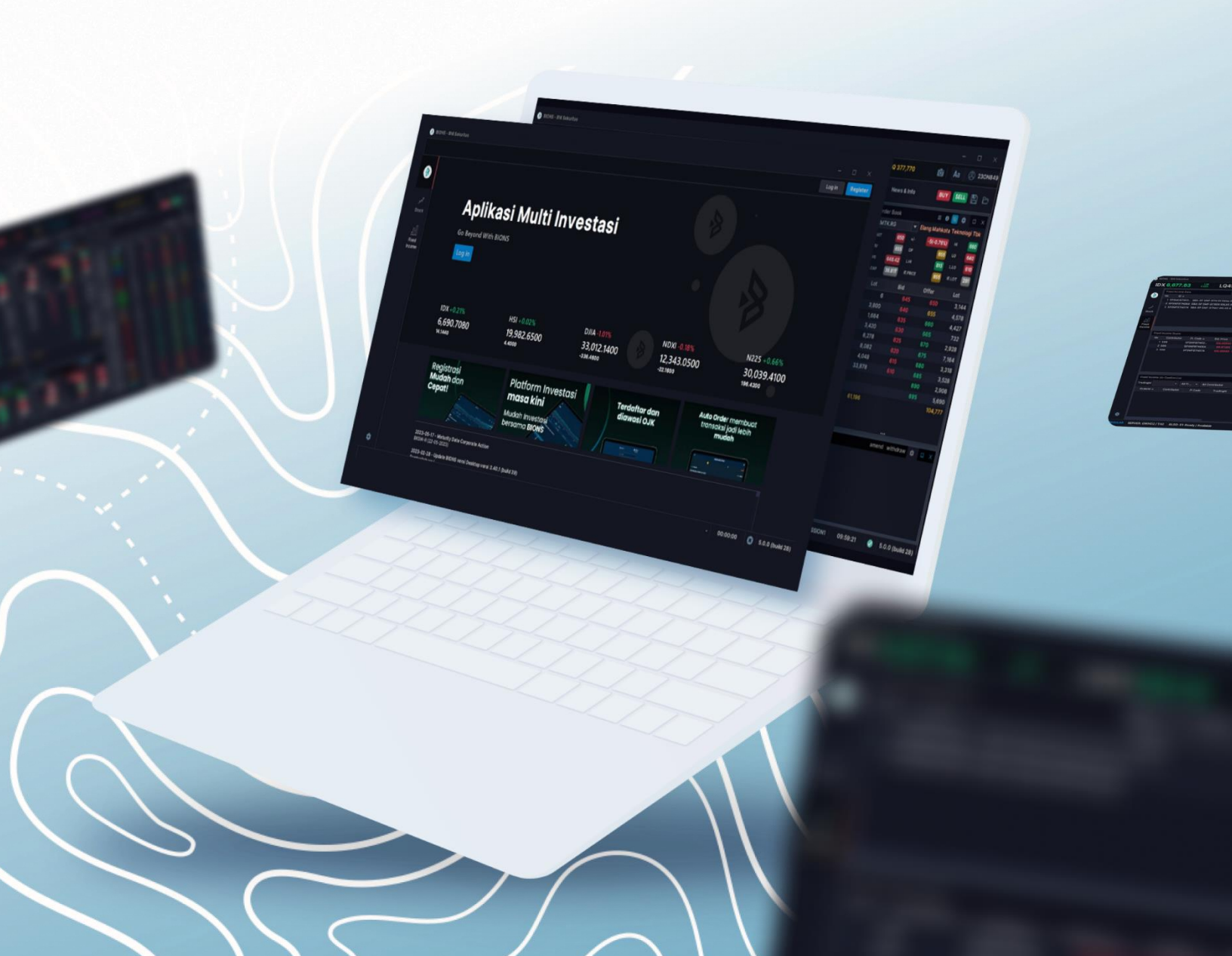

### **Table of Contents**

| New BIONS Desktop                                | 7  |
|--------------------------------------------------|----|
| Syariah & Reguler                                | 7  |
| Instalasi BIONS                                  | 8  |
| Setting Konfigurasi                              | 11 |
| Pengkinian BIONS (Software Update)               | 11 |
| Menjalankan BIONS                                | 12 |
| Log In Market Info                               | 13 |
| Log In Trading                                   | 16 |
| Terhubung (Connected)                            | 17 |
| Log Out / Exit                                   | 17 |
| Ganti Password / Pin                             | 18 |
| Home Screen                                      | 19 |
| Produk Menu Stock                                | 20 |
| Fitur                                            | 22 |
| Dashboard                                        | 24 |
| Lock                                             | 29 |
| Capture                                          |    |
| Themes                                           |    |
| Preferences – Market Info Equity                 |    |
| Ubah Urutan Data (Short)                         |    |
| Refresh                                          |    |
| Load More Data                                   |    |
| Properties                                       | 35 |
| Shortcut                                         |    |
| Cara input query untuk menampilkan data tertentu |    |
| Quote                                            | 39 |
| Orderbook Horizontal / Vertical                  |    |
| Orderbook Detail                                 | 42 |
| Orderbook Detail – Trade                         | 43 |
| Orderbook Detail – Stock Summary                 | 44 |
| Orderbook Detail – Info                          | 46 |
| Orderbook Detail – Trade Watch                   | 48 |

|    | Orderbook Detail – Order Watch<br>Orderbook Detail – Stock Price | 49<br>50 |
|----|------------------------------------------------------------------|----------|
|    | Orderbook Detail – Broker Summ                                   | 51       |
|    | Chart                                                            | 52       |
|    | Stock Order                                                      | 52       |
|    | Open Order                                                       | 54       |
|    | Order Tracking                                                   | 54       |
|    | Stock Price Summary                                              | 55       |
|    | Selected Stock Price                                             | 57       |
| Tr | ade                                                              | . 58     |
|    | Trade Watch                                                      | 58       |
|    | Trade Watch by Stock                                             | 59       |
|    | Stock Trade Summary                                              | 61       |
|    | Stock Trade by Broker                                            | 63       |
|    | Stock Ranking                                                    | 65       |
|    | Broker Trade Summary                                             | 66       |
|    | Broker Trade by Stock                                            | 68       |
|    | Broker Ranking                                                   | 69       |
|    | Broker Summary                                                   | 71       |
|    | Sector Trade Summary                                             | 72       |
|    | Subsector Trade Summary                                          | 73       |
| Μ  | arket                                                            | . 76     |
|    | Broker List                                                      | 76       |
|    | Stock List                                                       | 77       |
|    | Stock Performance                                                | 78       |
|    | Stock Fundamental                                                | 79       |
|    | Stock Comparation                                                | 80       |
|    | Stock Detail                                                     | 81       |
|    | Indices Sumary                                                   | 83       |
|    | Indices Performance                                              | 85       |
|    | Market Summary                                                   | 86       |
|    | Global Indices                                                   | 87       |
|    | Futures                                                          | 87       |

| Commodities                                | 88         |
|--------------------------------------------|------------|
| Currency                                   |            |
| Chart                                      |            |
| Technical Indicator                        |            |
| Absolute Price Oscillator                  |            |
| Aaron oscillator                           |            |
| Average True Range-ATR                     |            |
| Avg Price                                  | 91         |
| Bollinger Bands                            | 92         |
| Balance of Power-BOP                       | 92         |
| Candlestick                                | 93         |
| Commodity Channel Index-CCI                | 94         |
| Chaos Theory Bill Wiliams-Aligator         | 95         |
| Directional Index                          |            |
| Fractal Indicator                          | 97         |
| OHLC                                       |            |
| Moving Average-MA                          |            |
| Moving Average Concergence/Divergence-MACD |            |
| Magic Breakout (wave)-MAGIC                |            |
| Momentum                                   |            |
| Price Oscillator                           |            |
| Parabolic SAR                              |            |
| Kelative Strength Index-RSI                |            |
| Stochastic KSI                             |            |
| Stociastic                                 |            |
| Inple Exponential Average-TRIX             |            |
| Volumo                                     | 103        |
| William %B                                 | 103<br>104 |
| ZigZag                                     |            |
| Chart Comparation                          |            |
| ews & Info                                 | 106        |
| Nows & Posoarch                            | 106        |
|                                            | 100        |
| Announcement                               |            |
| Corp Action                                |            |
| Cotp Action News                           |            |
| IPO                                        |            |
| RUPS                                       |            |
| Right Issue                                |            |
| Warrant                                    |            |
| Stock Split                                |            |
| Reverse Stock                              |            |

| Cash Devidend1                        | L <b>13</b> |
|---------------------------------------|-------------|
| Stock Devidend                        | L <b>13</b> |
| Stock Bonus1                          | 114         |
| Tender Offer 1                        | L <b>15</b> |
| Produk Menu Fixed Income1             | .16         |
| Fixed Income Data1                    | L <b>16</b> |
| Fixed Income Quote1                   | L <b>17</b> |
| Transaction – Equity1                 | .18         |
| Order1                                | .19         |
| Order Buy / Beli (F2)1                | 119         |
| Order Sell / Jual (F12)1              | 123         |
| Temporary Order (sebelum pasar buka)1 | L <b>28</b> |
| Temporary Order (Send by timer)1      | L <b>29</b> |
| Entry Order Right Securities1         | L <b>29</b> |
| Order Booking1                        | L <b>29</b> |
| Entry Automatic Order1                | 131         |
| Entry Reversal Order1                 | 143         |
| Amend (F3)1                           | .52         |
| Withdraw (F4) Membatalkan Order1      | .53         |
| Withdraw Beberapa Order Sekaligus1    | 154         |
| Entry Cash Withdraw & Entry HMETD1    | .54         |
| Entry Cash Withdraw1                  | 154         |
| Entry HMETD1                          | 157         |
| Windows List1                         | .59         |
| Order List (F10)1                     | 159         |
| Trade List (F11)1                     | L <b>60</b> |
| Portfolio (Ctrl+F8)1                  | 1 <b>60</b> |
| Deposit / Withdraw List1              | 161         |
| Exercise HMETD List                   | L <b>62</b> |
| Report1                               | .63         |
| Order List Report1                    | 163         |
| Order List Report (Simple)1           | L <b>63</b> |

| Trade List Report163                              |
|---------------------------------------------------|
| Trade List Report (Simple)163                     |
| Order Ticket Report163                            |
| Average Price Intraday164                         |
| Stock Transaction Summary164                      |
| Fungsi Tombol                                     |
| Status Order167                                   |
| Status Customer                                   |
| Matrix View Order (Taker)169                      |
| Data Properties                                   |
| Trade Info171                                     |
| Trade Summary                                     |
| Stock Price                                       |
| Stock Data                                        |
| News                                              |
| Market Summary                                    |
| Active Broker                                     |
| Broker Summary                                    |
| Data Broker                                       |
| Order List, Trade List, Rejected List & Custom176 |
| Customer List                                     |
| Account List                                      |
| Portfolio & Customer Securities178                |
| Kode Shortcut – Market Info179                    |
| Batasan Transaksi180                              |
| Waktu Transaksi180                                |

# **New BIONS Desktop**

New BIONS Desktop adalah aplikasi multi investasi dengan tampilan baru yang menyediakan infomasi dan data transaksi Bursa Efek Indonesia (BEI) langsung di layar monitor Anda. New BIONS Desktop hadir untuk memberikan kemudahan bagi Anda sebagai nasabah BNI Sekuritas yang akan melakukan transaksi sendiri. New BIONS Desktop menyediakan fitur-fitur lengkap dengan dua aplikasi utama, yaitu:

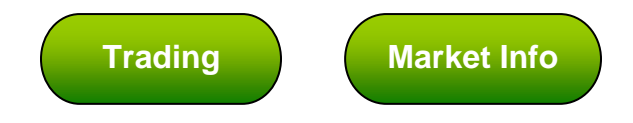

Aplikasi Trading

Trading adalah aplikasi untuk melakukan transaksi perdagangan. Melalui Aplikasi Trading, Anda dapat melakukan transaksi jual-beli Efek. Trading memberikan fasilitas untuk memantau status transaksi yang telah dilakukan, posisi rekening, posisi uang, maupun posisi portofolio Anda.

Aplikasi Market Info

Market info adalah aplikasi untuk memantau pasar saham yang berlangsung di BEI. Melalui Market info, Anda dapat mengetahui data harga efek, antara lain saham, indeks, dan informasi lainnya yang ada di bursa secara real time.

# Syariah & Reguler

Aplikasi BIONS ini terbagi dari dua product yaitu untuk product Reguler dan Market Syariah. Secara aplikasi tidak ada perbedaan yang *significant* antara syariah dan regular, perbedaan hanya terdapat dari sisi data. Data saham yang tidak termasuk ke dalam market syariah contohnya saham bank akan tampil dengan tulisan dengan tipe *Strikethrough* atau <del>dicoret</del>. Pada menu tertentu seperti contoh menu *tradelist*, data yang tampil sudah terfilter hanya untuk saham syariah saja.

# **Instalasi BIONS**

Sebelum melakukan instalasi, ada beberapa hal yang harus Anda perhatikan dan persiapkan, yaitu:

- 1. Spesifikasi Minimum Perangkat Keras
- Memory Minimal 4GB (8 GB Rekomendasi)
- FreeSpace Harddisk 5GB
- 2. Aplikasi Pendukung

Agar **BIONS** dapat berjalan dengan baik, dibutuhkan beberapa aplikasi pendukung yang sudah terinstall pada komputer Anda, seperti:

- Adobe Acrobat Reader
- Microsoft Excel
- 3. Sistem Operasi

BIONS desktop dapat berjalan pada sistem operasi:

- Windows 10/11 Ver 64 Bit
- Mac OS 11,12,13
- 4. Koneksi Jaringan Internet

Untuk dapat menggunakan software BIONS desktop, Anda harus memiliki koneksi internet (jika menggunakan firewall pastikan port 21, 443, 80, 843, 62229, 63339 & 64449 terbuka).

Sebelum menggunakan BIONS, Anda harus menginstall BIONS di komputer Anda dengan langkah-langkah berikut:

- 1. Untuk mendapatkan file installer aplikasi BIONS versi terbaru silakan unduh langsung di: <u>http://www.bnisekuritas.co.id/download</u>
- 2. Pilih installer sesuai operating system Anda
- 3. Setelah download selesai, kemudian buka file dan klik Next

|           | Setup                               |
|-----------|-------------------------------------|
| SBNI      | Setup - BIONS5                      |
| Sekuritas | Welcome to the BIONS5 Setup Wizard. |
|           |                                     |
|           |                                     |
|           |                                     |
|           |                                     |
|           | Cancel < Back Next >                |

4. Klik "I accept the agreement" lalu klik Next

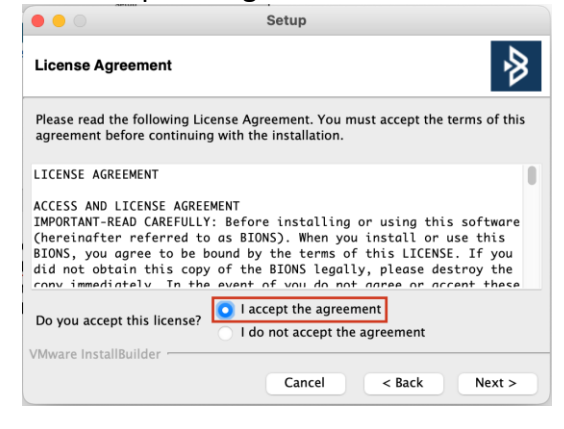

5. Pilih folder sebagai lokasi penyimpanan New BIONS Desktop, lalu klik Next

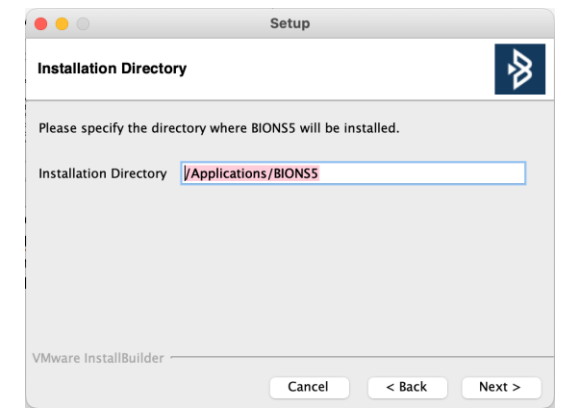

6. Klik Next untuk melanjutkan proses instalasi

| Setup                                                           | Setup                                                                              |
|-----------------------------------------------------------------|------------------------------------------------------------------------------------|
| Ready to Install                                                | Installing                                                                         |
| Setup is now ready to begin installing BIONS5 on your computer. | Please wait while Setup installs BIONS5 on your computer.                          |
|                                                                 | Installing<br>Unpacking /Applicatio[]jdk17/Contents/Home/jmods/jdk.localedata.jmod |
| VMware InstallBuilder Cancel < Back Next >                      | VMware InstallBuilder Cancel < Back Next >                                         |

7. Klik Finish

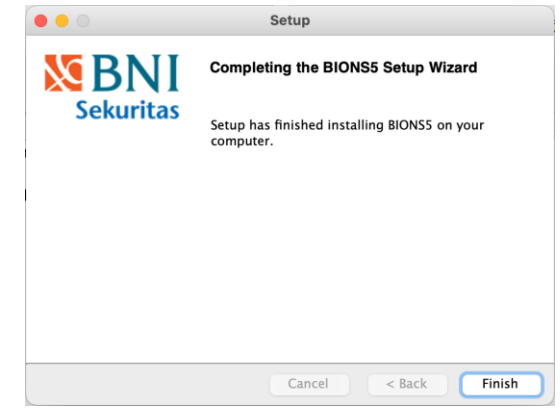

8. Buka New BIONS desktop dengan nama file "bions5"

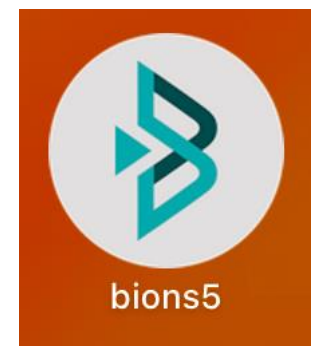

# **Setting Konfigurasi**

Setting konfigurasi digunakan untuk mengubah **Primary Server** yang merupakan server utama yang digunakan untuk koneksi. **Backup Server** sebagai server cadangan yang digunakan jika ada masalah dengan Primary Server.

Penggantian konfigurasi sebaiknya dilakukan dengan panduan dari Helpdesk BNI Sekuritas.

Untuk menampilkan tampilan untuk mengubah konfigurasi, klik setting pada login **Setting Configuration** 

|   |                          | BIONS - Login     |                    | Configurat             | ion            |    | ×      |  |  |  |  |
|---|--------------------------|-------------------|--------------------|------------------------|----------------|----|--------|--|--|--|--|
|   | BIONS                    |                   | Sakuritas          | Feed Server (realtime) |                |    |        |  |  |  |  |
|   |                          |                   | Jekuntus           | Name                   | server1        |    |        |  |  |  |  |
|   |                          |                   | Regular Sharia     | Address                | trade.bions.id |    |        |  |  |  |  |
|   | User ID                  |                   |                    | Trading S              | erver          |    |        |  |  |  |  |
| • | Password                 |                   |                    | Name                   | trading1       |    | B      |  |  |  |  |
|   |                          | SIGN IN           |                    | Address                | trade.bions.id |    |        |  |  |  |  |
|   |                          |                   |                    | Updater S              | erver          |    |        |  |  |  |  |
|   |                          | or                |                    | Address                |                |    |        |  |  |  |  |
|   |                          | Create Account    |                    |                        |                |    |        |  |  |  |  |
|   | <u>Trial</u> · <u>Fo</u> | rgot Password/Pii | n · <u>Setting</u> |                        |                | ок | Cancel |  |  |  |  |
|   |                          |                   |                    |                        |                |    |        |  |  |  |  |

A – Edit Market Info ConfigurationB – Edit server

Secara default konfigurasi akan secara otomatis mengarah kepada server1. Terdapat 3 server yang sudah disetting, jika server1 bermasalah maka Anda dapat klik name server menjadi server2 atau sever3.

# Pengkinian BIONS (Software Update)

Software updater berfungsi untuk meng-update aplikasi yang Anda gunakan setiap terjadi penambahan fungsi pada aplikasi.

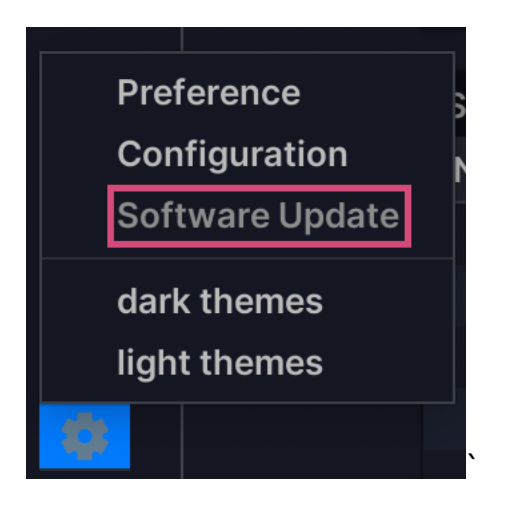

Jika terjadi perubahan pada aplikasi saat sedang digunakan, maka secara otomatis aplikasi akan menutup dan updater akan melaksanakan updating. Saat terbuka kembali, aplikasi akan tampil dengan versi terbaru.

Jika perubahan terjadi pada saat aplikasi Anda sedang tertutup, maka saat buka aplikasi akan otomatis melakukan update, dan aplikasi secara otomatis Exit. Dan Anda harus buka kembali aplikasi BIONS.

# **Menjalankan BIONS**

Untuk menjalankan aplikasi, lakukan langkah-langkah berikut ini:

1. Lakukan Double klik ikon **BIONS** pada desktop, maka akan muncul tampilan sebagai berikut.

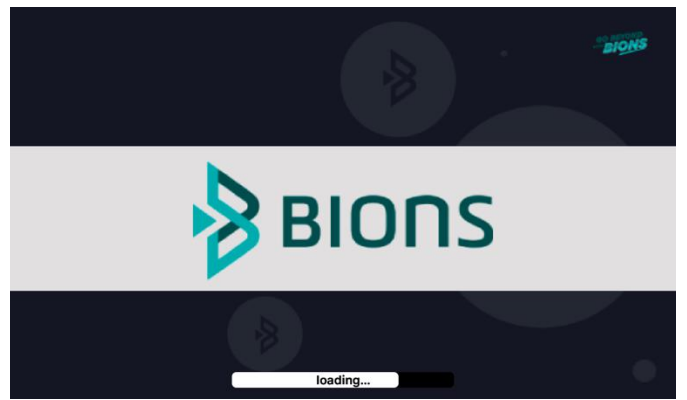

2. Setelah proses loading selesai, akan tampil halaman utama BIONS.

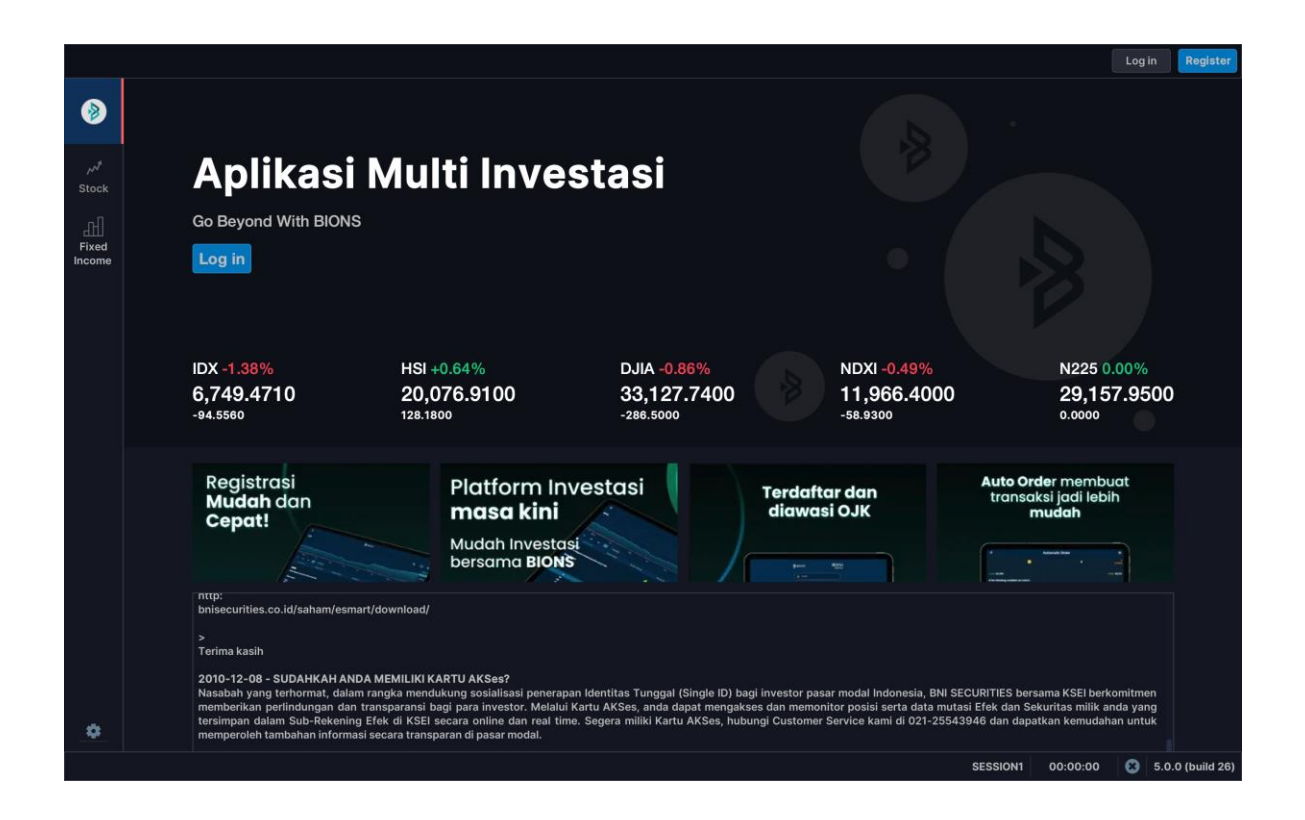

# Log In Market Info

Untuk dapat menjalankan program aplikasi Market info, Anda harus login terlebih dahulu. Berikut ini langkah-langkah untuk melakukan login:

1. Pilih menu BIONS pada pojok kiri atas ► Login

|                 |                                                                                                    |                                                                                                    |                                                                                                    |                                                                                                    | Log in Register                                                                                                |
|-----------------|----------------------------------------------------------------------------------------------------|----------------------------------------------------------------------------------------------------|----------------------------------------------------------------------------------------------------|----------------------------------------------------------------------------------------------------|----------------------------------------------------------------------------------------------------|
| ۲               |                                                                                                    |                                                                                                    |                                                                                                    |                                                                                                    |                                                                                                    |
| ہر<br>Stock     | Aplikasi                                                                                                    | Multi Inve                                                                                                    | stasi                                                                                                    |                                                                                                    |                                                                                                    |
| Fixed<br>Income | Go Beyond With BIONS                                                                                                    |                                                                                                    |                                                                                                    |                                                                                                    |                                                                                                    |
|                 | IDX -1.38%<br>6,749.4710<br>-94.5560                                                                                                    | HSI +0.64%<br>20,076.9100<br>128.1800                                                                                                    | DJIA -0.86%<br>33,127.7400<br>-286.5000                                                                     | NDXI -0.49%<br>11,966.4000<br>-58.9300                                                                                           | N225 0.00%<br>29,157.9500<br>0.0000                                                                            |
|                 | Registrasi<br>Mudah dan<br>Cepat!                                                                                                    | Platform In<br>masa kini<br>Mudah Investas<br>bersama BIONS                                                                                                    | vestasi                                                                                                    | Terdaftar dan<br>diawasi OJK                                                                                                    | Auto Order membuat<br>transaksi jadi lebih<br>mudah                                                            |
| ٠               | nttp:<br>brisecurities.co.ld/saham/esma<br>><br>Terima kasih<br>2010-12-08 - SUDAHKAH AND<br>Nasabah yang terhormat, dalam<br>memberikan perindrudungan dan<br>tersimpan dalam Sub-Rekening<br>memperoleh tambahan informas | rt/download/<br>A MEMILIKI KARTU AKSes?<br>rangka mendukung sosialisasi penerapar<br>transparans bagi para inyestor. Melalui<br>Efek di KSEI secara online dan real tim<br>i secara transparan di pasar modal. | an Identitas Tunggal (Single ID) ba<br>Kartu AKSes, anda dapat mengak<br>ke. Segera miliki Kartu AKSes, hub | gi investor pasar modal Indonesia, BNI SE<br>esi dan memonitor posisi serta data muta<br>ungi Customer Service kami di 021-25543 | CURITIES bersama KSEI berkomitmen<br>si Efek dan Sekuritas milik anda yang<br>946 dan dapatkan kemudahan untuk |
|                 |                                                                                                    |                                                                                                    |                                                                                                    |                                                                                                    | SESSION1 00:00:00 😵 5.0.0 (build 26)                                                                           |

A – Klik untuk loginB – Klik untuk login

 Masukkan user-ID dan password yang Anda peroleh dari BNI Sekuritas. User ID merupakan Identitas pengguna system. Demi keamanan, setelah Anda menerima password Anda harus segera menggantinya.

|   |                           | BIONS - Login           |                    |
|---|---------------------------|-------------------------|--------------------|
| Ņ | BIONS                     |                         | Sekuritas          |
|   |                           |                         | Regular Sharia     |
|   | User ID                   |                         |                    |
| • | Password                  |                         |                    |
|   |                           | SIGN IN                 |                    |
|   |                           |                         |                    |
|   |                           | or                      |                    |
|   |                           | Create Account          |                    |
|   | <u>Trial</u> · <u>For</u> | <u>got Password/Pir</u> | <u>ı · Setting</u> |

- 3. Tentukan product mana yang akan ditampilkan Reguler atau Syariah.
- 4. Klik Sign In untuk menggunakan aplikasi market info. Setelah Anda login market info, menu Quote, Trade, Market dan News & Info akan tampil.

Log in market info ini belum dapat melakukan proses transaksi maupun menampilkan informasi yang berhubungan dengan *trading*. Anda harus melakukan *log in trading* terlebih dahulu untuk melakukan hal tersebut.

# Log In Trading

Untuk dapat menjalankan program aplikasi Trading, Anda harus login terlebih dahulu.

1. Pilih menu Transaction ► Login Trading

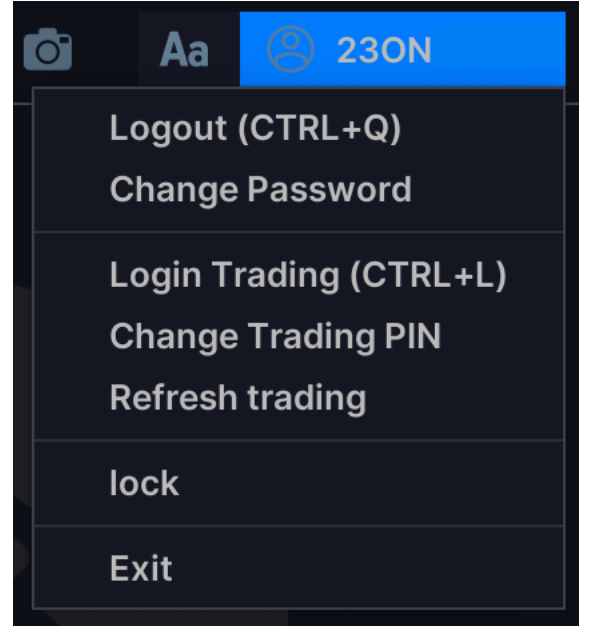

- 2. Muncul windows login Aplikasi Trading
- 3. User ID akan otomatis tampil, masukan PIN yang Anda peroleh dari BNI Sekuritas.

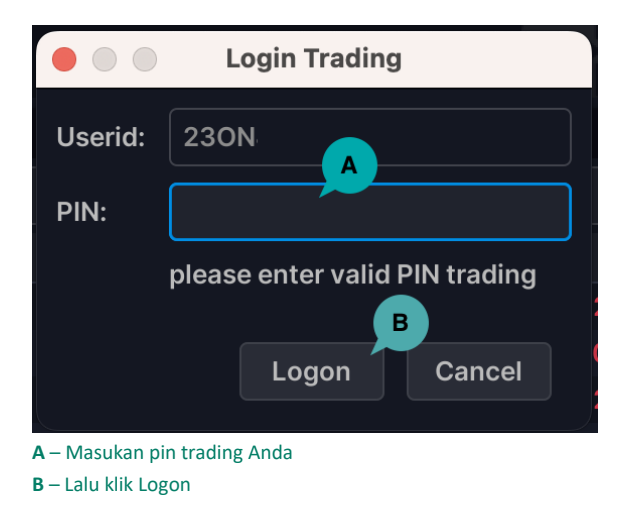

# **Terhubung (Connected)**

Pastikan aplikasi BIONS Anda selalu terhubung dengan mesin server. Lakukan langkah berikut untuk memastikan setting koneksi BIONS Anda.

- Untuk mengetahui bahwa Anda telah terkoneksi dengan baik, pastikan ikon Connection berwarna hijau
- 2. Ikon *Connection* akan berwarna abu 🗵 jika terjadi masalah dengan koneksi Anda.

# Log Out / Exit

1. Untuk keluar dari aplikasi Market info, Pilih menu Info Akun pada pojok kanan atas lalu pilih Logout.

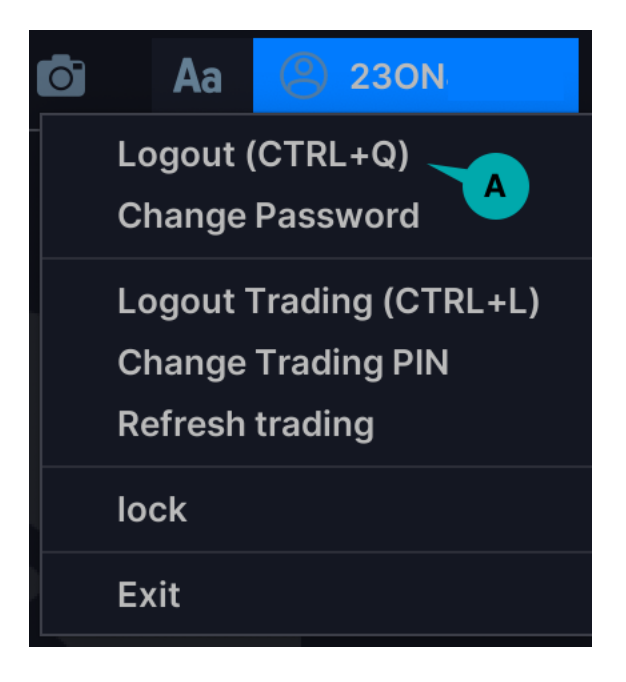

A – Logout

2. Untuk langsung keluar dari kedua aplikasi tersebut, pilih menu **Info Akun** pada pojok kanan atas lalu pilih **Exit.** 

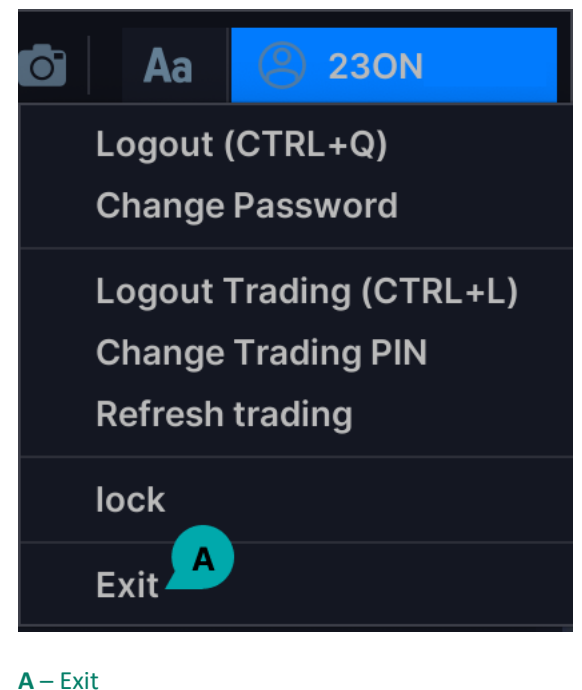

- 3. Jika ada masalah pada aplikasi, coba untuk keluar dari aplikasi, kemudian log in kembali.
- 4. Untuk menghindari account Anda disalahgunakan oleh pihak yang tidak bertanggung jawab, log out atau keluarlah dari aplikasi jika tidak digunakan.

# Ganti Password / Pin

Saat login pertama kali, Anda harus mengubah password yang Anda dapatkan dari BNI Sekuritas.

- **1.** Ganti dan rahasiakan password Anda agar tidak disalahgunakan orang lain.
- 2. Password sebaiknya lebih dari 4 karakter (dapat menggunakan huruf maupun angka).
- **3.** Jika di lain waktu Anda ingin mengubah kembali password Market info, pilih menu **Info Akun** pada pojok kanan atas lalu pilih **Changed Password**.
- **4.** Atau pilih menu **Info Akun** pada pojok kanan atas lalu pilih **Changed Trading PIN** untuk mengubah PIN Trading Anda.
- 5. Untuk mengubah password, ketik password lama Anda pada kolom old.
- 6. Ketik password baru Anda pada kolom *new*.
- 7. Ketik kembali password baru Anda pada kolom confirm.

8. Klik Ok. Jika perubahan password telah berhasil, Anda akan melihat window konfirmasi.

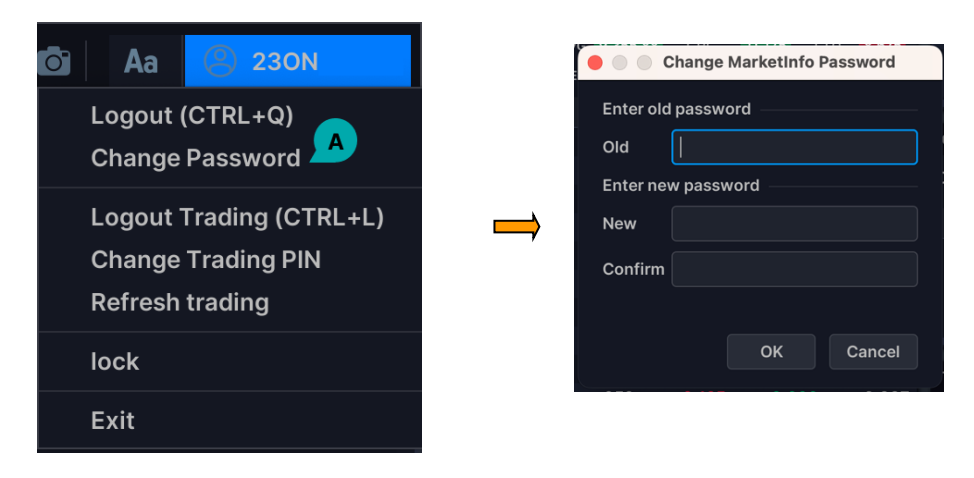

A – Change Password

#### PERHATIAN!!!

- 1. Sistem akan meminta Anda langsung mengganti password pada saat mendapatkan password untuk pertama kali.
- 2. Pastikan password Anda lebih dari 6 karakter baik huruf maupun angka.
- Salah memasukkan password/PIN sebanyak 10 kali maka account akan dilock (dapat dibuka kembali melalui cara reset password atau dengan menghubungi Customer Care BNI Sekuritas).
- 4. Rahasiakan password Anda.

### **Home Screen**

Home Screen menampilkan Informasi Index, Selected Stock Price dan Stock Ranking.

Terdapat produk menu Stock dan Fixed Income pada sisi kiri. Pilih produk menu Stock untuk melihat informasi saham dan melakukan transaksi saham. Pilih produk menu Fixed Income untuk melihat informasi EBA Ritel dan melakukan transaksi EBA Ritel.

| IDX     | 6,844.    | 03     | 31.31<br>0.46% | LQ         | 45 <mark>952</mark> . | 28         | 4.63<br>0.49% | ISSI 20 | 09.48 | 0.55<br>0.27% |        |     |           |         | ō /                | la 🙁    | 23AA00384      |
|---------|-----------|--------|----------------|------------|-----------------------|------------|---------------|---------|-------|---------------|--------|-----|-----------|---------|--------------------|---------|----------------|
| ۵       |           |        |                |            | • • •                 |            |               |         | •     |               |        |     |           |         |                    |         |                |
| Stock   |           | Aľ     | DIIK           | as         | i Mu                  |            | nve           | esta    | asi   |               |        |     |           |         |                    |         |                |
| யி      |           | Go Be  | yond W         | ith BION   | 1S                    |            |               |         |       |               |        |     |           |         |                    |         |                |
| Fixed   |           | Log    | out lo         | ain Trac   | dina                  |            |               |         |       |               |        |     |           |         |                    |         |                |
| income  |           | 2091   |                | ginna      |                       |            |               |         |       |               |        |     |           |         |                    |         |                |
|         |           |        |                |            |                       |            |               |         |       |               |        |     |           |         |                    |         |                |
|         |           |        |                |            |                       |            |               |         |       |               |        |     |           |         |                    |         |                |
|         |           | Select | ted Stock P    | rice       |                       |            |               |         |       |               |        |     |           |         |                    | •       |                |
|         |           |        |                |            |                       |            |               |         |       |               |        |     |           |         |                    |         |                |
|         |           | No     | Stock 🔺        | Board      | Last                  |            |               | Prev    | Open  | High          | Low    | Avg |           | Val     | Frq                | Best Bi |                |
|         |           |        |                |            |                       | -25 🔶      |               | 6,625   |       | 6,625         |        |     |           |         | 14,830             |         |                |
|         |           | 2      | BBNI           | RG         |                       | -175 🔶     |               | 9,475   |       |               |        |     |           |         | 7,268              |         |                |
|         |           |        | // 1.4         | <b>DO</b>  |                       | ^ <b>•</b> |               |         |       |               |        |     |           |         |                    |         |                |
|         |           | Stock  | Ranking Ga     | ainer by % | (Regular)             |            |               |         |       |               |        |     |           | ▼ Tvi   | oe <del>▼</del> Bi | oard 🔹  |                |
|         |           | No     | Stock          | Last       |                       | % -        | Prev          | Open    | Hiah  | Low           | Ava    | Lot | Val       | Fra     |                    |         |                |
|         |           | 1      | SGER-W         | 60         | 0 376 🕯               | 167.86     | 224           | 600     | 600   | 600           | 600.00 |     | 3 180,000 |         |                    |         |                |
|         |           |        |                |            | 2 1 4                 |            | 1             |         |       |               |        |     |           |         |                    |         |                |
|         |           | 3      | NANO-W         |            | 4 1 🕯                 | 33.33      | 3             |         |       |               | 3.20   |     |           | 39      |                    |         |                |
|         |           | 4      | BUKADR         |            | 4 1 🔞                 |            | 3             |         |       |               |        |     |           |         |                    |         |                |
|         |           | 5      | IRSX-W         |            | 5 1 🔞                 |            | 4             |         |       |               |        |     |           |         |                    |         |                |
|         |           | 6      | SGER           |            | 35 125 💧              |            | 510           |         |       |               |        |     |           | 10,380  |                    |         |                |
|         |           | 7      | AMAN           |            | 36 🛛 66 亻             | 24.44      | 270           |         |       |               | 296.94 |     |           | 6,825   |                    |         |                |
|         |           | 8      |                |            | 70 120 🤺              |            | 550           |         |       |               | 642.29 |     |           | 8,275   |                    |         |                |
|         |           |        | TNCA           | 22         | 28 35 🛉               | 18.13      | 193           |         |       |               | 214.85 |     |           | 675     |                    |         |                |
| *       |           | 10     | RMKE           |            | 45 120 亻              |            | 725           |         |       |               | 783.80 |     |           | 3,132   |                    |         |                |
|         |           | 11     |                |            | 50 160 A              |            | 000           |         |       |               |        |     |           |         |                    |         | -              |
| REGULAR | SERVER: G | VHO2   | ALGO: -        |            |                       |            |               |         |       |               |        |     | CL        | OSED 16 | 51:23              | 🥑 5.0   | 0.0 (build 26) |

### **Produk Menu Stock**

Pada produk menu Stock terdapat menu bar yang terdiri dari menu *Transaction, Account, Order, Trade, Market, News & Info* dan *shortcut button* untuk melakukan order BUY atau SELL.

Tampilan dashboard dapat diatur dengan klik ikon +.

| IDX                   | 6,790                                                                     | .21    | -53.8<br>-0.79 | L         | Q45 9       | 45.31   | d        | 1SS         | 207      | .66       | -1.82<br>-0.87% |          |           |            |           |           | 🗐 Aa           | <b>②</b> 2 | 30886853     |
|-----------------------|---------------------------------------------------------------------------|--------|----------------|-----------|-------------|---------|----------|-------------|----------|-----------|-----------------|----------|-----------|------------|-----------|-----------|----------------|------------|--------------|
| <b>&gt;</b>           | E Classic × + C B F9+Shortcut Transaction Account Order Trade Market News |        |                |           |             |         |          |             |          |           |                 |          |           |            | vs & Info | BUY       | SELL           | 6 6        |              |
|                       | Trade Wa                                                                  | itch   |                |           |             |         | • • ×    | Order Book  |          |           | =               | 0 🔢      | • • ×     | Order Book |           |           |                | 0 🔳        | • • ×        |
|                       |                                                                           |        |                |           |             | clear A | ul lot 👻 | BBNI        | - Ba     | nk Negara | Indonesia (Per  | sero) Tt | ok.       | BBNI       | 🔫 Ba      | nk Negara | Indonesia (Per | sero) Ti   | ok.          |
| M <sup>4</sup>        | Time                                                                      | Stock  | R              | Last      |             |         | Let      | LAST        | 9,300    |           | 0(0.00%)        |          | 9,325     | LAST       | 9,300     |           | 0(0.00%)       |            | 9,325        |
| SLOCK                 | 09-47-12                                                                  | ISAD   | PG.            | 20        |             | -4.80   |          | PRV         | 9,300    |           | 9,300           |          | 9,225     | PRV        | 9,300     |           | 9,300          |            | 9,225        |
| ъЛ                    | 09:47:13                                                                  |        | RG             |           |             |         |          | AVG         | 9,273.22 |           | 11,150          |          | 8,650     | AVG        | 9,273.22  |           | 11,150         |            | 8,650        |
| GIU                   | 09:47:13                                                                  |        | RG             |           | -3 4        | -2.40   |          | M.CAP       | 171.70T  | IE.PRICE  | 9,300           |          | 978       | M.CAP      | 171.70T   | IE.PRICE  | 9,300          |            | 978          |
| Income                | 09:47:13                                                                  |        | RG             |           | -3 🔶        |         |          | Lot         | E        | Bid       | Offer           |          | Lot       | Lot        |           | Bid       | Offer          |            | Lot          |
| and the second second | 09:47:13                                                                  |        | RG             |           | -3 🔶        |         |          | 19          | 5        | 9,300     | 9,32            | 5        | 2,733     |            | 195       | 9,300     | 9,32           |            | 2,733        |
|                       | 09:47:13                                                                  |        | RG             |           | -3 🔶        |         |          | 2,45        |          |           |                 |          | 8,907     | 2,4        | 153       |           | 9,35           |            | 8,907        |
|                       | 09:47:13                                                                  |        | RG             |           | -3 🔶        |         |          | 3,90        | 9        |           | 9,37            |          | 2,330     | 3,9        | 909       |           | 9,37           |            | 2,330        |
|                       | 09:47:13                                                                  | FUJI   | RG             |           | -18 🐣       |         |          | 4,36        | 6        |           |                 |          | 8,670     | 4,3        | 366       |           | 9,40           |            | 8,670        |
|                       | 09:47:13                                                                  | РКРК   | RG             | 346       | 14 🔶        | 4.22    |          | 8,58        | D        |           | 9,42            |          | 3,005     | 8,5        | 580       |           | 9,42           |            | 3,005        |
|                       | 09:47:13                                                                  |        | RG             |           | 20 🔶        |         |          | 1,82        |          |           |                 |          | 2,478     | 1,8        | 320       |           |                |            | 2,478        |
|                       | 09:47:13                                                                  | BYAN   | RG             |           | -525 🔶      |         |          | 2,41        | 8        |           | 9,47            |          | 4,667     | 2,4        | 418       |           | 9,47           |            | 4,667        |
|                       | 09:47:12                                                                  | HALO   | RG             |           | -4 🖊        |         | 996      | 1,81        |          |           |                 |          | 5,151     |            | 811       |           |                |            | 5,151        |
|                       | 09:47:12                                                                  | HALO   | RG             |           | -4 🐥        |         | 24       | 12,83       | 2        |           |                 |          | 573       | 12,8       | 332       |           |                |            | 573          |
|                       | 09:47:12                                                                  | HALO   | RG             |           | -4 🔶        |         | 745      | 99          |          |           |                 |          | 4,084     |            | 991       |           |                |            | 4,084        |
|                       | 09:47:12                                                                  | HALO   | RG             |           | -4 🕂        |         | 335      | 66,84       |          |           |                 |          | 64,880    | 66,8       | 43        |           |                |            | 64,880       |
|                       | 09:47:12                                                                  | HALO   | RG             |           | -4 븆        |         | 50       |             |          |           |                 |          |           |            |           |           |                |            |              |
|                       | 09:47:12                                                                  |        | RG             |           | -2 🖊        |         |          |             |          |           |                 |          |           |            |           |           |                |            |              |
|                       | 09:47:12                                                                  | MEDS   | RG             |           | -4 🕂        |         |          | Order List  |          |           |                 |          |           |            |           |           | amend wit      | hdraw      | • • ×        |
|                       | 09:47:12                                                                  |        | RG             |           | -2 🕈        |         |          | Cust(F6)    |          | Stock(F   | 5)              | ▼ Buy    | /Sell All |            |           | Clear     | Advance        | 🗌 or       | ily my custo |
|                       | 09:47:12                                                                  | MEDS   | RG             |           | -4 🖊        |         |          | Tendinoid   | Orde     | lana      | Clark           | DIC      | Deles     |            |           | Mahan     | Cinture        |            | Doll of      |
|                       | 09:47:12                                                                  |        | RG             |           | -28 🔶       |         |          | Tradingid - | oran     | ine       | SIDCK           | b/ə      | Price     | LOU        |           | value     | Status         |            | DaiLot       |
|                       | 09:47:12                                                                  |        | RG             |           | -170 🔶      |         |          |             |          |           |                 |          |           |            |           |           |                |            |              |
|                       | 09:47:12                                                                  | KIOS   | RG             |           | 2 🎓         |         |          |             |          |           |                 |          |           |            |           |           |                |            |              |
|                       | 09:47:12                                                                  | MEDC   | RG             |           | -5 🔶        |         |          |             |          |           |                 |          |           |            |           |           |                |            |              |
|                       | 09:47:12                                                                  | ITMG   | RG             |           | -1,125 🕂    |         |          |             |          |           |                 |          |           |            |           |           |                |            |              |
|                       | 09:47:12                                                                  | SRTG   | RG             |           | -10 🔶       |         |          |             |          |           |                 |          |           |            |           |           |                |            |              |
|                       | 09:47:12                                                                  | COAL   | RG             |           | 5 🔶         | 3.36    | 46       |             |          |           |                 |          |           |            |           |           |                |            |              |
| -                     | 09:47:12                                                                  | COAL   | RG             |           | 5 🔶         |         | 105      |             |          |           |                 |          |           |            |           |           |                |            |              |
| *                     | 09:47:12                                                                  | COAL   | RG             | 154       | 5 🔶         | 3.36    | 149      |             |          |           |                 |          |           |            |           |           |                |            |              |
| REGULAR               | SERVER:                                                                   | GWHO2/ | TH2            | ALGO: 01- | Ready / Ava | iilable |          |             |          |           |                 |          |           |            | SESSIC    | 01 01     | 9:47:12 🥑      | 5.0.       | 0 (build 26) |

A – Menu Bar

**B** – Custom Layout

### Fitur

|    | ⊟ Class  | ic × Si | tandard  | × Pro | × Multi           | Quote 1 $	imes$ | + 🖻      | N          |          | 9+Shortcut    | G<br>Transactio | on Acc   | count Ord | er Trade   | Market Ne   | ws & Info      | BUY          | SELL   |            |
|----|----------|---------|----------|-------|-------------------|-----------------|----------|------------|----------|---------------|-----------------|----------|-----------|------------|-------------|----------------|--------------|--------|------------|
| 1  | Trade Wa | tch     |          |       |                   |                 | • • ×    | Order Book |          |               |                 |          | • • ×     | Order Bool | k           |                | =            | -      |            |
| .  |          |         |          |       |                   | lear            | ll lot 👻 | BBNI.RG    | ▼ Ba     | ink Negara In | donesia (Per    | sero) Tb | k.        | BRIS.RG    | ▼ Ba        | ink Syariah Ir | ndonesia Tbk |        |            |
| ſ  |          |         |          |       |                   |                 |          | LAST       | 9,425    |               | 25(0.27%)       |          | 9,450     | LAST       | 1,780       |                | -5(-0.28%)   |        | 1,795      |
| ck | Time     | Stock   | B        | Last  |                   |                 | Lot      | PRV        | 9,400    |               | 9,425           |          | 9,375     | PRV        | 1,785       |                | 1,785        |        | 1,77       |
| n  | 09:59:30 | SAGE    | RG       | 266   | -18 🔶             | -6.34           |          | AVG        | 9,414.45 |               | 11,275          |          | 8,750     | AVG        | 1,779.47    |                | 2,230        |        | 1,66       |
|    | 09:59:30 | SAGE    | RG       |       | -18 🔶             | -6.34           |          | M.CAP      | 174.01T  | IE.PRICE      | 9,425           |          | 1,470     | M.CAP      | 81.29T      | IE.PRICE       | 1,785        |        | 1,02       |
| d  | 09:59:30 | 5055    | RG       | 510   | 54                | 11.84           |          |            | —        | DI-I          | 011             |          |           |            |             | DI-I           | 011          |        | 1.11       |
| ne | 09:59:30 | SAGE    | RG       | 266   | -18 🔶             | -6.34           |          | Lot        | 24       |               | Offer           |          | 101       | LOU        | 770         | A 775          | oner         | ~      | LOI        |
|    | 09:59:30 | HAJJ    | RG       | 214   | 6                 | 2.88            |          | 4,2        | 21       | 9,400         | 9,42            |          | 1,843     |            | 241         |                | 1,78         | -      | 2.0        |
|    | 09:59:30 |         | RG       |       | 10 🛖              | 3.47            |          | 3,64       | 20       | 9,375         | 9,450           |          | 7,703     | 4          | 201         | 1,770          | 1,78         | 0      | 3,4        |
|    | 09:59:30 |         | RG       |       | -2 🔶              | -2.50           |          | 2,22       |          | 0,330         | 9,4/3           |          | 17 16 2   | 2          | 627         | 1,703          | 1,79         | 5      | 1,5        |
|    | 09:59:30 |         | RG       | 214   |                   | 2.88            |          | 17         | 21       | 9,325         | 9,500           |          | 12 077    | 1          | 025         | 1,760          | 1,79         | 5<br>0 | 4,4        |
|    | 09:59:30 |         | RG<br>DC |       | • <b>▼</b><br>• ▲ |                 |          | 1,7        | 12       | 9,300         | 9,52            |          | 2 070     | 5          | ,935        |                | 1,00         | о<br>Б | 23,4       |
|    | 09.59.30 |         | RO<br>DO | 110   |                   | 2.01            |          | 2.76       | ,5<br>16 | 9,275         | 9,550           |          | 1 254     | 2          | 595         | 1,730          | 1,00         | 0<br>0 | 6.0        |
|    | 09.59.30 |         | RG<br>PG | 110   | 2                 | 2.01            |          | 1.96       | 10       | 9 225         | 9,57,5          |          | 10 517    | 3          | ,505<br>698 |                | 1,01         | 5      | 2.5        |
|    | 09.59.30 |         | RG RG    | 110   | 2                 | 2.01            |          | 1,0        | ,        | 9 200         | 9,600           |          | 2 071     | 3          | 641         |                | 1,01         | 0      | 12 (       |
|    | 09-59-30 |         | RG       |       | 3                 | 2.01            |          | 1,2        | 71       | 9,175         | 9.650           |          | 3.025     | 4          | 338         |                | 1,82         |        | 19         |
|    | 09-59-30 |         | RG       | 118   | 3                 | 2.61            |          | 31.16      | 4        |               |                 |          | 90 802    | 67         | 168         |                |              |        | 144 9      |
|    | 09-59-30 | HEAL    | RG       | 1 390 | 10                | 0.72            |          |            |          |               |                 |          |           |            |             |                |              |        |            |
|    | 09:59:29 |         | RG       | 118   | 3                 | 2.61            |          |            |          |               |                 |          |           |            |             |                |              | _      |            |
|    | 09:59:29 |         | RG       |       | 3 🔶               | 2.61            |          | Order Book |          |               |                 | 0 🔟 :    | × م       | Order Bool |             |                |              | 0 6    | <b>5</b> 0 |
|    | 09:59:29 |         | RG       |       | 3 🔶               | 2.61            |          | EMTK.RG    | T Ela    | ang Mahkota   | Teknologi Tb    | k        |           | PTBA.RG    |             | ikit Asam Tb   | k.           |        |            |
|    | 09:59:29 |         | RG       |       | 3 🔶               |                 |          | LAST       | 790      |               | 0(0.00%)        |          | 795       | LAST       | 3,980       |                | 10(0.25%)    |        | 3,91       |
|    | 09:59:29 |         | RG       |       | 3 🔶               |                 |          | PRV        | 790      | OP            | 790             |          | 780       | PRV        | 3,970       |                | 3,970        |        | 3,94       |
|    | 09:59:29 |         | RG       |       | 3 🔶               |                 |          |            | 786.76   |               | 985             |          | 735       | AVG        | 3,962.53    |                | 4,960        |        | 3,70       |
|    | 09:59:29 |         | RG       |       | 3 🔶               |                 |          | M.CAP      | 48.38T   | IE.PRICE      | 790             |          | 395       | M.CAP      | 45.85T      | IE.PRICE       | 3,970        |        | 5          |
|    | 09:59:29 |         | RG       |       | 3 🔶               |                 |          | Lat        |          | Pid           | Offer           |          |           | Lot        |             | Pid            | Offer        |        | Lat        |
|    | 09:59:29 | SAGE    | RG       |       | -18 🔶             |                 |          | 2.00       | 20       | 700           | 705             |          | 1 990     | 1          | 207         | 2 970          | 2 0.00       |        | E01        |
|    | 09:59:29 | SAGE    | RG       |       | -18 🔶             |                 |          | 3,60       | 18       | 790           | 200             |          | 5 136     | 1          | 488         | 3,970          | 3,980        |        | 1 19       |
|    | 09:59:29 | SAGE    | RG       |       | -18 🔶             |                 |          | 3,15       | 32       | 780           | 800             |          | 1 500     |            | 857         | 3,960          | 3,990        |        | 2 20       |
|    | 09:59:29 | SRTG    | RG       |       | 30 🔶              |                 |          | 2,00       | 07       |               | 810             |          | 3 010     |            | 479         | 3,940          | 4,000        |        | 2,08       |
|    | 09:59:29 | SEMA    | RG       |       | 1 🔶               |                 |          | 0,0        |          |               | 015             |          | 1,005     |            |             | 0,040          | 4,010        |        | 2,20       |

# Keterangan:

|   | lcon           | Fungsi                                                                                         |
|---|----------------|------------------------------------------------------------------------------------------------|
| A | REGULAR SYARIA | Keterangan untuk menjelaskan bahwa saat ini sedang<br>menampilkan product Reguler atau Syariah |
| В |                | Save Dashboad                                                                                  |
| С |                | Load Dashboard                                                                                 |
| D | \$             | Setting preference, configuration, software update, dan theme                                  |

| E | Aa     230N       Logout (CTRL+Q)       Change Password       Logout Trading (CTRL+L)       Change Trading PIN       Refresh trading       lock       Exit | Lock Screen                               |
|---|----------------------------------------------------------------------------------------------------|-------------------------------------------|
| F | Ō                                                                                                    | Capture Screen                            |
| G | F9+Shortcut                                                                                                    | Shortcut                                  |
| н | 11:56:09                                                                                                    | Time Trading                              |
| I |                                                                                                    | Sign Connected to Server                  |
| J | =                                                                                                    | Show Orderbook Detail                     |
| К | Ð                                                                                                    | Show / Hide Price Summary                 |
| L | Ē                                                                                                    | Show / Hide Trade Summary                 |
| М | *                                                                                                    | Save Image<br>Save to Excel<br>Properties |
| N |                                                                                                    | Dock / Undock Outside                     |
| 0 |                                                                                                    | Maximize<br>Close                         |

### Dashboard

Dashboard adalah tampilan utama aplikasi. Dashboard ini dapat diatur sesuai yang Anda inginkan. Anda dapat menyimpan tampilan dashboard, dan sewaktu-waktu dapat Anda tampilkan kembali.

Terdapat 3 dashboard yang disediakan secara default oleh system yaitu *Classic Dashboard, Standard Dashboard, Pro Dashboard, Multi Quote1 Dashboard* dan *Multi Quote2 Dashboard*. Anda dapat menampilkannya dengan klik icon + yang terdapat pada bagian kiri menu bar.

#### **Classic Dashboard**

| :≣ Class | sic × Pr |    | Standard 3 | × Mı | ılti Quote 1  | × Multi Qu        | ote2 × 🕂 🖆   | FS       | +Shortcut    | Transact     | ion Ac    | count Orde | er Trade Mar | ket Ne   | ws & Info   | BUY            | SELL   | 86       |
|----------|----------|----|------------|------|---------------|-------------------|--------------|----------|--------------|--------------|-----------|------------|--------------|----------|-------------|----------------|--------|----------|
| Trade Wa | itch     |    |            |      |               | • • ×             | Order Book   |          |              | =            | 0 📵       | • • ×      | Order Book   |          |             | ≡ (            | ) 🖪 ¢  | οx       |
|          |          |    |            |      | clear         | All lot 🔻         | BBNI.RG      | ▼ Bar    | ık Negara lı | ndonesia (Pe | rsero) Tb | ok.        | BRIS.RG      | ▼ Ba     | ink Syariah | Indonesia Tbk. |        |          |
| Time     | Stock    | в  | Laet       |      |               | Lot               | LAST         | 9,400    |              | 0(0.00%)     |           | 9,450      | LAST         | 1,775    |             | -10(-0.56%)    |        | 1,795    |
| 10.12.42 | GITI     | PG | 635        | 30   | ~<br>• 19     | 6 1               | PRV          | 9,400    |              | 9,425        |           | 9,375      | PRV          | 1,785    |             | 1,785          |        | 1,770    |
| 10.12.42 | SAGE     | PG | 266        | -18  | L .63         |                   | AVG          | 9,414.57 |              | 11,275       |           | 8,750      | AVG          | 1,779.08 | L.HI        | 2,230          |        | 1,665    |
| 10.12.42 | SAGE     | RG | 266        | -18  | -6.3          | 4 00<br>A AA      | M.CAP        | 173.54T  | IE.PRICE     | 9,425        |           | 1,470      | M.CAP        | 81.06T   | IE.PRICE    | 1,785          |        | 1,021    |
| 10:12:42 | SAGE     | RG |            |      | -6.3          |                   | Lot          | в        | id           | Offer        |           | Lot        | Lot          |          | Bid         | Offer          |        | .ot      |
| 10:12:42 | SICO     | RG |            | 6    | 4.7           | 6 9               | 4.042        |          | 9,400        | 9,42         |           | 2,819      | 4,82         | 1        | 1,770       | 1,775          |        | 856      |
| 10:12:42 | SICO     | RG |            |      | 4.7           |                   | 4,603        |          | 9,375        | 9,45         |           | 7,688      | 2,650        | 0        | 1,765       | 1,780          |        | 2,091    |
| 10:12:42 |          | RG | 1,390      |      | -<br>-<br>1.0 |                   | 3,603        |          | 9,350        | 9,47         |           | 7,555      | 3,845        | 5        |             | 1,785          |        | 3,589    |
| 10:12:41 | BBRI     | RG |            |      | ÷ -1.8        |                   | 753          |          |              | 9,50         |           | 17,597     | 1,97         |          |             | 1,790          |        | 7,448    |
| 10:12:41 | BBRI     | RG | 4,990      |      | ÷<br>-1.6     |                   | 1,730        |          | 9,300        | 9,52         |           | 12,916     | 6,555        | 5        |             | 1,795          |        | 4,316    |
| 10:12:41 | ARTO     | RG |            |      | ÷ -1.3        |                   | 600          |          |              | 9,55         |           | 4,891      | 2,58         |          |             | 1,800          |        | 24,894   |
| 10:12:41 | ARTO     | RG |            |      | ÷ -1.3        |                   | 2,766        |          | 9,250        | 9,57         |           | 1,365      | 3,609        | 9        |             | 1,805          |        | 2,693    |
| 10:12:41 | ARTO     | RG |            |      | ÷ -1.3        |                   | 1,965        |          |              | 9,60         |           | 10,170     | 3,634        | 4        |             | 1,810          |        | 6,836    |
| 10:12:41 | ARTO     | RG |            |      | + -1.3        |                   | 1,203        |          | 9,200        | 9,62         |           | 2,072      | 4,400        |          |             | 1,815          |        | 2,900    |
| 10:12:41 | ARTO     | RG |            |      | + -1.3        |                   | 92           |          |              | 9,65         |           | 3,058      | 2,709        | 9        |             | 1,820          |        | 12,095   |
| 10:12:41 | ARTO     | RG |            |      | + -1.3        |                   | 33,309       |          |              |              |           | 92,947     | 68,960       |          |             |                |        | 149,882  |
| 10:12:41 |          | RG |            |      | <b></b> 5.1   |                   |              |          |              |              |           |            |              |          |             |                |        |          |
| 10:12:41 | TRJA     | RG | 284        |      | <b></b> 5.1   |                   |              |          |              |              |           |            |              |          |             |                |        |          |
| 10:12:41 |          | RG |            |      | <b></b> 5.1   |                   | Order List   |          |              |              |           |            |              |          |             | amend with     | draw 🤤 |          |
| 10:12:41 | TRJA     | RG | 284        |      | <b></b>       |                   | Cust(F6)     |          | Stock(F5     | )            | ▼ Buy     | //Sell All | ▼ all order  |          | Clear       | Advance        | 🗌 only | my custo |
| 10:12:41 |          | RG |            |      | + -2.5        |                   | Tradicately, | OrdTi    |              | Charalt      | D/0       | Delas      | 1.04         |          | Malua       | Chattar        |        | 2-11 -4  |
| 10:12:41 |          | RG |            |      | + -2.5        | <mark>6</mark> 20 |              | Ura I I  | ne           | STOCK        | B/S       | Price      | Lot          |          | value       | Status         |        | saiLot   |
| 10:12:41 |          | RG |            |      | + -2.5        | 6 20              |              |          |              |              |           |            |              |          |             |                |        |          |
| 10:12:41 |          | RG |            |      | + -2.5        | 6 24              |              |          |              |              |           |            |              |          |             |                |        |          |
| 10:12:41 | GPRA     | RG |            |      | <b>1.0</b>    |                   |              |          |              |              |           |            |              |          |             |                |        |          |
| 10:12:41 | DEWI     | RG | 318        | 0    | 0.0           |                   |              |          |              |              |           |            |              |          |             |                |        |          |
| 10:12:41 | SAGE-W   | RG |            | 0    | 0.0           |                   |              |          |              |              |           |            |              |          |             |                |        |          |
| 10:12:41 | SAGE-W   | RG |            | Ó    | 0.0           |                   |              |          |              |              |           |            |              |          |             |                |        |          |
| 10:12:40 |          | RG |            |      | ÷ -2.5        | 6 1,241           |              |          |              |              |           |            |              |          |             |                |        |          |
| 10:12:40 |          | RG | 30,975     | 750  | 2.4           | 8 6               |              |          |              |              |           |            |              |          |             |                |        |          |

#### Pro Dashboard

| i≣ Class | ic × P | ro × | Standard | × Mu | ulti Quote 1  | × Multi Qu | ote2 × | + 0        | 2 F:     | 9+Shortcut                 | Transad  | ction Account C  | Order Trad | e Market | News & Info | В           | JY SEL     |           | þ    |
|----------|--------|------|----------|------|---------------|------------|--------|------------|----------|----------------------------|----------|------------------|------------|----------|-------------|-------------|------------|-----------|------|
| Trade Wa | itch   |      |          |      |               | 🌣 🗆 X      | Ord    | er Book    |          | = 0 💿 🕯                    | • • ×    | Selected Stock P | rice       |          |             |             |            | •         | ) ×  |
|          |        |      |          |      | clear         | All lot 👻  | BBI    | NI.RG      | T Bar    | n <mark>k Negara In</mark> | dones    |                  |            |          |             |             |            |           |      |
| Time     | Stock  | в    | Last     |      | %             | Lot        | LAST   | 9,425      | +/-      | 25(0.27%)                  | ні 🧕     | No Stock +       | Board      | Last     | +/-         |             | Prev       | Ор        | ben  |
| 10:14:24 | HAJJ   | RG   | 218      | 10   | 4.8           |            | PRV    | 9,400      | OP       | 9,425                      | LO 🧕     |                  |            | 6,225    | 25 🔶        | 0.40        | 6,200      | ) (       | 6,20 |
| 10:14:24 | LAJU   | RG   | 272      |      | -4.2          |            | AVG    | 9,414.56   | L.HI     | 11,275                     | L.LO 🗧   | 2 BBNI           | RG         | 9,425    | 25 🔶        | 0.27        | 9,400      | ) (       | 9,42 |
| 10:14:24 | HAJJ   | RG   | 218      | 10   | 4.8           |            | M.C/   | AP 174.011 | IE.PRICE | 9,425                      | IE.LOT 🚺 | 3 KIJA           | RG         | 122      | 0 🔵         | 0.00        | 12:        |           |      |
| 10:14:24 | ENRG   | RG   | 240      |      | 1.6           | 9 695      |        | _ot        | Bid      | Offer                      | Lot      | 4 LSIP           |            | 995      | 0           | 0.00        | 995        |           | 99   |
| 10:14:24 | NANO   | RG   | 24       |      | 4.3           |            |        | 4,029      | 9,400    | 9,425                      | 3,016    |                  |            |          |             |             |            |           |      |
| 10:14:24 |        | RG   | 218      |      | 4.8           |            |        | 4,608      | 9,375    | 9,450                      | 7,719    | Order List       |            |          |             | amend       | withdraw   | •         |      |
| 10:14:24 | бото   | RG   | 94       |      | ▲ 2.*         |            |        | 3,603      | 9,350    | 9,475                      | 7,557    | Cust(F6)         | ▼ Sto      | ock(F5)  | - BI        | uy/Sell All |            | all order |      |
| 10:14:24 |        | RG   |          |      | 4.8           |            |        | 753        |          | 9,500                      | 17,707   |                  |            |          |             |             |            |           |      |
| 10:14:24 |        | RG   |          |      | 4.8           |            |        | 1,731      | 9,300    | 9,525                      | 12,914   | TradingId 🔺      | OrdTime    | Stock    | B/S         | Price       |            | Lot       |      |
| 10:14:24 |        | RG   |          |      | 4.8           |            |        | 600        |          | 9,550                      | 4,891    |                  |            |          |             |             |            |           |      |
| 10:14:24 |        | RG   |          |      | 4.8           |            |        | 2,766      | 9,250    | 9,575                      | 1,365    |                  |            |          |             |             |            |           |      |
| 10:14:24 |        | RG   |          |      | 4.8           |            |        | 1,965      |          | 9,600                      | 10,170   |                  |            |          |             |             |            |           |      |
| 10:14:23 | SAGE   | RG   |          |      | + -6.3        |            |        | 1,203      | 9,200    | 9,625                      | 2,072    |                  |            |          |             |             |            |           |      |
| 10:14:23 | SAGE   | RG   |          |      | + -6.3        |            |        | 92         |          | 9,650                      | 3,078    | Trade List       |            |          |             |             |            |           |      |
| 10:14:23 | SAGE   | RG   |          |      | + -6.3        |            | 3      | 3,302      |          |                            | 93,305   | Cust(F6)         | ▼ Sto      | ock(F5)  | <b>▼</b> B  | uv/Sell All | -          | all order |      |
| 10:14:23 |        | RG   |          |      | 4.8           |            |        |            |          |                            |          |                  |            |          |             |             |            |           |      |
| 10:14:23 |        | RG   |          |      | 4.8           |            |        |            |          |                            |          | TradingId 🔺      | DoneTime   | Stock    | B/S         | Price       |            | Lot       |      |
| 10:14:23 |        | RG   |          |      |               |            | Ord    | er Book    |          | = 0 🛅 🕯                    | • • ×    |                  |            |          |             |             |            |           |      |
| 10:14:23 |        | RG   | 4,220    |      | <b>↓</b> -2.3 |            | BRI    | S.RG       | T Bar    | nk Syariah Ir              | ndones   |                  |            |          |             |             |            |           |      |
| 10:14:23 |        | RG   |          |      | <b>↓</b> -2.3 |            | LAST   | 1,775      |          | -10(-0.56%)                | н [      |                  |            |          |             |             |            |           |      |
| 10:14:23 |        | RG   | 4,220    |      | <b>↓</b> -2.3 |            | PRV    | 1,785      | OP       | 1,785                      |          |                  |            |          |             |             |            |           |      |
| 10:14:23 |        | RG   |          |      | + -2.3        |            | AVG    | 1,779.02   | L.HI     | 2,230                      |          | Automatic Order  | List       |          |             |             |            | •         | J X  |
| 10:14:23 |        | RG   | 4,220    |      | 🔶 -2.3        |            | M.C/   | AP 81.06T  | IE.PRICE | 1,785                      | IE.LOT   |                  |            |          |             |             |            |           |      |
| 10:14:23 |        | RG   | 4,220    |      | 🔶 -2.3        |            |        | ot         | Bid      | Offer                      | Lot      | Cust(F6)         | ▼ St       | ock(F5)  | <b></b>     | Buy/Sell Al | I <b>T</b> | all orde  | ər   |
| 10:14:23 | UNVR   | RG   |          |      | ÷-0.9         |            |        | 5 222      | 1 770    | 1 775                      | 2 300    | D                |            |          |             |             |            |           |      |
| 10:14:23 | KJEN   | RG   |          |      | ÷ -2.8        |            |        | 2 671      | 1 765    | 1 780                      | 4 665    |                  |            |          |             |             |            |           |      |
| 10:14:23 | KJEN   | RG   |          |      | ÷ -2.8        |            |        | 3 900      | 1,760    | 1,785                      | 3,608    |                  |            |          |             |             |            |           |      |
| 10:14:23 | EMTK   | RG   |          |      | + -1.9        | 0 49       |        | 1 977      | 1,755    | 1 790                      | 7 478    |                  |            |          |             |             |            |           |      |
| 10:14:23 | EMTK   | RG   |          |      | 🔶 -1.9        |            |        | 6 140      | 1 750    | 1 795                      | 1 316    |                  |            |          |             |             |            |           |      |

#### Standard Dashboard

| :≣ Clas  | sic × P | ro × | Standard | × Mu | ulti Quote      | I × Mult | i Quo | te2 × 🕂 🗠     | 2 F:     | 9+Shortcu   | t Transad  | ction Account C  | Order Trac | de Market | News & Inf | io Bl        | JY SELL  | 86      |
|----------|---------|------|----------|------|-----------------|----------|-------|---------------|----------|-------------|------------|------------------|------------|-----------|------------|--------------|----------|---------|
| Trade Wa | atch    |      |          |      |                 | ۰ 🕈      | ×     | Order Book    |          | ≡ 0 🗉       | 🗢 🗆 🗙      | Selected Stock P | rice       |           |            |              |          | • • ×   |
|          |         |      |          |      | clear           | All lot  |       | BBNI.RG       | 🔻 Bar    | nk Negara I | ndones     |                  |            |           |            |              |          |         |
| Time     | Stock   | В    | Last     |      |                 | Lot      |       | LAST 9,400    |          | 0(0.00%)    | ні 9,4     | No Stock 🔺       | Board      | Last      |            |              | Prev     | Open    |
| 10:15:02 |         | RG   | 4,220    | -100 |                 |          |       | PRV 9,400     |          | 9,425       | LO 9,      |                  |            | 6,200     | 0          | 0.00         | 6,200    | 6,200   |
| 10:15:02 |         | RG   | 940      |      | ÷<br>+ -0.      |          |       | AVG 9,414.65  |          | 11,275      | L.LO       | 2 BBNI           | RG         | 9,400     | 0 🔵        | 0.00         | 9,400    | 9,425   |
| 10:15:02 |         | RG   | 940      |      | ÷ -0.           |          |       | M.CAP 173.54T | IE.PRICE | 9,425       | IE.LOT 1,4 | 3 KIJA           | RG         | 122       | 0 🔵        | 0.00         | 122      |         |
| 10:15:02 |         | RG   |          |      |                 |          |       | Lot           | Bid      | Offer       | Lot        | 4 LSIP           |            | 995       | 0          | 0.00         | 995      | 995     |
| 10:15:02 | AMAR    | RG   |          |      |                 |          |       | 4,206         | 9,400    | 9,425       | 3,247      | 5 PTBA           | RG         | 3,980     | 10 🔶       | 0.25         | 3,970    | 3,970   |
| 10:15:02 |         | RG   | 59       |      | 0.              | 00       |       | 4,713         |          | 9,450       | 7,729      |                  |            |           | 700 🔶      |              | 30,225   | 30,300  |
| 10:15:02 |         | RG   |          |      | <b>-</b> з.     |          |       | 3,603         | 9,350    | 9,475       | 7,657      |                  |            |           |            |              |          |         |
| 10:15:02 |         | RG   |          |      | <b>€</b> -0.    |          |       | 753           |          | 9,500       | 17,707     | Order List       |            |           |            | amend        | withdraw | n x     |
| 10:15:02 |         | RG   |          |      | <b>↓</b> -0.    |          |       | 1,731         | 9,300    | 9,525       | 12,914     |                  |            |           |            | amenu        | withdraw | • • •   |
| 10:15:02 | BBRI    | RG   |          |      | 🔶 -1.           |          |       | 600           |          | 9,550       | 4,891      | Cust(F6)         | ▼ St       | ock(F5)   |            | Buy/Sell All | ▼ all    | order 🔻 |
| 10:15:02 |         | RG   |          |      |                 |          |       | 2,766         | 9,250    | 9,575       | 1,365      | TradingId 🔺      | OrdTime    | Stock     | B/S        | S Price      |          | ot      |
| 10:15:02 |         | RG   |          |      | <b>↓</b> -2     | 31 20    | 01    | 1,965         |          | 9,600       | 10,170     |                  |            |           |            |              |          |         |
| 10:15:02 |         | RG   | 4,220    |      | <b>↓</b> -2     |          | 10    | 1,203         | 9,200    | 9,625       | 2,072      |                  |            |           |            |              |          |         |
| 10:15:02 |         | RG   |          |      | 🔶 -2            |          |       | 92            |          | 9,650       | 3,078      |                  |            |           |            |              |          |         |
| 10:15:02 |         | RG   |          |      |                 |          |       | 33,584        |          |             | 93,646     |                  |            |           |            |              |          |         |
| 10:15:02 | SAGE    | RG   |          |      | <del>-</del> 6. |          |       |               |          |             |            |                  |            |           |            |              |          |         |
| 10:15:01 |         | RG   |          |      |                 |          |       |               |          |             |            |                  |            |           |            |              |          |         |
| 10:15:01 |         | RG   |          |      | + −0.           |          |       |               |          |             |            |                  |            |           |            |              |          |         |
| 10:15:01 |         | RG   |          |      |                 |          |       |               |          |             |            | Trade List       |            |           |            |              |          | • • ×   |
| 10:15:01 |         | RG   |          |      | <b>↓</b> -0.    |          |       |               |          |             |            | Trade List       |            |           |            |              |          | • • •   |
| 10:15:01 |         | RG   |          |      |                 |          |       |               |          |             |            | Cust(F6)         | ▼ St       | ock(F5)   |            | Buy/Sell All | ▼ all    | order 🔻 |
| 10:15:01 | ITMG    | RG   |          |      |                 |          |       |               |          |             |            | TradingId A      | DoneTime   | Stock     | B/S        | S Price      |          | ot      |
| 10:15:01 |         | RG   |          |      | <b>•</b> 4      | 81 9     |       |               |          |             |            | ridunigia –      | Bonornino  | Otook     | 5/0        | 11100        |          | -01     |
| 10:15:01 |         | RG   |          |      | + −0.           |          |       |               |          |             |            |                  |            |           |            |              |          |         |
| 10:15:01 |         | RG   |          |      |                 |          |       |               |          |             |            |                  |            |           |            |              |          |         |
| 10:15:01 |         | RG   |          |      | O.              | 00       |       |               |          |             |            |                  |            |           |            |              |          |         |
| 10:15:01 |         | RG   |          |      |                 |          |       |               |          |             |            |                  |            |           |            |              |          |         |
| 10:15:01 |         | RG   |          |      |                 |          |       |               |          |             |            |                  |            |           |            |              |          |         |
| 10:15:01 |         | RG   | 940      |      |                 |          |       |               |          |             |            |                  |            |           |            |              |          |         |

### Multi Quote1 Dashboard

| ∷≣ Class | sic × Pr | o ×      | Standard | × Mu        | lti Quote 1   | × Multi Qu  | ote2 × 🕂 🗹 | Ż F:     | 9+Shortcut   | Transacti      | on Ac    | count Orde | er Trade M | arket Ne    | ws & Info   | BUY            | SELL | 80      |
|----------|----------|----------|----------|-------------|---------------|-------------|------------|----------|--------------|----------------|----------|------------|------------|-------------|-------------|----------------|------|---------|
| Trade Wa | atch     |          |          |             |               | 🌣 🗆 ×       | Order Book |          |              | =              | 0 💿      | • • ×      | Order Book |             |             | =              | 0 📵  | • • ×   |
|          |          |          |          |             | clear         | All lot 👻   | BBNI.RG    | 🔻 Bar    | nk Negara Ir | ndonesia (Per  | sero) Tt | ok.        | BRIS.RG    | <b>–</b> Bi | ank Syariah | Indonesia Tbk. |      |         |
| Time     | Stock    | D        | Lact     |             |               | Lot         | LAST       | 9,400    |              | 0(0.00%)       |          | 9,450      | LAST       | 1,770       |             | -15(-0.84%)    |      | 1,795   |
| 10:15:26 | DIMA     | D        | 20       | +/-<br>-2 J | /^<br>L _2 7( |             | PRV        | 9,400    |              | 9,425          |          | 9,375      | PRV        | 1,785       |             | 1,785          |      | 1,770   |
| 10.15.30 | DEVE     | RG<br>BC | 167      | -4          | 2.7           |             | AVG        | 9,414.65 |              | 11,275         |          | 8,750      | AVG        | 1,779.00    |             | 2,230          |      | 1,665   |
| 10.15.36 | DEVE     | PG       | 167      | 5           | 3.00          | , J         | M.CAP      | 173.54T  | IE.PRICE     | 9,425          |          | 1,470      | M.CAP      | 80.83T      | IE.PRICE    | 1,785          |      | 1,021   |
| 10:15:36 | PEVE     | RG       |          | 5 4         | 3.09          | 20          | Lot        | E        | Bid          | Offer          |          | Lot        | Lot        |             | Bid         | Offer          |      | Lot     |
| 10:15:36 | PEVE     | RG       |          | 5 4         | 3.09          | 3           | 4.20       | 7        | 9,400        | 9,42           | 5        | 3,258      | 5,2        | 237         | 1,770       | 1,77           |      | 2,300   |
| 10:15:36 |          | RG       |          | -3 🚽        | -2.83         |             | 4,71       | 3        | 9,375        | 9,45           |          | 7,729      | 1,9        | 979         | 1,765       | 1,78           |      | 4,632   |
| 10:15:36 |          | RG       | 725      | 5 4         | 0.69          |             | 3,60       | 3        | 9,350        | 9,47           |          | 7,657      | 3,1        | 88          | 1,760       | 1,78           | 5    | 3,622   |
| 10:15:35 | DNAR     | RG       |          | -7 🚽        | -5.69         |             | 75         |          | 9,325        | 9,50           |          | 17,709     | 1,9        | 977         |             | 1,79           |      | 7,478   |
| 10:15:35 | DEWI     | RG       | 318      | 0           | 0.00          | ) 2         | 1,73       |          | 9,300        | 9,52           |          | 12,914     | 6,         | 141         |             | 1,79           |      | 4,316   |
| 10:15:35 | PNLF     | RG       |          | -12         | -3.5          |             | 60         | 0        |              | 9,55           |          | 4,891      | 2,5        | 587         |             | 1,80           |      | 25,054  |
| 10:15:35 | BBRI     | RG       | 4,980    | -95 🚽       | -1.87         |             | 2,76       | 6        | 9,250        | 9,57           |          | 1,365      | 3,6        | 09          |             | 1,80           |      | 2,700   |
| 10:15:35 | SAGE     | RG       |          | -18 🚽       | -6.34         |             | 1,96       | 5        |              | 9,60           |          | 10,170     | 3,6        | 45          |             | 1,81           |      | 6,836   |
| 10:15:35 | SAGE     | RG       |          | -18 🚽       | -6.34         |             | 1,20       | 3        | 9,200        | 9,62           |          | 2,072      | 4,9        | 976         |             | 1,81           |      | 2,900   |
| 10:15:35 | SAGE     | RG       |          | -18 🚽       | -6.34         |             | 9          | 2        |              | 9,65           |          | 3,078      | 2,7        | 719         |             | 1,82           |      | 12,095  |
| 10:15:35 | ELIT     | RG       |          | 6 4         | 2.46          | <b>4</b> 0  | 33,60      | 5        |              |                |          | 93,659     | 68,2       | 230         |             |                |      | 153,751 |
| 10:15:35 |          | RG       |          | 3 4         | 1.8           |             |            |          |              |                |          |            |            |             |             |                |      |         |
| 10:15:35 |          | RG       |          | 3 4         | 1.79          | 50          |            |          |              |                |          |            | -          |             |             |                | _    |         |
| 10:15:35 |          | RG       |          | 3 🕯         | 1.79          |             | Order Book |          |              |                | 0        | • • ×      | Order Book |             |             | Ξ              | 0    | ¢ • ×   |
| 10:15:35 | NANO     | RG       |          | 0 (         | 0.00          |             | EMTK.RG    | Tela     | ng Mahkota   | a Teknologi Tb | k        |            | PTBA.RG    | E B         | ukit Asam T | bk.            |      |         |
| 10:15:35 |          | RG       |          | -21 🚽       | -17.0         |             | LAST       | 780      |              | -10(-1.27%)    |          | 795        | LAST       | 3,980       |             | 10(0.25%)      |      | 3,990   |
| 10:15:35 | HALO     | RG       |          | -2 -        | -0.72         |             | PRV        | 790      |              | 790            |          | 775        | PRV        | 3,970       | OP          | 3,970          |      | 3,940   |
| 10:15:35 |          | RG       |          | -1 🚽        | -0.58         | 87          | AVG        | 784.76   |              | 985            |          | 735        | AVG        | 3,964.12    | L.HI        | 4,960          |      | 3,700   |
| 10:15:35 |          | RG       |          | -1 🚽        | -0.58         | <b>2</b> 85 | M.CAP      | 47.77T   | IE.PRICE     | 790            |          | 395        | M.CAP      | 45.85T      | IE.PRICE    | 3,970          |      | 556     |
| 10:15:35 |          | RG       |          | -10         | -1.19         |             | Lot        | E        | Bid          | Offer          |          | Lot        | Lot        |             | Bid         | Offer          |      | Lot     |
| 10:15:35 | BUKA     | RG       |          | -2 🕇        | -0.8          |             | 5,47       | 4        | 775          | 780            |          | 1,982      | Ę          | 572         | 3,970       | 3,980          |      | 954     |
| 10:15:34 | GOTO     | RG       |          | 1 1         | 1.09          | 263         | 13,37      | 2        |              |                |          | 2,980      | 2,7        | 767         | 3,960       | 3,990          |      | 1,376   |
| 10:15:34 |          | RG       | 1,390    | 15          | 1.09          |             | 1,99       | 8        |              | 790            |          | 1,918      | 3,0        | 54          | 3,950       | 4,000          |      | 2,922   |
| 10:15:34 |          | RG       | 6,650    | 50          | 0.76          |             | 2,37       | 8        |              | 795            |          | 1,538      | 3,7        | /80         |             | 4,010          |      | 2,299   |
| 10:15:34 | BPTR     | RG       |          | 6 1         | 4.76          |             | 2 37       | R        | 755          | 800            |          | 5 224      | 3 1        | 507         | 3 930       | 4 020          |      | 3 887   |

#### Multi Quote2 Dashboard

| E Classic    | × Pro >  | Standa      | ard × Multi     | Quote 1   | × Multi      | Quote2 × 🚽   | - 🗠      | F9+Short      | cut Trans    | action | Account  | Order Tra | de Mark | et Ne    | ws & Info | BL    | IY SELI |               |   |
|--------------|----------|-------------|-----------------|-----------|--------------|--------------|----------|---------------|--------------|--------|----------|-----------|---------|----------|-----------|-------|---------|---------------|---|
| Order Book   |          |             | =               | 0 🔟       | • • ×        | Order Book   |          |               | =            | 0 🛅    | • • ×    | Trade Wa  | atch    |          |           |       |         | <b>\$</b> • • | × |
| BBNI.RG      | ▼ Ba     | nk Negara I | Indonesia (Pei  | rsero) Th | ok.          | BRIS.RG      | T Ba     | ank Syariah I | ndonesia Tbk |        |          |           |         |          |           |       | lear    | All lot 👻     |   |
| LAST         | 9,400    |             | 0(0.00%)        |           | 9,450        | LAST         | 1,770    |               | -15(-0.84%)  |        | 1,795    | Time      | Stock   | в        | Laet      |       |         | Lot           |   |
| PRV          | 9,400    |             | 9,425           |           | 9,375        | PRV          | 1,785    |               | 1,785        |        | 1,770    | 10.16.16  | SMKM    | B        | 940       | -5 📕  | -0.53   | 10            |   |
| AVG          | 9,414.64 |             | 11,275          |           | 8,750        | AVG          | 1,777.96 |               | 2,230        |        | 1,665    | 10:16:16  |         | RG<br>PG | 940       | ↓ 0°  | -0.53   |               |   |
| M.CAP        | 173.54T  | IE.PRICE    | 9,425           |           | 1,470        | M.CAP        | 80.83T   | IE.PRICE      | 1,785        |        | 1,021    | 10:16:15  |         | RG       | 940       | -5    | -0.53   |               |   |
| Lot          |          | Bid         | Offer           |           | Lot          | Lot          |          | Bid           | Offer        |        | Lot      | 10:16:15  |         | RG       | 142       | 5 🔶   | 3.65    |               |   |
| 4,1          | 98       | 9,400       | 9,42            | 5         | 3,256        | 1,9          | 79       | 1,765         |              |        | 1,049    | 10:16:15  |         | RG       |           | 5 🔶   | 3.65    |               |   |
| 4,7          |          |             | 9,45            |           | 7,737        | 3,1          | 89       |               |              |        | 1,673    | 10:16:15  |         | RG       |           | 5 🔶   | 3.65    |               |   |
| 3,6          | 03       | 9,350       | 9,47            |           | 7,657        | 1,9          | 77       |               |              |        | 4,955    | 10:16:15  |         | RG       | 940       | -5 🔶  |         |               |   |
|              | 53       |             | 9,50            |           | 17,701       | 6,1          | 42       |               | 1,78         | 5      | 3,622    | 10:16:15  | DMAS    | RG       |           | 0 🌑   | 0.00    |               |   |
| 1,7          | '31      | 9,300       | 9,52            | 5         | 12,914       | 2,5          | 87       |               | 1,79         |        | 3,077    | 10:16:15  | SAGE    | RG       |           | -18 🔶 | -6.34   |               |   |
| 6            | 00       |             | 9,55            |           | 4,891        | 3,6          | 09       |               |              |        | 4,316    | 10:16:15  | SAGE    | RG       |           | -18 🔶 |         |               |   |
| 2,7          | 66       | 9,250       | 9,57            |           | 1,365        | 3,6          | 45       |               | 1,80         |        | 25,104   | 10:16:15  | SAGE    | RG       |           | -18 🔶 | -6.34   |               |   |
| 1,9          | 65       |             | 9,60            |           | 10,173       | 4,9          | 76       |               | 1,80         |        | 2,700    | 10:16:15  |         | RG       |           | -5 🔶  |         |               |   |
| 1,2          | 03       | 9,200       | 9,62            |           | 2,072        | 2,7          | 29       |               | 1,81         |        | 6,836    | 10:16:15  | YULE    |          | 2,110     | 0 🔘   | 0.00    | 11,400        |   |
|              | 92       |             | 9,65            |           | 3,078        | 4,8          | 29       |               | 1,81         |        | 2,900    | 10:16:15  |         | RG       |           | -5 🔶  |         |               |   |
| 33,5         | 96       |             |                 |           | 93,657       | 63,0         |          |               |              |        | 150,127  | 10:16:15  |         | RG       |           | -5 🔶  |         |               |   |
|              |          |             |                 |           |              |              |          |               |              |        |          | 10:16:15  |         | RG       |           | -5 🔶  |         |               |   |
| Outles Deals |          |             | _               | 0         | <b>*</b> • × | Orden De els |          |               | _            |        | <b>A</b> | 10:16:15  |         | RG       |           | -5 🔶  |         |               |   |
| Order Book   |          |             |                 |           | • • •        | Order Book   |          |               |              |        | • • •    | 10:16:15  |         | RG       | 318       | 0 🍥   | 0.00    |               |   |
| EMTK.RG      | Ela      | ing Mankot  | ta Teknologi II | ок        | _            | PTBA.RG      |          | JKIT ASAM TE  | к            |        | _        | 10:16:15  | HILL    | RG       | 1,680     | 90 🔶  | 5.66    |               |   |
| LAST         | 775      |             | -15(-1.90%)     |           | 795          | LAST         | 3,980    |               | 10(0.25%)    |        | 3,990    | 10:16:15  |         | RG       |           | -5 🔶  |         |               |   |
| PRV          | 790      |             | 790             |           | 775          | PRV          | 3,970    |               | 3,970        |        | 3,940    | 10:16:15  |         | RG       |           | 3 🔶   | 4.17    |               |   |
| AVG          | 784.76   |             | 985             |           | 735          | AVG          | 3,964.13 | L.HI          | 4,960        |        | 3,700    | 10:16:15  |         | RG       |           | 3 🔶   | 4.17    |               |   |
| M.CAP        | 47.46T   | IE.PRICE    | 790             | IE.LOT    | 395          | M.CAP        | 45.85T   | IE.PRICE      | 3,970        | IE.LOT | 556      | 10:16:15  |         | RG       |           | 3 🔶   | 4.17    | 14            |   |
| Lot          | 1        | Bid         | Offer           |           | Lot          | Lot          |          | Bid           | Offer        |        | Lot      | 10:16:15  |         | RG       |           | 3 🛖   | 4.17    |               |   |
| 5,5          | 56       |             |                 |           | 1,962        | 5            | 84       | 3,970         | 3,980        |        | 1,057    | 10:16:15  | EXCL    | RG       | 1,810     | 5 👕   | 0.28    |               |   |
| 13,4         | 90       |             |                 |           | 2,980        | 2,7          | 67       |               | 3,990        |        | 1,382    | 10:16:15  | BACA    | RG       | 130       | 0     | 0.00    |               |   |
| 1,9          | 98       |             | 790             |           | 1,918        | 3,0          | 54       |               | 4,000        |        | 2,922    | 10:16:15  | AKSI    | RG       | 226       | 0     | 0.00    |               |   |
| 2,3          | 80       |             |                 |           | 1,538        | 3,7          | 80       |               | 4,010        |        | 2,299    | 10:16:15  | DRCA    | RG       | 318       | 0     | 0.00    |               |   |
| 23           | 78       | 755         | 800             |           | 5 224        | 25           | 07       | 3 030         | 4 020        |        | 3 887    | 10:10:14  |         | RG       | 350       | 00    | 0.00    |               |   |

#### Save Dashboard

| i≡ Classic ×  | < Pro    | < Standa     | rd × Multi     | Quote 1  | × Multi | Quote2 × +  | Ċ        | F9+Short      | cut Trans     | action | Account | Order Tra | de Marke | et Ne | ws & Info | BU          | SELL       | r <mark>?</mark> |
|---------------|----------|--------------|----------------|----------|---------|-------------|----------|---------------|---------------|--------|---------|-----------|----------|-------|-----------|-------------|------------|------------------|
| Order Book    |          |              | =              | 0 🗐 :    | • • ×   | Order Book  |          |               | =             | 0 📵    | • • ×   | Trade Wa  | atch     |       |           |             | 1          | • • ×            |
| BBNI.RG       | ▼ Ba     | nk Negara li | ndonesia (Per  | sero) Tb | k.      | BRIS.RG     | ▼ Ba     | ank Syariah I | ndonesia Tbk. |        |         |           |          |       |           | cl          | ear Al     | l lot 👻          |
| LAST          | 9,425    |              | 25(0.27%)      |          | 9,450   | LAST        | 1,765    |               | -20(-1.12%)   |        | 1,795   | Time      | Stock    | р     | Loot      |             |            | Lat              |
| PRV           | 9,400    |              | 9,425          |          | 9,375   | PRV         | 1,785    |               | 1,785         |        | 1,765   | 10.17.25  |          | B     | 1 0 4 5   | +/-<br>₽0 ▲ | /°<br>4 20 |                  |
| AVG           | 9,414.64 |              | 11,275         |          | 8,750   | AVG         | 1,777.79 |               | 2,230         |        | 1,665   | 10.17.35  |          | PG    | 1,945     | 80          | 4.20       |                  |
| M.CAP         | 174.01T  | IE.PRICE     | 9,425          |          | 1,470   | M.CAP       | 80.60T   | IE.PRICE      | 1,785         |        | 1,021   | 10:17:35  | FILM     | RG    | 1,945     | 80          | 4.29       |                  |
| Lot           |          | Bid          | Offer          |          | Lot     | Lot         |          | Bid           | Offer         |        | Lot     | 10:17:35  |          | RG    | 1,945     | 80 🔶        | 4.29       |                  |
| 4,19          | 6        | 9,400        | 9,42           | 5        | 3,253   | 4,75        | 5        | 1,765         | 1,77          |        | 1,122   | 10:17:35  |          | RG    | 1,945     | 80 🔶        | 4.29       |                  |
| 4,71          |          |              | 9,45           |          | 7,737   | 3,49        | 91       |               |               |        | 2,020   | 10:17:35  |          | RG    | 1,205     | 0 🔘         | 0.00       |                  |
| 3,60          |          |              | 9,47           |          | 7,849   | 1,98        |          |               |               |        | 4,609   | 10:17:35  |          | RG    | 1,000     | 5 🔶         | 0.50       |                  |
| 75            |          |              |                |          | 17,858  | 6,47        |          |               | 1,78          |        | 3,640   | 10:17:35  |          | RG    |           | 2 🔶         |            |                  |
| 1,73          | 31       |              | 9,52           |          | 12,914  | 2,57        | 8        |               | 1,79          |        | 3,077   | 10:17:35  | CPIN     | RG    | 4,450     | -40 🔶       |            |                  |
| 60            | 0        |              |                |          | 4,891   | 3,62        |          |               |               |        | 4,317   | 10:17:35  |          | RG    |           | 0 🍥         | 0.00       |                  |
| 2,76          | 6        | 9,250        | 9,57           |          | 1,365   | 3,63        |          |               | 1,80          |        | 25,086  | 10:17:35  | BJTM     | RG    | 720       | 0 🍥         | 0.00       |                  |
| 1,96          |          |              | 9,60           |          | 10,173  | 5,16        | 6        |               |               |        | 2,700   | 10:17:35  | BJTM     | RG    | 720       | 0 🔘         | 0.00       |                  |
| 1,20          |          | 9,200        | 9,62           |          | 2,082   | 2,72        | 9        |               | 1,81          |        | 6,536   | 10:17:35  | BJTM     | RG    | 720       | 0 🔘         | 0.00       |                  |
| 9             |          |              | 9,65           |          | 3,078   | 4,83        | 0        |               |               |        | 3,210   | 10:17:35  | AGRO     | RG    |           | 24 🔶        |            |                  |
| 33,69         |          |              |                |          | 94,013  | 66,61       |          |               |               |        | 150,277 | 10:17:35  |          | RG    |           | 2 🔶         | 2.99       |                  |
|               |          |              |                |          |         |             |          |               |               |        |         | 10:17:35  | SAGE     | RG    |           | -18 🔶       |            |                  |
| Outlas De als |          |              | _              |          | • • ×   | Outer Deals |          |               | _             |        |         | 10:17:35  |          | RG    |           | 0 🍥         | 0.00       |                  |
| Order Book    |          |              |                |          | u x     | Order Book  |          |               | =             | 0 1    | Ψ U X   | 10:17:35  |          | RG    |           | -1 🔶        |            |                  |
| EMTK.RG       | Eli      | ang Mahkota  | a Teknologi Ti | ok       | _       | PTBA.RG     | Bu       | ikit Asam Th  | ok            |        |         | 10:17:35  |          | RG    |           | -1 🔶        |            |                  |
| LAST          | 780      |              | -10(-1.27%)    |          | 795     | LAST        | 3,980    |               | 10(0.25%)     |        | 3,990   | 10:17:35  |          | RG    |           | -1 🔶        |            |                  |
| PRV           | 790      |              | 790            |          | 775     | PRV         | 3,970    |               | 3,970         |        | 3,940   | 10:17:35  | WEHA     | RG    |           | 8 🔶         | 6.67       |                  |
| AVG           | 784.75   |              | 985            |          | 735     | AVG         | 3,964.31 |               | 4,960         |        | 3,700   | 10:17:35  | BMRI     | RG    |           | -25 🔶       |            |                  |
| M.CAP         | 47.77T   | IE.PRICE     | 790            |          | 395     | M.CAP       | 45.85T   | IE.PRICE      | 3,970         |        | 556     | 10:17:35  |          | RG    | 1,945     | 80 🔶        | 4.29       |                  |
| Lot           |          | Bid          | Offer          |          | Lot     | Lot         |          | Bid           | Offer         |        | Lot     | 10:17:35  | DMMX     | RG    | 665       | 5 🔶         | 0.76       |                  |
| 5,55          | 62       |              | 780            |          | 1,929   | 30          | 9        | 3,970         | 3,980         |        | 1,059   | 10:17:34  | AGRS     | RG    |           | -1 🔶        | -1.19      | 9                |
| 13,57         | 0        |              |                |          | 3,003   | 2,76        |          |               | 3,990         |        | 1,277   | 10:17:34  | HALO     | RG    |           | -2 🔶        | -0.72      |                  |
| 1,99          | 9        |              | 790            |          | 1,943   | 3,05        |          |               | 4,000         |        | 2,922   | 10:17:34  | ITMG     | RG    | 32,800    | -925 🔶      | -2.74      |                  |
| 2,38          |          |              |                |          | 1,568   | 3,78        | 0        |               |               |        | 2,333   | 10:17:34  | WIFI     | RG    |           | 10 🔶        | 5.49       |                  |
| 2 20          | 3        | 755          | 800            |          | 5 256   | 1 00        | 17       | 3 030         | 4 020         |        | 3 700   | 10:17:34  | DEWI     | RG    | 318       | 0 🔵         | 0.00       |                  |

Anda dapat menyimpan dashboard atau tampilan layar Anda, untuk sewaktu-waktu dapat Anda tampilkan kembali dengan klik icon ada pojok kanan menu bar.

Berikutnya berikan nama untuk dashboard Anda serta shortcut untuk mengakses dashboard tersebut seperti pada gambar berikut:

|          | i≣ Stan   | dard $	imes$ | Pro ×    | Classic |         |        |              |                |         |             |        | 9+Short | cut Transactio | n Account   | Quote     | Trade M | larket   | News & In  | ıfo      | e          | 5   |
|----------|-----------|--------------|----------|---------|---------|--------|--------------|----------------|---------|-------------|--------|---------|----------------|-------------|-----------|---------|----------|------------|----------|------------|-----|
| <b>•</b> | Trade Wa  | itch         |          |         |         |        | • • ×        | Orderbook      |         | = 0 🛅       | ٠      | п×      | Selected Stock | Price       |           |         |          |            |          | ¢ 0        |     |
| A        |           |              |          |         |         | clear  | All lot 🔻    | BBNI.RG        |         |             |        | 54% 🔶   |                |             |           |         |          |            |          |            |     |
| Stock    | Time      | Stock        | B        | Last    |         |        | Lot          | Bank Negara    | ndonesi | a (Persero) | Tbk.   |         | No Stock A     | Board       | Last      |         |          |            | Prev     | Oper       |     |
| SLUCK    | 11:58:24  | PGAS         | RG       | 1.385   | 30      | 2.2    |              | LAST 9,375     |         | 50          | HI<br> | 9,400   |                |             | 5,975     | 0       | •        | 0.00       | 5,975    |            | 950 |
|          | 11:58:24  | PGAS         | RG       | 1.385   | 30 4    | 2.21   |              | PRV 9,325      | OP      | 9,300       |        | 9,300   | 2 BBNI         |             | 9,375     |         | <b>*</b> |            | 9,325    |            |     |
| Eixed    | 11:58:24  | PGAS         | RG       | 1,385   | 30 4    | 2.2    |              | AVG 9,355.98   | L.HI    | 11,175      | LLO    | 8,675   | 3 KIJA         | RG          |           |         | +        |            | 125      |            |     |
| Income   | 11:58:24  | PGAS         | RG       |         | 30 4    | 2.21   |              | LEQUILDRIGHT   | IE.PRIG | 9,300       | IE.LOT | 395     | 4 LSIP         |             |           |         | ÷        |            | 1,010    |            | 010 |
|          | 11:58:24  | PGAS         | RG       | 1,385   | 30 4    | 2.21   |              | Lot            | Bid     | Offer       |        | Lot     | 5 PTBA         |             |           |         | <b>•</b> |            | 3,960    | 3,9        | 960 |
|          | 11:58:24  | PGAS         | RG       |         | 30      | 2.21   |              | 6,767          | 9,350   | 9,375       |        | 1,924   |                |             |           |         | +        |            | 30,200   |            |     |
|          | 11:58:24  | PGAS         | RG       |         | 30      | 2.21   |              | 3,549          | 9,325   | 9,400       |        | 16,180  |                |             |           |         |          |            |          |            |     |
|          | 11:58:24  |              | RG       |         | 30 4    | 2.21   |              | 3,724          | 9,300   | 9,425       |        | 10,488  | Order Liet     |             |           |         |          | amond      | withdraw | <u>е</u> п | ~   |
|          | 11:58:23  | POLA         | RG       |         | 0 (     | 0.00   |              | 373            | 9,275   | 9,450       |        | 10,074  |                |             |           |         |          | amenu      | withdraw |            |     |
|          | 11:58:23  |              | RG       |         | 2       | 1.68   |              | 5,110          | 9,250   | 9,475       | 5      | 9,418   | Cust(F6)       | ▼ Sto       | ick(F5)   |         | ▼ Buy    | /Sell_All  | ▼ al     | order      |     |
|          | 11:58:23  |              | RG       |         | 2 4     | 1.68   |              | 8, 🔴 💿         | 0       | Inpu        | ıt     |         | ld 🔺           | OrdTime     | Stor      | ck f    | B/S      | Price      |          | Lot        |     |
|          | 11:58:23  |              | RG       |         | 2       | 1.68   |              | <sup>2</sup> 🗛 | new la  | yout name?  |        |         |                |             |           |         |          |            |          |            |     |
|          | 11:58:23  |              | RG       |         | 2       | 1.68   |              | · •            |         |             |        |         | <b>p</b>       |             |           |         |          |            |          |            |     |
|          | 11:58:23  |              | RG       |         | 2       | 1.68   |              |                |         |             |        | _       |                |             |           |         |          |            |          |            |     |
|          | 11:58:23  |              | RG       |         | 2       | 1.68   |              |                |         |             | Cane   | el      | ок             |             |           |         |          |            |          |            |     |
|          | 11:58:23  |              | RG       |         | 2       | 1.68   |              |                |         |             |        |         |                |             |           |         |          |            |          |            |     |
|          | 11:58:23  | ASRI         | RG       |         | 21      | 13.9   | 5            |                |         |             |        |         |                |             |           |         |          |            |          |            |     |
|          | 11:58:23  | ASRI         | RG       |         | 21      | 13.9   | 15           |                |         |             |        |         |                |             |           |         |          |            |          |            |     |
|          | 11:58:23  | ASRI         | RG       |         | 21      | 13.9   | 130          |                |         |             |        |         | Trade List     |             |           |         |          |            |          | 0 0        | ×   |
|          | 11:58:23  | SAGE-W       | RG       | 14      | 0       | 0.00   | 6            |                |         |             |        |         | 0              |             | -tures    |         |          | 10-11      |          |            |     |
|          | 11:58:23  | SAGE-W       | RG       | 14      | 0       | 0.00   | 23           |                |         |             |        |         | Cust(F6)       | + Sto       | ICK(P5)   |         | * Buy    | //Sell_All | ai       | order      |     |
|          | 11:58:23  | SAGE-W       | RG       | 14      | 0       | 0.00   | 22           |                |         |             |        |         | TradingId 🔺    | DoneTime    | Stoc      |         | B/S      | Price      |          | Lot        |     |
|          | 11:58:23  | SAGE-W       | RG       | 14      |         | 0.00   | 23           |                |         |             |        |         |                |             |           |         |          |            |          |            |     |
|          | 11:58:23  | SAGE-W       | RG       |         | 20.4    | 0.00   | 20           |                |         |             |        |         |                |             |           |         |          |            |          |            |     |
|          | 11:50:23  | META         | RG<br>BC | 101     | 30 1    | 1.00   |              |                |         |             |        |         |                |             |           |         |          |            |          |            |     |
|          | 11-50-22  |              | P/C      |         | 2       | 1.00   |              |                |         |             |        |         |                |             |           |         |          |            |          |            |     |
|          | 11.50.23  |              | RO<br>BC |         | - 4     | 1.00   |              |                |         |             |        |         |                |             |           |         |          |            |          |            |     |
| •        | 11:58:23  |              | RG       |         | 2       | 1.68   |              |                |         |             |        |         |                |             |           |         |          |            |          |            |     |
|          | DX (0.003 | 6.771        | .460     | 1 1.045 | (0.09%) | 936.43 | L 1881 (-0.1 | 0%) 210.41     |         |             |        |         | alo            | o: 01-Beady | Available | REGULA  | R 11     | :58:23     | .1 5.0   | 0 (build ) | 1)  |

A – Icon save layout

B— Input nama custom layout

#### Load Dashboard

Anda dapat menampilkan dashboard atau tampilan layar yang pernah Anda simpan. Klik icon pada kanan atas lalu pilih dashboard yang ingin ditampilkan.

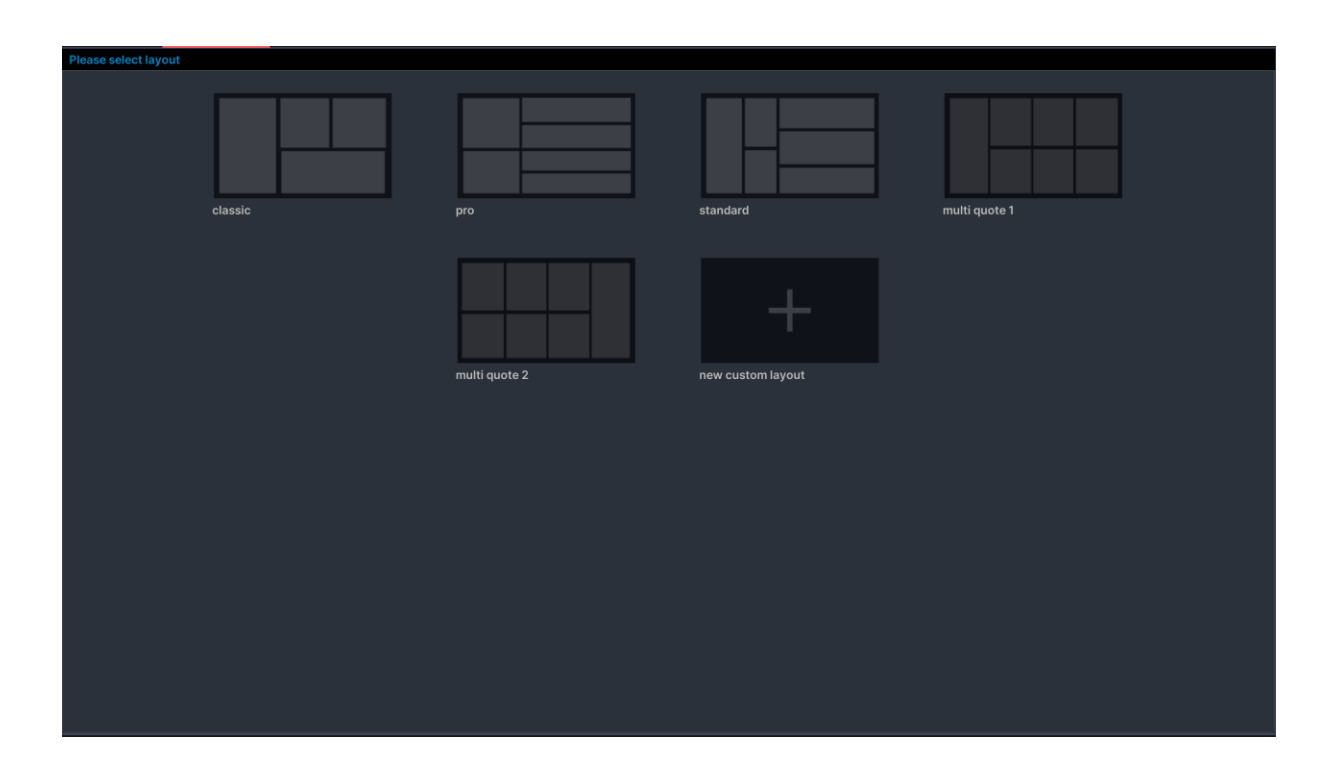

### Lock

Anda dapat mengunci aplikasi untuk sementara waktu.

- 1. Pilih Info Akun pada toolbar kanas atas lalu pilih Lock
- 2. Untuk kembali mengaktifkan aplikasi, isi kembali password Anda, kemudian tekan Unlock.

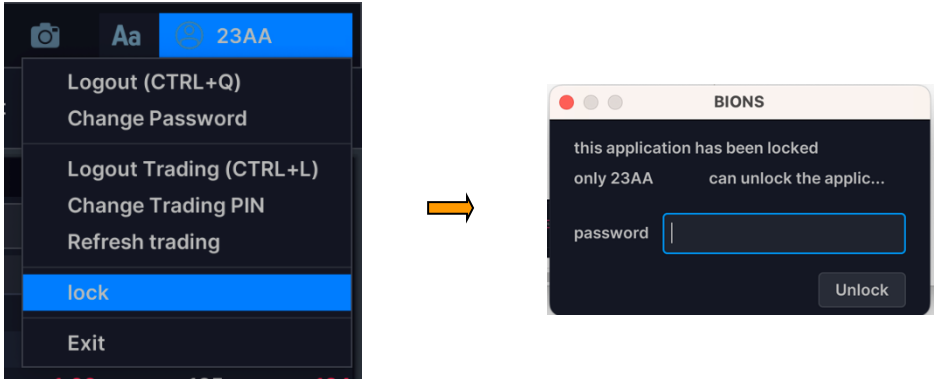

### Capture

Anda dapat melakukan capture atau menyimpan tampilan BIONS.

- 1. Klik icon gambar camera pada toolbar kanas atas.
- 2. Tentukan lokasi penyimpanan gambar. Gambar yang tersimpan dalam bentuk file .png

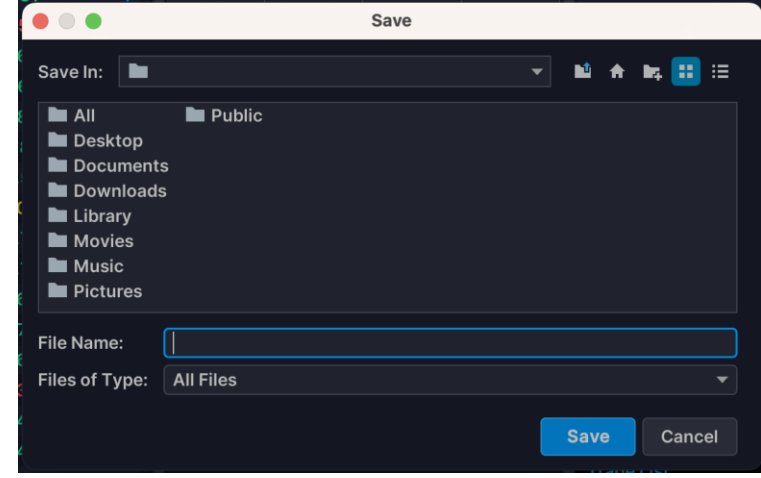

### Themes

Themes berfungsi untuk menampilkan tema windows sesuai dengan keinginan Anda. Untuk mengganti warna tampilan windows Anda, tersedia 2 pilihan pilihan tema

| Pret | ference    |    |
|------|------------|----|
| Con  | figuration |    |
| Sof  | tware Upda | te |
| darl | k themes   |    |
| lign | t themes   |    |
| -    | 14:26:21   | RM |

|--|

| IDX     | 6,783    | .47        | -27.8<br>-0.415 | L(           | Q45 <mark>9</mark> | 39.92  | 2 -1<br>-0.3 |             | SI <mark>210</mark> | .40                          |                |           |           |                               |          |             | 🗐 🗛            | ② 230   | N          |
|---------|----------|------------|-----------------|--------------|--------------------|--------|--------------|-------------|---------------------|------------------------------|----------------|-----------|-----------|-------------------------------|----------|-------------|----------------|---------|------------|
|         | i≡ Class | sic × +    |                 |              |                    |        |              |             |                     | 9+Shortcu                    | t Transacti    | ion Acc   | ount Ord  | er Trade Mai                  | rket Ne  | ws & Info   | BUY            | SELL    |            |
|         | Trade Wa | itch       |                 |              |                    |        |              | Order Book  |                     |                              |                | 0 🔟 🕴     | • • ×     | Order Book                    |          |             |                | ə 🔟 🗢   |            |
|         |          |            |                 |              |                    | lear A | ll lot 👻     | BBNI.RG     | T Ba                | ank Negara                   | Indonesia (Per | rsero) Tb | k.        | BRIS.RG                       | ⊤ Ba     | ank Syariah | Indonesia Tbk. |         |            |
| _/~     | Time     | Clask      |                 | Loot         |                    |        | Let          | LAST        | 9,350               |                              | -25(-0.27%)    |           | 9,400     | LAST                          | 1,750    |             | -30(-1.69%)    |         | 1,785      |
| бтоск   | 14:05:47 | TDIN       | D               | 249          | +/-                | 1.04   |              |             | 9,375               |                              | 9,400          |           | 9,350     |                               | 1,780    |             | 1,780          |         | 1,745      |
| പ       | 14:05:47 | TRIN       | PC              | 240          |                    | 1.64   |              | AVG         | 9,362.49            |                              | 11,250         |           | 8,725     | AVG                           | 1,759.72 |             | 2,220          |         | 1,660      |
| dIII    | 14:05:47 | TRIN       | PG              | 240          |                    | 1.64   |              |             | 172.62T             | IE.PRICE                     | 9,400          |           | 3,134     | M.CAP                         | 79.92T   | IE.PRICE    | 1,780          |         | 1,041      |
| Income  | 14:05:47 | TRIN       | RG              | 248          | 4                  |        |              | Lot         |                     | Bid                          | Offer          |           | Lot       | Lot                           |          | Bid         | Offer          |         | ot         |
|         | 14:05:47 |            | RG              |              | 15 🔶               | 12.61  |              | 6.9         | 89                  | 9,350                        | 9.37           | 5         | 17.943    | 8.60                          | 8        |             | 1.750          |         | 457        |
|         | 14:05:46 |            | RG              |              | -4 🖶               |        |              | 1,6         | 68                  |                              | 9,40           |           | 53,766    | 5,38                          | 6        |             |                |         | 2,957      |
|         | 14:05:46 | VAST       | RG              |              | 2 🔶                | 2.04   |              | 2,0         | 44                  |                              | 9,42           |           | 6,984     | 4,98                          | 4        |             |                |         | 2,560      |
|         | 14:05:46 |            | RG              |              | 15 🔶               |        |              | 1,1         | 28                  |                              |                |           | 19,257    | 2,97                          |          |             |                |         | 3,625      |
|         | 14:05:46 |            | RG              | 134          | 15 🔶               |        |              | 4,7         | 88                  |                              | 9,47           |           | 4,744     | 3,62                          | 0        |             |                |         | 2,338      |
|         | 14:05:46 |            | RG              |              | 20 🔶               |        |              | 8,2         | 86                  |                              |                |           | 11,213    | 1,58                          | 8        |             |                |         | 3,901      |
|         | 14:05:46 |            | RG              |              | 175 🔶              |        | 25           | 2,0         | 32                  |                              |                |           | 10,433    | 2,10                          | 0        |             | 1,780          |         | 3,179      |
|         | 14:05:46 | BJTM       | RG              |              | 0 🔵                | 0.00   |              | 1,8         | 40                  |                              |                |           | 4,098     | 2,23                          |          |             |                |         | 5,829      |
|         | 14:05:46 |            | RG              |              | 15 🔶               |        |              | 2           | 75                  |                              |                |           | 4,227     | 2,84                          | 6        |             | 1,790          |         | 5,127      |
|         | 14:05:46 | BBNI       | RG              |              | -25 🔶              |        |              |             |                     |                              |                |           | 7,476     | 7,60                          | 9        |             |                |         | 4,550      |
|         | 14:05:46 |            | RG              |              | 9 🔶                |        |              | 39,1        | 99                  |                              |                |           | 155,694   | 49,94                         |          |             |                |         | 161,268    |
|         | 14:05:46 |            | RG              |              | 5 🔶                |        |              |             |                     |                              |                |           |           |                               |          |             |                |         |            |
|         | 14:05:46 |            | RG              |              | 70 🔶               | 5.60   | 30           | Autorities. |                     |                              |                |           |           |                               |          |             | -              |         |            |
|         | 14:05:46 | OMED       | RG              |              | 0 🌑                | 0.00   |              | Order List  |                     |                              |                |           |           |                               |          |             | amend with     | draw 💠  | L X        |
|         | 14:05:46 |            | RG              | 50           | 0 🔘                | 0.00   | 400          | Cust(F6)    |                     | <ul> <li>Stock(F)</li> </ul> | 5)             | ▼ Buy     | /Sell All | <ul> <li>all order</li> </ul> |          | Clear       | Advance        | 🔲 only  | my custo   |
|         | 14:05:46 |            | RG              | 50           | 0 💮                | 0.00   |              | Tradinald   | Ord                 | imo                          | Stock          | R/S       | Drice     | Lot                           |          | Value       | Statue         |         | Rell of    |
|         | 14:05:46 |            | RG              | 50           | 0 🔵                | 0.00   | 30           | rraungu =   | olu                 |                              | Stock          |           |           |                               |          | value       | Status         |         | aicor      |
|         | 14:05:46 |            | RG              |              | 0 💮                | 0.00   |              |             |                     |                              |                |           |           |                               |          |             |                |         |            |
|         | 14:05:46 |            | RG              | 50           | 0 🔵                | 0.00   |              |             |                     |                              |                |           |           |                               |          |             |                |         |            |
|         | 14:05:46 |            | RG              | 50           | 0 💮                | 0.00   | 50           |             |                     |                              |                |           |           |                               |          |             |                |         |            |
|         | 14:05:46 |            | RG              | 204          | 10                 | 5.15   |              |             |                     |                              |                |           |           |                               |          |             |                |         |            |
|         | 14:05:46 |            | RG              | 134          | 15                 | 12.61  |              |             |                     |                              |                |           |           |                               |          |             |                |         |            |
|         | 14:05:46 |            | RG              | 134          | 15 🔶               | 12.61  |              |             |                     |                              |                |           |           |                               |          |             |                |         |            |
| ٠       | 14:05:46 | TRIN       | RG              | 6,250<br>248 | 175 👚<br>4 🔶       | 2.88   | 25<br>7      |             |                     |                              |                |           |           |                               |          |             |                |         |            |
| REGULAR | SERVER:  | MI004 / TO | 05 A            | LGO: 01-Re   | ady / Availa       | able   |              |             |                     |                              |                |           |           |                               | SESSI    | DN2 14      | :05:47 🦪       | 5.0.0 ( | (build 23) |

#### Light Theme

|   | i≣ Clas  | sic × s | Standard | •× +   | 12     |         |           |               | F        | 9+Shortcut   | Transac  | tion Account   | Order Trade | a Market | News & Inf | io B         | JY SELL          | 80       |
|---|----------|---------|----------|--------|--------|---------|-----------|---------------|----------|--------------|----------|----------------|-------------|----------|------------|--------------|------------------|----------|
|   | Trade Wa | tch     |          |        |        |         | • • ×     | Order Book    |          | = 0 0        | • • ×    | Selected Stock | Price       |          |            |              |                  | •        |
|   |          |         |          |        |        | clear / | All lot 👻 | BBNI          | ▼ Ba     | nk Negara li | ndone    |                |             |          |            |              |                  |          |
|   | Time     | Stock   | в        | Last   | +/-    | %       | Lot       | LAST 9,375    | +/-      | 0(0.00%)     | н 9,     | No Stock       | Board       | Last     | +/-        | %            | Prev             | Oper     |
| 1 | 14:28:49 | CMRY    | RG       | 4,700  | 110 🔶  | 2.40    | 1         | PRV 9,375     | OP       | 9,400        | LO 9,    | 1 ASII         | RG          | 6,250    | 175 📌      | 2.88         | 6,075            | 6,       |
|   | 14:28:49 | GOTO    | RG       | 93     | -6 🔶   | -6.06   | 15        | AVG 9,362.54  | L.HI     | 11,250       | LLO 8,   | 2 BBNI         | RG          | 9,375    | 0 🍯        | 0.00         | 9,375            | 9,4      |
|   | 14:28:49 | TLKM    | RG       | 4,300  | 0 🗑    | 0.00    | 387       | M.CAP 173.081 | IE.PRICE | 9,400        | IELOT 3, | 3 KIJA         | RG          | 122      | -2 📲       | -1.61        | 124              |          |
| 9 | 14:28:49 | SMGR    | RG       | 6,225  | 75 🛧   | 1.22    | 7         | Lot           | Bid      | Offer        | Lot      | 4 LSIP         | RG          | 1,000    | 0 🍯        | 0.00         | 1,000            | 1,0      |
|   | 14:28:49 | TLKM    | RG       | 4,300  | 0 🗑    | 0.00    | 362       | 5,387         | 9,350    | 9,375        | 16,097   | 5 PTBA         | RG          | 3,930    | -50 🚽      | -1.26        | 3,980            | 3,9      |
|   | 14:28:49 | TLKM    | RG       | 4,300  | 0 🗑    | 0.00    | 1         | 1,777         | 9,325    | 9,400        | 56,502   | 6 UNTR         | RG          | 31,350   | 950 🛉      | 3.12         | 30,400           | 30,6     |
|   | 14:28:49 | TLKM    | RG       | 4,300  | 0 🗑    | 0.00    | 1         | 2,324         | 9,300    | 9,425        | 7,032    |                |             |          |            |              |                  |          |
|   | 14:28:49 | TLKM    | RG       | 4,300  | 0 🍙    | 0.00    | 1         | 1,127         | 9,275    | 9,450        | 19,479   | Order List     |             |          |            |              | and the strength |          |
|   | 14:28:49 | INOV    | RG       | 142    | 23 🔶   | 19.33   | 12        | 4,778         | 9,250    | 9,475        | 4,751    | Urder List     |             |          |            | amend        | withdraw         | •        |
|   | 14:28:49 | GOTO    | RG       | 93     | -6 🖊   | -6.06   | 1         | 8,276         | 9,225    | 9,500        | 11,153   | Cust(F6)       | ⊤ Sto       | ck(F5)   | *          | Buy/Sell All | ⊤ al             | l order  |
|   | 14:28:49 | GOTO    | RG       | 93     | -6 🐥   | -6.06   | 1,262     | 2,021         | 9,200    | 9,525        | 10,483   | Tradinald      | OrdTime     | Steels   | D/C        | Drine        |                  | Let      |
|   | 14:28:49 | ASII    | RG       | 6,275  | 200 🔶  | 3.29    | 1         | 1,830         | 9,175    | 9,550        | 4,073    | madingid ~     | Ord Time    | SLUCK    | D/ S       | o Price      |                  | LOI      |
|   | 14:28:49 | INOV    | RG       | 142    | 23 🔶   | 19.33   | 10        | 305           | 9,150    | 9,575        | 4,177    |                |             |          |            |              |                  |          |
|   | 14:28:49 | ENZO    | RG       | 50     | 0 🍘    | 0.00    | 1         | 132           | 9,125    | 9,600        | 7,476    |                |             |          |            |              |                  |          |
|   | 14:28:49 | SKRN    | RG       | 490    | -15 🔶  | -2.97   | 16        | 38,369        |          |              | 156,780  |                |             |          |            |              |                  |          |
|   | 14:28:49 | SKRN    | RG       | 490    | -15 🔶  | -2.97   | 16        |               |          |              |          |                |             |          |            |              |                  |          |
|   | 14:28:49 | PNLF    | RG       | 346    | 0 🗑    | 0.00    | 5         |               |          |              |          |                |             |          |            |              |                  |          |
|   | 14:28:49 | PNLF    | RG       | 346    | 0 🍘    | 0.00    | 10        |               |          |              |          |                |             |          |            |              |                  |          |
|   | 14:28:49 | MYTX    | RG       | 74     | 2 🔶    | 2.78    | 1         |               |          |              |          |                |             |          |            |              |                  |          |
|   | 14:28:49 | WINE    | RG       | 640    | -45 🔶  | -6.57   | 2         |               |          |              |          | Trade List     |             |          |            |              |                  | <b>o</b> |
|   | 14:28:48 | INOV    | RG       | 142    | 23 🔶   | 19.33   | 1         |               |          |              |          | Cust(F6)       | ⊤ Sto       | ck(F5)   | Ŧ          | Buy/Sell All | ⊤ al             | l order  |
|   | 14:28:48 | BBTN    | RG       | 1,250  | 15 🔶   | 1.21    | 1         |               |          |              |          | Tendlandad     | DeseTime    | Charle   | D/f        | Deles        |                  | 1 - 4    |
|   | 14:28:48 | AMRT    | RG       | 2,690  | -120 븆 | -4.27   | 31        |               |          |              |          | Tradingid A    | DoneTime    | Stock    | B/s        | s Price      |                  | LOU      |
|   | 14:28:48 | TLKM    | RG       | 4,300  | 0 🍯    | 0.00    | 63        |               |          |              |          |                |             |          |            |              |                  |          |
|   | 14:28:48 | TLKM    | RG       | 4,300  | 0 🗑    | 0.00    | 136       |               |          |              |          |                |             |          |            |              |                  |          |
|   | 14:28:48 | AMAR    | RG       | 330    | 6 🛖    | 1.85    | 100       |               |          |              |          |                |             |          |            |              |                  |          |
|   | 14:28:48 | PSAB    | RG       | 106    | -2 🖊   | -1.85   | 50        |               |          |              |          |                |             |          |            |              |                  |          |
|   | 14:28:48 | UNTR    | RG       | 31,350 | 950 🔶  | 3.12    | 3         |               |          |              |          |                |             |          |            |              |                  |          |
|   | 14-28-48 | NICL    | RG       | 312    | 6 🔺    | 1.96    | 5         |               |          |              |          |                |             |          |            |              |                  |          |

31 | BNI Sekuritas Innovative Online Trading System Ver 5.0.0

### **Preferences – Market Info Equity**

- **1.** Beri tanda centang pada Save PIN untuk menyimpan PIN Anda sehingga tidak perlu mengisi PIN pada saat Anda send order Beli/Jual.
- 2. Beri tanda centang pada Auto highlight untuk mengaktifkan highlight bergerak setiap kali ada order baru.
- Beri tanda centang pada Send temporary untuk mengirim order temporary Anda otomatis pada jam yang telah Anda tentukan. Masukkan jam dengan format hh:mm:ss (Jam:Menit:Detik), jika akan melakukan auto send temporary.
- **4.** Alert when my order match untuk menentukan jenis sound untuk menampilkan alert pada saat order match. Pilih "None" jika tidak akan mengeluarkan suara pada saat match.
- 5. Klik Reset to Default untuk mengembalikan setting-an ke default system.

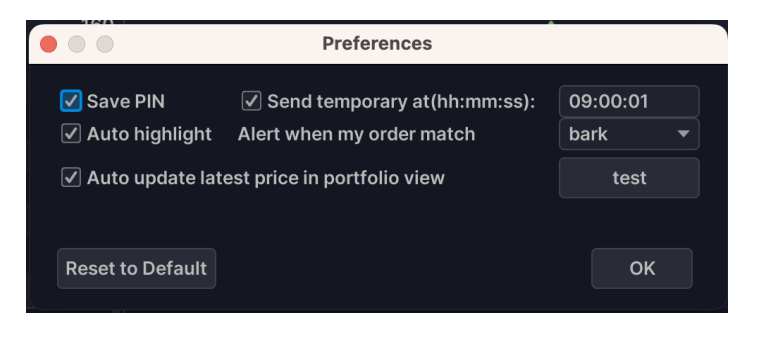

# Ubah Urutan Data (short)

Anda dapat mengubah urutan data pada beberapa windows tertentu.

- Untuk mengubah urutan data berdasarkan ascending (dari kecil ke besar) atau descending (dari besar ke kecil), pilih Header yang Anda inginkan hingga terdapat tanda segitiga pada header (lihat gambar A)
- 2. Untuk mengubah urutan menjadi *ascending*, klik satu kali pada *header*.
- 3. Untuk mengurutkan secara *descending*, double klik pada *header*.

| Stoc | k Trade | Summ | ary       |    |            |        |            | *      | C 💠     |        |
|------|---------|------|-----------|----|------------|--------|------------|--------|---------|--------|
| Reg  | ular    | ▼    | All Board | •  | All Sector | •      | All Subsec | ctor 🔻 | All Ind | ices   |
| Sum  | mary    | For  | . ~ _     |    |            |        | 17-04-20   | 023 to | 17-04-  | -2023  |
| Nie  | 040     | - Li |           |    | Total      |        |            |        |         | Foreig |
| NO   | 510     | СК   | Lot       |    | Val        | Freq 🗸 | Avg        | F.Net  | .Lot    | F.N    |
| 1    |         |      |           |    | 46,400     | 1      | 232.00     |        | 0       |        |
| 2    | ASBI    |      |           |    | 97,600     | 1      | 488.00     |        | 0       |        |
| 3    | BBSI    |      |           |    | 2.118M     | 1      | 3,530.0    |        | 0       |        |
| 4    | BIPP    |      |           |    | 5,000      | 1      | 50.00      |        | 0       |        |
| 5    | BMAS    |      |           |    | 239,000    | 1      | 1,195.00   |        | 0       |        |
| 6    | BRAM    |      |           |    | 800,000    | 1      | 8,000      |        | 0       |        |
| 7    | GDYR    |      |           | 10 | 1.295M     | 1      | 1,295.00   |        | 0       |        |
| 8    | HRME    |      |           | 25 | 125,000    | 1      | 50.00      |        | 0       |        |
| 9    | JECC    |      |           |    | 1.470M     | 1      | 4,900      |        | 0       |        |
| 10   | KBLI    |      |           |    | 29,600     | 1      | 296.00     |        | 0       |        |
| 11   | MASB    |      |           |    | 680,000    | 1      | 3,400      |        | 0       |        |
| 12   | PMJS    |      |           |    | 16,000     | 1      | 160.00     |        | 0       |        |
| 13   | PYFA    |      |           |    | 85,500     | 1      | 855.00     |        | 0       |        |
| 14   | RBMS    |      |           |    | 10,000     | 1      | 50.00      |        | 0       |        |
| 15   | RDTX    |      |           |    | 1.120M     | 1      | 11,200     |        | 0       |        |

A – Headers yang di Short berdasarkan Frequency

### Refresh

Fitur **refresh** dapat Anda gunakan jika sewaktu-waktu perlu dilakukan sinkronisasi antara data yang tampil dan data yang ada pada database.

- 1. Klik icon C pada data yang perlu disinkronisasi.
- 2. Refresh Stock & master data, berfungsi untuk menyamakan data jika ada saham yang baru listing.
- 3. Refresh Account & Customer, berfungsi untuk menyamakan data Anda.
- 4. Refresh **Portfolio**, berfungsi untuk menyamakan data nasabah yang menambah portofolio.
- 5. Refresh Order & Trade, berfungsi untuk menyamakan status data yang masih open (order) dan yang sudah done (trade).

Refresh dilakukan jika sewaktu-waktu diperlukan saja.

| Stoc | k Trade | Summ | ary     |     |            |        |           |      | •    | C ↔     |       |     |
|------|---------|------|---------|-----|------------|--------|-----------|------|------|---------|-------|-----|
| Reg  | ular    |      | All Boa | ırd | All Sector |        | All Subse | ctor |      | All Ind | lices |     |
| Sum  | mary    | For  |         |     |            |        | 17-04-2   | 023  | to   | 17-04   | -202  | 23  |
| NIE  | C1-0    | -1-  |         |     | Total      |        |           |      |      |         | Fore  | ig  |
| NO   | 510     | СК   | Lo      | t   | Val        | Freq 🔺 | Avg       |      | .Net | .Lot    | F     | ۳.N |
| 1    |         |      |         |     | 46,400     |        | 232.00    |      |      |         |       |     |
| 2    | ASBI    |      |         |     | 97,600     |        | 488.00    |      |      |         |       |     |
| 3    | BBSI    |      |         |     | 2.118M     |        | 3,530.0   |      |      |         |       |     |
| 4    | BIPP    |      |         |     | 5,000      |        | 50.00     |      |      |         |       |     |
| 5    | BMAS    |      |         |     | 239,000    |        | 1,195.00  |      |      |         |       |     |
| 6    |         |      |         |     | 800,000    |        | 8,000     |      |      |         |       |     |
| 7    |         |      |         |     | 1.295M     |        | 1,295.00  |      |      |         |       |     |
| 8    |         |      |         |     | 125,000    |        | 50.00     |      |      |         |       |     |
| 9    |         |      |         |     | 1.470M     |        | 4,900     |      |      |         |       |     |
| 10   |         |      |         |     | 29,600     |        | 296.00    |      |      |         |       |     |
| 11   | MASB    |      |         |     | 680,000    |        | 3,400     |      |      |         |       |     |
| 12   | PMJS    |      |         |     | 16,000     |        | 160.00    |      |      |         |       |     |
| 13   | PYFA    |      |         |     | 85,500     |        | 855.00    |      |      |         |       |     |
| 14   | RBMS    |      |         |     | 10,000     |        | 50.00     |      |      |         |       |     |
| 15   | RDTX    |      |         |     | 1.120M     |        | 11,200    |      |      |         |       |     |

A – Refresh data dengan data base

### Load More Data

|            |         |           |                 | A            |
|------------|---------|-----------|-----------------|--------------|
| Order Book |         |           | ≡               | 🗂 🌣 🗖 🗙      |
| BBNI       | ▼ Ba    | nk Negara | Indonesia (Pers | ero) Tbk.    |
| LAST       | 9,425   |           | 25(0.27%)       | HI 9,450     |
| PRV        | 9,400   | OP        | 9,425           | LO 9,375     |
| AVG 9      | ,415.38 | L.HI      | 11,275          | L.LO 8,750   |
| M.CAP      | 174.01T | IE.PRICE  | 9,425           | IE.LOT 1,470 |
| Lot        |         | Bid       | Offer           | Lot          |
| 5,261      |         | 9,400     | 9,425           | 2,322        |
| 3,673      |         | 9,375     | 9,450           | 8,205        |
| 3,605      |         | 9,350     | 9,475           | 7,884        |
| 777        |         | 9,325     | 9,500           | 17,850       |
| 1,732      |         | 9,300     | 9,525           | 12,914       |
| 605        |         | 9,275     | 9,550           | 4,891        |
| 2,755      |         | 9,250     | 9,575           | 1,365        |
| 1,965      |         | 9,225     | 9,600           | 10,194       |
| 1,218      |         | 9,200     | 9,625           | 2,082        |
| 92         |         | 9,175     | 9,650           | 3,078        |
| 33,756     |         |           |                 | 93,863       |

Fitur **Load More Data** berfungsi untuk menambah record yang tampil pada layar. Jumlah default yang tampil sebanyak 100 record, dengan klik Load More Data maka akan menambah lagi 100 record, sehingga total yg ditampilkan sebanyak 200 record. Dan begitu seterusnya.

### **Properties**

Anda dapat menyeting jenis kolom yang ingin ditampilkan pada setiap windows.

- 1. Untuk menampilkan menu **Properties**, klik menu Option pada pojok kanan atas pada setiap windows.
- 2. Klik Properties sehingga tampil windows Properties.

| Trade Wa | itch  |    |        |          |       | 🤨 🗆 X         |
|----------|-------|----|--------|----------|-------|---------------|
|          |       |    |        |          | clear | Save to image |
| Time     | Stock | В  | Last   | +/-      | %     | Save to excer |
| 14:56:39 | MTEL  | RG | 685    | 0 🔵      | 0.00  | Properties    |
| 14:56:39 | SAGE  | RG | 324    | 2 🔶      | 0.62  | 4             |
| 14:56:39 | SAGE  | RG | 324    | 2 🔶      | 0.62  | 6             |
| 14:56:38 | ITMG  | RG | 35,375 | -2,650 🤚 | -6.97 | 6             |
| 14:56:38 | ITMG  | RG | 35,375 | -2,650 🤚 | -6.97 | 5             |
| 14:56:38 | MPPA  | RG | 90     | -1 🦊     | -1.10 | 11            |
| 14:56:38 | WEHA  | RG | 124    | 14 🔶     | 12.73 | 11            |

A – Klik menu Option > Properties

- **3.** Header-header yang berada pada kolom **Hide** akan tersembunyi dan tidak tampil pada windows Anda.
- 4. Header yang berada di kolom **Show** akan Anda lihat pada windows Anda.
- 5. Untuk memindahkan semua header di kolom Hide ke kolom Show, klik tombol 🔤
- 6. Untuk memindahkan sebagian saja, sorot header yang Anda pilih, lalu klik tombol 🔛
- 7. Untuk memindahkan semua header di kolom Show ke kolom Hide, klik tombol
- 8. Untuk memindahkan sebagian saja, sorot header yang Anda pilih lalu klik tombol 💷

| hide<br>OrderBid#<br>OrderOffer#<br>TradeNo | show<br>Time<br>Stock<br>Board<br>Last<br>+/-<br>%<br>Lot |
|---------------------------------------------|-----------------------------------------------------------|
|                                             | OK Cancel                                                 |

- 9. Untuk menyimpan settingan, klik tombol **OK**.
- **10.** Untuk membatalkan settingan, klik tombol **Cancel**.

#### Note:

Keterangan kolom-kolom pada Properties dapat Anda lihat pada penjelasan Data Properties.
# Shortcut

Anda dapat menggunakan shortcut untuk mempercepat pemanggilan menu-menu yang tersedia dalam aplikasi. Kode pemanggilan untuk shortcut berdasarkan 4 digit angka yang berada pada sebelah kiri menu. Contoh seperti kode 2009 untuk memanggil menu Order List.

|                 | i≣ Clas  | sic × P   | Pro X |            |            |        |           |            |            | F9+Shortcut     | Transac  | ction Account Order Trade Ma                 | ket New | /s & Info |             | UY S     | ELL [2   |          |
|-----------------|----------|-----------|-------|------------|------------|--------|-----------|------------|------------|-----------------|----------|----------------------------------------------|---------|-----------|-------------|----------|----------|----------|
|                 | Trade Wa | atch      |       |            |            |        | 0 X       | Order Boo  | k          | = 0 🔟 🕸         | 200      | 6 - Entry SELL (F12)                         |         |           |             |          | ٠        | п×       |
|                 |          |           |       |            |            | clear  | All lot 👻 | BBNI       |            | Bank Negara In  | de       | 0 - Order Liet (E10)                         |         |           |             |          |          |          |
| ~~              | Time     | Clask     |       |            |            |        |           | LAST 【     | ,350 +/-   | -25(-0.27%)     | 200      | 9 - Order List (F10)<br>0 - Trade List (F11) |         |           |             | Drev     |          | Onen     |
| STOCK           | 11-10-55 | SACE      | B     | 328        | •/-        | 196    |           | PRV        | 0,375 OP   | 9,400           | 204      | 4 - Entry Automatic Order                    |         | 125 🔶     | 2.06        | 6.0      | 75       | 6 15     |
| പ               | 11-19-55 | INTE      | PC    | 31 100     | 700        | 2 30   | 80        | AVG 9,30   | 34.82 L.HI | 11,250          | 204      | 8 - Entry Bottom/Top Reversal Order          |         | -25 🐣     |             | 9.1      | 175      | 9.40     |
| d.III<br>Elward | 11-19-55 | RPTR      | RG    |            | -1 -       |        | 25        | M.CAP 172  | 162T IE.P  | RICE 9,400      | 204      | 6 - Automatic Order List                     |         | -1 🔶      |             | -,-      | 24       |          |
| Income          | 11:19:55 |           | RG    | 31,100     | 700 🔺      | 2.30   |           | Lot        | Bid        | Offer           | 202      | 5 IDQ List                                   | 00      | 0         | 0.00        | 1.0      | 00       |          |
|                 | 11:19:55 |           | RG    | 31,100     | 700 👍      | 2.30   |           | 7,426      |            | 0 9,375         | 202      | 6 - IPO Backing List                         | -       |           |             |          |          |          |
|                 | 11:19:55 |           |       |            | 700 着      |        |           | 1,933      |            |                 | 202      | o - iFO BOOKing List                         |         |           | amend       | withdr   | aw 🗢     | • ×      |
|                 | 11:19:55 |           | RG    |            | 700 🔺      |        |           | 1,709      |            | 9,425           | 203      | 1 - Temporary Confirmation Note              |         | - 8       | uy/Sell All |          | all ord  | er 🔻     |
|                 | 11:19:55 |           |       |            | 700 🚽      |        |           | 1,021      |            |                 | 203      | 2 - Order Ticket Report                      |         |           |             |          |          |          |
|                 | 11:19:55 | BGTG      | RG    |            | 2 🐴        |        |           | 4,740      |            | 9,475           | 203      | 3 - Avg Price Intraday Report                | ock     | B/S       | Price       |          | Lot      |          |
|                 | 11:19:55 |           |       |            | 55 싂       |        |           | 8,224      |            |                 | 203      | 4 - Order Report                             |         |           |             |          |          |          |
|                 | 11:19:55 | BPTR      | RG    | 146        | 0 🔵        | 0.00   |           | 1,778      |            |                 | 203      | 5 - Order Report (simple)                    |         |           |             |          |          |          |
|                 | 11:19:55 | TRON      |       |            | -18 🖣      |        |           | 1,736      |            |                 | 203      | 6 - Trade Report                             |         |           |             |          |          |          |
|                 | 11:19:55 |           | RG    |            | 60 싂       |        |           | 250        |            |                 | 203      | 7 - Trade Report (simple)                    |         |           |             |          |          |          |
|                 | 11:19:55 |           | RG    |            | 6 🐴        |        |           | 112        |            |                 |          |                                              |         |           |             |          |          |          |
|                 | 11:19:55 | LPKR      | RG    |            | 0 🔵        | 0.00   |           | 38,917     |            |                 | 1 204    | 3 - Client Activity Report                   |         | T P       | av/Sell All |          | allord   | er v     |
|                 | 11:19:55 | SAGE      | RG    |            | 6 🐴        |        |           |            |            |                 |          |                                              |         |           |             |          |          |          |
|                 | 11:19:54 |           | RG    |            | 25 쉮       |        |           | Out an Day |            |                 |          | TradingId   DoneTime                         | Stock   | B/S       | Price       |          |          |          |
|                 | 11:19:54 |           | RG    |            | 5 🛉        |        |           | Order Boo  | ĸ          |                 | <u> </u> |                                              |         |           |             |          |          |          |
|                 | 11:19:54 | SAGE      | RG    |            | 6 🕯        |        |           | BRIS       | <b>_</b>   | Bank Syariah In | dones    |                                              |         |           |             |          |          |          |
|                 | 11:19:54 |           | RG    |            | 700 🗌      |        |           | LAST       | ,750       | -30(-1.69%)     |          |                                              |         |           |             |          |          |          |
|                 | 11:19:54 |           | RG    | 1,300      | 50 🛉       | 4.00   | 36        | PRV        | ,780 OP    | 1,780           |          |                                              |         |           |             |          |          |          |
|                 | 11:19:54 |           |       |            | -10 🚽      | -90.91 | 40        | AVG 1,76   | 2.96 LHI   | 2,220           | LLO      | Automatic Order List                         |         |           |             |          | •        | οx       |
|                 | 11:19:54 | DEWI      | RG    | 318        | 0          | 0.00   |           | M.CAP 79   | U92T IE.PR | RICE 1,780      | IE.LOT   | Cust(58)                                     |         |           | Bund Ball   |          |          | refer    |
|                 | 11:19:54 | BGTG      | RG    |            | 2          | 2.94   |           | Lot        | Bid        | Offer           |          | Cust(PB)                                     |         |           | Buy/Sell    |          |          | der      |
|                 | 11:19:54 |           | RG    | 31,075     | 675        | 2.22   |           | 5,220      |            |                 | 4,576    | ID                                           |         |           |             |          |          |          |
|                 | 11:19:54 |           | RG    | 31,075     | 675        | 2.22   |           | 10,229     |            |                 | 3,562    |                                              |         |           |             |          |          |          |
|                 | 11:19:54 |           | RG    | 31,075     | 0/5        | 2.22   |           | 4,135      |            |                 | 3,097    |                                              |         |           |             |          |          |          |
| *               | 11-10-54 | PDTD -    | RG    | 31,100     | 700 1      | 2.30   | 110       | 4,640      |            |                 | 2,622    |                                              |         |           |             |          |          |          |
|                 | 11.19.04 | DOTO      | - 00  |            |            |        | 100       | 2,191      |            |                 | 2,942    |                                              |         |           |             |          |          |          |
| REGULAR         | SERVER:  | MI015 / T | 08 AI | LGO: 01-Re | ady / Avai | ilable |           |            |            |                 |          |                                              | SESSIO  | N1        | 11:19:54    | <b>Ø</b> | 5.0.0 (b | uild 23) |

Cara untuk memanggil menu menggunakan shortcut adalah sebagai berikut:

- Tekan tombol F9 pada keyboard, maka kursor akan mengarah pada kolom shortcut
- Masukan kode 4 digit kode angka
- Lalu tekan Enter atau TAB

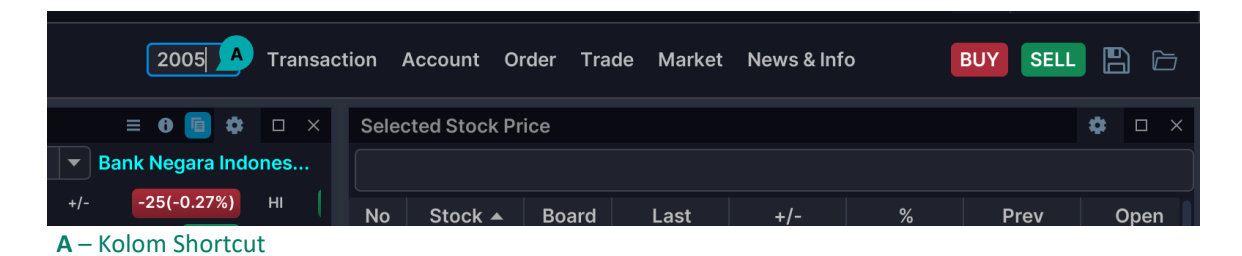

Khusus untuk menu-menu transaksi terdapat 2 macam cara shortcut, memanggil dengan menggunakan kode angka dan menggunakan tombol keyboard. Misalnya untuk form Entry buy shortcut nya tombol F2, untuk form Entry sell tombol F12.

Semua tombol shortcut tersebut dapat dilihat di menu.

## Cara input query untuk menampilkan data tertentu

Data yang akan ditampilkan secara spesifik, akan diminta untuk input kode efek meliputi kode saham, derivative right, jenis board serta harga. Susunan format cara input terdapat 3 macam cara, yaitu:

- 1. STOCK
- 2. STOCK.BOARD
- 3. STOCK.BOARD.PRICE

STOCK meliputi kode Saham, Warran, Right, Obligasi maupun Derivative right. Contoh: BBNI, BBNI-R, BBNI-W

BOARD terdiri dari RG (Reguler), TN (Cash Market), NG (Negotiated).

PRICE tergantung harga yang diinginkan.

Jika hanya input kode saham saja, maka secara otomatis board yang tampil RG (Reguler). Jika code yg diinput saham right, beri tanda "-R" maka otomatis default board TN (cash market/tunai).

Jadi contoh input sebagai berikut:

- BBNI; data yang akan tampil adalah saham BBNI dengan jenis board Reguler
- BBNI.RG; data yang akan tampil saham BBNI dengan jenis board Reguler
- BBNI.NG; data yang akan tampil saham BBNI dengan jenis board Negotiated
- BBNI-W.RG; data yang akan tampil saham BBNI Waran dengan jenis board Reguler
- BBNI-R.TN; data yang akan tampil saham BBNI Right dengan jenis board Tunai
- **BBNI.RG.3825;** data yang akan tampil saham BBNI dengan jenis board Reguler dan dengan harga 3825

# Quote

| ₿BIONS   | SESSI     | ON1 12.6        |          |          | 806,56 | 2x     |            |                |           |              |          |                          | server: mi023   t02 💼 🛛     | Aa 🙁 23AA     |  |
|----------|-----------|-----------------|----------|----------|--------|--------|------------|----------------|-----------|--------------|----------|--------------------------|-----------------------------|---------------|--|
| <b>(</b> | i≣ Class  | sic × Si        | tandaro  | IX Pro X | + (    |        |            |                |           |              | F9+Shor  | tcut Transaction Account | Quote Trade Market News&I   | nfo 🖺 (       |  |
|          | Trade Wa  | atch            |          |          |        |        | • • ×      | Orderbook      |           | = 0 💼 🕫      | = x a    | Selected Stock Price     | 3002 - Orderbook Vertical   | ¢ 0.          |  |
|          |           |                 |          |          |        | alaar  | All lat -  | BBNI.RG        |           |              | 0.54% 🔶  |                          | 3003 - Orderbook Petail     |               |  |
| ~**      |           |                 |          |          |        | ciesi  | All Iot    | Bank Negara    | Indonesia | (Persero) Tb | k        |                          |                             |               |  |
| Stock    | Time      | Stock           | B        | Last     |        |        | Lot        | LAST 9,375     |           | 50 HI        | 9,400    | No Stock A Board         | 3004 - Stock Order          | Prev Oper     |  |
|          | 11:54:06  |                 | RG       | 444      | 0 💮    | 0.00   |            | PRV 9,325      |           | 9,300 LO     | 9,300    | 1 ASII RG                | 3005 - Open Order           | 5,975 5,      |  |
| 레        | 11:54:05  |                 | RG       |          | 2 👔    | 1.68   |            | AVG 9,355.92   |           | 11,175 LLC   | 8,675    | 2 BBNI RG                | 3006 - Order Tracking       | 9,325 9,      |  |
| Fixed    | 11:54:05  |                 | RG       |          | 2      | 1.68   |            | I. Equilibrium | IE.PRIC   | E 9,300 IE.U | от 395   | 3 KIJA RG                | 3007 - Stock Price Summary  | 125           |  |
| Income   | 11:54:05  |                 | RG       |          | 2      | 1.68   |            | Lot            | Bid       | Offer        | Lot      | 4 LSIP RG                | 3008 - Selected Stock Price | 1.010 1.      |  |
|          | 11:54:05  |                 | RG       |          | 2      | 1.68   |            | 6 717          | 9 350     | 9 375        | 2 215    | Order List               | amend                       | withdraw 😂 🗆  |  |
|          | 11:54:05  |                 | RG       |          | 2      | 1.68   |            | 4 893          | 9.325     | 9 400        | 15 808   |                          |                             |               |  |
|          | 11:54:05  |                 | RG       |          | 2 🕈    | 1.68   |            | 3,705          | 9,300     | 9.425        | 10.484   | Cust(F6) AA00384 + Stor  | ck(F5) • Buy/Sell All       | * all order   |  |
|          | 11:54:05  | META            | RG       | 121      | 2 1    | 1.68   |            | 368            |           |              | 10.075   | TradingId 🔺 OrdTime      | Stock B/S Price             |               |  |
|          | 11:54:05  | BMRI            | RG       | 5,100    |        | 0.00   |            | 5,096          |           | 9,475        | 9,418    |                          |                             |               |  |
|          | 11:54:05  |                 | RG       |          | -1 🗸   | -2.38  |            | 8,759          |           |              | 18,672   |                          |                             |               |  |
|          | 11:54:05  |                 | RG       |          |        | 1.00   |            | 2,429          |           |              | 14,357   |                          |                             |               |  |
|          | 11.54.05  |                 | RG<br>RG |          |        | 1.00   |            | 1,717          |           |              | 1,580    |                          |                             |               |  |
|          | 11:54:05  |                 | RG       |          |        | 1.68   |            | 386            |           |              | 1,942    | Trade List               |                             | <b>A</b> D    |  |
|          | 11:54:05  |                 | RG       |          | 2 🔺    | 1.68   |            | 952            |           |              | 8,387    |                          |                             |               |  |
|          | 11:54:05  |                 | RG       |          | 24     |        |            | 51,845         |           |              | 111,028  | Cust(F6) AA00384 V Stor  | ck(F5) The Buy/Sell All     | ▼ all order   |  |
|          | 11:54:05  |                 | RG       | 446      | 2 🔺    | 0.45   |            |                |           |              |          | Tradingld  DoneTime      | Stock B/S Price             |               |  |
|          | 11:54:05  |                 | RG       |          | 35 🔶   | 2.18   |            | Orderbook      |           | = 0 🔟 🗱      |          |                          |                             |               |  |
|          | 11:54:05  |                 | RG       | 1,640    | 35 🔶   | 2.18   |            | BRIS.RG        |           |              | -1.66% 🔶 |                          |                             |               |  |
|          | 11:54:05  | OMED            | RG       |          | 1 🔶    |        |            | Bank Syariah   | Indonesi  | a Tbk.       |          |                          |                             |               |  |
|          | 11:54:05  | DEWI            | RG       |          | 6 🔶    |        |            | LAST 1,775     |           | -30 HI       | 1,810    |                          |                             |               |  |
|          | 11:54:05  |                 | RG       |          | -6 🔶   |        | 200        | PRV 1,805      |           | 1,805 LO     | 1,775    | Automotic Deday List     |                             |               |  |
|          | 11:54:05  | HALO            | RG       |          | 8 🔶    |        |            | AVG 1,792.62   |           | 2,250 LLO    | 1,680    | Automatic Order List     |                             | • •           |  |
|          | 11:54:04  | BBRI            | RG       | 4,860    | 0 🌒    | 0.00   |            | I. Equilibrium | IE.PRIC   | E 1,805 IELO | эт 1,173 | Cust(F6) AA00384 V Sto   | ck(F5) Buy/Sell A           | l 👻 all order |  |
|          | 11:54:04  |                 | RG       |          | -1 🔶   |        |            |                | Bid       | Offer        |          |                          |                             |               |  |
|          | 11:54:04  |                 | RG       |          | -1 🔶   |        |            | 8,544          |           |              | 386      | IU III                   |                             |               |  |
|          | 11:54:04  |                 | RG       |          | -1 🔶   |        |            | 11,151         |           |              |          |                          |                             |               |  |
|          | 11:54:04  |                 | RG       |          | -1 🔶   |        |            | 10,316         |           |              | 5,300    |                          |                             |               |  |
| •        | 11:54:04  | SOCI            | RG       | 180      | 0 🔵    | 0.00   |            | 15,700         |           |              | 3,227    |                          |                             |               |  |
|          | DX (0.017 | <b>%)</b> 6,772 | .363     | LQ45 (0  | .12%)  | 936.71 | ISSI (-0.1 | 6%) 210.29     |           |              |          | algo: 01-Ready /         | Available REGULAR 11:54:05  |               |  |

# **Orderbook Horizontal / Vertical**

Orderbook digunakan untuk menampilkan informasi satu jenis saham secara realtime. Diantaranya untuk Informasi detail perkembangan harga dan harga antrian jual/beli. Orderbook ini dapat ditampilkan dalam bentuk Horizontal maupun vertical. Dengan Kode Shortcut **3001** dan **3002**.

Tentukan code saham beserta board nya pada kolom yang sudah disediakan. Lihat ketentuan cara input query (hal. 38)

| Order Boo | k          |           |       |         |        | •      | •       | × |
|-----------|------------|-----------|-------|---------|--------|--------|---------|---|
| BBNI      | -          | ank Negar | a Ind | onesia  | (Pers  | ero) T | bk.     | A |
| LAST      | 9,375      | 5 +/-     |       | 25(0.27 | %)     | ні     | 9,450   | 1 |
| PRV       | 9,350      | ) ОР      |       | 9,4     | 50     |        | 9,350   |   |
| AVG       | 9,397.08   | L.HI      |       | 11,20   | 00     | L.LO   | 8,700   |   |
| M.CAP     | 173.081    | IE.PRICE  |       | 9,4     | IE.LOT | 9,855  |         |   |
| Lot       |            | Bid       | ור    | Offer   |        |        | Lot     | 1 |
|           | 1,519      | 9,375     |       | 9,      | 400    |        | 14,409  |   |
| 7         | 7,385      | 9,350     |       |         |        |        | 13,476  |   |
| 2         | 2,360      | 9,325     |       | 9,      | 450    |        | 16,468  |   |
| 1         | 2,402      | 9,300     |       |         |        |        | 9,368   |   |
| :         | 3,145      | 9,275     |       |         | 500    |        | 28,293  |   |
| 4         | 8,103      | 9,250     |       |         |        |        | 4,546   |   |
|           | 7,776      | 9,225     |       | 9       | 550    |        | 4,245   |   |
|           | 1,521      | 9,200     |       |         |        |        | 6,490   |   |
|           | 190        | 9,175     |       |         | 600    |        | 7,460   |   |
| в         | 233        | 9,150     |       | 9,      |        |        | 627     |   |
|           | 0,716      |           |       |         |        |        | 122,971 | 1 |
| Trade An  | alysis Tra | ade Price |       |         |        |        |         | 2 |
| Time 🔺    | % Buy      | Lot Buy   | An    | alysis  | Lot    | Sell   | % Sell  |   |
| DAILY     | 42         | 20,984    |       |         | 29     | ,407   | 58      |   |
| 09:00     | 16         | 764       |       |         | 3,     | 964    | 84      |   |
| 09:15     | 53         | 6,936     |       |         | 6      | ,241   | 47      |   |
| 09:30     | 41         | 609       |       |         |        | 862    | 59      |   |
| 09:45     | 14         | 911       |       |         | 5      | ,748   | 86      |   |
| 10:00     | 67         | 6,060     |       |         | 2      | ,982   | 33      |   |
| 10:15     | 16         | 399       |       |         | 2      | ,152   | 84      |   |
| 10:30     | 67         | 601       |       |         |        | 302    | 33      |   |
| 10:45     | 71         | 1,162     |       |         |        | 476    | 29      |   |
| 11:00     | 36         | 3,540     |       |         | 6      | ,173   | 64      |   |
| 11:15     | 0          | 2         |       |         |        | 507    | 100     |   |

- A Header
- B— Data Bid
- **C** Data Offer

**D**— Footer

### Data Header, merupakan price summary terdiri dari:

| Field              | Keterangan                                                                           |  |  |  |  |  |  |  |
|--------------------|--------------------------------------------------------------------------------------|--|--|--|--|--|--|--|
| LAST               | Harga terakhir                                                                       |  |  |  |  |  |  |  |
| PRV                | Harga penutupan hari kemarin                                                         |  |  |  |  |  |  |  |
| AVG                | Harga rata-rata                                                                      |  |  |  |  |  |  |  |
| M. CAP             | Nilai kapitalisasi pasar                                                             |  |  |  |  |  |  |  |
| +/-                | Perubahan harga (last-preview) dan prosentase perubahan harga                        |  |  |  |  |  |  |  |
| OP                 | Harga pembukaan market                                                               |  |  |  |  |  |  |  |
| L. HI              | Batasan tinggi bursa akan melakukan auto reject                                      |  |  |  |  |  |  |  |
| IE. PRICE          | Harga dimana volume terbanyak yang dapat dijumpakan berdasarkan posisi               |  |  |  |  |  |  |  |
|                    | orderbook terakhir                                                                   |  |  |  |  |  |  |  |
| HI                 | Harga tertinggi                                                                      |  |  |  |  |  |  |  |
| LO                 | Harga terendah                                                                       |  |  |  |  |  |  |  |
| L. LO              | Batasan tinggi bursa akan melakukan auto reject                                      |  |  |  |  |  |  |  |
| IE. LOT            | IE. LOT volume terbanyak yang dapat dijumpakan berdasarkan posisi orderbook terakhir |  |  |  |  |  |  |  |
| Data Bid / offer t | ata Bid / offer terdiri dari:                                                        |  |  |  |  |  |  |  |

| Field | Keterangan                                        |
|-------|---------------------------------------------------|
| Price | Harga saham                                       |
| Lot   | Jumlah lot pada antrian                           |
| Total | Jumlah lot antrian beli/jual keseluruhan di bursa |

Data Footer terdiri dari Trade Analysis dan Trade Price. Trade Analysis menampilkan volume transaksi saham di harga best bid dan best offer setiap interval waktu 15 menit, sedangkan Trade Price menampilkan daftar kejadian transaksi saham (matched) di posisi harga tertentu pada pasar reguler, tunai dan negosiasi.

Dari menu Quote ini dapat dilakukan link otomatis ke Form Trading (**Buy Order/Sell Order**). Lakukan klik kanan pada mouse di kolom price untuk menampilkan form **Buy** / **Sell** dengan kode saham dan **price** sudah terinput secara otomatis berdasarkan data yang sama pada saat klik.

Selain *Buy/Sell* order, dari menu ini jika klik kanan dapat langsung menampilkan *Order* book Detail, Stock Order, Trade Watch By Stock, Broker Trade By Stock, Stock Fundamental, Stock Detail, Chart.

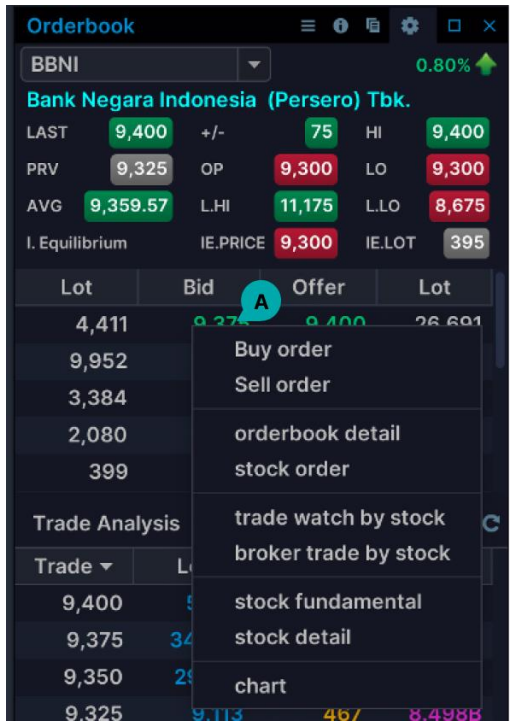

A – Klik kanan pada mouse, akan tampil beberapa menu.

# **Orderbook Detail**

| Orderbook detail |            |              |             |          |         |          |         |         |          |          |  |
|------------------|------------|--------------|-------------|----------|---------|----------|---------|---------|----------|----------|--|
| BBNI.RG          | 🔽 Bank N   | Negara Indoi | nesia (Pers | ero)     | 0.80% 🔶 | Trade W  | /atch ( | Order W | /atch .> | · ∽ 1⊮ C |  |
| LAST             | 9,400      | +/-          | 75          | н        | 9,400   | Time     | Stock   | В       | Last     | +/-      |  |
| PRV              | 9,325      | OP           | 9,300       | LO       | 9,300   | 14:17:53 | BBNI    | RG      | 9,400    | 75 🔶     |  |
| AVG              | 9,359.62   | L.HI         | 11,175      | L.LO     | 8,675   | 14:17:45 | BBNI    | RG      | 9,375    | 50 🔶     |  |
| Indicative E     | quilibrium | IE.PRICE     | 9,300       | IE.LOT   | 395     | 14:17:43 | BBNI    | RG      | 9,400    | 75 🔶     |  |
| Quote            | Trade S    | tock Summ    | Info        |          | C       | 14:17:42 | BBNI    | RG      | 9,400    | 75 🔶     |  |
| #                | Lot        | Dia          | Offor       | Lat      |         | 14:17:42 | BBNI    | RG      | 9,400    | 75 🔶     |  |
| #                | LOU        | BI0          | Offer       |          | #       | 14:17:42 | BBNI    | RG      | 9,400    | 75 🔶     |  |
| 50               | 4,323      | 9,375        | 9,400       | 20,587   | 353     | 14:17:41 | BBNI    | RG      | 9,375    | 50 🔶     |  |
| 85               | 9,952      | 9,350        | 9,425       | 10,802   | 149     | 14:17:41 | BBNI    | RG      | 9,375    | 50 🔶     |  |
| 65               | 3,384      | 9,325        | 9,450       | 10,414   | 169     | 14:17:39 | BBNI    | RG      | 9,375    | 50 🔶     |  |
| 60               | 2,085      | 9,300        | 9,475       | 9,691    | 87      | 14:17:33 | BBNI    | RG      | 9,400    | 75 🔶     |  |
| 53               | 400        | 9,275        | 9,500       | 19,929   | 287     | 14:17:28 | BBNI    | RG      | 9,375    | 50 🔶     |  |
| 103              | 3,289      | 9,250        | 9,525       | 14,429   | 46      | 14:17:26 | BBNI    | RG      | 9,375    | 50 🔶     |  |
| 96               | 8,642      | 9,225        | 9,550       | 1,746    | 57      | 14:17:23 | BBNI    | RG      | 9,400    | 75 🔶     |  |
| 134              | 2,439      | 9,200        | 9,575       | 1,936    | 33      | 14:17:14 | BBNI    | RG      | 9,400    | 75 🔶     |  |
| Time 🔺           | % Buy      | Lot Buy      | Analysis    | Lot Sell | % Sell  | 14:17:14 | BBNI    | RG      | 9,375    | 50 🔶     |  |
| DAILY            | 69         | 57,301       |             | 25,271   | 31      | 14:17:13 | BBNI    | RG      | 9,400    | 75 🔶     |  |
| 09:00            | 54         | 693 (        |             | 599      | 46      | 14:17:03 | BBNI    | RG      | 9,400    | 75 🔶     |  |
| 09:15            | 72         | 15,126       |             | 5,787    | 28      | 14:17:03 | BBNI    | RG      | 9,400    | 75 🔶     |  |
| 09:30            | 85         | 2,907        |             | 533      | 15      | 14:17:00 | BBNI    | RG      | 9,375    | 50 🔶     |  |
| 09:45            | 79         | 1,558        |             | 410      | 21      | 14:16:53 | BBNI    | RG      | 9,400    | 75 🔶     |  |
| 10:00            | 86         | 1,787        |             | 285      | 14      | 14:16:43 | BBNI    | RG      | 9,400    | 75 🔶     |  |
| 10:15            | 73         | 1,287        |             | 467      | 27      | 14:16:33 | BBNI    | RG      | 9,400    | 75 🔶     |  |
| 10:30            | 91         | 8,545        |             | 883      | 9       | 14:16:23 | BBNI    | RG      | 9,400    | 75 🔶     |  |
| 10:45            | 65         | 13,469       |             | 7,098    | 35      | 14:16:13 | BBNI    | RG      | 9,400    | 75 🔶     |  |
| 11:00            | 48         | 629          |             | 671      | 52      | 14:16:08 | BBNI    | RG      | 9,400    | 75 🔶     |  |
| 11:15            | 74         | 1,727        |             | 599      | 26      | 14:16:03 | BBNI    | RG      | 9,400    | 75 🔶     |  |
| 11:30            | 89         | 2,719        |             | 320      | 11      | 14:16:01 | BBNI    | RG      | 9,375    | 50 🔶     |  |
| 11.45            | 59         | 953          |             | 664      | 41      | 14.16.00 | RRNI    | P.G     | 9 375    | 50 🔺     |  |

Order Book Detail merupakan menu composite untuk melihat detail informasi per saham, meliputi informasi: Order book, Trade, Stock Summary, Stock Info, Trade watch, Order Watch (All/Buy/Sell), Stock Price (bisa melihat data historical), Broker summary, Tick Charting,

Tentukan kode saham beserta board nya pada kolom yang sudah disediakan. Lihat ketentuan cara input query (hal. 38)

Pada menu ini, Anda dapat langsung ke Form Order Buy / Sell atau untuk dapat juga menganalisa lebih lanjut ke menu Stock Order, Stock Fundamental atau stock Detail. Lakukan dengan cara klik kanan pada mouse.

| Order Book detail |          |               |               |             |         |          |      |           |         |          |            |         |   |   |
|-------------------|----------|---------------|---------------|-------------|---------|----------|------|-----------|---------|----------|------------|---------|---|---|
| BBNI              | Bank     | Negara Indone | esia (Persero | ) Tbk.      |         | Trade W  | atch | Order Wat | tch Sto | ck Price | Broker Sun | nmary . | 1 | C |
| LAST              | 9,400    |               | 25(0.27%)     | н           | 9,400   | Time     | Stoc | :k B      | Last    | +/-      | %          | Lot     |   |   |
| PRV               | 9,375    | OP            | 9,400         | LO          | 9,350   | 15:19:31 | BBNI | RG        | 9,400   | 25 🔶     | 0.27       | 22      |   |   |
| AVG               | 9,363.59 | L.HI          | 11,250        | L.LO        | 8,725   | 15:19:26 | BBNI | RG        | 9,375   | 0 🔘      | 0.00       |         |   |   |
| M.CAP             | 173.54T  | IE.PRICE      | 9,400         | IE.LOT      | 3,134   | 15:19:21 | BBNI | RG        | 9,400   | 25 🔶     | 0.27       | 23      |   |   |
| Quete             | Trada S  | took Summ     | Info          |             | ~       | 15:19:19 | BBNI | RG        | 9,400   | 25 🔶     | 0.27       |         |   |   |
| Quote             | Trade S  | tock Summ     | into          |             | C       | 15:19:14 | BBNI | RG        | 9,400   | 25 🔶     | 0.27       |         |   |   |
| #                 | Lot      | Bid           | Offer         | Lot         | #       | 15:19:08 | BBNI | RG        | 9,400   | 25 🔶     | 0.27       |         |   |   |
| 73                | 10,543   | 9,375         | 9,400         | 62,540      | 379     | 15:19:07 | BBNI | RG        | 9,375   | 0 🔵      | 0.00       | 35      |   |   |
| 42                | 8,64     | 9,350         | 9,425         | 7,387       | 103     | 15:19:07 | BBNI | RG        | 9,375   | 0 🔵      | 0.00       | 4       |   |   |
| 106               | 1,872    | 9,325         | 9,450         | 19,477      | B 153   | 15:19:07 | BBNI | RG        | 9,375   | 0 🔘      | 0.00       | 6       |   |   |
| 134               | 1,826    | 9,300         | 9,4           | Buy order   |         | 15:18:59 | BBNI | RG        | 9,400   | 25 🔶     | 0.27       |         |   |   |
| 75                | 1,185    | 5 9,275       | 9,5(          | Sell order  |         | 15:18:45 | BBNI | RG        | 9,400   | 25 🔶     | 0.27       |         |   |   |
| 94                | 4,796    | 9,250         | 9,5           | stock order |         | 15:18:41 | BBNI | RG        | 9,400   | 25 🔶     | 0.27       |         |   |   |
| 60                | 8,273    | 9,225         | 9,5           | stock funda | amental | 15:18:37 | BBNI | RG        | 9,375   | 0 🔵      | 0.00       | 18      |   |   |
| 82                | 2,04     | 9,200         | 9,5           | stock detai | 1       | 15:18:37 | BBNI | RG        | 9,375   | 0 🔵      | 0.00       | 2       |   |   |
| 22                | 1,830    | 9,175         | 9,600         | 0,471       |         | 15:18:37 | BBNI | RG        | 9,375   | 0 🔵      | 0.00       | 26      |   |   |
| Time 🔺            | % Buy    | Lot Buy       | Analysis      | Lot Sell    | % Sell  | 15:18:37 | BBNI | RG        | 9,375   | 0 🔵      | 0.00       | 6       |   |   |
| DAILY             | 40       | 43,688 (      |               | 66,010      | 60      | 15:18:37 | BBNI | RG        | 9,375   | 0 🔵      | 0.00       | 9       |   |   |
| 09:00             | 32       | 1,749 (       |               | 3,635       | 68      | 15:18:36 | BBNI | RG        | 9,400   | 25 🔶     | 0.27       |         |   |   |
| 09:15             | 22       | 303 🌘         |               | 1,093       | 78      | 15:18:34 | BBNI | RG        | 9,400   | 25 🔶     | 0.27       |         |   |   |
| 09:30             | 51       | 6,817 (       |               | 6,626       | 49      | 15:18:29 | BBNI | RG        | 9,400   | 25 🔶     | 0.27       |         |   |   |
| 09:45             | 84       | 3,493 (       |               | 669         | 16      | 15:18:29 | BBNI | RG        | 9,400   | 25 🔶     | 0.27       |         |   |   |
| 10:00             | 15       | 437           |               | 2,528       | 85      | 15:18:20 | BBNI | RG        | 9,400   | 25 🔶     | 0.27       |         |   |   |

A – Masukan kode saham

**B** – Klik kanan pada mouse, akan tampil beberapa menu.

### Orderbook Detail - Trade

| Orderboo     | ok detail  |                 |            |        |                                         |        |           |       |         | ≡ <b>¢</b> o | ption 🗆 × |
|--------------|------------|-----------------|------------|--------|-----------------------------------------|--------|-----------|-------|---------|--------------|-----------|
| BBNI.RG      | Bank       | Negara Indo     | nesia (Per | sero)  | 0                                       | .80% 🔶 | Trade W   | /atch | Order V | Vatch .      | .> ∨ 1ŀ C |
| LAST         | 9,400      | +/-             | 75         | н      |                                         | 9,400  | Time      | Sto   | k B     | Last         | +/-       |
| PRV          | 9,325      | ОР              | 9,300      | LO     |                                         | 9,300  | 14:19:29  | BBNI  | RG      | 9,400        | 75 🔶      |
| AVG          | 9,359.75   | L.HI            | 11,175     | L.LO   |                                         | 8,675  | 14:19:19  | BBNI  | RG      | 9,375        | 50 🔶      |
| Indicative E | quilibrium |                 | 9,300      | IE.LOT |                                         | 395    | 14:19:14  | BBNI  | RG      | 9,400        | 75 🔶      |
| Quote        | Trade      | A<br>Stock Summ | Info       |        |                                         | C      | 14:18:52  | BBNI  | RG      | 9,375        | 50 🔶      |
|              |            |                 |            |        | = = = = = = = = = = = = = = = = = = = = |        | 14:18:50  | BBNI  | RG      | 9,400        | 75 🔶      |
| Trade 🔻      | Lot        | Freq            | Value      | F.T%   | F.B%                                    | F.S%   | 14:18:50  | BBNI  | RG      | 9,400        | 75 🔶      |
| 9,400        | 6,100      | 667             | 5.734B     | 0      | 0                                       | 0      | 14:18:44  | BBNI  | RG      | 9.400        | 75 🔶      |
| 9,375        | 35,350     | 1,443           | 33.141B    | 0      | 0                                       | 0      | 1/1.18.3/ | RRNI  | PG      | 9,100        | 75        |
| 9,350        | 29,145     | 1,476           | 27.251B    | 0      | 0                                       | 0      | 14.10.04  | DDNI  |         | 0.275        | F0 A      |
| 9,325        | 9,113      | 467             | 8.498B     | 0      | 0                                       | 0      | 14:18:28  | BRINI | RG      | 9,375        | 50 👕      |
| 9 300        | 3 259      | 211             | 3.031B     | 0      | 0                                       | 0      | 14:18:28  | BBNI  | RG      | 9,375        | 50 🔶      |
| 5,500        | 5,200      | 211             | 5.05 ID    | 0      | 0                                       | 0      | 14:18:24  | BBNI  | RG      | 9,400        | 75 🔶      |

A – Trade Watch untuk melihat data order done

### Order book detail - Trade menampilkan data order yang sudah done

Tab trade terdiri dari:

| Field | Keterangan                        |
|-------|-----------------------------------|
| Trade | Harga-harga order yang sudah done |
| Lot   | Jumlah lot done                   |
| Freq  | Jumlah frekuensi done             |
| Value | Value transaksi                   |
| F.T%  | Foreign Trade                     |
| F.B%  | Foreign Buy                       |
| F.S%  | Foreign Sell                      |

### Orderbook Detail – Stock Summary

| Orderbook detail       |                 |             |                  |       |          |       |         | ≡ 🌣 opt  | ion □ × |
|------------------------|-----------------|-------------|------------------|-------|----------|-------|---------|----------|---------|
| BBNI.RG 🔻 Bar          | nk Negara Indon | esia (Perse | e <b>ro)</b> 0.8 | 80% 🔶 | Trade W  | /atch | Order W | /atch .> | ✓ 1 C   |
| LAST 9,4               | 00 +/-          | 75          | н                | 9,400 | Time     | Stock | с В     | Last     | +/-     |
| PRV 9,3                | 25 OP           | 9,300       | LO               | 9,300 | 14:19:46 | BBNI  | RG      | 9,375    | 50 🔶    |
| AVG 9,359.             | 85 L.HI         | 11,175      | L.LO             | 8,675 | 14:19:46 | BBNI  | RG      | 9,375    | 50 🔶    |
| Indicative Equilibrium | IE.PRICE        | 9,300       | IE.LOT           | 395   | 14:19:46 | BBNI  | RG      | 9,375    | 50 🔶    |
| Quote Trade            | Stock Summ      | A<br>Info   |                  | C     | 14:19:46 | BBNI  | RG      | 9,375    | 50 🔶    |
|                        |                 |             |                  |       | 14:19:45 | BBNI  | RG      | 9,375    | 50 🔶    |
| Total Lot              |                 |             | 82               | 2,967 | 14:19:45 | BBNI  | RG      | 9,375    | 50 🔶 📍  |
| Total Value            |                 |             | 77,653,942       | 2,500 | 14:19:45 | BBNI  | RG      | 9,375    | 50 🔶    |
| Total Freq             |                 |             | 4                | ,264  | 14:19:45 | BBNI  | RG      | 9,375    | 50 🔶    |
| Avg                    |                 |             | 9,35             | 9.62  | 14:19:45 | BBNI  | RG      | 9,375    | 50 🔶    |
|                        |                 |             |                  |       | 14:19:44 | BBNI  | RG      | 9,400    | 75 🔶    |
|                        |                 |             |                  |       | 14:19:34 | BBNI  | RG      | 9,400    | 75 🔶    |
|                        | F               | OREIGN      | DOME             | STIC  | 14:19:29 | BBNI  | RG      | 9,400    | 75 🔶    |
| Lot                    |                 | 0           |                  | 0     | 14:19:19 | BBNI  | RG      | 9,375    | 50 🔶    |
| Val                    |                 | 0           |                  | 0     | 14:19:14 | BBNI  | RG      | 9,400    | 75 🔶    |
| Freq                   |                 | 0           |                  | 0     | 14:18:52 | BBNI  | RG      | 9,375    | 50 🔶    |
| Net Lot                |                 | 0           |                  | 0     | 14:18:50 | BBNI  | RG      | 9,400    | 75 🔶    |
| Net Val                |                 | 0           |                  | 0     | 14:18:50 | BBNI  | RG      | 9,400    | 75 🔶    |
| Avg                    |                 | 0           |                  | 0     | 14:18:44 | BBNI  | RG      | 9,400    | 75 🔶    |
| Buy Lot                |                 | 0           |                  | 0     | 14:18:34 | BBNI  | RG      | 9,400    | 75 🔶    |
| Buy Avg                |                 | 0.00        |                  | 0.00  | 14:18:28 | BBNI  | RG      | 9,375    | 50 🔶    |
| Sell Lot               |                 | 0           |                  | 0     | 14:18:28 | BBNI  | RG      | 9,375    | 50 🔶    |
| Sell Avg               |                 | 0.00        |                  | 0.00  | 14:18:24 | BBNI  | RG      | 9,400    | 75 🔶    |
|                        |                 |             |                  |       | 14:18:15 | BBNI  | RG      | 9,375    | 50 🔶    |

A – Stock Summ untuk melihat data summary transaksi

**Order book detail – Stock Summ** menampilkan data summary transaksi per-investor type (Foreign / Domestik) untuk satu jenis saham tertentu.

| Field       | Keterangan                              |
|-------------|-----------------------------------------|
| Total Lot   | Jumlah total Lot                        |
| Total value | Jumlah total nilai transaksi            |
| Total Freq  | Jumlah total Frekuensi                  |
| Avg         | Average                                 |
| Lot         | Jumlah lot transaksi asing & domestik   |
| Val         | Jumlah nilai transaksi asing & domestic |
| Freq        | Jumlah frekuensi asing & domestic       |
| Net lot     | Selisih antara Buy Lot dan Sell Lot     |
| Net Val     | Selisih antara Buy Val dan Sell Val     |
| Avg         | Rata-rata transaksi                     |
| But Lot     | Jumlah lembar saham yang di beli        |
| Buy Avg     | Harga rata-rata beli                    |
| Sell lot    | Jumlah lembar saham yang di jual        |
| Sell avg    | Harga rata-rata jual                    |
| B.Val       | Value transaksi beli                    |
| S.Val       | Value transaksi jual                    |

## Detail tab Stock Summary terdiri dari:

## Orderbook Detail – Info

| Orderbo                | Orderbook detail = 🏟 option 🗆 × |                   |             |        |         |          |       |          |               |          |  |  |  |
|------------------------|---------------------------------|-------------------|-------------|--------|---------|----------|-------|----------|---------------|----------|--|--|--|
| BBNI.RG                | 💌 Ban                           | k Negara Indon    | esia (Perse | ero)   | 0.80% 🔶 | Trade W  | /atch | Order W  | atch .>       | · ~ 11 C |  |  |  |
| LAST                   | 9,40                            | -/+               | 75          | н      | 9,400   | Time     | Stoc  | k B      | Last          | +/-      |  |  |  |
| PRV                    | 9,32                            | 25 OP             | 9,300       | LO     | 9,300   | 14:20:04 | BBNI  | RG       | 9,400         | 75 🔶     |  |  |  |
| AVG                    | 9,359.8                         | 36 L.HI           | 11,175      | L.LO   | 8,675   | 14:19:46 | BBNI  | RG       | 9,375         | 50 🔶     |  |  |  |
| Indicative E           | quilibrium                      | IE.PRICE          | 9,300       | IE.LOT | 395     | 14:19:46 | BBNI  | RG       | 9,375         | 50 🔶     |  |  |  |
| Quoto                  | Trado                           | Stock Summ        |             |        |         | 14:19:46 | BBNI  | RG       | 9,375         | 50 🔶     |  |  |  |
| Quote                  | Trade                           |                   |             |        | C       | 14:19:46 | BBNI  | RG       | 9,375         | 50 🔶     |  |  |  |
| BBNI - Ba              | nk Negara I                     | ndonesia (Perserc | ) Tbk.      |        |         | 14:19:45 | BBNI  | RG       | 9,375         | 50 🔶     |  |  |  |
| Status Acti            | ve                              |                   |             |        |         | 14:19:45 | BBNI  | RG       | 9,375         | 50 🔶     |  |  |  |
| Financials             | - Banks                         |                   |             |        |         | 14:19:45 | BBNI  | RG       | 9,375         | 50 🔶     |  |  |  |
| Ordinary S             | tock                            |                   |             |        |         | 14:19:45 | BBNI  | RG       | 9,375         | 50 🔶     |  |  |  |
| Marginable             | e & Shortsell                   | I                 |             |        |         | 14:19:45 | BBNI  | RG       | 9,375         | 50 🔶     |  |  |  |
| Main Boar              | d                               |                   |             |        |         | 14:19:44 | BBNI  | RG       | 9,400         | 75 🔶     |  |  |  |
| Index:                 |                                 |                   |             |        |         | 14:19:34 | BBNI  | RG       | 9,400         | 75 🔶     |  |  |  |
| Jakarta Co             | mposite Ind                     | lex (JCI)         |             |        |         | 14:19:29 | BBNI  | RG       | 9,400         | 75 🔶     |  |  |  |
| LQ45 Inde<br>KOMPAS10  | x<br>)0 Index                   |                   |             |        |         | 14:19:19 | BBNI  | RG       | 9,375         | 50 🔶     |  |  |  |
| BISNIS-27              | Index                           |                   |             |        |         | 14:19:14 | BBNI  | RG       | 9.400         | 75 🔶     |  |  |  |
| SRI-KEHA<br>IDX30 Ind  | FI Index<br>ex                  |                   |             |        |         | 14:18:52 | BBNI  | RG       | 9.375         | 50 🔶     |  |  |  |
| infobank15             | Index                           |                   |             |        |         | 14:18:50 | BBNI  | RG       | 9 400         | 75       |  |  |  |
| MNC36 Inc              | Index<br>dex                    |                   |             |        |         | 14:18:50 | BBNI  | RG       | 9 400         | 75       |  |  |  |
| Investor33             | Index                           |                   |             |        |         | 14.18.44 | BBNI  | RG       | 9 400         | 75       |  |  |  |
| IDX High [             | -Grade Inde<br>Dividend 20      | ex<br>Index       |             |        |         | 11.18.31 | BRNI  | PG       | 9 <u>4</u> 00 | 75       |  |  |  |
| IDX BUMN               | 120 Index                       |                   |             |        |         | 14.10.04 | DDNI  | RC<br>PC | 0.275         | 50       |  |  |  |
| IDX80 Ind<br>IDX Growt | ex<br>:h30 Index                |                   |             |        |         | 14.10.20 |       | RG       | 9,375         | 50 -     |  |  |  |
| IDX ESG L              | eaders                          |                   |             |        |         | 14:18:28 | BBNI  | RG       | 9,375         | 50 👕     |  |  |  |
| Corp Acti              | on:                             |                   |             |        |         | 14:18:24 | BBNI  | RG       | 9,400         | 75 🛖     |  |  |  |
| Ex Devider             | nd                              |                   |             |        |         | 14:18:15 | BBNI  | RG       | 9,375         | 50 🛖     |  |  |  |
| Ex Devider             | <b>on:</b><br>nd                |                   |             |        |         | 14:18:03 | BBNI  | RG       | 9,400         | 75 🔶     |  |  |  |

A – Informasi data master saham

## Orderbook detail - info ini menampilkan informasi data master saham

| Field      | Keterangan                                                                                                    |
|------------|----------------------------------------------------------------------------------------------------|
| Name       | Nama Securities                                                                                                    |
| Status     | Status saham                                                                                                    |
| Sector     | Tipe sectoral                                                                                                    |
| Sub Sector | Tipe sub sectoral                                                                                                    |
| Marginable | Jika marginable, maka stok tersebut termasuk dalam daftar stok yang dapat<br>ditransaksikan dengan fasilitas margin. Sedangkan jika unmarginable, maka stok<br>tersebut tidak boleh ditransaksikan menggunakan fasilitas margin |

### Tab info ini terdiri dari:

| Туре           | Tipe saham (preopening, bukan preopening, warrant, dll)   |
|----------------|-----------------------------------------------------------|
| Class Board    | Kelas papan bursa                                         |
| IPO Price      | Harga saat IPO                                            |
| Base Price     | Harga dasar saham                                         |
| Listed Shares  | Jumlah saham yang diterbitkan oleh emiten                 |
| Trade listed   | Jumlah saham beredar yang dapat diperdagangkan            |
| shares         |                                                           |
| Shares per lot | Volume / 1 lot                                            |
| Corp Action    | Corporate Action yang dilakukan oleh emiten penerbit stok |
| Composite      | Flag saham COMPOSITE / tidak                              |
| AGRI           | Flag saham AGRI / tidak                                   |
| MINING         | Flag saham MINING / tidak                                 |
| MISC-IND       | Flag saham MISC-IND / tidak                               |
| CONSUMER       | Flag saham CONSUMER / tidak                               |
| PROPERTY       | Flag saham PROPERTY / tidak                               |
| INFRASTRUC     | Flag saham INFRASTRUC / tidak                             |
| FINANCE        | Flag saham FINANCE / tidak                                |
| TRADE          | Flag saham TRADE / tidak                                  |
| MANUFACTUR     | Flag saham MANUFACTUR / tidak                             |
| LQ45           | Flag saham LQ45 / tidak                                   |
| JII            | Flag saham JII / tidak                                    |
| MBX            | Flag saham MBX / tidak                                    |
| DBX            | Flag saham DBX / tidak                                    |
| KOMPAS100      | Flag saham KOMPAS100 / tidak                              |
| BISNIS-27      | Flag saham BISNIS-27 / tidak                              |
| PEFINDO25      | Flag saham PEFINDO25 / tidak                              |
| SRIKEHATI      | Flag saham SRIKEHATI / tidak                              |
| ISSI           | Flag saham ISSI / tidak                                   |

| Orderboo     | ok detail  |               |              |              |         |          |         |         |        |      |       | = 4 | option |  | l |
|--------------|------------|---------------|--------------|--------------|---------|----------|---------|---------|--------|------|-------|-----|--------|--|---|
| BBNI.RG      | ▼ Ban      | k Negara Indo | onesia (Pers | e <b>ro)</b> | 0.54% 🔶 | Trade W  | /atch C | order V | Broker | Summ | Chart | 11  |        |  |   |
| LAST         | 9,3        | 75 +/-        | 50           | н            | 9,400   | Time     | Stock   | В       | Last   | +/-  | %     | Lot |        |  |   |
| PRV          | 9,32       | 25 OP         | 9,300        | LO           | 9,300   | 14:21:04 | BBNI    | RG      | 9,400  | 75 🔶 | 0.80  |     |        |  |   |
| AVG          | 9,359.8    | 8 L.HI        | 11,175       | L.LO         | 8,675   | 14:20:54 | BBNI    | RG      | 9,400  | 75 🔶 | 0.80  |     |        |  |   |
| Indicative E | quilibrium | IE.PRICE      | 9,300        | IE.LOT       | 395     | 14:20:44 | BBNI    | RG      | 9,400  | 75 🔶 | 0.80  |     |        |  |   |
| Quote        | Trade      | Stock Summ    | Info         |              | C       | 14:20:34 | BBNI    | RG      | 9,400  | 75 🔶 | 0.80  |     |        |  |   |
| de la orco   | 11440      | Dial Dial     | 0.00         |              |         | 14:20:24 | BBNI    | RG      | 9,400  | 75 🔶 | 0.80  |     |        |  |   |
| #            | Lot        | Bid           | Offer        | Lot          | #       | 14:20:04 | BBNI    | RG      | 9,400  | 75 🔶 | 0.80  |     |        |  |   |
| 53           | 3,46       | 9,375         | 9,400        | 27,291       | 362     | 14:19:46 | BBNI    | RG      | 9,375  | 50 🔶 | 0.54  | 10  |        |  |   |
| 86           | 9,95       | 9,350         | 9,425        | 10,803       | 150     | 14:19:46 | BBNI    | RG      | 9 375  | 50 🔶 | 0.54  | 35  |        |  |   |
| 64           | 3,35       | 9,325         | 9,450        | 10,392       | 173     | 14.19.46 | RRNI    | PG      | 9 375  | 50 🔺 | 0.54  | 16  |        |  |   |
| 59           | 2,05       | 9,300         | 9,475        | 9,689        | 87      | 14.10.40 | DDNI    | DC      | 0.075  | 50   | 0.54  | 10  |        |  |   |
| 53           | 40         | 9,275         | 9,500        | 19,936       | 290     | 14:19:40 | DDINI   | RG      | 9,375  | 50   | 0.54  | 2   |        |  |   |
| 103          | 3.28       | 9 9.250       | 9.525        | 14,429       | 46      | 14:19:45 | BBNI    | RG      | 9,375  | 50 👚 | 0.54  | 191 |        |  |   |
| 90           | 86/        | 12 9 225      | 9.550        | 1 72/        | 57      | 14:19:45 | BBNI    | RG      | 9,375  | 50 🔶 | 0.54  | 70  |        |  |   |
| 105          | 0,0-       | 0,220         | 0,530        | 1,724        |         | 14:19:45 | BBNI    | RG      | 9,375  | 50 🔶 | 0.54  | 72  |        |  |   |
| 135          | 2,44       | 9,200         | 9,575        | 1,936        | 33      | 14:19:45 | BBNI    | RG      | 9,375  | 50 🔶 | 0.54  | 58  |        |  |   |

## Orderbook Detail - Trade Watch

A – Trade Watch, menampilkan historical data trade realtime.

**Trade watch** pada orderbook detail ini menampilkan historical data trade secara realtime. Hanya berlaku untuk satu kode saham dan board tertentu. Dan dapat digunakan untuk melihat historical trade intraday, untuk harga tertentu

#### Data tab Trade Watch terdiri dari:

| Field | Keterangan                     |
|-------|--------------------------------|
| Time  | Time done                      |
| Last  | Harga done                     |
| +/-   | Perubahan harga (close - last) |
| %     | Prosentase perubahan harga     |
| Lot   | Jumlah lot done                |

| Order Boo | k detail      |                 |               |          |        |          |           |         |       |            |     |        |     | 🗘 ор  | tion |     | × |
|-----------|---------------|-----------------|---------------|----------|--------|----------|-----------|---------|-------|------------|-----|--------|-----|-------|------|-----|---|
| BBNI      | ▼ Bank        | Negara Indon    | esia (Persero | ) Tbk.   |        | Trade W  | atch      | Order W | atch  | Stock Prie | ce  | Broker |     | All   |      |     | C |
| LAST      | 9,375         | +/-             | 0(0.00%)      | н        | 9,400  | Time     |           | Status  | Price | Lo         | t   | Bal    |     | All   |      |     |   |
| PRV       | 9,375         | OP              | 9,400         | LO       | 9,350  | 15:19:35 | Buy-      | Open    | 9,3   | 25         | 27  | 27     | 202 | Buy   |      |     |   |
| AVG       | 9,364.59 L.HI |                 | 11,250        | L.LO     | 8,725  | 15:19:32 | Sell-Open |         | 9,40  | 00         | 110 | 110    | 202 | Sell  |      |     |   |
| M.CAP     | 173.08T       | IE.PRICE        | 9,400         | IE.LOT   | 3,134  | 15:19:31 | Buy-      | Open    | 9,3   | 75         |     |        | 202 | 30412 | 0002 |     |   |
| Quete     | Trado S       | took Summ       | Info          |          | ~      | 15:19:31 |           | Open    | 9,3   | 75         | 32  | 32     |     | 30412 | 0002 |     |   |
| Quote     | Haue a        | e Stock Summ In |               |          | C      | 15:19:27 | Buy-      | Open    | 9,3   | 25         |     |        | 202 | 30412 | 0002 |     |   |
| #         | Lot           | Bid             | Offer         | Lot      | #      | 15:19:27 |           | Open    | 9,3   | 75         |     |        |     | 30412 | 0002 |     |   |
| 50        | 5,47          | 7 9,375         | 9,400         | 60,964   | 390    | 15:19:26 | Sell-0    | Open    | 9,40  | 00         |     |        | 202 | 30412 | 0002 | ці. |   |
| 59        | 9,27          | 1 9,350         | 9,425         | 7,281    | 102    | 15:19:26 | Sell-0    | Open    | 9,40  | 00         |     |        | 202 | 30412 | 0002 |     |   |
| 103       | 1,62          | 2 9,325         | 9,450         | 19,402   | 156    | 15:19:21 | Buy-      | Open    | 9,3   | 75         |     |        |     | 30412 | 0002 |     |   |
| 133       | 1,82          | 5 9,300         | 9,475         | 4,819    | 88     | 15:19:21 | Buy-      | Cancel/ | 9,3   | 25         | 31  | 31     | 202 | 30412 | 0002 | 1   |   |
| 77        | 1,280         | 9,275           | 9,500         | 12,105   | 234    | 15:19:20 | Sell-(    | Open    | 9,40  | 00         | 55  | 55     | 202 | 30412 | 0002 |     |   |
| 94        | 4,79          | 6 9,250         | 9,525         | 10,464   | 28     | 15:19:14 | Buy-      | Cancel/ | 9,3   | 75         | 5   | 5      | 202 | 30412 | 0002 | 1   |   |
| 60        | 8,273         | 3 9,225         | 9,550         | 4,359    | 53     | 15:19:14 | Buy-      | Open    | 9,3   | 75         | 37  | 37     | 202 | 30412 | 0002 | i   |   |
| 83        | 2,14          | 1 9,200         | 9,575         | 4,207    | 36     | 15:19:13 | Sell-0    | Open    | 9,40  | 00         | 10  | 10     | 202 | 30412 | 0002 | i   |   |
| 22        | 1,83          | 9,175           | 9,600         | 6,476    | 112    | 15:19:11 | Buy-      | Open    | 9,3   | 50         | 27  | 27     | 202 | 30412 | 0002 |     |   |
| Time 🔺    | % Buy         | Lot Buy         | Analysis      | Lot Sell | % Sell | 15:19:09 | Buy-      | Cancel/ | 9,3   | 50         | 29  | 29     | 202 | 30412 | 0002 | 1   |   |
| DAILY     | 37            | 44,198          |               | 75,059   | 63     | 15:19:09 | Buy-      | Open    | 9,3   | 75 1,      | 068 | 1,068  |     | 30412 | 0002 |     |   |
| 09:00     | 32            | 1,749           |               | 3,635    | 68     | 15:19:03 |           | Open    | 9,3   | 75         |     |        | 202 | 30412 | 0002 |     |   |
| 09:15     | 22            | 303             |               | 1,093    | 78     | 15:18:59 | Sell-(    | Open    | 9,4   | 25         | 53  | 53     | 202 | 30412 | 0002 | i   |   |
| 09:30     | 51            | 6,817           |               | 6,626    | 49     | 15:18:59 | Buy-      | Cancel/ | 9,3   | 25         | 28  | 28     | 202 | 30412 | 0002 | 1   |   |
| 09:45     | 84            | 3,493           |               | 669      | 16     | 15:18:55 | Buy-      | Cancel/ | 9,3   | 75         | 17  | 17     | 202 | 30412 | 0002 | 1   |   |
| 10:00     | 15            | 437             |               | 2,528    | 85     |          |           | )       |       | 15         |     |        |     |       |      |     |   |

## Orderbook Detail – Order Watch

A – Tentukan jenis order (All/Sell/Buy)

**Orderbook Detail – Order watch** menampilkan data order secara *snapshot paging* (1 halaman: 150 row data) dari awal pembukaan pasar. Jika ingin menambah data record yang

ditampilkan maka klik icon Load more data.

Urutan data yang tampil berdasarkan order yang paling akhir. Dan data yang ditampilkan pada menu ini hanya berlaku untuk satu kode saham & board tertentu saja. Dan dapat diatur akan ditampilkan order beli saja atau order jual saja atau keduanya (*all*).

Order yang ditampilkan adalah semua status (baik yang masih open, withdraw, amend, maupun yang sudah done).

| Field  | Keterangan             |
|--------|------------------------|
| Time   | Time Order             |
| Status | Status Order           |
|        | - Offer                |
|        | - cancel / amend bid   |
|        | - cancel / amend offer |
| Price  | Harga order            |
| Lot    | Jumlah lot             |
| Bal    | Balance Lot            |
| Exch#  | Nomor order bursa      |

Tab Order Watch terdiri dari:

| Linked# | Reference order ID yang telah dilakukan cancel atau amend |
|---------|-----------------------------------------------------------|
| F/D     | Tipe Investor ( F = Foreign; D = Domestic)                |

## Orderbook Detail – Stock Price

| Orderboo     | Orderbook detail |              |            |        |           |               |                                                      |        |       |       |       |       |       |          |         |
|--------------|------------------|--------------|------------|--------|-----------|---------------|------------------------------------------------------|--------|-------|-------|-------|-------|-------|----------|---------|
| BBNI.RG      | - Bank N         | legara Indon | esia (Pers | ero)   | 0.80% 🔶   | Trade Watch   | rade Watch Order Watch Stock Price Broker Summ Chart |        |       |       |       |       |       |          |         |
| LAST         | 9,400 +/- 75 HI  |              |            | 9,400  | No Date 🕶 | Last          |                                                      |        | Prev  | Open  | High  | Low   | Avg.  | Lot      |         |
| PRV          | 9,325            |              | 9,300      |        | 9,300     | 1 2023/04/11  | 9,400                                                | 75 🔶   | 0.80  | 9,325 | 9,300 | 9,400 | 9,300 | 9,360.00 |         |
| AVG          | 9,359.88         |              | 11,175     |        | 8,675     | 2 2023/04/10  |                                                      | -50 🔶  |       | 9,375 |       | 9,375 |       | 9,288.00 |         |
| Indicative E | quilibrium       | IE.PRICE     | 9,300      |        | 395       | 3 2023/04/06  | 9,375                                                | 50 🔶   | 0.54  | 9,325 | 9,325 | 9,375 | 9,325 | 9,355.00 |         |
| Quote        | Trade St         | tock Summ    | Info       |        |           | 4 2023/04/05  |                                                      | -25 🔶  |       | 9,350 | 9,350 | 9,450 |       | 9,367.00 |         |
| 44010        | Let.             | Dia          | 0//07      | Lat    | "         | 5 2023/04/04  | 9,350                                                | 0 🔘    | 0.00  | 9,350 | 9,350 | 9,375 | 9,200 | 9,280.00 |         |
| #            | LOL              | DIU          | Offer      | LOU    | #         | 6 2023/04/03  | 9,350                                                | 0 🌑    | 0.00  | 9,350 | 9,350 | 9,400 |       |          |         |
| 54           | 3,470            | 9,375        | 9,400      | 27,282 | 362       | 7 2023/03/31  | 9,350                                                | 0 🌑    | 0.00  | 9,350 | 9,350 | 9,375 | 9,225 |          |         |
| 86           | 9,957            | 9,350        | 9,425      | 10,803 | 150       | 8 2023/03/30  | 9,350                                                | 150 🔶  |       | 9,200 | 9,300 | 9,400 | 9,250 | 9,330.00 |         |
| 65           | 3,379            | 9,325        | 9,450      | 10,392 | 173       | 9 2023/03/29  | 9,200                                                | 175 🔶  | 1.94  | 9,025 | 9,050 | 9,250 | 9,025 | 9,196.00 |         |
| 60           | 2,060            | 9,300        | 9,475      | 9,709  | 88        | 10 2023/03/28 |                                                      | -475 🐥 |       | 9,500 | 9,200 | 9,200 |       |          |         |
| 54           | 402              | 9,275        | 9,500      | 19,936 | 290       | 11 2023/03/27 | 9,500                                                | -125 🖶 | -1.30 | 9,625 | 9,675 | 9,750 | 9,500 | 9,579.00 | 551,988 |
| 104          | 3,291            | 9,250        | 9,525      | 14,429 | 46        | 12 2023/03/24 | 9.625                                                | 400 🔶  | 4.34  | 9.225 | 9.275 | 9.725 | 9.250 | 9.571.00 | 869.110 |
| 96           | 8,642            | 9,225        | 9,550      | 1,724  |           | 13 2023/03/21 | 9 225                                                | 225 🔶  | 2.50  | 9,000 | 9 050 | 9 250 | 8,975 | 9.186.00 | 224 719 |
| 135          | 2,440            | 9,200        | 9,575      | 1,936  | 33        | 14 2023/03/20 | 9,000                                                | -25 🔶  | -0.28 | 9,025 | 9,025 | 9,125 | 8,975 | 9,015.00 | 160,989 |

A – Stock Price, menampilkan data detail perkembangan harga

Stock price pada orderbook detail menampilkan secara realtime data detail perkembangan harga (dapat diihat secara historical). Untuk menampilkan data historical, maka menggunakan *snapshot paging* (1 *paging* : 150 *row* data). Jika menginginkan lebih dari 150

data yang tampil maka klik icon *Load more data*.

Tab Stock Price terdiri dari:

| Field | Keterangan                     |
|-------|--------------------------------|
| Last  | Harga terakhir                 |
| +/-   | Perubahan harga (last –prev)   |
| %     | Prosentase perubahan harga     |
| Prev  | Harga penutupan hari kemaren   |
| Open  | Harga Pembukaan                |
| High  | Harga tertinggi                |
| Low   | Harga terendah                 |
| Avg   | Harga rata-rata saham          |
| Lot   | Jumlah Lot yang ditransaksikan |
| Val   | Value transaksi                |
| Frq   | Jumlah frequensi yang terjadi  |

## Orderbook Detail – Broker Summ

| Order Bo | ok detail |              |               |          |        |             |             |             |       |               |           |          |       | =     | 🌣 option |       |
|----------|-----------|--------------|---------------|----------|--------|-------------|-------------|-------------|-------|---------------|-----------|----------|-------|-------|----------|-------|
| BBNI     | Bank      | Negara Indon | iesia (Perser | o) Tbk.  |        | Trade Watch | Order Watch | h Stock Pri | ice B | roker Summary | Chart     |          |       |       |          |       |
| LAST     | 9,450     |              | 50(0.53%)     | н        | 9,450  | No. Dr      |             | Total       |       |               | Net       |          |       |       | Buy      |       |
| PRV      | 9,400     |              | 9,425         | LO       | 9,375  | NO Br 🔺     | Lot         | Val         | Frq   | Net.Lot       | Net.Val   | Avg      | B.Lot | B.Val | B.Freq   | B.Avç |
| AVG      | 9,423.71  |              | 11,275        | L.LO     | 8,750  | 1 AG        |             |             |       |               |           | 9,425.00 |       |       |          |       |
| M.CAP    | 174.47T   | IE.PRICE     | 9,450         | IE.LOT   | 45,970 | 2 AI        |             |             |       |               |           | 9,404.26 |       |       |          | 9,4   |
| Quete    | Trada     | to al. Cumm  | Infe          |          |        | 3 AK        |             |             | 2,880 | 45,837        | 43.206B   | 9,423.80 |       |       | 2,653    | 9,    |
| Quote    | Trade 3   | COCK Summ    | 1110          |          |        | 4 AO        |             |             |       |               | 940,000   | 9,400.00 |       |       |          | 9,4   |
| #        | Lot       | Bid          | Offer         | Lot      |        | 5 AT        |             |             |       |               |           | 9,421.83 |       |       |          | 9,    |
|          | 1 10      | 9,425        | 9,450         | 25,755   | 140    | 6 AZ        |             |             |       |               |           | 9,430.92 |       |       |          | 9,4   |
| !        | 5 10      | 9,400        | 9,475         | 10,962   | 155    | 7 BB        |             |             |       |               |           | 9,450.00 |       |       |          | 9,4   |
| 10       | 0 1,928   |              | 9,500         | 23,592   | 380    | 8 BK        |             |             |       | 19,274        | 18.160B   | 9,419.12 |       |       | 585      |       |
| 93       | 3 3,17    |              |               | 12,496   | 62     | 9 BQ        |             |             |       |               |           | 9,428.27 |       |       |          |       |
| 4        | 4 1,32    | 5 9,325      | 9,550         | 3,247    | 81     | 10 BS       |             |             |       |               |           | 9,400.00 |       |       |          |       |
| 91       | 6 2,46    |              |               | 1,859    | 44     | 11 CC       |             |             |       |               |           | 9,414.17 |       |       | 540      |       |
| 4        | 5 1,46    | 9,275        | 9,600         | 10,988   | 171    | 12 CD       |             |             |       |               |           | 9,449.35 |       |       |          |       |
| 6        | 9 3,81    |              | 9,625         | 2,270    | 30     | 13 CP       |             |             |       |               |           | 9,429.35 |       |       |          |       |
| 20       | 0 1,95    | 9,225        | 9,650         | 3,004    | 64     | 14 DD       |             |             |       |               |           | 9,425.00 |       |       |          |       |
| Time 🔺   | % Buy     | Lot Buy      | Analysis      | Lot Sell | % Sell | 15 DH       |             |             | 39    |               |           | 9,425.22 |       |       |          |       |
| DAILY    | 52        | 49,955       |               | 45,297   | 48     | 16 DP       |             |             |       |               |           | 9,450.00 |       |       |          |       |
| 09:00    | 30        | 2,444        |               | 5,838    | 70     | 17 DR       |             |             | 38    |               |           | 9,438.14 |       |       |          |       |
| 09:15    | 30        | 1,024        |               | 2,364    | 70     | 18 DX       |             |             |       |               |           | 9,415.55 |       |       |          |       |
| 09:30    | 33        | 175          |               | 349      |        | 19 EP       |             |             | 141   |               | 960.617M  | 9,408.19 |       |       | 84       |       |
| 09:45    | 78        | 3,433        |               | 974      | 22     | 20 GR       |             |             |       |               |           | 9,388.56 |       |       |          |       |
| 10:00    | 65        | 1,466        |               | 788      | 35     | 21 HD       |             | 378 130M    |       |               | -374 370M | 9 406 22 |       |       |          |       |

A – Broker Summary, menampilkan data detail perkembangan harga

Tab **Broker Summary** pada orderbook detail ini menampilkan data summary transaksi per broker untuk satu saham tertentu. Data ini dapat dilakukan *sorting*, dan default nya berdasarkan *Net Value*.

| Field     | Keterangan                                            |
|-----------|-------------------------------------------------------|
| Broker    | Kode broker                                           |
| Total Lot | Jumlah total lot baik foreign maupun domestic         |
| Total Val | Jumlah total nilai value baik foreign maupun domestic |
| Total Frq | Jumlah total frekuensi baik foreign maupun domestic   |
| Net.Vol   | Selisih antara Buy Vol dengan Sell Vol                |
| Net.Val   | Selisih antara Buy Val dengan Sell Val                |
| Net.Avg   | Selisih antara Buy Avg dengan Sell Avg                |

Tab Broker Summary terdiri dari:

### Chart

| Orderboo      | ok detail  |             |             |          |         |             |                        |             |             |            | =                                     | option            | ×   |
|---------------|------------|-------------|-------------|----------|---------|-------------|------------------------|-------------|-------------|------------|---------------------------------------|-------------------|-----|
| BBNI.RG       | 🔻 Bank     | Negara Indo | nesia (Pers | ero)     | 0.54% 🔶 | Trade Watch | n Order Watch          | Stock Price | Broker Summ | Chart 🔺    |                                       | detail            | r c |
| LAST          | 9,375      |             | 50          |          | 9,400   | 10.000      |                        |             |             |            |                                       |                   |     |
| PRV           | 9,325      | ОР          | 9,300       |          | 9,300   | 9.900       | Up Down 🛦 OHLC         |             |             |            |                                       |                   |     |
| AVG           | 9,359.88   | L.HI        | 11,175      | L.LO     | 8,675   | 9.800       |                        |             |             |            |                                       |                   |     |
| Indicative E  | quilibrium | IE.PRICE    | 9,300       | IE.LOT   | 395     | 9,700       |                        |             |             |            |                                       |                   |     |
| Quote         | Trade S    | Stock Summ  | Info        |          |         | 9,600       |                        |             |             |            | ······                                |                   |     |
|               | Lot        | Bid         | Offer       | Lot      |         | 9,500       | l l                    |             | TATTI I     |            | 1) <u>14.</u> 1                       |                   |     |
| 55            | 3,478      | 9,375       | 9,400       | 27,283   | 363     | 9,400       | 1.Hu                   |             |             |            |                                       |                   |     |
| 86            | 9,957      | 9,350       | 9,425       | 10,803   | 150     | 9,300       |                        |             |             |            |                                       |                   |     |
| 65            | 3,379      | 9,325       | 9,450       | 10,389   | 172     | 9,200       | 1                      |             | / '         |            |                                       |                   |     |
| 60            | 2,060      | 9,300       | 9,475       | 9,709    | 88      | 9.100       |                        |             |             |            | ( <b>* 14)</b> * * * * * * * * *      |                   |     |
| 54            | 402        | 9,275       | 9,500       | 19,931   | 289     | 9.000       |                        |             |             |            | · · · · · · · · · · · · · · · · · · · |                   |     |
| 104           | 3,291      | 9,250       | 9,525       | 14,429   | 46      | 8.900       | ľ.                     |             |             |            |                                       |                   |     |
| 96            | 8,642      | 9,225       | 9,550       | 1,724    | 57      | 8.800       |                        |             |             |            |                                       |                   |     |
| 135           | 2,440      | 9,200       | 9,575       | 1,936    | 33      | 8,700       | <b></b>                |             |             | - <b>-</b> | ••••                                  |                   |     |
| Time 🔺        | % Buy      | Lot Buy     | Analysis    | Lot Sell | % Sell  | 8 600       |                        |             |             | IT.        |                                       |                   |     |
| DAILY         | 69         | 57,475      |             | 26,266   | 31      | 8 500       | i i i                  |             |             | l II       |                                       |                   |     |
| 09:00         | 54         | 693         |             | 599      | 46      | 8.400       |                        |             |             |            |                                       |                   |     |
| 09:15         |            | 15,126      |             | 5,787    | 28      | 0,400       |                        |             |             |            |                                       |                   |     |
| 09:30         | 85         | 2,907       |             | 533      |         | 8,300       |                        |             |             |            |                                       |                   |     |
| 09:45         | 79         | 1,558       |             | 410      | 21      | 150         | - MACD MACD-Signal 📕 M |             |             |            |                                       |                   |     |
| 10:00         | 86         | 1,787       |             | 285      | 14      | 100         |                        | J.          | M           |            |                                       |                   |     |
| 10:15         | 73         | 1,287       |             | 467      |         | 50 ·        |                        |             |             |            |                                       | All lot           |     |
| 10:30         | 91         | 8,545       |             | 883      |         | 0           |                        |             |             |            |                                       | <u>XIIIIIII I</u> |     |
| 10:45         | 65         | 13,469      |             | 7,098    | 35      | -50         |                        |             |             |            |                                       |                   |     |
| 11:00         | 48         | 629         |             | 671      | 52      | -100        |                        |             |             |            |                                       |                   |     |
| 11:15         | 74         | 1,727       |             | 599      | 26      | -150        |                        |             |             | 1 Ale      |                                       |                   |     |
| 11:30         | 89         | 2,719       |             | 320      | 11      | -200        |                        |             |             |            |                                       |                   |     |
| <b>A</b> – Ch | art, m     | enamp       | ilkan g     | grafik   |         |             |                        |             |             |            |                                       |                   |     |

B – Menampilkan grafik secara detail

Chart ini menampilkan grafik pergerakan harga saham per periode tertentu. Diambil dari 150 data terakhir. Jika kursor diletakan pada batang charting, maka akan tampil keterangan nilai price, tanggal, dan seterusnya.

## **Stock Order**

| Stock Or                  | der BBNI.RG |             |          |        |                |               |                    |            |             |           |              |              | C 🗆 × |
|---------------------------|-------------|-------------|----------|--------|----------------|---------------|--------------------|------------|-------------|-----------|--------------|--------------|-------|
| BBNI.RG                   | ▼ LAST 9,37 | 75 +/- 50 % | 6 0.54 🔶 | PRV 9, | 325 OPEN 9,300 | н 9,400 го 9, | <b>,300</b> Bank N | egara Indo | nesia (Pers | ero) Tbk. |              |              |       |
| Buy Order 11 🔅 Sell Order |             |             |          |        |                |               |                    |            |             |           |              |              |       |
| Time                      | Status      | Price       | Lot      | Bal    | Exch# 👻        | Linked#       | Status             | Price      | Lot         | Bal       | Exch# 🔻      | Linked#      | F/D   |
| 14:24:54                  | Buy-Open    | 9,300       |          |        | 202304110001   |               | -Open              | 9,375      |             |           | 202304110001 |              |       |
| 14:24:54                  |             |             |          |        |                |               | -Open              | 9,400      |             |           | 202304110001 |              |       |
| 14:24:52                  |             | 9,325       |          |        |                |               | -Open              | 9,400      |             |           | 202304110001 |              |       |
| 14:24:47                  |             |             |          |        |                |               | -Open              | 9,375      |             |           | 202304110001 | 202304110001 |       |
| 14:24:44                  |             | 9,350       |          |        |                |               | -Open              | 9,375      |             |           | 202304110001 | 202304110001 |       |
| 14:24:43                  |             |             |          |        |                |               | -Open              | 9,375      |             |           | 202304110001 | 202304110001 |       |
| 14:24:41                  |             | 9,350       |          |        |                |               | -Open              | 9,375      |             |           | 202304110001 | 202304110001 |       |
| 14:24:40                  |             |             |          |        |                |               | -Open              | 9,375      |             |           | 202304110001 | 202304110001 |       |
| 14:24:40                  |             | 9,350       |          |        |                |               | -Open              | 9,375      |             |           | 202304110001 | 202304110001 |       |
| 14:24:39                  |             |             |          |        |                |               | -Open              | 9,375      |             |           | 202304110001 | 202304110001 |       |

**Stock Order** menampilkan data order baik yang masih *open, withdraw, amend* maupun yang sudah *done* secara *snapshot paging* (1 *paging* = 150 *row* data). Data tampil dari awal

pembukaan pasar berdasarkan antrian beli dan jual. Dan yang ditampilkan hanya satu kode saham dan board tertentu.

Tentukan code saham, board dan harga nya pada kolom yang sudah disediakan. Struktur parameter input: *Stock.Board.Price*. Nilai Price dapat dikosongkan. Lihat ketentuan cara input query (hal. 38).

| Field | Keterangan                                   |
|-------|----------------------------------------------|
| Last  | Harga terakhir                               |
| +/-   | Perubahan harga (last –prev)                 |
| %     | Prosentase perubahan harga                   |
| Prev  | Harga hari kemarin (closing price)           |
|       | Data tetap terisi meskipun market belum buka |
| Open  | Harga Pembukaan                              |
| Hi    | Harga tertinggi                              |
| Lo    | Harga terendah                               |

### Data *header* terdiri dari:

### Data Buy & Sell Order terdiri dari:

| Field   | Keterangan                                                             |
|---------|------------------------------------------------------------------------|
| Time    | Time Order                                                             |
| Status  | Status Order (mengikuti status dari data feed)                         |
| Price   | Harga order                                                            |
| Lot     | Jumlah lot                                                             |
| Bal     | Balance Lot                                                            |
| Exch#   | Nomor order bursa                                                      |
| Linked# | Reference order ID yang telah dilakukan cancel atau amend              |
| Ref#    | Original exch no (order id lama) $ ightarrow$ khusus untuk amend order |
| F/D     | Tipe Investor                                                          |

## **Open Order**

| Open Ord  | der BBNI.RG.940 | 00        |        |           |                | C                | <b>≎</b> ⊃ × |
|-----------|-----------------|-----------|--------|-----------|----------------|------------------|--------------|
| 3NI.9400  | LAST 9,35       | 50 +/- 25 | % 0.27 | 🔶 PRV 9,3 | 325 OPEN 9,300 | HI 9,400 LO 9,30 | 00 Bank M    |
| Time      | Status          | Price     | Lot    | Bal       | Exch# 🔺        | Linked#          | F/D          |
| 10:50:59  | Sell-Partial    | 9,400     | 200    | 134       | 202304110001   |                  | Dome         |
| 10:51:23  | Sell-Open       | 9,400     | 750    | 750       | 202304110001   |                  | Dome         |
| 10:51:55  | Sell-Open       | 9,400     | 2,000  | 2,000     | 202304110001   |                  | Dome         |
| 10:52:15  | Sell-Open       | 9,400     | 100    | 100       | 202304110001   |                  | Dome         |
| 10:52:23  | Sell-Open       | 9,400     | 20     | 20        | 202304110001   | 202304110000     | Dome         |
| 10:52:35  | Sell-Open       | 9,400     | 3,000  | 3,000     | 202304110001   |                  | Dome         |
| 10:53:16  | Sell-Open       | 9,400     | 50     | 50        | 202304110001   |                  | Dome         |
| 10:53:59  | Sell-Open       | 9,400     | 3      | 3         | 202304110001   |                  | Dome         |
| 10:54:06  | Sell-Open       | 9,400     | 2      | 2         | 202304110001   |                  | Dome         |
| 10.5 4.00 | Coll Onon       | 0 400     | 20     | 20        | 000004110001   |                  | Dama         |

Menu **Open Order** ini hampir sama dengan stock order, tetapi data yang tampil hanya menampilkan data order yang masih *open*.

Tentukan code saham, board dan harga nya pada kolom yang sudah disediakan. Struktur parameter input : **Stock.Board.Price**. Nilai Price dapat dikosongkan. Lihat ketentuan cara input query (hal. 38).

# **Order Tracking**

| Order Tra | Order Tracking ( |       |     |     |              |         |      |  |  |  |  |  |
|-----------|------------------|-------|-----|-----|--------------|---------|------|--|--|--|--|--|
|           |                  |       |     |     |              |         |      |  |  |  |  |  |
| Time      | Status           | Price | Lot | Bal | Exch# ▲      | Linked# | F/D  |  |  |  |  |  |
| 10:50:59  | Sell-Partial     | 9,400 | 200 | 134 | 202304110001 |         | Dome |  |  |  |  |  |
|           |                  |       |     |     |              |         |      |  |  |  |  |  |
|           |                  |       |     |     |              |         |      |  |  |  |  |  |
|           |                  |       |     |     |              |         |      |  |  |  |  |  |

Order tracking ini menampilkan informasi (status) order untuk satu nomor order (exchange no / nomor order bursa). Menu order tracking ini biasanya perlu dilakukan, jika ada keraguan status order.

Tentukan kode saham, board dan Exchange No atau nomor order nya pada kolom yang sudah disediakan. Dengan format : *Stock.Board.OrderNo* Lihat ketentuan cara input query (hal. 38).

Data yang ditampilkan dapat satu order atau lebih dengan masukan beberapa Exchange No.

| Field   | Keterangan                                                |
|---------|-----------------------------------------------------------|
| Time    | Waktu order                                               |
| Status  | Status terakhir order                                     |
| Price   | Harga order                                               |
| Lot     | Jumlah Lot                                                |
| Bal     | Jumlah balance lot order yang masih open                  |
| Exch#   | Nomor order bursa                                         |
| Linked# | Reference order ID yang telah dilakukan cancel atau amend |
| F/D     | Tipe Investor                                             |

Data menu Order Tracking terdiri dari:

# **Stock Price Summary**

### Summary - Today

| Stock Pr | rice Sum      | mary       |           |         |        |         |        |         |           |           |          |        |          | ♦ □ ×      |
|----------|---------------|------------|-----------|---------|--------|---------|--------|---------|-----------|-----------|----------|--------|----------|------------|
| Today    | Today History |            |           |         |        |         |        |         |           |           |          |        |          |            |
| LOT 122. | .231M         | VAL 4,766. | 511B FREG | 886,530 | Reg 🔻  | All B 🔻 | All S  | All Sub | . 👻 All I | ▼ All S ▼ | Ordi 🔻 A | II T 🔻 |          | Reset      |
| No S     | tock 🔺        | Last       | +/-       |         | Prev   | Open    | High   | Low     | Avg.      | Lot       | Val      | Frq    | Best Bid | Best Offer |
| 1 AA     | LI            | 8,275      | -50 🕂     |         | 8,325  | 8,350   | 8,425  | 8,250   | 8,315.08  | 9,242     | 7.685B   | 759    | 8,275    | 8,300      |
| 2 AB     |               |            | 1 🔶       | 0.95    | 105    | 105     |        | 105     | 107.01    |           |          | 251    |          |            |
| 3 AB     | DA            |            | 0 🍥       | 0.00    | 6,475  |         |        |         | 0.00      |           |          |        | 6,450    | 6,650      |
| 4 AB     |               | 3,260      | 10 🔶      | 0.31    | 3,250  | 3,290   | 3,310  |         | 3,265.90  |           |          | 581    | 3,260    | 3,270      |
| 5 AC     |               | 444        | 0 🔵       | 0.00    | 444    | 444     |        | 444     | 447.56    |           | 24.175B  | 5,060  | 444      | 446        |
| 6 AC     |               |            | 1 🔶       | 0.78    | 128    |         |        | 128     | 130.80    |           | 649.682M | 2,438  |          |            |
| 7 AD     | CP            |            | 2 🔶       | 3.39    | 59     |         |        |         | 59.20     | 169,805   |          | 1,177  |          |            |
| 8 AD     |               |            | -50 🔶     |         | 7,375  | 7,375   | 7,375  |         |           |           |          |        |          | 7,375      |
| 9 AD     |               |            | -16 🔶     | -4.00   | 400    | 400     | 404    |         | 383.41    |           | 15.019B  | 3,248  |          |            |
| 10 AD    | MF            | 10,600     | 50 🔶      | 0.47    | 10,550 | 10,550  | 10,600 |         |           |           |          | 191    | 10,550   | 10,600     |
| 11 AD    |               |            | -1 🖶      | -0.79   | 126    |         | 129    |         | 125.84    | 2.032     | 25.571M  | 73     |          | 126        |

*Stock Price Summary* menampilkan secara realtime data seluruh saham beserta detail perkembangan harga (dapat dilihat secara historical).

- Dapat dipilih berdasarkan kriteria sebagai berikut:
  - By Stock History (historical),
  - By Board; Reguler, Cash Market atau Negotiated (ini hanya berlaku intraday)
  - By Sectoral (hanya berlaku intraday)
  - By indices (hanya berlaku intraday)
  - By marginable; Ordinary, Right, Warrant atau Mutual Fund (hanya berlaku intraday)
  - By Stock Type; Preopening / Non Preopening (hanya berlaku intraday)

Data tab Today atau Intraday terdiri dari:

| Field    | Keterangan                                   |
|----------|----------------------------------------------|
| Stock    | Kode saham                                   |
| Last     | Harga terakhir                               |
| +/-      | Perubahan harga ( <i>last-preview</i> )      |
| %        | Prosentase perubahan harga                   |
|          | Contoh: 0,0001%                              |
| Prev     | Data tetap terisi meskipun market belum buka |
| Open     | Harga pembukaan market                       |
| High     | Harga tertinggi                              |
| Low      | Harga terendah                               |
| Avg      | Harga rata-rata                              |
| Lot      | Jumlah Lot yang ditransaksikan               |
| Val      | Value transaksi                              |
| Frq      | Jumlah frequensi yang terjadi                |
| B. Bid   | Best Bid Price / Harga beli terbaik          |
| B. Offer | Best Offer Price / Harga jual terbaik        |

### Summary – History

| Stock | Price Summar | у       |             |       |         |               |               |              |          |         |          |        |
|-------|--------------|---------|-------------|-------|---------|---------------|---------------|--------------|----------|---------|----------|--------|
| Toda  | ay History   |         |             |       |         |               |               |              |          |         |          |        |
| BBN   | 📘 🔻 LOT 33.2 | 91M VAL | 30,609.405B | FREQ  | 786,093 | BBNI – Bank N | legara Indone | sia (Persero | o) Tbk.  |         |          | C      |
| No    | Date 🔻       | Last    | +/-         | %     | Prev    | Open          | High          | Low          | Avg.     | Lot     | Val      | Frq    |
| 1     | 2023/04/11   | 9,375   | 50 🔶        | 0.54  | 9,325   | 9,300         | 9,400         | 9,300        | 9,360.00 | 88,760  | 83.084B  | 4,490  |
| 2     | 2023/04/10   | 9,325   | -50 🔶       | -0.53 | 9,375   | 9,350         | 9,375         | 9,250        | 9,288.00 | 164,977 | 153.238B | 4,163  |
| 3     | 2023/04/06   | 9,375   | 50 🔶        | 0.54  | 9,325   | 9,325         | 9,375         | 9,325        | 9,355.00 | 232,295 | 217.317B | 5,129  |
| 4     | 2023/04/05   | 9,325   | -25 🔶       | -0.27 | 9,350   | 9,350         | 9,450         | 9,275        | 9,367.00 | 254,638 | 238.516B | 5,213  |
| 5     | 2023/04/04   | 9,350   | 0 🔵         | 0.00  | 9,350   | 9,350         | 9,375         | 9,200        | 9,280.00 | 178,999 | 166.108B | 4,612  |
| 6     | 2023/04/03   | 9,350   | 0 🔘         | 0.00  | 9,350   | 9,350         | 9,400         | 9,275        | 9,329.00 | 132,957 | 124.037B | 4,756  |
| 7     | 2023/03/31   | 9,350   | 0 🔘         | 0.00  | 9,350   | 9,350         | 9,375         | 9,225        | 9,312.00 | 270,335 | 251.736B | 6,794  |
| 8     | 2023/03/30   | 9,350   | 150 🔶       | 1.63  | 9,200   | 9,300         | 9,400         | 9,250        | 9,330.00 | 337,612 | 314.990B | 6,002  |
| 9     | 2023/03/29   | 9,200   | 175 🔶       | 1.94  | 9,025   | 9,050         | 9,250         | 9,025        | 9,196.00 | 289,144 | 265.911B | 8,133  |
| 10    | 2023/03/28   | 9,025   | -475 🔶      | -5.00 | 9,500   | 9,200         | 9,200         | 9,000        | 9,053.00 |         | 329.858B | 11,546 |
| 11    | 2023/03/27   | 9,500   | -125 🔶      |       | 9,625   | 9,675         | 9,750         | 9,500        | 9,579.00 | 551,988 | 528.767B | 10,501 |

Sedangkan menu Stock Price Summary secara historical terdapat pada tab History yang ditampilkan per saham. Tentukan kode pada kolom yang sudah disediakan lalu tekan tombol ENTER. Lihat ketentuan cara input query (hal. 38)

| Jala lab mistory |                                         |
|------------------|-----------------------------------------|
| Field            | Keterangan                              |
| Date             | Kode saham                              |
| Last             | Harga terakhir                          |
| +/-              | Perubahan harga (last-preview)          |
| %                | Prosentase perubahan harga              |
|                  | Contoh : 0,0001%                        |
| Prev             | Data tetap terisi meskipun market belum |
|                  | buka                                    |
| Open             | Harga pembukaan market                  |
| High             | Harga tertinggi                         |

### Data tab History terdiri dari:

| Low  | Harga terendah                 |
|------|--------------------------------|
| Avg  | Harga rata-rata                |
| Lot  | Jumlah Lot yang ditransaksikan |
| Val  | Value transaksi                |
| Freq | Jumlah frequensi yang terjadi  |

# **Selected Stock Price**

| Sele | cted Stock | Price |       |        |       |        |        |        |       |           |        |          |       |          | ¢ 🗆 ×      |
|------|------------|-------|-------|--------|-------|--------|--------|--------|-------|-----------|--------|----------|-------|----------|------------|
|      |            |       |       |        |       |        |        |        |       |           |        |          |       |          |            |
| No   | Stock +    | Board | Last  |        |       | Prev   | Open   | High   | Low   | Avg.      | Lot    | Val      | Frq   | Best Bid | Best Offer |
| 1    |            |       | 6,050 | 75 🔶   | 1.26  | 5,975  |        | 6,075  | 5,925 | 6,000.74  |        | 130.247B | 3,546 | 6,050    | 6,075      |
| 2    |            |       |       |        |       | 9,325  |        |        |       |           |        |          | 4,510 |          |            |
| 3    | KIJA       | RG    |       | -2 🔶   | -1.60 | 125    |        | 126    |       | 123.00    | 12,506 | 153.827M | 85    |          |            |
| 4    | LSIP       |       |       | -5 🔶   |       | 1,010  | 1,010  |        |       |           |        |          | 1,108 |          | 1,010      |
| 5    | РТВА       | RG    | 3,970 | 10 🔶   | 0.25  | 3,960  | 3,960  | 4,010  |       | 3,984.51  | 89,317 | 35.588B  | 2,435 | 3,960    | 3,970      |
| 6    |            |       |       | -100 🔶 |       | 30,200 | 30,250 | 30,800 |       | 30,390.87 |        |          | 5,386 |          |            |
|      |            |       |       |        |       |        |        |        |       |           |        |          |       |          |            |
|      |            |       |       |        |       |        |        |        |       |           |        |          |       |          |            |

**Selected Stock Price** menampilkan secara realtime data seluruh saham beserta detail perkembangan harga pada hari yang bersangkutan.

Data ditampilkan secara *historical* secara *snapshot paging* (1 page = 150 *row data*). Dan hanya stock tertentu saja yang ditampilkan, sesuai dengan keinginan kita.

Untuk menghilangkan stock supaya tidak ditampikan lagi, sorot kursor pada baris stock yang dimaksud, lalu tekan tombol "*delete*" pada keyboard.

Menu ini dapat menampilkan satu atau beberapa kode saham dan board.

Masukan code saham dan board pada kolom putih dibawah judul menu. Jika input code saham saja maka secara otomatis board yang tampil RG. Jika akan menampilkan saham right, beri tanda "–R" setelah code saham, maka otomatis default board akan menjadi TN (tunai).

| Field    | Keterangan                   |  |  |  |  |  |  |
|----------|------------------------------|--|--|--|--|--|--|
| Last     | Harga terakhir               |  |  |  |  |  |  |
| +/-      | Perubahan harga (last –prev) |  |  |  |  |  |  |
|          | Symbol perubahan harga       |  |  |  |  |  |  |
| %        | Prosentase perubahan harga   |  |  |  |  |  |  |
| Avg      | Harga rata-rata saham        |  |  |  |  |  |  |
| B.Bid    | Harga beli tertinggi         |  |  |  |  |  |  |
| B. Offer | Harga jual terendah          |  |  |  |  |  |  |

Data Selected Stock Price terdiri dari:

# Trade

| Trade | Market      | News & Info        |
|-------|-------------|--------------------|
| 400   | 01 - Trade  | Watch              |
| 400   | 2 - Trade   | Watch by Stock     |
| 400   | 94 - Stock  | Trade Summary      |
| 400   | )5 - Select | ed Stock Trade     |
| 400   | )6 - Stock  | Trade by Broker    |
| 400   | 97 - Stock  | Ranking            |
| 400   | )8 - Broke  | r Trade Summary    |
| 400   | 9 - Broke   | r Trade by Stock   |
| 401   | 0 - Broker  | Ranking            |
| 401   | 1 - Broker  | Summary            |
| 401   | 2 - Sector  | Trade Summary      |
| 401   | 3 - SubSe   | ctor Trade Summary |

Pada menu Trade Anda dapat melihat transaksi yang terjadi di BEI.

## **Trade Watch**

Menu Trade Watch menampilkan semua data trade atau seluruh order yang sudah match/done secara real time. Berlaku untuk semua tipe board (RG & TN) dan semua saham (regular, cash market, negotiated).

- 1. Pilih menu Trade ► Trade Watch. Atau tekan F9 + 4001 pada keyboard untuk shortcut.
- 2. Trade Watch ini bisa menampilkan semua stock atau stock tertentu saja sesuai dengan yang kita inginkan. Jika semua stock yang ingin ditampilkan maka cukup kosongkan saja kolom input. Namun jika ingin menampilkan stock tertentu saja maka harus input kode stock tersebut pada kolom dibawah *title* menu. Contoh hanya ingin menampilkan trade 5 stock yang kita miliki saja saja, maka input misalnya BBNI, TLKM, BUMI, INDF, UNTR. Lalu tekan tombol ENTER.

| Trade Wa | tch       |    |       |       |         |       | ۰. | x נ |
|----------|-----------|----|-------|-------|---------|-------|----|-----|
| BBNI,BBC | CA,SAGE,E |    | c     | clear | All lot |       |    |     |
| Time     | Stock     | В  | Last  | +/-   |         | %     | Lo | t   |
| 15:45:24 | SAGE      | RG | 328   |       |         | 1.86  |    |     |
| 15:45:24 | SAGE      | RG | 328   |       |         | 1.86  |    |     |
| 15:45:24 | SAGE      | RG | 328   |       | ♠       | 1.86  |    |     |
| 15:45:22 | SAGE      | RG | 328   |       |         | 1.86  |    |     |
| 15:45:22 | BBNI      | RG | 9,350 | -25   | ÷       | -0.27 |    | 32  |
| 15:45:21 | SAGE      | RG | 328   |       | ٠       | 1.86  |    |     |
| 15:45:21 | SAGE      | RG | 328   |       | ٠       | 1.86  |    |     |
| 15:45:21 | SAGE      | RG | 328   |       | 1       | 1.86  |    |     |
| 15:45:21 | SAGE      | RG | 328   |       | ♠       | 1.86  |    |     |
| 15:45:21 | SAGE      | RG | 328   |       |         | 1.86  |    |     |
| 15:45:21 | SAGE      | RG | 328   |       | ♠       | 1.86  |    |     |
| 15:45:21 | SAGE      | RG | 328   |       | ٠       | 1.86  |    |     |
| 15:45:20 | BBCA      | RG | 8,900 | 75    | ٠       | 0.85  |    | 17  |
| 15:45:20 | BBCA      | RG | 8,900 | 75    |         | 0.85  |    |     |
| 15:45:20 | BBCA      | RG | 8,875 | 50    |         | 0.57  |    | 67  |
| 15:45:19 | SAGE      | RG | 328   |       | ٠       | 1.86  |    |     |
| 15:45:19 | SAGE      | RG | 328   |       | ٠       | 1.86  |    |     |
| 15:45:19 | SAGE      | RG | 328   | 6     |         | 1.86  |    | 9   |

A –Input data stock tertentu yang ingin ditampilkan atau kosongkan jika ingin menampilkan semua data

#### Data Trade Watch terdiri dari:

| Field | Keterangan                                       |
|-------|--------------------------------------------------|
| Time  | Time trade                                       |
| Stock | Kode saham                                       |
| Board | Tipe pasar (regular, cash market dan Negotiated) |
| Last  | Harga last trade                                 |
| +/-   | Perubahan harga (last price – close)             |
| %     | Prosentase perubahan harga                       |
| Lot   | Jumlah Lot trade                                 |

# Trade Watch by Stock

Pilih menu **Trade ► Trade Watch By Stock.** Atau tekan **F9** + **4002** pada keyboard untuk shortcut.

Menu ini menampilkan historical data trade secara realtime dari awal pembukaan pasar. Dapat dililih satu kode saham dan board tertentu. Dapat digunakan melihat historical trade intraday, untuk harga tertentu.

Tentukan kode saham, board dan harga pada kolom yang sudah disediakan. Dengan format : *Stock.Board.Price.* Lihat ketentuan cara input query (hal. 38).

| Trade W             | atch By St | ock (B | BNI.RG)         |             |      | □ ×     |
|---------------------|------------|--------|-----------------|-------------|------|---------|
| <mark>Ⅱ.RG</mark> ▼ | Bank Ne    | gara I | ndonesia        | (Persero) T | ok.  | 0.54% 🔶 |
| LAST 9,3            | 75         |        | +/-             | 50          | н    | 9,400   |
| PRV 9,3             | 25         |        | ор 9,           | 300         | LO   | 9,300   |
| FRQ 4,5             | 49         |        | lot <b>89</b> , | 783         | VAL  | 84.041B |
| Time                | Stock      | В      | Last            | +/-         | %    | Lot     |
| 14:31:54            | BBNI       | RG     | 9,375           | 50 🔶        | 0.54 |         |
| 14:31:54            | BBNI       | RG     | 9,375           | 50 🔶        | 0.54 |         |
| 14:31:49            | BBNI       | RG     | 9,375           | 50 🔶        | 0.54 | 17      |
| 14:31:49            | BBNI       | RG     | 9,375           | 50 🔶        | 0.54 |         |
| 14:31:49            | BBNI       | RG     | 9,375           | 50 🔶        | 0.54 |         |
| 14:31:46            | BBNI       | RG     | 9,375           | 50 🔶        | 0.54 | 25      |
| 14:31:44            | BBNI       | RG     | 9,375           | 50 🔶        | 0.54 |         |
| 14:31:39            | BBNI       | RG     | 9,375           | 50 🔶        | 0.54 |         |
| 14:31:37            | BBNI       | RG     | 9,375           | 50 🔶        | 0.54 |         |
| 14:31:34            | BBNI       | RG     | 9,375           | 50 🔶        | 0.54 |         |
| 14:31:26            | BBNI       | RG     | 9,350           | 25 🔶        | 0.27 | 2       |
| 14:31:24            | BBNI       | RG     | 9,375           | 50 🔶        | 0.54 |         |
| 14:31:19            | BBNI       | RG     | 9,375           | 50 🔶        | 0.54 |         |
| 14:31:15            | BBNI       | RG     | 9,350           | 25 🔶        | 0.27 | 1       |
| 14:31:14            | BBNI       | RG     | 9,350           | 25 🔶        | 0.27 | 40      |

A - Isi KodeSaham.Board.Price di sini. Jika ingin menampilkan board reguler dan semua harga maka input kode saham saja

Data yang tampil pada header terdiri dari:

| Field | Keterangan                   |
|-------|------------------------------|
| %     | Prosentase perubahan harga   |
| Last  | Harga terakhir (last done)   |
| +/-   | Perubahan harga (last-close) |
| Prev  | Harga penutupan hari kemaren |
| Open  | Harga pembukaan market       |
| Hi    | Harga tertinggi              |
| Lo    | Harga terendah               |
| Freq  | Freq (trade)                 |
| Lot   | Lot (trade)                  |
| Val   | Value (trade)                |

#### Data detail terdiri dari:

| Field | Keterangan                     |
|-------|--------------------------------|
| Time  | Time done                      |
| Stock | Kode saham                     |
| Board | RG (Default) atau NG           |
| Last  | Harga done                     |
| +/-   | Perubahan harga (close - last) |
| %     | Prosentase perubahan harga     |
| Lot   | Jumlah lot done                |

# Stock Trade Summary

| Stoc | k Trade | e Summary |         |            |          |        |            |             |         |         |        |         |        | C ¢     |         |         |         |
|------|---------|-----------|---------|------------|----------|--------|------------|-------------|---------|---------|--------|---------|--------|---------|---------|---------|---------|
| Reg  |         | All B 🔻   | All S   | ▼ All Sub  | ▼ All    | I 🔻    | All S 🔻 Or | di 🔻 All T  |         |         |        |         |        |         |         |         |         |
| тот  |         | 123.306M  | VAL 4,8 | 19.546B FR | EQ 895,8 | 54 FOR |            | 0 FREQ 0 NE | т.10Т 0 |         |        |         |        |         |         |         |         |
| Sun  | nmary   | Foreign   | Domest  | tic        |          |        |            |             |         |         | 11-04- | 2023    | ] to [ | 11-04   | 1-202   | 3       |         |
| No   | Ctool   |           |         | Total      |          |        | F          | oreign Net  |         |         |        |         |        |         |         |         |         |
| NO   | 51001   | K 🔺       | Lot     | Val        | Freq     | Avg    | F.Net.Lot  | F.Net.Val   | F.Avg   | D.Net.l | <      | April   |        |         | 2023    | 3   🗘   |         |
| 1    | AALI    |           | 10,195  | 8.473B     | 818      | 8,311  |            |             | 0.00    |         | Sun    | Mon     | Tue    | Wed     | Thu     | Fri     | Sat     |
| 2    |         |           | 22,209  | 237.655M   | 252      | 107    |            |             | 0.00    |         | 26     | 27      | 28     | 29      | 30      | 31      | 1       |
| 3    |         |           | 6,165   | 2.014B     | 590      | 3,266  |            |             | 0.00    |         | 9      | 3<br>10 | 4      | 5<br>12 | 6<br>13 | /<br>14 | 8<br>15 |
| 4    | ACES    |           | 547,341 | 24.495B    | 5,207    | 448    |            |             | 0.00    |         | 16     | 17      | 18     | 19      | 20      | 21      | 22      |
| 5    | ACST    |           | 49,668  | 649.682M   | 2,438    | 131    |            |             | 0.00    |         | 23     | 24      | 25     | 26      | 27      | 28      | 29      |
| 6    | ADCP    |           | 170,723 | 1.011B     | 1,187    |        |            |             | 0.00    |         | 30     |         | 2      | 3       | 4       |         | 6       |
| 7    | ADES    |           | 353     | 258.502M   | 28       | 7,323  |            |             | 0.00    |         |        | Тс      |        | : 11-04 | 4-202   |         |         |
| 8    |         |           | 393,433 | 15.085B    | 3,268    | 383    |            |             | 0.00    |         |        |         | (      |         | 0.00    |         |         |
| 9    | ADMF    |           | 1,559   | 1.644B     | 192      | 10,547 |            |             | 0.00    |         |        |         | (      | C       | 0.00    |         |         |
| 10   |         |           | 2,032   | 25.571M    | 73       | 126    |            |             | 0.00    |         |        |         | (      |         | 0.00    |         |         |
| 11   | ADMR    |           | 271,428 | 31.344B    | 4,069    | 1,155  |            |             | 0.00    |         |        |         | (      | C       | 0.00    |         |         |
| 12   | ADRO    |           | 371,091 | 112.122B   | 6,460    | 3,021  |            |             | 0.00    |         |        |         | (      |         | 0.00    |         |         |
|      |         |           |         |            |          |        |            |             |         |         |        |         |        |         |         |         |         |

A – Tentukan range tanggal

Pilih menu **Trade** ► **Stock Trade Summary.** Atau tekan **F9** + **4004** pada keyboard untuk shortcut.

Menu ini menampilkan summary data transaksi (dapat dilihat secara historical). Data trade didefinisikan berdasarkan investor type (all, foreign dan domestic).

Dapat dipilih berdasarkan range tanggal tertentu dengan kriteria sebagai berikut:

- $\circ$  By board
- o By sectoral
- $\circ$  By indices
- o By marginable
- By Stock Type

| Stoc | k Trade Sum  | nmary           |            |         |             |           |       |        |           | <b>€ C ≎</b> □ × |
|------|--------------|-----------------|------------|---------|-------------|-----------|-------|--------|-----------|------------------|
| Reg  | 🔻 All B      | 3 ▼ All S ▼     | All Sub 🖣  | All I   | ▼ All S     | ▼ Ordi ▼  | All T |        |           |                  |
| тот  | AL LOT 123.3 | 306M VAL 4,819  | .546B FREQ | 395,854 | FOREIGN LOT |           |       | LOT 0  |           |                  |
| Sun  | nmary For    | reign ADomestic | в          |         |             |           |       | _      | 11-04-202 | 3 to 11-04-2023  |
| No   | Stock +      | T               | otal       |         |             | Net       |       | Buy    |           | Sell             |
| NO   | SLOCK A      | D.Lot           | D.Val D.   | Freq    | D.Net.Lot   | D.Net.Val | D.Avg | D.BLot | D.BVal    | D.S.Lot D        |
| 1    | AALI         |                 |            | 0       | 0           | 0         | 0.00  |        |           |                  |
| 2    |              |                 |            | 0       | 0           | 0         | 0.00  |        |           |                  |
| 3    |              |                 |            | 0       | 0           | 0         | 0.00  |        |           |                  |
| 4    | ACES         |                 |            | 0       | 0           | 0         | 0.00  |        |           |                  |
| 5    | ACST         |                 |            | 0       | 0           | 0         | 0.00  |        |           |                  |
| 6    | ADCP         |                 |            | 0       | 0           | 0         | 0.00  |        |           |                  |
| 7    | ADES         |                 |            | 0       | 0           | 0         | 0.00  |        |           |                  |
| 8    | ADHI         |                 |            | 0       | 0           | 0         | 0.00  |        |           |                  |
| 9    | ADMF         |                 |            | 0       | 0           | 0         | 0.00  |        |           |                  |
| 10   |              |                 |            | 0       | 0           | 0         | 0.00  |        |           |                  |
| 11   | ADMR         |                 |            | 0       | 0           | 0         | 0.00  |        |           |                  |
| 12   | ADRO         |                 |            | 0       | 0           | 0         | 0.00  |        |           |                  |
|      |              |                 |            |         |             |           |       |        |           |                  |

A – Tab data Foregin

#### **B** – Tab data Domestic

| Stoc | k Trade | e Summary |           |         |        |                         |                |        |             |       |                   |           | 4 C 4      | >      | ×  |
|------|---------|-----------|-----------|---------|--------|-------------------------|----------------|--------|-------------|-------|-------------------|-----------|------------|--------|----|
| Reg  |         | All B     | All S 👻   | All Sub |        | All I                   | All S          |        | Ordi 👻      | All T |                   |           |            |        |    |
| тот  | AL LOT  | 123.306M  | VAL 4,819 | .546B   | REQ 89 | All Indice<br>Jakarta C | s<br>Composite | Index  | x (JCI)     | VET.L | от <mark>О</mark> |           |            |        |    |
| Sum  | nmary   | Foreign   | Domestic  |         |        | LQ45 Ind                | lex            |        |             |       |                   | 11-04-202 | 23 to 11-0 | 04-202 | 23 |
| No   | Stop    | k .       | Т         | otal    |        | Jakarta I               | slamic Inde    | ex (11 | 1)          |       | Buy               |           |            | Sell   |    |
| NO   | 5100    |           | D.Lot     | D.Val   | D.F    | RISNIS-2                | 7 Index        |        |             | 3     | D.BLot            | D.BVal    | D.S.Lot    |        | D  |
| 1    | AALI    |           |           |         |        | PEFINDO                 | 25 Index       |        |             | 0     |                   |           |            |        |    |
| 2    |         |           |           |         |        | SRI-KEH/                | ATI Index      |        |             | 0     |                   |           |            |        |    |
| 3    |         |           |           |         |        | Indonesia               | a Sharia Sto   | ock li | ndex (ISSI) | 0     |                   |           |            |        |    |
| 4    | ACES    |           |           |         |        | IDX30 Inc               | dex            |        |             | 0     |                   |           |            |        |    |
| 5    | ACST    |           |           |         |        | infobank                | 15 Index       |        |             | 0     |                   |           |            |        |    |
| 6    | ADCP    |           |           |         |        | SMinfra1                | 8 Index        |        |             | 0     |                   |           |            |        |    |
| 7    | ADES    |           |           |         |        | MNC36 I                 | ndex           |        |             | 0     |                   |           |            |        |    |
| 8    | ADHI    |           |           |         |        | Investora               | i Crodo In     | dov    |             | 0     |                   |           |            |        |    |
| 9    | ADMF    |           |           |         |        |                         | U U            | uex    | U           | 0.00  |                   |           |            |        |    |
| 10   |         |           |           |         |        | 0                       | 0              |        | 0           | 0.00  |                   |           |            |        |    |
| 11   | ADMR    |           |           |         |        | 0                       | 0              |        | 0           | 0.00  |                   |           |            |        |    |
| 12   | ADRO    |           |           |         |        | 0                       | 0              |        | 0           | 0.00  |                   |           |            |        |    |

A – Untuk menentukan berbagai macam kriteria

### Bagian header dari Stock Trade summary ini terdiri dari:

| Field   | Keterangan                                  |
|---------|---------------------------------------------|
| T.Lot   | Jumlah lot                                  |
| T.Val   | Jumlah buy value dengan sell value          |
| T.Freq  | Jumlah Frekuensi                            |
| F.Lot   | Total lot foreign                           |
| F.Val   | Total value foreign                         |
| F.Freq  | Total frekuensi foreign                     |
| F.N.Lot | Selisih antara buy lot dan sell lot foreign |

### Detail dari Stock Trade summary ini terdiri dari:

| Field     | Keterangan                                                  |
|-----------|-------------------------------------------------------------|
| Stock     | Kode saham                                                  |
| T.Lot     | Total Lot                                                   |
| T.Val     | Total Value                                                 |
| T.Freq    | Total frekuensi                                             |
| T. Avg    | Total Average price                                         |
| F.Net.Lot | Selisih antara total lot beli – total lot jual foreign      |
| F.Net.Val | Selisih antara total value beli – total value jual foreign  |
| F.Avg     | Foreign average price                                       |
| D.Net.Lot | Selisih antara total lot beli – total lot jual Domestic     |
| D.Net.Val | Domestic net value                                          |
| D.avg     | Selisih antara total value beli – total value jual Domestic |

### Detail dari Stock Trade summary (Type: Foreign/ Domestic):

| Field     | Keterangan                                         |
|-----------|----------------------------------------------------|
| Stock     | Kode saham                                         |
| Total Lot | Total Lot                                          |
| Total Val | Total Value                                        |
| Total Frq | Total Frekuensi                                    |
| N.Lot     | Selisih antara total lot beli – total lot jual     |
| N.Val     | Selisih antara total value beli – total value jual |

| N. Avg | Selisih antara average price beli - average price jual |
|--------|--------------------------------------------------------|
| B.Lot  | Jumlah lot pembelian                                   |
| B.Val  | Value pembelian                                        |
| S.Lot  | Jumlah lot penjualan                                   |
| S.Val  | Vaue penjualan                                         |

# Stock Trade by Broker

Pilih menu **Trade ► Stock Trade by Broker.** Atau tekan **F9** + **4006** pada keyboard untuk shortcut.

Menu Stock Trade by Broker ini ini menampilkan summary data transaksi saham untuk satu broker tertentu. Data trade didefinisikan berdasarkan investor type (all, foreign dan domestic). Hanya berlaku untuk satu kode broker tertentu.Tentukan kode broker dan board pada kolom yang sudah disediakan. Dengan format: *Stock.Board*. Lihat ketentuan cara input query (hal. 44).

Dari data detail stock dapat dilakukan klik kanan untuk *link* ke menu lain dengan kode stock berdasarkan pointer yang kita tunjuk. Menu terserbut terdiri dari: Orderbook detail, Stock Order, Trade watch by stock, Broker trade by stock, Stock Fundamental, Stock Detail dan chart.

Misalnya, pointer menunjuk ke stock ABBA, lalu klik kanan dan memilih menu orderbook detail, maka akan tampil orderbook detail dengan otomatis data stock yang tampil adalah code stock ABBA.

| Stock Trade by Broker C 🔅 🗆 |         |            |          |          |      |              |                |          |            |  |  |  |
|-----------------------------|---------|------------|----------|----------|------|--------------|----------------|----------|------------|--|--|--|
| Sum                         | imary I | Foreign    | Domestic |          |      | NI.RG        | uritas 17-04-2 | 2023 to  | 17-04-2023 |  |  |  |
| N                           |         | <b>D</b>   |          | Total    |      |              | Net            |          |            |  |  |  |
| NO                          | Stock - | Board      | Lot      | Val      | Freq | Net.Lot      | Net.Val        | Avg      | B.Lot      |  |  |  |
| 1                           | AALI    | RG         | 454      | 357.058M | 98   | 176          | 138.243M       | 7,864.70 |            |  |  |  |
| 2                           |         | RG         |          |          | 52   |              | вМ             | 103.47   | 4          |  |  |  |
| 3                           | ABMM    | RG         | 685      | 217.203M | 86   |              | M M            | 3,170.85 |            |  |  |  |
| 4                           | ACES    | RG         | 20,667   | 910.538M | 418  | Stock order  | м              | 440.58   | 12,9       |  |  |  |
| 5                           | ACST    | RG         | 7,946    | 108.297M | 60   | trade watch  | n by stock 🦷 M | 136.29   | 6,7        |  |  |  |
| 6                           | ADCP    | RG         | 10,240   | 61.531M  | 95   | broker trade | e by stock 🛛 M | 60.09    |            |  |  |  |
| 7                           | ADES    | RG         | 381      | 281.998M | 18   | stock funda  | mental         | 7,401.51 |            |  |  |  |
| 8                           | ADHI    | RG         | 9,717    | 395.795M | 124  | stock detail | М              | 407.32   | 1,6        |  |  |  |
| 9                           | ADMF    | RG         | 53       | 52.465M  | 17   |              | M              | 9,899    |            |  |  |  |
| 10                          |         | RG         | 121      | 1.517M   | 16   | chart        | м              | 125.40   |            |  |  |  |
| 11                          | ADMR    | RG         | 7,302    | 785.035M | 296  | -266         | -31.646M       | 1,075.10 | 3,5        |  |  |  |
| 12                          | ADRO    | RG         | 12,159   | 3.527B   | 724  | 6,351        | 1.840B         | 2,900.8  | . 9,2      |  |  |  |
| 13                          | ADRODR  | RG         | 105      | 284,900  | 13   | -11          | -8,100         | 27.13    |            |  |  |  |
| 14                          | ADRODR  | RG         | 285      | 6.780M   | 8    |              | 282,400        | 237.88   |            |  |  |  |
| 15                          |         | RG         | 93       | 18.384M  | 12   | -47          | -9.301M        | 1,976.77 |            |  |  |  |
| 10                          | 1000    | <b>D</b> O | 05.040   | 1 0000   | 704  |              |                | 400.00   |            |  |  |  |

A – input broker yang ingin ditampilkan

B – Klik kanan untuk link ke menu yang lainnya

| Stoc | k Trade by | y Broker |          |          |        |           |               |            | C ✿ □ ×       |
|------|------------|----------|----------|----------|--------|-----------|---------------|------------|---------------|
| Sum  | mary l     | Foreign  | Domestic |          |        | NI.RG     | BNI Sekuritas | 17-04-2023 | to 17-04-2023 |
| NI   |            |          |          | Total    |        |           | Net           |            | Buy           |
| NO   | STOCK /    | •        | D.Lot    | D.Val    | D.Freq | D.Net.Lot | D.Net.Val     | D.Avg      | D.BLot        |
| 1    | AALI       |          | 454      | 357.058M | 98     | 176       | 138.243N      | 7,864.70   | 315           |
| 2    | ABBA       |          | 1,250    | 12.934M  | 52     | -346      | -3.710M       | 103.47     | 452           |
| 3    | ABMM       |          | 685      | 217.203M | 86     | 533       | 168.997N      | 3,170.85   | 609           |
| 4    | ACES       |          | 20,647   | 909.642M | 417    | 5,203     | 229.390N      | 440.57     | 12,925        |
| 5    | ACST       |          | 7,946    | 108.297M | 60     | 5,462     | 74.220N       | 136.29     | 6,704         |
| 6    | ADCP       |          | 10,240   | 61.531M  | 95     | 4,894     | 29.735N       | 60.09      | 7,567         |
| 7    | ADES       |          | 381      | 281.998M | 18     | -173      | -129.118N     | 7,401.51   | 104           |
| 8    | ADHI       |          | 9,717    | 395.795M | 124    | -6,365    | -259.727N     | 407.32     | 1,676         |
| 9    | ADMF       |          | 53       | 52.465M  | 17     | 29        | 28.690N       | 9,899.06   | 41            |
| 10   |            |          | 121      | 1.517M   | 16     | -101      | -1.264N       | 125.40     | 10            |
| 11   | ADMR       |          | 7,302    | 785.035M | 296    | -266      | -31.646N      | 1,075.10   | 3,518         |
| 12   | ADRO       |          | 12,159   | 3.527B   | 724    | 6,351     | 1.840E        | 2,900.83   | 9,255         |
| 13   | ADRODR     |          | 105      | 284,900  | 13     | -11       | -8,100        | 27.13      | 47            |
| 14   | ADRODR     |          | 285      | 6.780M   | 8      |           | 282,400       | 237.88     | 145           |
| 15   |            |          | 93       | 18.384M  | 12     | -47       | -9.301M       | 1,976.77   | 23            |
| -10  | 1000       |          | 05 040   | 1 0000   | 704    | 2 000     | 100 0001      | 400.00     | 10 007        |

A – tab foreign dan domestic

## Data *header Stock trade by broker* ini terdiri dari:

| Field   | Keterangan                                      |
|---------|-------------------------------------------------|
| T.Freq  | Jumlah Frekuensi                                |
| T.Lot   | Jumlah lot                                      |
| T.Val   | Jumlah buy value dengan sell value              |
| N.Val   | Selisih antara buy value dan sell value         |
| F.Freq  | Total frekuensi foreign                         |
| F.Lot   | Total lot foreign                               |
| F.Val   | Total value foreign                             |
| F.N.Val | Selisih antara buy value dan sell value foreign |

### Susunan data detail untuk summary (type: All) terdiri dari:

| Field   | Keterangan            |
|---------|-----------------------|
| Code    | Kode saham            |
| T.Freq  | Total frekuensi       |
| T.Lot   | Total Lot             |
| T.Val   | Total Value           |
| Avg     | Average price         |
| N.Lot   | Net Lot               |
| N.Val   | Net Value             |
| F.N.Lot | Foreign Net Lot       |
| F.N.Val | Foreign Net Value     |
| F.avg   | Foreign average price |
| D.N.Lot | Domestic net lot      |
| D.N.Val | Domestic net value    |
| D.Avg   | Foreign average price |

Susunan data detail baik untuk Foreign maupun domestic terdiri dari:

| Field | Keterangan      |
|-------|-----------------|
| Code  | Kode saham      |
| Freq  | Total frekuensi |
| Lot   | Total Lot       |
| Val   | Total Value     |
| Avg   | Average price   |
| N.Lot | Net Lot         |
| N.Val | Net Value       |
| B.Lot | Buy lot         |
| B.Val | Buy value       |
| S.Lot | Sell lot        |
| S.Val | Sell value      |

# Stock Ranking

| Stock       | Stock Ranking Gainer by % (Regular) |      |     |               |                      |      |      |     |        |         |                  |        |  |  |
|-------------|-------------------------------------|------|-----|---------------|----------------------|------|------|-----|--------|---------|------------------|--------|--|--|
| No          | Stock                               | Last | +/- | % 🕶           | Prev                 | Open | High | Low | Avg.   | Lot     | Gainer by %      | rq     |  |  |
| 1 E         | BSBK-W                              |      |     | <b></b> 50.0  | 0 2                  |      |      | 2   | 2.04   | 212,3   | Gainer by Change | 148    |  |  |
| 2           | PLAN-W                              |      |     | <b></b> 50.0  | 0 2                  |      |      | 2   | 2.05   | 6,0     | Loser by %       | 15     |  |  |
| 3 1         | TAMA-W2                             |      |     | <b></b> 50.0  | 0 2                  |      |      | 2   | 3.60   |         | Loser by Change  | 223    |  |  |
| 4           |                                     | 190  | 49  | <b></b> 34.7  | 75 141               | 190  | 190  | 190 | 190.00 |         | By Volume        | 3,322  |  |  |
| 5           | W-ONAN                              |      |     | <b></b>       | 33 3                 | 3    |      | 3   | 3.32   | 31,9    | By Value         | 47     |  |  |
| 6           |                                     |      |     | <b></b>       | 0 4                  | 4    |      |     | 4.00   | 36,6    | By Frequency     | 119    |  |  |
| 7 F         | PUDP                                | 950  | 190 | <b>^</b> 25.0 | 0 760                | 850  | 950  | 835 | 922.57 | 20,0    | By Highest       | 1,174  |  |  |
| 8           | RSX-W                               |      |     | <b></b>       | 0 4                  |      |      | 4   | 4.17   |         | By Lowest        | 126    |  |  |
| 9)          | KMLF                                | 955  | 179 | <b>^</b> 23.0 | 776                  | 723  | 960  | 723 | 945.39 |         | By Unchange      | 7      |  |  |
| 10          |                                     | 98   | 17  | <b>^</b> 20.9 | 9 81                 |      | 104  | 83  | 93.64  | 24,0    | By Untrade       | 252    |  |  |
| 11 (        |                                     | 189  | 28  | 17.3          | <mark>.9</mark> 161  | 164  | 206  | 161 | 190.25 | 2.458M  | 46.769B          | 24,394 |  |  |
| 12          | HALO-W                              | 21   |     | 16.6          | <b>57</b> 18         | 18   | 24   | 17  | 20.44  | 204,261 | 417.483M         | 673    |  |  |
| 13 /        |                                     | 128  | 18  | 16.3          | 3 <mark>6</mark> 110 | 113  | 130  | 113 | 123.27 | 2,056   | 25.344M          | 47     |  |  |
| 14 1        | TRIN-W2                             | 216  | 30  | e 16.1        | 13 186               | 186  | 220  | 186 | 203.86 |         | 570,800          | 11     |  |  |
| 15 F        |                                     |      |     | 14.2          | 29 7                 |      |      | 7   | 7.08   | 207,291 | 146.761M         | 141    |  |  |
| 16 <i>A</i> | ASRI                                | 171  |     | <b></b>       | 25 151               | 151  | 179  | 151 | 170.88 |         | 33.333B          | 11,609 |  |  |
| 17 L        | MPI                                 | 134  |     | 12.0          | 61 119               | 119  | 146  | 119 | 138.10 | 238,031 | 3.287B           | 7,146  |  |  |

Menu Stock ranking merupakan informasi urutan data securities dari nilai yang tertinggi sampai terendah, terbagi dalam beberapa jenis yaitu:

- Gainer by %; Anda dapat melihat harga saham yang paling untung hari ini, berdasarkan nilai persentase.
- **Gainer by Charge**; Anda dapat melihat harga saham yang paling untung hari ini, berdasarkan nilai persentase berdasarkan harga saham.
- **Loser by %**; Anda dapat melihat harga saham yang paling rugi hari ini berdasarkan nilai persentase.
- Loser by Charge; Anda dapat melihat harga saham yang paling rugi hari ini berdasarkan harga saham.
- **By Volume**; Anda dapat melihat harga saham yang paling banyak ditransaksikan berdasarkan volume/jumlah saham.
- **By Value**; Anda dapat melihat harga saham yang terbanyak berdasarkan value/nominal (dalam rupiah).
- **By Frequency**; Anda dapat melihat harga saham yang paling aktif.
- **By Highest**; Anda dapat melihat harga saham yang paling mahal.

- By Lowest; Anda dapat melihat harga saham yang terendah.
- **By Unchange**; Anda dapat melihat harga saham yang tidak mengalami perubahan harga.
- By Untrade; Anda dapat melihat saham yang tidak ada perdagangan.

| Detail |                               |
|--------|-------------------------------|
| Field  | Keterangan                    |
| No.    | Nomor urut                    |
| Code   | Kode saham                    |
| Last   | Harga done terakhir           |
| +/-    | Perubahan harga (last-close)  |
|        | Symbol perubahan harga        |
| %      | Prosentase perubahan harga    |
| High   | Harga tertinggi               |
| Low    | Harga terendah                |
| Avg    | Harga Rata-rata               |
| Lot    | Jumlah lot                    |
| Val    | Total value                   |
| Frq    | Jumlah frequensi yang terjadi |

Detail

Informasi yang ditampilkan juga dapat di filter berdasarkan Board yaitu **Regular Market**, **Cash Market** dan **Negotiated Market**.

| Stoc | k Ranking G | ainer by %( | (Regular) |       |      |      |      |     |        |         | Type • Board | <b>▲</b> □ × |
|------|-------------|-------------|-----------|-------|------|------|------|-----|--------|---------|--------------|--------------|
| No   | Stock       | Last        | +/-       | % 🔻   | Prev | Open | High | Low | Avg.   | Lot     | Regul        | ar Market    |
| 1    | BSBK-W      |             | 1 🔶       | 50.00 | 2    |      |      | 2   | 2.04   | 212,374 | 4 Cash I     | Market       |
| 2    | PLAN-W      |             | 1 🔶       | 50.00 | 2    |      |      | 2   | 2.05   | 6,062   | Negot        | iated Marke  |
| 3    |             |             | 1 🔶       | 50.00 | 2    |      |      | 2   | 3.60   | 51,421  | 18.500M      | 223          |
| 4    |             | 190         | 49 🔶      | 34.75 | 141  | 190  | 190  | 190 | 190.00 | 179,705 | 3.414B       | 3,323        |
| 5    | NANO-W      |             | 1 🔶       | 33.33 | 3    | 3    |      | 3   | 3.32   | 31,973  | 10.618M      | 47           |
| 6    |             |             | 1 🔶       | 25.00 | 4    | 4    |      |     | 4.00   | 36,686  | 14.684M      | 119          |
| 7    | PUDP        | 950         | 190 🔶     | 25.00 | 760  | 850  | 950  | 835 | 922.57 | 20,056  | 1.850B       | 1,174        |
| 8    | IRSX-W      |             | 1 🔶       | 25.00 | 4    |      |      | 4   | 4.17   |         | 40.498M      | 126          |
| 9    | XMLF        | 955         | 179 🔶     | 23.07 | 776  | 723  | 960  | 723 | 945.39 |         | 1.702M       |              |
| 10   |             | 98          | 17 🔶      | 20.99 | 81   |      | 104  | 83  | 93.64  | 24,035  | 225.056M     | 253          |
| 11   |             | 189         | 28 🔶      | 17.39 | 161  | 164  | 206  | 161 | 190.25 | 2.466M  | 46.914B      | 24,490       |
| 12   | HALO-W      | 21          | 3 🔶       | 16.67 | 18   | 18   | 24   |     | 20.44  | 204,620 | 418.237M     | 675          |
| 13   |             | 128         | 18 🔶      | 16.36 | 110  | 113  | 130  | 113 | 123.27 | 2,056   | 25.344M      | 47           |
| 14   | TRIN-W2     | 216         | 30 🔶      | 16.13 | 186  | 186  | 220  | 186 | 203.86 |         | 570,800      | 11           |
| 15   |             |             | 1 🔶       | 14.29 | 7    |      |      | 7   | 7.08   | 207,291 | 146.761M     | 141          |
| 16   | ASRI        | 171         | 20 🔶      | 13.25 | 151  | 151  | 179  | 151 | 170.88 |         | 33.344B      | 11,617       |
| 17   | LMPI        | 134         | 15 🔶      | 12.61 | 119  | 119  | 146  | 119 | 138.10 | 238,097 | 3.288B       | 7,153        |

# **Broker Trade Summary**

Menu **Broker Trade Summary** menampilkan data summary transaksi per broker (all saham). Data akan muncul setelah market tutup, kecuali data historical. Data didefinisikan berdasarkan investor type (**All, Foreign** dan **Domestic**).

Informasi yang ditampilkan dapat dipilih berdasarkan:

- Board, yaitu All Market, Regular Market, Cash Market dan Negotiated Market.
- Range tanggal tertentu, dengan format **mm/dd/yy.**

| Broker Trade Summary (All Market) C 🔹 Board 🌼 🗆 🗡 |        |         |            |         |          |           |           |        |         |       |       |         |         |     |         |
|---------------------------------------------------|--------|---------|------------|---------|----------|-----------|-----------|--------|---------|-------|-------|---------|---------|-----|---------|
| Sum                                               | mary   |         | 17-04-     | 2023    |          | 17-04     | -2023     |        |         |       |       |         |         |     |         |
| NI-                                               | Ducker |         | Total      |         | N        | et        | Forei     |        |         |       |       |         |         |     |         |
| NO                                                | вгокег | Lot     | Val        | Freq 🔻  | Net.Lot  | Net.Val   | F.Net.Lot | F.Net. | <       | April |       |         | 202     | 3   |         |
| 1                                                 | YP     | 24.985M | 1,075.798B | 294,8   | 1.033M   | 23.800B   | 167,022   |        | Sun     | Mon   | Tue   | Wed     | Thu     | Fri | Sat     |
| 2                                                 | СР     | 8.918M  | 274.047B   | 218,66  | -247,337 | 39.093B   | 0         |        | 26      | 27    | 28    | 29      | 30      | 31  | 1       |
| 3                                                 | BQ     | 9.552M  | 498.005B   | 167,378 | 356,128  | -58.416B  | -40,293   |        | 2       | 3     | 4     | 5<br>12 | 6<br>12 | 7   | 8<br>15 |
| 4                                                 | PD     | 18.248M | 597.898B   | 153,322 | 2.504M   | -50.386B  | 15,525    |        | 9<br>16 | 17    | 18    | 12      | 20      | 21  | 22      |
| 5                                                 | сс     | 14.341M | 1,195.013B | 135,377 | -1.572M  | -263.036B | 200,685   | -32.   | 23      | 24    | 25    | 26      | 27      | 28  | 29      |
| 6                                                 | хс     | 5.723M  | 233.929B   | 120,772 | 284,309  | 33.299B   | 0         |        | 30      |       | 2     | 3       | 4       | 5   | 6       |
| 7                                                 | AK     | 7.742M  | 1,406.920B | 84,774  | 2.063M   | 262.314B  | 2.147M    | 270    |         |       |       |         |         |     |         |
| 8                                                 | XL     | 4.253M  | 154.840B   | 72,178  | 50,390   | 24.945B   | -245,416  |        | 061M    | 295   | 6,806 |         | 25.1    |     |         |
| 9                                                 | AZ     | 7.340M  | 236.155B   | 62,667  | 353,646  | 18.865B   | 125       | 10.    | 975M    | 353   | 3,521 |         | 18.8    |     |         |
| 10                                                | YU     | 8.132M  | 1,114.917B | 60,108  | -617,900 | 48.630B   | 197,507   | 62.    | 928B    | -815  | 5,407 |         | -14.2   |     |         |
| 11                                                | BK     | 8.595M  | 1,246.847B | 57,215  | -773,978 | 78.189B   | -793,032  | 94     | .773B   | 19    | ,054  |         | -16.5   |     |         |
| 12                                                | KK     | 13.893M | 238.660B   | 56,930  | -1.268M  | 20.347B   | -7,180    |        | 886B    | -1.2  | 261M  |         | 22.2    |     |         |
| 13                                                | IF     | 10 191M | 464 060R   | 54 739  | 93 189   | 59 340R   | 607 063   | 47     | 293R    | -513  | 874   |         | 12 0.   |     |         |

A – Range tanggal, rentang waktu yang akan ditampilkan

|      |          |                   |          |        |           |           |         |          | B                 |
|------|----------|-------------------|----------|--------|-----------|-----------|---------|----------|-------------------|
| Brok | er Trade | Summary (All Mark | (et)     |        |           |           |         | C 🔹      | Board 🧳 🗆 🗙       |
| Sum  | imary    | Foreign Domes     | stic     |        |           |           |         | 17-04-:  | All Market        |
| N.S. | Dee      |                   | Total    |        | N         | let       | Buy     |          | Regular Market    |
| NO   | ыю 🔺     | D.Lot             | D.Val    | D.Freq | D.Net.Lot | D.Net.Val | D.BLot  | D.BVal   | Cash Market       |
| 1    | AF       | 32,347            | 3.491B   | 212    | 16,203    | 2.158B    | 24,275  | 2.82     | Negotiated Market |
| 2    | AG       | 344,352           | 28.297B  | 3,321  | -13,954   | 3.666B    |         | 15.981B  | 179,153           |
| 3    | AH       | 245,101           | 20.373B  | 1,564  | 18,217    | 741.171M  | 131,659 | 10.557B  | 113,442           |
| 4    | AI       | 1.164M            | 55.710B  | 5,313  | 631,388   | 25.608B   | 897,468 | 40.659B  | 266,080           |
| 5    | AK       | 413,630           | 184.863B | 3,412  | -83,692   | -8.398B   | 164,969 | 88.232B  | 248,661           |
| 6    | AN       | 2.099M            | 68.943B  | 3,762  | -1.274M   | -37.663B  | 412,099 | 15.640B  | 1.686M            |
| 7    | AO       | 1.376M            | 61.897B  | 6,445  | 40,831    | 12.706B   | 708,326 | 37.302B  | 667,495           |
| 8    | AP       | 4.127M            | 282.331B | 1,095  | 3.631M    | 252.809B  | 3.879M  | 267.570B | 247,800           |
| 9    | AR       | 70,106            | 3.999B   | 428    | -20,772   | 1.352B    | 24,667  | 2.675B   | 45,439            |
| 10   | AT       | 987,875           | 35.697B  | 9,414  | -87,411   | -355.867M | 450,232 | 17.670B  | 537,643           |
| 11   | AZ       | 7.340M            | 236.144B | 62,664 | 353,521   | 18.854B   | 3.847M  | 127.499B | 3.493M            |
| 12   | BB       | 831,448           | 232.897B | 32,474 | -466,734  | -118.008B | 182,357 | 57.444B  | 649,091           |
| 13   | RF       | 3 813             | 418 293M | 49     | 251       | -96 437M  | 2 032   | 160 928M | 1 781             |

### A – Filter berdasarkan Investor Type

**B** – Filter berdasarkan Board

| Field   | Keterangan         |
|---------|--------------------|
| Broker  | Kode broker        |
| T.Freq  | Total frekuensi    |
| T.Lot   | Total Lot          |
| T.Val   | Total Value        |
| N.Lot   | Net Lot            |
| N.Val   | Net Value          |
| F.N.Lot | Foreign Net Lot    |
| F.N.Val | Foreign Net Value  |
| D.N.Lot | Domestic net lot   |
| D.N.Val | Domestic net value |

#### Detail untuk menu tab tipe Foreign/ Domestic

| Field  | Keterangan      |
|--------|-----------------|
| Broker | Kode broker     |
| Freq   | Total frekuensi |

| Lot         | Total Lot   |
|-------------|-------------|
| Val         | Total Value |
| N.Lot       | Net Lot     |
| N.Val       | Net Value   |
| B.Lot       | Buy lot     |
| B.Val       | Buy value   |
| S.Lot       | Sell lot    |
| S.Val       | Sell value  |
| Broker Name | Nama broker |

# Broker Trade by Stock

Menu Broker Trade by Stock menampilkan data summary transaksi per broker untuk jenis saham tertentu.

Informasi yang ditampilkan dapat secara summary (*all*) atau dipilih berdasarkan Investor Type, yaitu **Summary, Foreign** atau **Domestic** per broker.

| Field | Keterangan                              |  |  |  |  |  |
|-------|-----------------------------------------|--|--|--|--|--|
| %     | Prosentase perubahan harga              |  |  |  |  |  |
|       | Symbol perubahan harga                  |  |  |  |  |  |
| Last  | Harga terakhir (last done)              |  |  |  |  |  |
| +/-   | Perubahan harga (last-close)            |  |  |  |  |  |
| Prev  | Prev Harga penutupan pasar hari kemarin |  |  |  |  |  |
| Open  | pen Harga pembukaan market              |  |  |  |  |  |
| Hi    | Harga tertinggi                         |  |  |  |  |  |
| Lo    | Harga terendah                          |  |  |  |  |  |
| Freq  | Jumlah Frekuensi (trade)                |  |  |  |  |  |
| Lot   | Lot Jumlah Lot (trade)                  |  |  |  |  |  |
| Val   | Jumlah Value(trade)                     |  |  |  |  |  |

Informasi detail summary header terdiri dari:

### Informasi detail dari tab summary terdiri dari:

| Field   | Keterangan                                    |  |  |  |  |  |
|---------|-----------------------------------------------|--|--|--|--|--|
| Broker  | r Kode broker                                 |  |  |  |  |  |
| T.Lot   | Total Lot                                     |  |  |  |  |  |
| T.Val   | Total Value                                   |  |  |  |  |  |
| T.Freq  | Total frekuensi                               |  |  |  |  |  |
| N.Lot   | Selisih antara Buy Lot dan Sell Lot           |  |  |  |  |  |
| N.Val   | N.Val Selisih antara Buy Value dan Sell Value |  |  |  |  |  |
| Avg     | Average price                                 |  |  |  |  |  |
| F.N.Lot | F.N.Lot Foreign Net Lot                       |  |  |  |  |  |
| F.N.Val | Foreign Net Value                             |  |  |  |  |  |
| F.avg   | Foreign average price                         |  |  |  |  |  |
| D.N.Lot | Domestic net lot                              |  |  |  |  |  |
| D.N.Val | Domestic net value                            |  |  |  |  |  |
| D.Avg   | Foreign average price                         |  |  |  |  |  |

| Brok | er Trade  | By Stock |          |                |         |                 |                   |            | 6             | C ✿ □ ×    |
|------|-----------|----------|----------|----------------|---------|-----------------|-------------------|------------|---------------|------------|
| Sum  | mary      | Foreign  | Domestic | BBNI.RG        | •       | Bank Negara Ind | onesia (Pers      | sero) Tbk. | 17-04-2023 to | 17-04-2023 |
|      |           |          | Total    |                |         | Net             |                   |            |               | Buy        |
| No   | Br ▲      | Lot      | Val      | Frq            | Net.Lot | Net.Val         | Avg               | B.Lot      | B.Val         | B.Freq     |
| 1    | AG        | 18       | 16.965   | / 1            |         | 18 -16.965      | <b>/</b> 9,425.00 |            | 0 0           | 0          |
| 2    | AI        | 687      | 646.072  | <b>1</b> 36    | -6      | 77 -636.653N    | <b>/</b> 9,404.26 |            | 5 4.710M      | 2          |
| 3    | AK        | 66,777   | 62.929   | <b>B</b> 2,880 | 45,83   | 37 43.206       | <b>B</b> 9,423.80 | 56,30      | 7 53.068B     | 2,653      |
| 4    | AO        |          | 940,00   | 0 1            |         | 1 940,00        | 0 9,400.00        |            | 1 940,000     | 1          |
| 5    | AT        | 63       | 59.358N  |                | - {     | 59 -55.587N     | <b>/</b> 9,421.83 |            | 2 1.885M      | 1          |
| 6    | AZ        | 2,440    | 2.301    | B 147          | -2,38   | 88 -2.252       | <b>B</b> 9,430.92 |            | 6 24.440M     | 6          |
| 7    | BB        | 4,155    | 3.926    | B 10           | -3,7    | 75 -3.567       | <b>B</b> 9,450.00 | 19         | 0 179.550M    | 1          |
| 8    | BK        | 28,866   | 27.189   | 801            | 19,2    | 74 18.160       | <b>B</b> 9,419.12 | 24,07      | 0 22.674B     | 585        |
| 9    | BQ        | 84       | 79.198   | / 15           |         | 46 -43.407      | 1 9,428.27        |            | 9 17.895M     | 6          |
| 10   | BS        |          | 4.700    | / 1            |         | -5 -4.700       | <b>/</b> 9,400.00 |            | 0 0           | 0          |
| 11   | сс        | 70,739   | 66.595   | B 2,611        | -28,9:  | 25 -27.206      | <b>B</b> 9,414.17 | 20,90      | 7 19.694B     | 540        |
| 12   | CD        |          | 146.465  | 1 2            | -14     | 47 -138.925     | <b>/</b> 9,449.35 |            | 4 3.770M      | 1          |
| 13   | СР        | 23       | 21.688   | / 5            |         | -10.383N        | 1 9,429.35        |            | 6 5.652M      | 2          |
| 14   | DD        | 500      | 471.250  | <i>I</i> 4     | -50     | 00 -471.250     | <b>/</b> 9,425.00 |            | 0 0           | 0          |
| 15   | DH        | 452      | 426.020  | / 39           |         | 42 -39.950      | <b>9</b> ,425.22  | 20         | 5 193.035M    | 22         |
| 10   | <b>DD</b> |          | 00 100   |                |         | 00 00 100       | 4 0 450 00        |            |               |            |

A – klik untuk menampilkan data summary header

| Field   | Keterangan                              |
|---------|-----------------------------------------|
| Broker  | Kode broker                             |
| T. Lot  | Total Lot                               |
| T. Val  | Total Value                             |
| T. Freq | Total frekuensi                         |
| N.Lot   | Selisih antara Buy Lot dan Sell Lot     |
| N.Val   | Selisih antara Buy value dan Sell value |
| Avg     | Average price                           |
| B.Lot   | Buy lot                                 |
| B.Val   | Buy value                               |
| S.Lot   | Sell lot                                |
| S.Val   | Sell value                              |

Informasi Detail dari tab Foreign/ Domestic terdiri dari:

Dari menu ini dapat link ke menu lain, terdiri dari **Trade Watch Broker**, **Stock Trade by Broker** dan **Broker Summary.** Klik kanan pada baris broker yang akan di tampilkan, maka akan menampilkan menu dengan informasi berdasarkan broker yang kita pilih.

Contoh: klik kanan pada baris broker NI, dan memilih menu trade watch by broker, maka data menu terserbut terisi secara otomatis menampilkan broker NI tanpa perlu input kode broker terlebih dahulu.

## **Broker Ranking**

Menu **Broker Ranking** menampilkan informasi semua data broker yang yang bertransaksi. Anda dapat melihat broker mana yang nilai, volume dan frekuensi nya paling tinggi dan paling rendah dan atau urutan keberapa broker tersebut.

| Broker Rank | (All Market)           |         |            |         |          |           | C - Boa | ard 🏟 🗆 🗙 |
|-------------|------------------------|---------|------------|---------|----------|-----------|---------|-----------|
| by value    | by volume by freq      |         |            |         |          |           |         |           |
| No Broke    | r BrokerName           | Lot     | Val 🔻      | Freq    | Net.Lot  | Net.Val   | B.Lot   | B.Val     |
| 1 AK        | UBS Sekuritas Indon    | 7.742M  | 1,406.920B | 84,774  | 2.063M   | 262.314B  | 4.903M  | 834.617B  |
| 2 BK        | J.P. Morgan Sekurita   | 8.595M  | 1,246.847B | 57,215  | -773,978 | 78.189B   | 3.910M  | 662.518B  |
| 3 DH        | SINARMAS SEKURITAS     | 2.798M  | 1,224.913B | 17,466  | 35,504   | -721.072M | 1.417M  | 612.096B  |
| 4 CC        | MANDIRI SEKURITAS      | 14.341M | 1,195.013B | 135,377 | -1.572M  | -263.036B | 6.385M  | 465.989B  |
| 5 YU        | CGS-CIMB Sekuritas     | 8.132M  | 1,114.917B | 60,108  | -617,900 | 48.630B   | 3.757M  | 581.774B  |
| 6 YP        | Mirae Asset Sekurita   | 24.985M | 1,075.798B | 294,8   | 1.033M   | 23.800B   | 13.009M | 549.799B  |
| 7 ZP        | Maybank Sekuritas I    | 13.329M | 1,007.605B | 50,826  | -1.031M  | 122.860B  | 6.149M  | 565.233B  |
| 8 BB        | Verdhana Sekuritas I   | 1.968M  | 812.327B   | 41,114  | -292,659 | -45.715B  | 837,574 | 383.306B  |
| 9 RX        | Macquarie Sekuritas    | 1.549M  | 638.718B   | 9,936   | -369,707 | -191.477B | 589,469 | 223.620B  |
| 10 PD       | Indo Premier Sekuritas | 18.248M | 597.898B   | 153,322 | 2.504M   | -50.386B  | 10.376M | 273.756B  |
| 11 BQ       | Korea Investment an    | 9.552M  | 498.005B   | 167,378 | 356,128  | -58.416B  | 4.954M  | 219.795B  |
| 12 IF       | SAMUEL SEKURITA        | 10.191M | 464.060B   | 54,739  | 93,189   | 59.340B   | 5.142M  | 261.700B  |
| 13 KZ       | CLSA Sekuritas Indo    | 1.592M  | 445.157B   | 18,830  | 299,352  | 58.716B   | 945,903 | 251.936B  |
| 14 NI       | BNI Sekuritas          | 4.302M  | 391.624B   | 51,531  | -128,117 | -136.686B | 2.087M  | 127.469B  |
| 15 MG       | Semesta Indovest S     | 9.591M  | 343.667B   | 45,380  | 1.849M   | 38.583B   | 5.720M  | 191.125B  |
| 16 FS       | Yuanta Sekuritas Ind   | 7.281M  | 320.442B   | 8,249   | -2.346M  | -181.566B | 2.467M  | 69.438B   |
| 17 00       | RDI Danarokea Soku     | 2 00114 | 21/ 7010   | 21 162  | -591 975 | _101 707P |         |           |

| Field       | Keterangan                 |  |  |  |
|-------------|----------------------------|--|--|--|
| No.         | No. urut                   |  |  |  |
| Broker      | Kode broker                |  |  |  |
| Broker Name | Nama broker                |  |  |  |
| Lot         | Total lot (buy + sell)     |  |  |  |
| Val         | Total value (buy + sell)   |  |  |  |
| Freq        | Total freq (buy + sell)    |  |  |  |
| Net Val     | Netting value (buy – sell) |  |  |  |
| B.Val       | Value beli                 |  |  |  |
| S.Val       | Value jual                 |  |  |  |

|                            |          |                    |              |         |            |         |          |           |            | A                 |
|----------------------------|----------|--------------------|--------------|---------|------------|---------|----------|-----------|------------|-------------------|
| Broke                      | r Rank ( | All Market)        |              |         |            |         |          |           | C 🔹        | Board 🍄 🗆 🗙       |
| by value by volume by freq |          |                    |              |         |            |         |          |           | All Market |                   |
| No                         | Broker   | Broke              | rName        | Lot     | Val        | Freq 🔻  | Net.Lot  | Net.Val   | B.Lc       | Regular Market    |
| 1                          | YP       | Mirae Asse         | t Sekurita   | 24.985M | 1,075.798B | 294,8   | 1.033M   | 23.800B   | 13.(       | Cash Market       |
| 2 (                        | СР       | KB Valbury         | Sekuritas    | 8.918M  | 274.047B   | 218,66  | -247,337 | 39.093B   |            | Negotiated Market |
| 3                          | BQ       | Korea Inves        | stment an    | 9.552M  | 498.005B   | 167,378 | 356,128  | -58.416B  | 4.954      | M 219.795B        |
| 4                          | PD       | Indo Premie        | er Sekuritas | 18.248M | 597.898B   | 153,322 | 2.504M   | -50.386B  | 10.376     | M 273.756B        |
| 5                          | сс       | MANDIRI SI         | EKURITAS     | 14.341M | 1,195.013B | 135,377 | -1.572M  | -263.036B | 6.385      | M 465.989B        |
| 6                          | хс       | Ajaib Seku         | ritas Asia   | 5.723M  | 233.929B   | 120,772 | 284,309  | 33.299B   | 3.004      | IM 133.614B       |
| 7                          | AK       | UBS Sekuri         | tas Indon    | 7.742M  | 1,406.920B | 84,774  | 2.063M   | 262.314B  | 4.903      | M 834.617B        |
| 8                          | XL       | Stockbit Se        | ekuritas D   | 4.253M  | 154.840B   | 72,178  | 50,390   | 24.945B   | 2.152      | M 89.893B         |
| 9 /                        | AZ       | Sucor Seku         | ıritas       | 7.340M  | 236.155B   | 62,667  | 353,646  | 18.865B   | 3.847      | M 127.510B        |
| 10                         | YU       | CGS-CIMB           | Sekuritas    | 8.132M  | 1,114.917B | 60,108  | -617,900 | 48.630B   | 3.757      | M 581.774B        |
| 11                         | BK       | J.P. Morga         | n Sekurita   | 8.595M  | 1,246.847B | 57,215  | -773,978 | 78.189B   | 3,910      | M 662.518B        |
| 12                         | кк       | Phillip Seku       | uritas Ind   | 13.893M | 238.660B   | 56,930  | -1.268M  | 20.347B   | 6.312      | M 129.503B        |
| 13                         | IF       | SAMUEL SI          | EKURITA      | 10.191M | 464.060B   | 54,739  | 93,189   | 59.340B   | 5.142      | 261.700B          |
| 14                         | NI       | <b>BNI Sekurit</b> | as           | 4.302M  | 391.624B   | 51,531  | -128,117 | -136.686B | 2.087      | M 127.469B        |
| 15                         | ZP       | Maybank S          | ekuritas I   | 13.329M | 1,007.605B | 50,826  | -1.031M  | 122.860B  | 6.149      | M 565.233B        |
| 16                         | MG       | Semesta In         | dovest S     | 9.591M  | 343.667B   | 45,380  | 1.849M   | 38.583B   | 5.720      | M 191.125B        |
| 17                         | ED       | MANO Colum         | ritae        | 7 07014 | 204 2668   | 10 001  | 201 2/10 | 14 2020   |            |                   |

# **Broker Summary**

Menu Broker Summary menampilkan data summary transaksi untuk satu broker tertentu, sehingga anda mengetahui Informasi rekap transaksi harian per-broker.

Informasi yang ditampilkan dapat dipilih berdasarkan Investor Type, yaitu Foreign, Domestic atau keduanya di tab menu Summary.

- 1. Tentukan kode broker pada kolom yang sudah disediakan (A)
- 2. Tentukan informasi yang akan dilihat. Dapat memilih dalam bentuk summary, foreign attau domestic

| Broker Summary C 🌣 🗆 🗙 |         |                  |        |          |           |             |           |              |               |
|------------------------|---------|------------------|--------|----------|-----------|-------------|-----------|--------------|---------------|
| Summary                | Foreign | Foreign Domestic |        |          |           |             |           |              | BNI Sekuritas |
| Deerd                  |         | Total            |        | Net      |           | Foreign Net |           | Domestic Net |               |
| Board 🔺                | Lot     | Val              | Freq   | Net.Lot  | Net.Val   | F.Net.Lot   | F.Net.Val | D.Net.Lot    | D.Net.Val     |
| ALL                    | 4.302M  | 391.624B         | 51,531 | -128,117 | -136.686B | 112,448     | 1.334B    | -240,565     | -138.020B     |
| NG                     | 5,529   | 128.626M         | 7      | -5,525   | -127.075M | 0           | 0         | -5,525       | -127.075M     |
| RG                     | 4.292M  | 391.478B         | 51,480 | -123,627 | -136.562B | 112,448     | 1.334B    | -236,075     | -137.896B     |
| TN                     | 4,811   | 17.369M          | 44     | 1,035    | 2.763M    | 0.          | 0.        | 1,035        | 2.763M        |
|                        |         |                  |        |          |           |             |           |              |               |

### Informasi detail menu tab summary terdiri dari:

| Field   | Keterangan                 |  |  |  |  |
|---------|----------------------------|--|--|--|--|
| Board   | Jenis Board (ALL, NG, RG ) |  |  |  |  |
| T.Lot   | Total Lot                  |  |  |  |  |
| T.Val   | Total Value                |  |  |  |  |
| T.Freq  | Total frekuensi            |  |  |  |  |
| N.Lot   | Net Lot                    |  |  |  |  |
| N.Val   | Net Value                  |  |  |  |  |
| F.N.Lot | Foreign Net Lot            |  |  |  |  |
| F.N.Val | Foreign Net Value          |  |  |  |  |
| D.N.Lot | Domestic net lot           |  |  |  |  |
| D.N.Val | Domestic net value         |  |  |  |  |

| Broker S | Gummary    |          |        |           |           |         |         | C 🌣 🗆       | ×    |
|----------|------------|----------|--------|-----------|-----------|---------|---------|-------------|------|
| Summa    | ry Foreign | Domestic |        |           |           |         |         | BNI Sekurit | tas  |
| Desired  |            | Total    |        |           | Net       | Bu      | у       | S           | Sell |
| Board A  | F.Lot      | F.Val    | F.Freq | F.Net.Lot | F.Net.Val | F.B.Lot | F.B.Val | F.S.Lot     |      |
| ALL      | 122,380    | 1.949B   | 467    | 112,448   | 1.334B    | 117,414 | 1.641B  | 4,966       |      |
| NG       |            | 0        | 0      | 0         | 0         |         |         |             |      |
| RG       | 122,380    | 1.949B   | 467    | 112,448   | 1.334B    | 117,414 | 1.641B  | 4,966       |      |
| TN       |            | 0        | 0      | 0         | 0         |         |         | 0           |      |
|          |            |          |        |           |           |         |         |             |      |

#### Detail untuk menu tab Foreign/ Domestic terdiri dari:

| Field     | Keterangan                 |  |  |  |  |
|-----------|----------------------------|--|--|--|--|
| Board     | Jenis Board (ALL, NG, RG ) |  |  |  |  |
| Total Lot | Total Lot                  |  |  |  |  |
| Total Val | Total Value                |  |  |  |  |

| Total Freq | Total frekuensi |  |  |
|------------|-----------------|--|--|
| N.Lot      | Net Lot         |  |  |
| N.Val      | Net Value       |  |  |
| B.Lot      | Buy lot         |  |  |
| B.Val      | Buy value       |  |  |
| S.Lot      | Sell lot        |  |  |
| S.Val      | Sell value      |  |  |

## Sector Trade Summary

| Sector Trad                | e (Regular)      |         |          |       |           |             | C         | Board 🏟 🗆 >  | < |
|----------------------------|------------------|---------|----------|-------|-----------|-------------|-----------|--------------|---|
| Summary                    | Foreign Domestic |         |          |       |           |             |           |              |   |
| Oada                       |                  |         | Total    |       |           | Foreign Net |           | Domestic Net |   |
|                            | ode 🔺            | Lot     | Val      | Freq  | F.Net.Lot | F.Net.Val   | D.Net.Lot | D.Net.Val    |   |
| Energy                     |                  | 8.472M  | 579.056B | 76,0  | 0         | 0           | (         | 0 0          |   |
| Basic Material             |                  | 7.545M  | 504.715B | 88,23 | 0         | 0           | (         | 0 0          |   |
| Industrials                |                  | 9.347M  | 393.100B | 106,0 | 0         | 0           | (         | 0 0          |   |
| Consumer Non-Cyclical      |                  | 12.390M | 398.032B | 118,5 | 0         | 0           | (         | 0 0          |   |
| Consumer Cyclical          |                  | 13.136M | 544.455B | 124,4 | 0         | 0           | (         | 0 0          |   |
| Healthcare                 |                  | 2.311M  | 131.744B | 33,0  | 0         | 0           | (         | 0 0          |   |
| Financials                 |                  | 6.564M  | 979.789B | 75,30 | 0         | 0           | (         | 0 0          |   |
| Properties & Real Estates  |                  | 19.821M | 336.076B | 171,8 | 0         | 0           | (         | 0 0          |   |
| Technology                 |                  | 57.085M | 630.158B | 102,9 | 0         | 0           | (         | 0 0          |   |
| Infrastructures            |                  | 6.774M  | 478.372B | 90,61 | 0         | 0           | (         | 0 0          |   |
| Transportation & Logistics |                  | 2.599M  | 55.369B  | 42,2  | 0         | 0           | (         | 0            |   |
| Listed Investment Product  |                  | 2,874   | 285.743M | 110   | 0         | 0           | (         | 0 0          |   |

Sector Trade Summary menampilkan informasi summary transaksi per sector. Informasi yang ditampilkan dapat dipilih berdasarkan:

- Investor Type, yaitu **Summary** (*all*), **Foreign** atau **Domestic**
- Tipe Board, yaitu All Market, Regular Market, Cash Market dan Negotiated Market.

| Field   | Keterangan         |  |  |  |
|---------|--------------------|--|--|--|
| Code    | Jenis Sectoral     |  |  |  |
| T.Lot   | Total Lot          |  |  |  |
| T.Val   | Total Value        |  |  |  |
| T.Freq  | Total frekuensi    |  |  |  |
| N.Lot   | Net Lot            |  |  |  |
| N.Val   | Net Value          |  |  |  |
| F.N.Lot | Foreign Net Lot    |  |  |  |
| F.N.Val | Foreign Net Value  |  |  |  |
| D.N.Lot | Domestic net lot   |  |  |  |
| D.N.Val | Domestic net value |  |  |  |

Informasi detail menu tab summary terdiri dari:
| Sector Trade                 | e (Regular) |      |          |           |         | C Boa     | nd 🏶 🗆 🗙  |  |  |  |  |  |
|------------------------------|-------------|------|----------|-----------|---------|-----------|-----------|--|--|--|--|--|
| Summary                      | Foreign     | Dome | estic    | c         |         |           |           |  |  |  |  |  |
| Code 🔺                       |             |      |          | Total     | Net     |           |           |  |  |  |  |  |
|                              |             |      | F.Lot    | F.Val     | F.Freq  | F.Net.Lot | F.Net.Val |  |  |  |  |  |
| Energy                       |             |      | 4.571M   | 408.838B  | 32,883  | 130,234   | 33.466B   |  |  |  |  |  |
| Basic Material               |             |      | 4.001M   | 573.186B  | 41,916  | -65,294   | -23.733B  |  |  |  |  |  |
| Industrials                  |             |      | 661,099  | 311.900B  | 11,410  | 67,615    | 28.652B   |  |  |  |  |  |
| Consumer Non-Cyclical 1.826M |             |      | 272.594B | 28,318    | 267,868 | -3.970B   |           |  |  |  |  |  |
| Consumer Cyclical 2.493N     |             |      | 2.493M   | 165.114B  | 31,444  | -45,733   | 9.527B    |  |  |  |  |  |
| Healtheare                   |             |      | 770 000  | 171 60 AD | 15 404  | 6E 607    | 6 974D    |  |  |  |  |  |

#### Detail untuk menu tab Foreign/ Domestic terdiri dari:

| Field      | Keterangan      |
|------------|-----------------|
| Code       | Jenis Sectoral  |
| Total Lot  | Total Lot       |
| Total Val  | Total Value     |
| Total Freq | Total frekuensi |
| N.Lot      | Net Lot         |
| N.Val      | Net Value       |
| B.Lot      | Buy lot         |
| B.Val      | uy value        |
| S.Lot      | Sell lot        |
| S.Val      | Sell value      |

## Subsector Trade Summary

Sub Sector Trade Summary menampilkan informasi summary transaksi per sub-sector. Data trade didefinisikan berdasarkan investor type (*All, Foreign* dan *Domestic*). Informasi yang ditampilkan dapat dipilih berdasarkan:

- Tipe Board, yaitu All Market, Regular Market, Cash Market dan Negotiated Market.

| SubSector 1   | Frade (Regul   | a <b>r)</b> |          |       |           |           | C I       | Board 🌼 |       |
|---------------|----------------|-------------|----------|-------|-----------|-----------|-----------|---------|-------|
| Summary       | Foreign        | Domestic    |          |       |           |           |           |         |       |
|               | ada .          |             | Total    |       | Forei     | ign Net   | Dom       |         |       |
| Code 🔺        |                | Lot         | Val      | Freq  | F.Net.Lot | F.Net.Val | D.Net.Lot | D.Net   | t.Val |
| Oil, Gas & Co | al             | 8.854M      | 607.491B | 78,0  | 0         | 0         | (         | 0       | 0     |
| Alternative E | nergy          | 158,057     | 1.529B   | 1,870 | 0         | 0         | (         | 0       | 0     |
| Basic Materia |                | 8.001M      | 534.951B | 94,4  | 0         | 0         | (         | D       | 0     |
| Industrial Go |                | 6.199M      | 224.883B | 66,81 | 0         | 0         | (         | D       | 0     |
| Industrial Se | rvices         | 2.355M      | 32.125B  | 34,6  | 0         | 0         | (         | D       | 0     |
| Multi-sector  |                | 1.076M      | 172.288B | 9,807 | 0         | 0         | (         | 0       | 0     |
| Food & Stapl  | es Retailing   | 769,006     | 33.955B  | 9,920 | 0         | 0         | (         | 0       | 0     |
| Food & Beve   | rage           | 12.668M     | 320.132B | 107,0 | 0         | 0         | (         | D       | 0     |
| Tobacco       |                | 352,075     | 50.141B  | 5,139 | 0         | 0         | (         | 0       | 0     |
| Nondurable    | Household Pr   | 355,585     | 27.713B  | 6,326 | 0         | 0         | (         | D       | 0     |
| Automobiles   | & Componer     | nts 374,264 | 19.695B  | 5,664 | 0         | 0         | (         | 0       | 0     |
| Household G   | oods           | 300,545     | 4.400B   | 7,828 | 0         | 0         | (         | D       | 0     |
| Leisure Good  | ds             | 43,921      | 368.054M | 661   | 0         | 0         | (         | 0       | 0     |
| Apparel & Lu  | xury Goods     | 878,776     | 15.151B  | 10,96 | 0         | 0         | (         | D       | 0     |
| Consumer S    | ervices        | 4.988M      | 144.926B | 39,0  | 0         | 0         | (         | 0       | 0     |
| Media & Ente  | ertainment     | 2.578M      | 83.522B  | 23,9  | 0         | 0         | (         | 0       | 0     |
| Retailing     |                | 4.344M      | 289.817B | 41,33 | 0         | 0         | (         | 0       | 0     |
| Healthcare E  | quipment & .   | . 1.934M    | 107.973B | 24,3  | 0         | 0         | (         | 0       | 0     |
| Pharmaceuti   | icals & Health | 438,309     | 29.003B  | 10,65 | 0         | 0         | (         | D       | 0     |

## Informasi detail menu tab summary terdiri dari:

| CodeJenis SectoralT.LotTotal LotT.ValTotal Value | Field   | Keterangan         |
|--------------------------------------------------|---------|--------------------|
| T.LotTotal LotT.ValTotal Value                   | Code    | Jenis Sectoral     |
| T.Val Total Value                                | T.Lot   | Total Lot          |
|                                                  | T.Val   | Total Value        |
| T.Freq Total frekuensi                           | T.Freq  | Total frekuensi    |
| N.Lot Net Lot                                    | N.Lot   | Net Lot            |
| N.Val Net Value                                  | N.Val   | Net Value          |
| F.N.Lot Foreign Net Lot                          | F.N.Lot | Foreign Net Lot    |
| F.N.Val Foreign Net Value                        | F.N.Val | Foreign Net Value  |
| D.N.Lot Domestic net lot                         | D.N.Lot | Domestic net lot   |
| D.N.Val Domestic net value                       | D.N.Val | Domestic net value |

| SubSector T    | rade (Regu | С Воа | ard 🌣   |          |        |           |        |        |  |  |  |  |
|----------------|------------|-------|---------|----------|--------|-----------|--------|--------|--|--|--|--|
| Summary        | Foreign    | Dom   | nestic  |          |        |           |        |        |  |  |  |  |
| Code A         |            |       |         | Total    | l      | Net       |        |        |  |  |  |  |
|                |            |       | F.Lot   | F.Val    | F.Freq | F.Net.Lot | F.Net. | Val    |  |  |  |  |
| Oil, Gas & Co  | al         |       | 4.570M  | 408.808B | 32,847 | 128,797   | 33     | .437B  |  |  |  |  |
| Alternative E  | nergy      |       | 1,495   | 29.854M  | 36     | 1,437     | 28.    | 692M   |  |  |  |  |
|                |            |       | 4.001M  | 573.186B | 41,916 | -65,294   | -23    | .733B  |  |  |  |  |
| Industrial Go  | ods        |       | 180,192 | 122.254B | 4,362  | 62,330    | 15     | 5.511B |  |  |  |  |
| Industrial Ser | rvices     |       | 31,477  | 745.412M | 282    | 1,897     | 82.    | 848M   |  |  |  |  |
|                |            |       | 110 120 | 100 001D | 6 766  | 0 0 0 0   | 10     | VEOD   |  |  |  |  |

| Field      | Keterangan                              |
|------------|-----------------------------------------|
| Code       | Jenis Sub-Sectoral                      |
| Total Lot  | Total Lot                               |
| Total Val  | Total Value                             |
| Total Freq | Total frekuensi                         |
| N.Lot      | Selisih antara Buy Lot dan Sell Lot     |
| N.Val      | Selisih antara Buy value dan Sell value |
| B.Lot      | Buy lot                                 |
| B.Val      | Buy value                               |
| S.Lot      | Sell lot                                |
| S.Val      | Sell value                              |

Informasi detail menu tab foreign atau domestic, terdiri dari:

# Market

|          | 10 A B | tandarc |        | × Mu   | ti Quote i | < new lay | out × + @   | F9+Shortc                  | ut Transact     | ion Ac    | count Ord  | ler Trade | Market Nev               | vsalnto               |            |       | PELL |   |
|----------|--------|---------|--------|--------|------------|-----------|-------------|----------------------------|-----------------|-----------|------------|-----------|--------------------------|-----------------------|------------|-------|------|---|
| Trade Wa | tch    |         |        |        |            | • • ×     | Order Book  |                            | =               | 0 0       | • • ×      | Order Bo  | 5001 - Bro<br>5002 - Sto | iker List<br>ock List |            | = 0   |      | 0 |
|          |        |         |        |        | clear      | All lot 👻 | BENI        | Bank Negar                 | a Indonesia (Pe | rsero) Ti | bk.        | BRIS      | 5005 - Sto               | ock Fundam            | ental      | ībk.  |      |   |
| Time     | Stock  | B       | Last   |        |            |           |             | 9,350 +/-                  | -25(-0.27%)     |           | 9,400      |           | 5004 - Sto               | ock Perform           | ance       | н     |      |   |
| 16:22:40 | TIKM   | NG      | 4 294  | .6.4   | -0.14      | 2.158M    | PRV         | 9,375 OP                   | 9,400           |           | 9,350      | PRV       | 5006 - Sto               | ock Compari           | ison       | ) LC  |      |   |
| 16:22:40 |        |         |        | -6 -   | -0.14      | 1.000.0   | AVG 8       | 363.48 L.HI                | 11,250          |           | 8,725      |           | 5007 - Sto               | ock Detail            |            | ) u   |      |   |
| 16:22:40 |        |         | 4.294  | -6 🚽   | -0.14      | 365.000   | M.CAP       | 172.62T IE.PRICE           | 9,350           |           | 31,437     | M.CAP     | 5009 - Ind               | lices Summi           | ary        | 5 IE  |      |   |
| 16:22:40 |        |         |        | -6 🚽   |            | 1.449M    |             | Bid                        | Offer           |           |            |           | 5010 - Ind               | ices Perform          | nance      |       |      |   |
| 16:22:26 | ІТМО   |         | 38,025 | 0 (    | 0.00       | 82,400    | 1,430       |                            |                 |           | 130        |           | 5011 - Mai               | rket Summa            | iry 1      |       |      |   |
|          |        |         |        | -46 🚽  |            | 985,000   | 2,905       |                            |                 |           | 947        |           | 5014 - Glo               | and Indices           |            |       |      |   |
| 16:21:59 | ADRO   |         |        | -21 🚽  |            | 115,900   | 1,777       |                            | 9,40            |           | 64,295     |           | 5015 - Eut               | ures                  |            |       |      |   |
| 16:21:59 |        |         |        | -21 🚽  |            | 165,800   | 4,879       |                            |                 |           | 3,942      |           | 5016 - Co                | mmodities             |            |       |      |   |
| 16:16:15 |        |         |        | -102 🚽 |            | 518,300   | 9,273       |                            |                 |           | 22,036     |           | 5017 - Cur               | rrency                |            |       |      |   |
| 16:14:59 |        |         |        | -1 🚽   |            |           | 2,141       |                            |                 |           | 4,596      |           |                          |                       |            |       |      |   |
| 16:14:59 | GOTO   | RG      |        | -6 🚽   |            |           | 1,829       |                            |                 |           | 12,747     |           | 5020 - Ch                | art                   |            |       |      |   |
| 16:14:59 |        | RG      |        | 3 🚽    |            |           | 318         |                            |                 |           | 10,493     |           | 5021 - Chi               | art Compara           | ation      |       |      |   |
| 16:14:59 |        | RG      |        | 10 🚽   |            |           | 132         |                            |                 |           | 4,359      |           | 5022 - Sei               | ctor Heatma           | ib di      |       |      |   |
| 16:14:59 |        | RG      |        | 17 🛉   |            |           | 1,505       |                            |                 |           | 4,157      |           | 5023 - ind               | lices Heatm           | ap         |       |      |   |
| 16:14:58 | VAST   | RG      |        | 2 1    |            | 50        | 35,089      |                            |                 |           | 149,616    | 60        | 0,969                    |                       |            |       |      |   |
| 16:14:58 | VAST   | RG      |        | 2 1    |            |           |             |                            |                 |           |            |           |                          |                       |            |       |      |   |
| 16:14:58 | VAST   | RĠ      |        | 2 1    | 2.04       | 226       | Order List  |                            |                 |           |            |           |                          |                       | amend      | withd | aw 1 | 1 |
| 16:14:58 | BBNI   | RG      |        | -25    |            |           | Crucial     |                            |                 |           |            |           |                          |                       | thinks the |       |      | ľ |
| 16:14:58 | SAGE   | RG      | 326    | 4 1    | 1.24       |           | Cust(F6)    | <ul> <li>Stock(</li> </ul> | F5)             | Buy       | y/Sell_All | ▼ all or  | der 🔻                    | Clear                 | Advance    |       | oni  | ł |
| 16:14:58 | BPTR   | RG      |        | -10    | -6.85      |           | TradingId 🔺 | OrdTime                    | Stock           | B/S       | Price      | Lot       |                          | Value                 | Sta        |       |      |   |
| 16:14:58 |        | RG      | 1,305  | 55 1   | 4.40       |           |             |                            |                 |           |            |           |                          |                       |            |       |      |   |
| 10:14:55 |        | RG      | 7,625  | 150    | 2.01       |           |             |                            |                 |           |            |           |                          |                       |            |       |      |   |
| 10:14:50 | PIKP   | RG      | 7,025  | 50 4   | 2.01       | 10        |             |                            |                 |           |            |           |                          |                       |            |       |      |   |
| 10:14:50 | BMR    | RG      |        |        | 1 0 2      | 1 000     |             |                            |                 |           |            |           |                          |                       |            |       |      |   |
| 16-14-58 |        | RG      | 1 305  | 55.4   | 4.40       | 20        |             |                            |                 |           |            |           |                          |                       |            |       |      |   |
| 16:14:58 | PTSN   | RG      |        | -5 -1  | -2.53      | 20        |             |                            |                 |           |            |           |                          |                       |            |       |      |   |
| 10.14.00 | PION   | ne      |        |        |            |           |             |                            |                 |           |            |           |                          |                       |            |       |      |   |

## **Broker List**

Broker list untuk menampilkan informasi data Broker berdasarkan kode broker dan status. Pilih menu **Market ► Broker List** 

Informasi broker list terdiri dari 3 kolom yaitu:

| Field  | Keterangan                            |
|--------|---------------------------------------|
| Code   | Kode broker                           |
| Name   | Nama broker                           |
| Status | Status broker (active atau suspended) |

| Broker li | st     |                             | <b>‡</b> □ × |
|-----------|--------|-----------------------------|--------------|
| No        | Code 🔺 | Name                        | Status       |
| 1         | AF     | Harita Kencana Sekuritas    | Active       |
| 2         | AG     | Kiwoom Sekuritas Indonesia  | Active       |
| 3         | AH     | Shinhan Sekuritas Indonesia | Active       |
| 4         | AI     | UOB Kay Hian Sekuritas      | Active       |
| 5         | AK     | UBS Sekuritas Indonesia     | Active       |
| 6         | AN     | Wanteg Sekuritas            | Active       |
| 7         | AO     | ERDIKHA ELIT SEKURITAS      | Active       |
| 8         | AP     | Pacific Sekuritas Indonesia | Active       |
| 9         | AR     | Binaartha Sekuritas         | Active       |
| 10        | AT     | Phintraco Sekuritas         | Active       |
|           | •      | 0                           | A            |

# Stock List

Stock list untuk menampilkan informasi data master saham yang di perdagangkan di bursa.

Informasi yang ditampilkan dapat dipilih berdasarkan:

- By board
- By sectoral
- By Sub Sectoral
- By indices
- By marginable
- By notation
- By Stock Type

Dengan melakukan klik kanan dari menu ini dapat melakukan link ke menu:

- Orderbook detail
- Stock Order
- Trade watch by stock
- Broker trade by stock
- Stock fundamental
- Stock detail

| Stoc | K list  |                                 |                                       |                   |               |                                |                            |             |         |     |   |         |
|------|---------|---------------------------------|---------------------------------------|-------------------|---------------|--------------------------------|----------------------------|-------------|---------|-----|---|---------|
|      | Board 🔻 | All S 🔻 All Subs 🔻              | All In 🔻                              | All S 🔻           | All 🔻         | All T 🔻                        | All Stock                  |             |         |     |   | Reset   |
| No   | Stock 4 | Name                            | Status                                | IPO Price         | Base Price    | Listed S                       | hared                      | Tradeable S | hares   | Lot | N | otation |
| 1    | AALI    | Astra Agro Lestari Tbk.         | Active                                | 1,550             | 0             |                                | 1.925B                     |             | 1.925B  | 100 |   |         |
| 2    |         |                                 | Active                                | 105               | 0             |                                | 3.936B                     |             | 3.936B  | 100 |   |         |
| 3    |         | Mahaka Media Tbk.               | Active                                | 146               | 0             |                                | 1.181B                     |             | 1.181B  | 100 |   |         |
| 4    | ABDA    | Asuransi Bina Dana Arta Tb      | k. Active                             | 3,800             | 0             | (                              | 620.807M                   | 62          | 0.807M  | 100 |   |         |
| 5    |         |                                 | Active                                | 3,750             | 0             |                                | 2.753B                     |             | 2.753B  | 100 |   |         |
| 6    |         | Ace Hardware Indonesia Th       | Active                                | <b></b>           |               |                                | 17.150B                    |             | 17.150B | 100 |   |         |
| 7    |         |                                 | orderbook deta                        | ail O             | î             |                                | 10 0750                    | donosia Thk | B.675B  | 100 |   |         |
| 8    | ADCP    | Adhi Commuter Propert           | stock order                           |                   |               | ACES - ACE H                   | al u wal e III             |             | 22.222B | 100 |   |         |
| 9    | ADES    | Akasha Wira Internatior         | trade watch by                        | stock 0           |               | Consumer Cy                    | clical - Reta              | iling 3     | 9.897M  | 100 |   |         |
| 10   |         |                                 | broker trade by                       | stock 0           |               | Ordinary Stoc                  | k<br>Shortsell             |             | 8.408B  | 100 |   |         |
| 11   |         |                                 | Th                                    |                   |               | Preopening                     |                            | 7.045B      | 100     |     |   |         |
| 12   | ADMF    | Adira Dinamika Multi Fir        | stock fundame                         | ital              |               | Main Board                     | )                          | 0.000M      | 100     |     |   |         |
| 13   |         |                                 | Stock detail                          | 0                 |               | Index                          |                            |             | 3.889B  | 100 |   |         |
| 14   | ADMR    | Adaro Minerals Indonesia T      | bk. Active                            | 100               |               | Jakarta Comp                   | osite Index                | (JCI)       | 10.882B | 100 |   |         |
| 15   | ADRO    | Adaro Energy Indonesia Tbl      | k. Active                             | 1,100             |               | LQ45 Index                     |                            |             | 31.986B | 100 |   |         |
|      | Code    |                                 |                                       |                   |               | KOMPAS100 I                    | c index (Jii)<br>Index     | )           |         |     |   |         |
| В    |         | Permohonan pailit kepada per    | usahaan tercatat                      | (Bankruptcy       | filing agains | Indonesia Sha                  | ria Stock In               | idex (ISSI) |         |     |   |         |
| м    |         | Penundaan kewajiban pembaya     | aran utang (PKPI                      | U) (Moratoriou    | ım of debt p  | IDX Small-Mid<br>IDX Small-Mid | l Cap Comp<br>I Cap Liquid | osite Index |         |     |   |         |
| Е    |         | Ekuitas negatif (Negative equit | :y)                                   |                   |               | Jakarta Islami                 | c Index 70                 | (JII70)     |         |     |   |         |
| A    |         | Opini laporan keuangan tidak    | wajar (Adverse o                      | opinion of the    | audited fina  | IDX80 Index                    |                            |             |         |     |   |         |
| D    |         | Opini laporan keuangan tidak    | menyatakan per                        | ndapat (Discla    | imer opinior  | IDX Quality30                  | Index                      |             |         |     |   |         |
| -    |         | Balum mananailan lanaran l      | · · · · · · · · · · · · · · · · · · · | unhumicologica of | financial var | IDA LOO Leau                   | 010                        |             |         |     |   |         |

A – klik Reset untuk mengembalikan filter ke default yaitu All stock.

B – Arahkan kursor pada baris stock yang dimaksud, maka akan tampil detail stock tsb

**C** – Klik kanan pada stock yang diinginkan untuk link ke menu lain dengan otomatis data yg keluar adalah informasi stock tsb.

| Stock performance |           |            |            |             |           |              |              |              |              |              |              | C 🔅 🗆 🛛     |
|-------------------|-----------|------------|------------|-------------|-----------|--------------|--------------|--------------|--------------|--------------|--------------|-------------|
| No Stock 🔺        | Last      | %FH. Today | %FL. Today | %FH. 1 Week | %FL.1Week | %FH. 1 Month | %FL. 1 Month | %FH. 3 Month | %FL. 3 Month | %FH. 6 Month | %FL. 6 Month | %FH. 1 Year |
| 1 AALI            | 8,300.00  |            | 0.60       |             | 1.81      |              | 5.42         |              | 5.42         |              | 6.02         |             |
| 2 ABBA            | 106.00    |            |            |             |           |              |              |              |              |              |              |             |
| 3 ABMM            | 3,250.00  |            |            |             |           |              | 19.08        |              | 22.77        |              | 22.77        |             |
| 4 ACES            | 442.00    |            | 0.00       |             | 0.45      |              |              |              | 3.62         |              |              |             |
| 5 ACST            | 130.00    |            |            |             |           |              | 10.00        |              | 10.00        |              | 10.00        |             |
| 6 ADCP            | 60.00     |            |            |             |           |              |              |              | 6.67         |              | 6.67         |             |
| 7 ADES            | 7,450.00  |            |            |             | 2.35      |              | 14.43        |              | 14.43        |              | 14.43        |             |
| 8 ADHI            | 390.00    |            | 4.10       |             |           |              |              |              |              |              |              |             |
| 9 ADMF            | 10,575.00 |            |            |             |           |              | 8.98         |              | 16.08        |              | 22.93        |             |
| 10 ADMG           | 125.00    |            | 0.00       |             | 0.00      |              | 0.00         |              | 0.00         |              | 0.00         |             |
| 11 ADMR           | 1,155.00  |            |            |             |           |              | 12.55        |              | 12.55        |              | 12.55        |             |
| 12 ADRO           | 3,040.00  |            |            |             | 2.30      |              | 14.47        |              | 14.47        |              | 14.47        |             |
| 13 ADRODRCM3A     | 45.00     |            | 2.22       |             |           |              |              |              |              |              |              |             |
| 14 ADRODRCU3A     | 270.00    | 0.00       |            |             |           |              |              |              | 100.00       |              |              |             |
| 15 AGAR           | 260.00    | 0.00       | 4.62       |             | 6.15      |              |              |              |              |              |              |             |
| 16 AGII           | 1,990.00  |            |            |             |           |              |              |              | 8.79         |              |              |             |
| 17 AGRO           | 386.00    |            |            |             |           |              | 10.88        |              | 10.88        |              | 10.88        |             |
| 18 AGRS           | 83.00     | 0.00       |            |             |           |              |              |              |              |              |              |             |
| 19 AHAP           | 53.00     |            |            |             | 3.77      |              | 5.66         |              | 5.66         |              | 5.66         |             |
| 20 AIMS           | 268.00    |            |            |             |           |              |              |              | 19.40        |              | 24.63        |             |
| 21 AISA           | 145.00    |            | 0.00       |             |           |              | 2.76         |              | 4.14         |              | 4.83         |             |
| 22 AKKU           | 50.00     | 0.00       | 0.00       | 0.00        | 0.00      | 0.00         | 0.00         | 0.00         | 0.00         | 0.00         | 0.00         | 0.00        |
| 23 AKPI           | 1,210.00  | 0.00       | 0.83       |             | 4.55      |              | 4.55         |              | 7.02         |              | 8.26         |             |

## Stock Perfomance

Menu Stock Perfomance menampilkan informasi performance saham (dari today – year to date), berlaku untuk semua saham atau satu kode saham tertentu dan khusus untuk pasar regular saja. Dengan melihat menu ini dapat melihat kinerja saham per-emiten.

Detail stock performance terdiri dari:

| Field | Keterangan     |
|-------|----------------|
| Code  | kode Saham     |
| Last  | Harga terakhir |

| %EHToday    | Form High Today                                                                                      |
|-------------|----------------------------------------------------------------------------------------------------|
| 7011110uay  | nrosentase selisih harga terakhir hari ini dengan harga tertinggi dalam hari                         |
|             | vang hersangkutan (last-high today)                                                                  |
| %ELToday    | Form Low Today                                                                                       |
| 701 L TOUAY | Procentace celicih harga terakhir hari ini dengan harga terendah dalam hari                          |
|             | vang bersangkutan (last low today)                                                                   |
| %EU1wook    | From High 1 wook                                                                                     |
| %FH1week    | FIOITI FIIgit I Week<br>Dresentese selisib barga tarakhir bari ini dangan barga tartinggi dalam satu |
|             | Prosenitase sensin harga terakhir harrini dengan harga tertinggi dalam satu                          |
| 0/511       |                                                                                                    |
| %FLIWEEK    | From Low I week                                                                                      |
|             | Prosentase selisin harga terakhir hari ini dengan harga terendah dalam satu                          |
| 0/51/454    | minggu terakhir (last-low 1 week)                                                                    |
| %FH1Month   | From High 1 Month                                                                                    |
|             | Prosentase selisih harga terakhir hari ini dengan harga tertinggi dalam satu                         |
|             | bulan terakhir (last-nign 1 month)                                                                   |
| %FL1Month   | From Low 1 Month                                                                                     |
|             | Prosentase selisih harga terakhir hari ini denga harga terendah dalam satu                           |
|             | bulan terakhir (last-low 1 month)                                                                    |
| %FH3Month   | From High 3 Month                                                                                    |
|             | Prosentase selisih harga terakhir hari ini dengan harga tertinggi dalam 3 bulan                      |
|             | terakhir (last-high 3 month)                                                                         |
| %FL3Month   | From Low 3 Month                                                                                     |
|             | Prosentase selisih harga terakhir dengan harga terendah dalam 3 bulan                                |
|             | terakhir (last-low 3 month)                                                                          |
| %FH6Month   | From High 6 Month                                                                                    |
|             | Prosentase selisih harga terakhir dengan harga tertinggi dalam 6 bulan                               |
|             | terakhir (last-high 6 month)                                                                         |
| %FL6Month   | From Low 6 Month                                                                                     |
|             | Prosentase selisih harga terakhir dengan harga terendah dalam 6 bulan                                |
|             | terakhir (last-low 6 month)                                                                          |
| %FH1Year    | From High 1 Year                                                                                     |
|             | Prosentase selisih harga terakhir dengan harga tertinggi dalam 1 tahun                               |
|             | terakhir (last-high 1 year)                                                                          |
| %FL1Year    | From Low 1 Year                                                                                      |
|             | Prosentase selisih harga terakhir dengan harga terendah dalam 1 tahun                                |
|             | terakhir (last-low 1 year)                                                                           |
| %FHYTD      | From High Year to Date                                                                               |
|             | Prosentase selisih harga terakhir hari ini dengan harga tertinggi sejak awal                         |
|             | tahun (last-high year to date)                                                                       |
| %FLYTD      | From Low Year to Date                                                                                |
|             |                                                                                                    |
|             | Prosentase selisih harga terakhir hari ini dengan harga terendah sejak awal                          |

## Stock Fundamental

Stock Fundamental menampilkan informasi Analisa laporan keuangan per emiten (Fundamental) dan juga Company Profile berdasarkan code saham yang dipilih selama 5 tahun terakhir

| Fundamental               |                  |                |               |              |         |      |          | C 🛊 🗆 🗙   |
|---------------------------|------------------|----------------|---------------|--------------|---------|------|----------|-----------|
| BBNI Pank                 | Negara Indonesia | (Persero) Tbk. |               |              |         |      | ЗМ       | 6M 9M 12M |
|                           |                  | Hist           | ory           |              |         |      | Forecast |           |
| Description               | H(4)             | H(3)           | H(2)          | H(1)         | Current | F(1) | F(2)     | F(3)      |
| YEAR                      |                  |                |               |              |         |      |          | 2025      |
| Summary of Balance Sheet  |                  |                |               |              |         |      |          |           |
| cash and cash equivalents | 11,176,964,0     | 15,352,488,0   | 11,343,663,   | 11,435,294,0 | 0.00    | 0.00 | 0.00     | 0.00      |
| receivables               | 0.00             | 563,730,093    | 570,970,097   | 601,555,844, | 0.00    | 0.00 | 0.00     | 0.00      |
| inventories               | 0.00             | 0.00           | 0.00          | 0.00         | 0.00    | 0.00 | 0.00     | 0.00      |
| current assets            | 0.00             | 0.00           | 0.00          | 0.00         | 0.00    | 0.00 | 0.00     | 0.00      |
| fixed assets              | 26,008,934,      | 27,859,642,    | 25,942,536,   | 26,773,868,  | 0.00    | 0.00 | 0.00     | 0.00      |
| other assets              | 13,399,126,0     | 14,577,007,0   | 13,681,053,0  | 12,288,192,0 | 0.00    | 0.00 | 0.00     | 0.00      |
| non current assets        | 0.00             | 0.00           | 0.00          | 0.00         | 0.00    | 0.00 | 0.00     | 0.00      |
| total assets              | 800,563,910      | 868,448,218    | 862,440,779   | 931,982,781, | 0.00    | 0.00 | 0.00     | 0.00      |
| current liabilities       | 0.00             | 0.00           | 0.00          | 0.00         | 0.00    | 0.00 | 0.00     | 0.00      |
| longterm liabilities      | 0.00             | 0.00           | 0.00          | 0.00         | 0.00    | 0.00 | 0.00     | 0.00      |
| total liabilities         | 655,309,940      | 725,819,001,   | 744,704,146   | 803,442,897  | 0.00    | 0.00 | 0.00     | 0.00      |
| authorized                | 34,502,504       | 34,502,504     | 34,502,504    | 34,502,504   | 0.00    | 0.00 | 0.00     | 0.00      |
| paid-up capital           | 9,054,807,0      | 9,054,807,0    | 9,054,807,0   | 9,054,807,0  | 0.00    | 0.00 | 0.00     | 0.00      |
| paid-up capital shares    | 18,648,656       | 18,648,656     | 18,629,076.76 | 18,648,656   | 0.00    | 0.00 | 0.00     | 0.00      |
| retained earnings         | 75,255,461,0     | 70,053,477,    | 70,964,382,   | 82,489,250,  | 0.00    | 0.00 | 0.00     | 0.00      |
| total equity              | 113,461,886,     | 107,475,254,   | 115,143,002,  | 125,834,661, | 0.00    | 0.00 | 0.00     | 0.00      |
| minority interest         | 2,380,124,0      | 2,365,543,0    | 2,593,631,0   | 2,705,223,00 | 0.00    | 0.00 | 0.00     | 0.00      |
| Summary of Income Stateme |                  |                |               |              |         |      |          |           |
| total sales               | 19,334,860,      | 18,992,682,    | 17,275,500,0  | 18,962,249,  | 0.00    | 0.00 | 0.00     | 0.00      |
| cost of good sold         | 14,169,834,      | 13,637,466,    | 14,248,494,   | 14,025,726,0 | 0.00    | 0.00 | 0.00     | 0.00      |
| gross profit              | 5,165,026,00     | 5,355,216,00   | 3,027,006,0   | 4,936,523,0  | 0.00    | 0.00 | 0.00     | 0.00      |
| operating profit          | 5,165,026,00     | 5,355,216,00   | 3,027,006,0   | 4,936,523,0  | 0.00    | 0.00 | 0.00     | 0.00      |
| other income              | -32,902,000      | -20,029,000    | -23,183,000   | -65,341,000  | 0.00    | 0.00 | 0.00     | 0.00      |

A – Isi kode saham yang akan ditampilkan

B – Tentukan periode

| Field            | Keterangan                                                            |
|------------------|-----------------------------------------------------------------------|
| Description      | Keterangan item fundamental                                           |
| 4 year ago       | Nilai fundamental 4 tahun sebelumnya, sesuai denga periode yang       |
|                  | dipilih                                                               |
| 3 year ago       | Nilai fundamental 3 tahun sebelumnya, sesuai dengan periode yang      |
|                  | dipilih                                                               |
| 2 year ago       | Nilai fundamental 2 tahun sebelumnya, sesuai dengan periode yang      |
|                  | dipilih                                                               |
| 1 year ago       | Nilai fundamental tahun kemarin, sesuai dengan periode yang dipilih   |
| Current year     | Nilai fundamental tahun berjalan, sesuai dengan periode yang di pilih |
| Current year (F) | Nilai forecast fundamental untuk akhir current year                   |
| Next year        | Nilai forecast fundamental untuk akhir tahun depan                    |
| Next 2 years (F) | Nilai forecast fundamental untuk akhir 2 tahun kedepan                |

## **Stock Comparation**

Pada menu Stock Comparation dapat melakukan komparasi perbandingan data fundamental terhadap beberapa jenis saham. Dapat dibandingkan sampai 5 jenis saham. Jika akan menampilkan tipe stock Warant, maka kode stock ditambah kode "-W". Sedangkan jika akan menampilkan tie stock right, maka kode stock ditambah kode "-R". Contoh: BBNI-W untuk tipe stock BBNI warrant, BBNI-R untuk tipe stock BBNI right.

Tampilan Financial dapat ditampilkan berdasarkan periode 3M, 6M, 9M atau 12M. M merupakan sebutan untuk Month. Jadi, jika memilih 3M maka data yang ditampilkan 3 bulan pertama ditahun ini yang terdiri dari bulan Jan, Feb dan Mar. Jika 6M terdiri dari bulan Jan, Feb, Mar, Apr, Mei dan Jun. Jika 9M maka dari bulan Jan sampai dengan Sept. Sedangkan 12M berarti 1 tahun penuh.

| Stock Comp     | arison    |              |     |           |        |         |         |    |                |       |         |      | C     | \$    |       |
|----------------|-----------|--------------|-----|-----------|--------|---------|---------|----|----------------|-------|---------|------|-------|-------|-------|
| BBNI           | -         | BBCA         | -   | BJBR      | •      | BDMN    | -       | BB | BCA -          |       | 3M 6N   | 1 9M | 12M   | Pre   | eview |
|                |           |              |     | BBNI      |        | BBC     | CA      |    | BJBR           | BI    | DMN     |      | B     | BCA   |       |
| D              | escrip    | tion         |     | (1)       |        | (2      | )       |    | (3)            |       | (4)     |      |       | 5)    |       |
| YEAR           |           |              |     |           |        |         |         |    |                |       |         |      |       |       | 2017  |
| CURRENCY (     | in Mill   | ion)         |     |           | IDR    |         | 10      | DR | IDR            |       |         | DR   |       |       | IDR   |
| INCOME STA     | TEME      | NT           |     |           |        |         |         |    |                |       |         |      |       |       |       |
| sales          |           |              |     | 15,950,1  | 64.00  | 18,080  | ,409.0  | 0  | 3,157,705.00   | 6,1   | 43,826. | 00   | 18,0  | 30,40 | 9.00  |
| operating in   | ncome     |              |     | 4,403,8   | 15.00  | 8,232   | 2,649.0 | 00 | 297,701.00     | 1,2   | 72,083. | 00   | 8,2   | 32,64 | 9.00  |
| pretax inco    | me        |              |     | 4,401,7   | 87.00  | 8,051   | 1,873.0 | 00 | 265,676.00     | 1,0   | 05,489. | 00   | 8,0   | 51,87 | 3.00  |
| net income     |           |              |     | 3,459,3   | 311.00 | 6,468   | 3,314.0 | 00 | 140,833.00     | 6     | 47,709. | 00   | 6,4   | 68,31 | 4.00  |
| net interes    | t incor   | ne           |     |           | 0.00   |         | 0.0     | 00 | 0.00           |       | 0.      | 00   |       |       | 0.00  |
| BALANCE SH     | IEET      |              |     |           |        |         |         |    |                |       |         |      |       |       |       |
| non current    | t asset   | t            |     |           | 0.00   |         | 0.0     | 00 | 0.00           |       | 0.      | 00   |       |       | 0.00  |
| short term     | borrov    | ving         |     | 19,336,9  | 00.00  | 8,870   | 0,774.0 | 00 | 9,864,565.00   | 18,6  | 35,692. | 00   | 8,8   | 70,77 | 4.00  |
| cash and c     | ash eq    | uivalent     |     | 94,885,3  | 91.00  | 97,549  | ,062.0  | 00 | 27,063,541.00  | 17,6  | 29,265. | 00   | 97,5  | 49,06 | 2.00  |
| accumulate     | ed dep    | reciation    |     |           | 0.00   |         | 0.0     | 00 | 0.00           |       | 0.      | 00   |       |       | 0.00  |
| net fixed as   | sset      |              |     | 22,804,6  | 89.00  | 16,868  | ,949.0  | 00 | 2,925,337.00   | 2,2   | 87,700. | 00   | 16,80 | 68,94 | 9.00  |
| total liabilit | ies       |              |     | 608,426,7 | 80.00  | 618,917 | 7,977.0 | 00 | 104,875,193.00 | 139,0 | 84,940. | 00   | 618,9 | 17,97 | 7.00  |
| long term b    | orrow     | ing          |     | 41,044,2  | 55.00  | 592     | 2,584.0 | 00 | 8,871,633.00   | 5,9   | 64,272. | 00   |       | 92,58 | 4.00  |
| equity shar    | es out    |              |     | 18,6      | 48.66  | 2       | 4,655.  | 01 | 9,696.29       |       | 9,584.  | 64   |       | 24,6  | 55.01 |
| current ass    | et        |              |     |           | 0.00   |         | 0.0     | 00 | 0.00           |       | 0.      | 00   |       |       | 0.00  |
| total asset    |           |              |     | 709,330,0 | 84.00  | 750,319 | 9,671.0 | 00 | 114,980,168.00 | 178,2 | 57,092. | 00   | 750,3 | 19,67 | 71.00 |
| current liab   | bilities  |              |     |           | 0.00   |         | 0.0     | 00 | 0.00           |       | 0.      | 00   |       |       | 0.00  |
| non current    | t liabili | ties         |     |           | 0.00   |         | 0.0     | 00 | 0.00           |       | 0.      | 00   |       |       | 0.00  |
| total share    | holder    | equity       |     |           | 0.00   |         | 0.0     | 00 | 0.00           |       | 0.      | 00   |       |       | 0.00  |
| short term     | and lo    | ng term debt |     | 62,771,2  | 221.00 | 9,559   | 9,583.0 | 00 | 19,506,776.00  | 24,6  | 10,398. | 00   | 9,5   | 59,58 | 3.00  |
| total loan     |           |              | 0.0 |           | 0.00   | 0.00    |         |    | 0.00           |       | 0.      | 00   |       |       | 0.00  |
| customer d     | leposit   | s            |     |           | 0.00   |         | 0.0     | 00 | 0.00           |       | 0.      | 00   |       |       | 0.00  |
| governmen      | t bond    | ls           |     |           | 0.00   |         | 0.0     | 00 | 0.00           |       | 0.      | 00   |       |       | 0.00  |

A – Isi beberapa kode saham yang akan dibandingkan

B – Tentukan periode

C – Klik Preview untuk menampilkan

## Stock Detail

Menu Stock Detail menampilkan informasi analisa-analisa saham secara keseluruhan, baik dilihat secara Fundamental, Market News, Research, IDX News, Perfomance, Corporate Action News dan Profile. Tampilan Fundamental dapat ditampilkan berdasarkan periode 3 M, 6M, 9M atau 12M.

M merupakan sebutan untuk Month. Jadi jika memilih 3M maka data yang ditampilkan 3 bulan pertama ditahun ini yang terdiri dari bulan Jan, Feb dan Mar. Jika 6M terdiri dari bulan Jan, Feb, Mar, Apr, Mei dan Jun. Jika 9M maka dari bulan Jan sampai dengan Sept. Sedangkan 12M berarti 1 tahun penuh. Nama field kolom yang tampil untuk History tampil 4 tahun yang lalu. Jadi jika setahun yang lalu maka nama field H(1), 2 tahun yang lalu H(2) dan seterusnya. Sedangkan untuk Forecast menampilkan 3 tahun kedepan yaitu F(1), F(2) dan F(3).

| Stock detail              |                       |                 |                              |             |              |             |          | C ✿ □ × |
|---------------------------|-----------------------|-----------------|------------------------------|-------------|--------------|-------------|----------|---------|
| BBNI 🔻 Bank Negar         | ra Indonesia 3M 🔻     | Fundamental     | Market News                  | Researc     | h IDX News   | Performance | CA News  | Profile |
|                           | 3M                    | History         |                              |             |              |             | Forecast |         |
| Description               | H(4) 6M               | 3) H            | (2) F                        | l(1)        | Current      | F(1)        | F(2)     | F(3)    |
| YEAR                      | <sup>20</sup> 12M     |                 |                              |             |              |             |          |         |
| Summary of Balance Sheet  |                       |                 |                              |             |              |             |          |         |
| cash and cash equivalents | 11,176,964,000 15,352 | ,488,00 11,343, | 663,00 11,435                | ,294,00 12  | 2,139,067,00 | 0.00        | 0.00     | 0.00    |
| receivables               | 0.00 563,73           | 0,093,0 570,97  | 0, <mark>097,0</mark> 601,55 | 5,844,0 60  | 01,636,913,0 | 0.00        | 0.00     | 0.00    |
| inventories               | 0.00                  | 0.00            | 0.00                         | 0.00        | 0.00         | 0.00        | 0.00     | 0.00    |
| current assets            | 0.00                  | 0.00            | 0.00                         | 0.00        | 0.00         | 0.00        | 0.00     | 0.00    |
| fixed assets              | 26,008,934,00 27,859  | ,642,00 25,942, | 536,00 26,773                | 868,00 26   | ,483,253,00  | 0.00        | 0.00     | 0.00    |
| other assets              | 13,399,126,00 14,577  | ,007,00 13,681, | 053,0012,288,                | 192,00012,  | 227,314,000  | 0.00        | 0.00     | 0.00    |
| non current assets        | 0.00                  | 0.00            | 0.00                         | 0.00        | 0.00         | 0.00        | 0.00     | 0.00    |
| total assets              | 800,563,910,0 868,44  | 8,218,0 862,44  | 0,779,0 931,98               | 2,781,0 1,0 | 012,362,504, | 0.00        | 0.00     | 0.00    |
| current liabilities       | 0.00                  | 0.00            | 0.00                         | 0.00        | 0.00         | 0.00        | 0.00     | 0.00    |
| longterm liabilities      | 0.00                  | 0.00            | 0.00                         | 0.00        | 0.00         | 0.00        | 0.00     | 0.00    |
| total liabilities         | 655,309,940,0725,819  | ,001,00 744,70  | 4,146,0 803,44               | 2,897,0 86  | 7,299,568,0  | 0.00        | 0.00     | 0.00    |
| authorized                | 34,502,504.53 34,50   | 2,504.53 34,502 | 2,504.53 34,502              | 2,504.53 34 | 4,502,504.53 | 0.00        | 0.00     | 0.00    |
| paid-up capital           | 9,054,807,0009,054,8  | 07,0009,054,8   | 07,0009,054,8                | 07,0009,0   | 54,807,000   | 0.00        | 0.00     | 0.00    |
| paid-up capital shares    | 18,648,656.46 18,648  | 8,656.46 18,629 | ,076.76 18,648               | 656.46 1    | 8,462,169.89 | 0.00        | 0.00     | 0.00    |
| retained earnings         | 75,255,461,000 70,053 | ,477,00 70,964  | 382,00 82,489                | ,250,00 98  | 3,884,731,00 | 0.00        | 0.00     | 0.00    |
| total equity              | 113,461,886,0107,475  | ,254,00 115,143 | ,002,00 125,83               | 4,661,0 14  | 10,710,446,0 | 0.00        | 0.00     | 0.00    |

| Stock detail       |          |                 |            |             |          |          |              |                |            | C       | ۰.    |       |  |
|--------------------|----------|-----------------|------------|-------------|----------|----------|--------------|----------------|------------|---------|-------|-------|--|
| BBNI               | Bank Neg | ara Indonesia F | undamental | Market News | Research | IDX News | Performance  | CA News        | Profile    |         |       |       |  |
| Time 🔻             |          | Code            | :          | Source      | Su       | bject    |              |                | Title      |         |       |       |  |
| 2023/05/16 08:01:  | 05       | BBNI            | IQPLUS     |             | BIS      |          | PEFINDO TEC  | ASKAN PERI     | NGKAT idAA | UNTU    | кмт   | N BA  |  |
| 2023/05/12 14:45:0 | 28       | BBNI            | IQPLUS     |             | BIS      |          | TRANSAKSI I  | BNI MOBILE B   |            | K 56%   | PADA  | AP.   |  |
| 2023/05/11 07:14:0 | 00       | BBNI            | IQPLUS     |             |          |          | BNI RAIH PRE | DIKAT BEST     | CUSTOMER   | EXPER   | IENCI |       |  |
| 2023/05/10 07:35:  | 14       | BBNI            | IQPLUS     |             | BIS      |          | BNI KERJA SA | AMA CO-BRA     | NDING REMI | TTANC   | ECA   | RD    |  |
| 2023/05/08 07:30   | :30      | BBNI            | IQPLUS     |             | BIS      |          | BNI BERI PEN | GHARGAAN S     | SATU AGEN4 | 6 DI P  | ULAU  | то.   |  |
| 2023/05/04 16:31:  | 57       | BBNI            | IQPLUS     |             | BIS      |          | PROGRAM T.   | JSL BNI BERI D | DAMPAK PO  | SITIF B | AGI S | SOSI. |  |
|                    |          |                 |            |             |          |          |              |                |            |         |       |       |  |

BBNI - 13025975

IQPlus, (11/5) - PT Bank Negara Indonesia Tbk (BNI) meraih predikat bank KBMI IV terbaik dalam memberikan pengalaman positif kepada nasabah oleh Center for Customer Satisfaction & Loyalty (Carre-CCSL) & Majalah Marketing.

Survei CCSL menempatkan BNI sebagai peringkat satu dengan skor ESEI sebesar 91,035, dengan Grade Exceptional (lebih dari excellent), atas keberhasilan BNI dalam memberikan positive service experience kepada para nasabahnya.

Dalam melakukan survei, CCSL menggunakan tiga parameter pengukuran berbasis experience nasabah yaitu Sense Index, Mood Index, dan Solution Index dimana secara keseluruhan BNI memiliki nilai yang baik pada tahun 2023.

Direktur Network & Service BNI Ronny Venir mengatakan pencapaian ini merupakan komitmen BNI dalam memberikan pelayanan terbaik dan solusi digital kepada

| Stock detail                                                           |                                                                                                   |                                                                       |                                           |                        |                                                |                                  |                               | C                   | ¢             |               |         |
|------------------------------------------------------------------------|---------------------------------------------------------------------------------------------------|-----------------------------------------------------------------------|-------------------------------------------|------------------------|------------------------------------------------|----------------------------------|-------------------------------|---------------------|---------------|---------------|---------|
| BBNI 🔻 Ba                                                              | nk Negara Indonesia Fun                                                                           | damental Market Ne                                                    | ews Research                              | IDX Ne                 | ws Performance                                 | CA News                          | Profile                       |                     |               |               |         |
| Time                                                                   | Code                                                                                              | Source                                                                | Subject                                   |                        |                                                | Titl                             | е                             |                     |               |               |         |
| 2023/05/16                                                             | BBNI                                                                                              |                                                                       | Recommendation                            |                        | Rekomendasi: SPECU                             | JLATIVE BUY                      | target 9.175                  | /9.250              |               |               |         |
| 2023/02/24                                                             | BBNI                                                                                              | Fundamental                                                           | Daily                                     |                        | Laba bersih BNI 1M23                           | 3 meningkat s                    | ebesar 14%                    | mom da              | n 32          | % уо          | y       |
|                                                                        |                                                                                                   |                                                                       |                                           |                        |                                                |                                  |                               |                     |               |               |         |
| BBNI: Trend bearish, s<br>bearish, stochastic ov<br>SPECULATIVE BUY ta | selama di bawah 9.175, peluan<br>rersold, penutupan di bawah 9<br>rget 9.175/9.250 stop loss belo | g penurunan relatif terk<br>.070 (5-day MA), higher<br>w 8.700/8.625. | oatas untuk reboun<br>Volume. Resist: 9.0 | ıd, masih<br>)75/9.175 | bertahan di atas 8.80<br>5/9.250/9.475. Suppor | 00 (support lin<br>t: 8.800/8.70 | ne), Candle I<br>0/8.625/8.50 | lower la<br>00. Rek | ow, M<br>omen | IACE<br>Idasi | )<br>i: |

| Stock | detail |          |                  |            |              |             |             |               |                | C 💠    |       |
|-------|--------|----------|------------------|------------|--------------|-------------|-------------|---------------|----------------|--------|-------|
| BBNI  |        | Bank N   | legara Indonesia | Fundamenta | I Market New | rs Research | IDX News    | Performance   | CA News Profi  | le     |       |
| No    | Stock  | Last     | %FH. Today       | %FL. Today | %FH. 1 Week  | %FL. 1 Week | %FH. 1 Mont | h %FL. 1 Mont | h %FH. 3 Month | %FL. 3 | Month |
| 1     | BBNI   | 8,725.00 | -2.87            | 0.00       | -6.30        | -1.43       | -10.0       | 13 -1.·       | 13 -11.75      |        | -0.29 |

| Stock detail  |                                 |            |             |             |              |                   |       |         | C         | ۰ |         |
|---------------|---------------------------------|------------|-------------|-------------|--------------|-------------------|-------|---------|-----------|---|---------|
| BBNI          | <ul> <li>Bank Negara</li> </ul> | Indonesia  | Fundamental | Market News | Research ID> | X News Perform    | nance | CA News | Profile   |   |         |
| Туре          | Stock                           | Name       | Date        | Time        | Amount       | Place             | Age   | enda    | Ratio Old |   | Ratio I |
| (RUPS)        | BBNI                            | BANK NEGAR | 2022/03/15  | 1400        |              | ) : Ballroom - Me |       |         |           |   |         |
| (Cash Deviden | BBNI                            | BANK NEGAR |             |             | 29           |                   |       |         | (         | ) |         |
| (Right Issue) | BBNI                            | BANK NEGAR |             |             | C            | )                 |       |         | 500,000   | ) | 11      |
| (Cash Deviden | BBNI                            | BANK NEGAR |             |             | 44           | 1                 |       |         | (         | ) |         |
| (Cash Deviden | BBNI                            | BANK NEGAR |             |             | 146          |                   |       |         | (         | ) |         |
| (Cash Deviden | BBNI                            | BANK NEGAR |             |             | 201          |                   |       |         | (         |   |         |

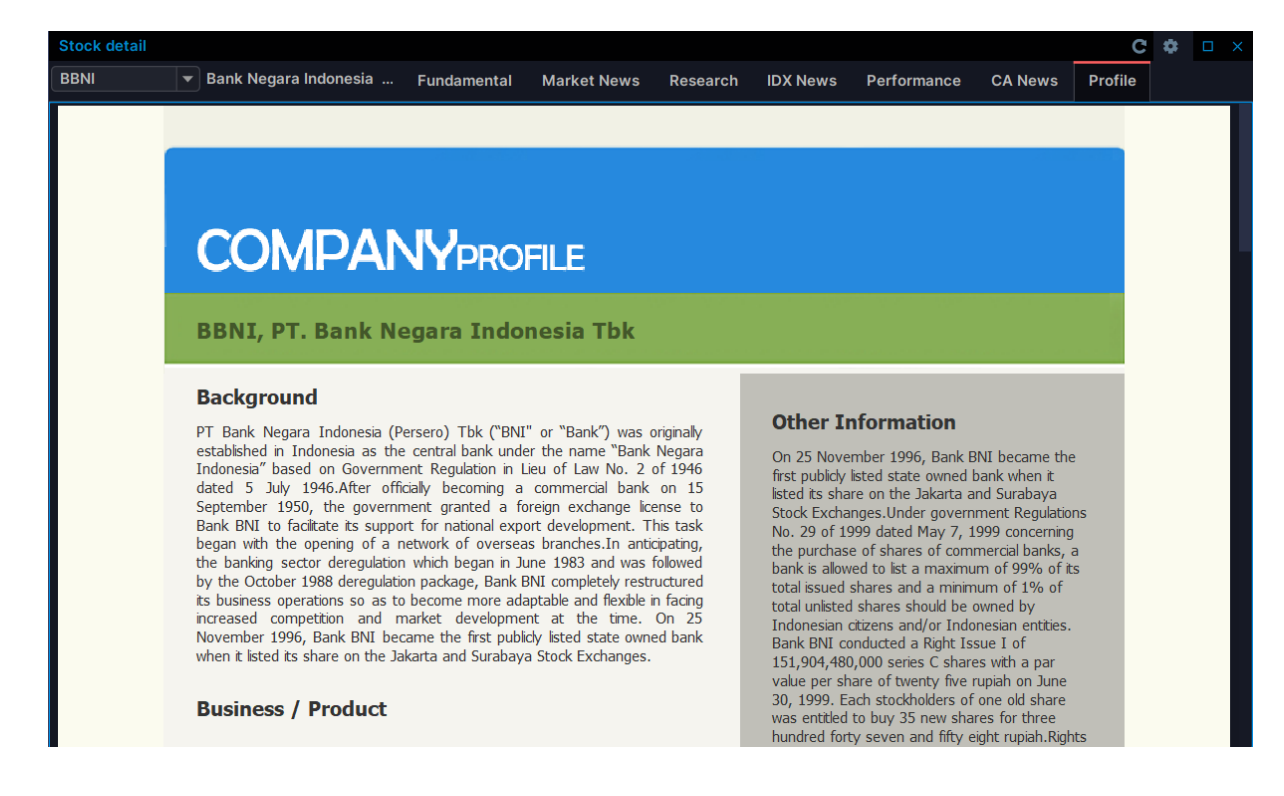

## **Indices Summary**

Menu indices summary ini menampilkan informasi summary pergerakan index dan juga menampilkan history pergerakan data index secara intraday & charting pergerakan index (selama 10 menit terakhir). (*disclaimer: BNIS tidak bertanggung jawab atas ketepatan data*). Tampilan Indices Summary ini terbagi 3 group, terdiri dari:

- 1. Header (all Index)
- 2. Charting, chart berdasarkan index yang ditunjuk oleh kursor
- 3. Historical Data, satu index berdasarkan index yang ditunjuk oleh kursor.

| Indices Summary |           |           |        |     |        |       |          | \$    | ΠX    |
|-----------------|-----------|-----------|--------|-----|--------|-------|----------|-------|-------|
| Code 🔺          | Last      | +/-       | %      |     | 596    |       |          |       |       |
| BISNIS-27       |           |           |        |     | 596    |       |          |       | Mal   |
| COMPOSITE       | 6,780.652 | -37.922 🔶 | -0.556 | 6,8 | 550    |       |          |       |       |
| DBX             | 1,583.174 | -9.445 🔶  | -0.593 |     | 596    |       |          |       |       |
| ESGQKEHATI      | 140.071   | -0.992 🔶  | -0.703 |     | 595    |       |          |       |       |
| ESGSKEHATI      | 139.341   | -1.213 🔶  | -0.863 |     | 595    |       |          |       |       |
| IDX30           | 491.310   | -4.308 🔶  | -0.869 |     | 595    |       |          |       |       |
| IDX80           | 130.261   | -0.902 🔶  | -0.688 |     |        |       |          |       |       |
| IDXBASIC        | 1,151.242 | -7.893 🔶  | -0.681 |     |        | 14:00 | 14:05    | 14:10 | 14:15 |
| IDXBUMN20       | 407.428   | -3.362 🔶  | -0.818 |     |        | Code  | Time     | • 🕶   | Last  |
| IDXCYCLIC       | 809.211   | 0.229 🔶   | 0.028  |     | BISNIS | 6-27  | 14:14:59 |       | 595   |
| IDXENERGY       | 2,026.909 | -10.601 🔶 | -0.520 |     | BISNIS | 5-27  | 14:14:49 |       |       |
| IDXESGL         | 138.154   | -0.968 🔶  | -0.696 |     | BISNIS | 5-27  | 14:14:39 |       | 595   |
| IDXFINANCE      | 1,388.492 | -9.504 🔶  | -0.680 |     | BISNIS | 6-27  | 14:14:29 |       |       |
| IDXG30          | 154.545   | -1.794 🔶  | -1.148 |     | BISNIS | 6-27  | 14:14:19 |       | 595   |
| IDXHEALTH       | 1,521.930 | 7.710 🔶   | 0.509  |     | BISNIS | 5-27  | 14:14:09 |       |       |
| IDXHIDIV20      | 577.915   | -4.536 🔶  | -0.779 |     | BISNIS | 5-27  | 14:13:59 |       | 595   |
| IDXINDUST       | 1,197.299 | 3.453 🔶   | 0.289  |     | BISNIS | 5-27  | 14:13:49 |       |       |
| IDXINFRA        | 809.706   | -0.537 🔶  | -0.066 |     | BISNIS | 5-27  | 14:13:37 |       | 59€   |
| IDXLQ45LCL      | 132.472   | -0.705 🔶  | -0.529 |     | BISNIS | 6-27  | 14:13:29 |       | 595   |
| IDXMESBUMN      | 91.893    | -0.247 🔶  | -0.268 |     | BISNIS | 5-27  | 14:13:18 |       | 595   |
| IDXNONCYC       | 707.238   | -3.352 🔶  | -0.472 |     | BISNIS | 6-27  | 14:13:09 |       |       |
| IDXPROPERT      | 687.534   | -3.964 🔶  | -0.573 |     | BISNIS | 6-27  | 14:12:59 |       | 595   |
| IDXQ30          | 163.162   | -1.293 🔶  | -0.786 |     | BISNIS | 5-27  | 14:12:49 |       |       |

## Bagian header pada All indices ini terdiri dari:

| Field      | Keterangan                             |
|------------|----------------------------------------|
| Code       | Kode index (LQ45,COMPOSITE, dll)       |
| Last       | Last index pada hari yang bersangkutan |
| +/-        | Perubahan harga (last-prev index)      |
| %          | Prosentase perubahan harga             |
| Prev       | Nilai index pada hari kemarin          |
| Open       | Harga pembukaan market                 |
| High       | Harga index tertinggi                  |
| Low        | Harga index terendah                   |
| Market Val | Current market value                   |
| Base Val   | Current base value                     |

## Bagian History Data terdiri dari:

| Field | Keterangan                                          |
|-------|-----------------------------------------------------|
| Code  | Kode index yang ditunjuk kursor pada bagian header. |
| Time  | Detik perubahan harga index (hh24:mm:ss)            |
| Last  | Harga terakhir                                      |
| +/-   | Perubahan harga (last-prev)                         |
|       | Symbol perubahan harga                              |
|       | Naik : $\Delta$ ; Turun : $ abla$ ; Un-change : O   |
| %     | Prosentase perubahan harga                          |

# **Indices Perfomance**

Menu Indices Perfomance menampilkan informasi performance index atau kinerja index (dari *today – year to date*). Berlaku untuk semua index atau satu kode index tertentu.

| Indices performance |          |            |            |             |             |              |              |              |              |              |              | C 🌣 🗆 🗙     |
|---------------------|----------|------------|------------|-------------|-------------|--------------|--------------|--------------|--------------|--------------|--------------|-------------|
| No Stock 🔺          | Last     | %FH. Today | %FL. Today | %FH. 1 Week | %FL. 1 Week | %FH. 1 Month | %FL. 1 Month | %FH. 3 Month | %FL. 3 Month | %FH. 6 Month | %FL. 6 Month | %FH. 1 Year |
| 1 BISNIS-27         | 596.41   |            | 0.30       |             |             |              | 5.43         |              | 6.41         |              |              |             |
| 2 COMPOSITE         | 6,775.02 |            |            |             |             |              |              |              |              |              |              |             |
| 3 DBX               | 1,591.56 |            |            |             |             |              |              |              |              |              |              |             |
| 4 ESGQKEHATI        | 140.16   |            |            |             |             |              |              |              |              |              |              |             |
| 5 ESGSKEHATI        | 139.32   |            |            |             |             |              |              |              |              |              | 6.72         |             |
| 6 IDX30             | 491.44   |            |            |             |             |              |              |              |              |              |              |             |
| 7 IDX80             | 130.33   |            |            |             |             |              | 3.46         |              | 3.46         |              | 4.48         |             |
| 8 IDXBASIC          | 1,150.65 |            |            |             |             |              |              |              |              |              |              |             |
| 9 IDXBUMN20         | 409.11   |            | 0.47       |             |             |              |              |              | 6.72         |              |              |             |
| 10 IDXCYCLIC        | 806.51   |            |            |             |             |              | 2.82         |              |              |              |              |             |

Detail Indices Perfomance ini terdiri dari:

| Field     | Keterangan                                                                      |
|-----------|---------------------------------------------------------------------------------|
| Code      | kode index                                                                      |
| Last      | Harga terakhir                                                                  |
| %FHToday  | From High Today                                                                 |
|           | Prosentase selisih harga terakhir hari ini dengan harga tertinggi dalam hari    |
|           | yang bersangkutan (last-high today)                                             |
| %FLToday  | From Low Today                                                                  |
|           | Prosentase selisih harga terakhir hari ini dengan harga terendah dalam hari     |
|           | yang bersangkutan (last-low today)                                              |
| %FH1week  | From High 1 Week                                                                |
|           | Prosentase selisih harga terakhir hari ini dengan harga tertinggi dalam satu    |
|           | minggu terakhir (last-high 1 week)                                              |
| %FL1week  | From Low 1 Week                                                                 |
|           | Prosentase selisih harga terakhir hari ini dengan harga terendah dalam satu     |
|           | minggu terakhir (last-low 1 week)                                               |
| %FH1Month | From High 1 Month                                                               |
|           | Prosentase selisih harga terakhir hari ini dengan harga tertinggi dalam satu    |
|           | bulan terakhir (last-high 1 Month)                                              |
| %FL1Month | From Low 1 Month                                                                |
|           | Prosentase selisih harga terakhir hari ini dengan harga terendah dalam satu     |
|           | bulan terakhir (last-low 1 Month)                                               |
| %FH3Month | From High 3 Month                                                               |
|           | Prosentase selisih harga terakhir hari ini dengan harga tertinggi dalam 3 bulan |
|           | terakhir (last-High 3 Month)                                                    |
| %FL3Month | From Low 3 Month                                                                |
|           | Prosentase selisih harga terakhir hari ini dengan harga terendah dalam 3        |
|           | bulan terakhir (last-Low 3 Month                                                |
| %FH6Month | From High 6 Month                                                               |
|           | Prosentase selisih harga terakhir hari ini dengan harga tertinggi dalam 6       |
|           | bulan terakhir (last-High 6 Month)                                              |
| %FL6Month | From Low 6 Month                                                                |
|           | Prosentase selisih harga terakhir hari ini dengan harga terendah dalam 6        |
|           | bulan terakhir (last-Low 6 Month)                                               |
| %FH1Year  | From High 1 Year                                                                |
|           | Prosentase selisih harga terakhir hari ini dengan harga tertinggi dalam 1       |
|           | tahun terakhir (last-High 1 Year)                                               |
| %FL1Year  | From Low 1 Year                                                                 |

|        | Prosentase selisih harga terakhir hari ini dengan harga terendah dalam 1<br>tahun terakhir (last-Low 1 Year)                             |
|--------|----------------------------------------------------------------------------------------------------|
| %FHYTD | From High Year to Date<br>Prosentase selisih harga terakhir hari ini dengan harga tertinggi sejak awal<br>tahun (last-high year to date) |
| %FLYTD | From Low Year to Date<br>Prosentase selisih harga terakhir hari ini dengan harga terendah sejak awal<br>tahun (last-low year to date)    |

## **Market Summary**

Market Summary\_menampilkan informasi summary transaksi market per **board** dan per **securities type** (mutual fund, right, all). Data didefinisikan berdasarkan investor type (all, foreign dan domestic).

| Market Summary C |             |          |            |        |             |           |              | C 🌣 🗆 🗙   |  |
|------------------|-------------|----------|------------|--------|-------------|-----------|--------------|-----------|--|
| Summary          | Foreign Dom | estic    |            |        |             |           |              |           |  |
| Deerd            |             | Total    |            |        | Foreign Net |           | Domestic Net |           |  |
|                  | воага       | Lot      | Val        | Freq   | F.Net.Lot   | F.Net.Val | D.Net.Lot    | D.Net.Val |  |
| Total            |             | 184.706M | 6,623.118B | 1.255  | 0           | 0         | 0            | 0         |  |
| Regular          |             | 173.733M | 6,330.271B | 1.254  | 0           | 0         | 0            | 0         |  |
| Cash Market      |             | 48,743   | 1.307B     | 518    | 0           | 0         | 0            | 0         |  |
| Negotiated       |             | 10.925M  | 291.539B   | 699    | 0           | 0         | 0            | 0         |  |
| Ordinary Sto     | ck          | 156.094M | 6,468.628B | 1.104M | 0           | 0         | 0            | 0         |  |
| Warrant          |             | 20.913M  | 25.342B    | 61,880 | 0           | 0         | 0            | 0         |  |
| Right            |             | 967,350  | 237.546M   | 486    | 0           | 0         | 0            | 0         |  |
| Mutual Fund      |             | 3,236    | 301.399M   | 134    | 0           | 0         | 0            | 0         |  |
| Acceleration     |             | 4.120M   | 105.349B   | 48,143 | 0           | 0         | 0            | 0         |  |
| Structured W     | /arrant     | 452,190  | 1.880B     | 2,584  | 0           | 0         | 0            | 0         |  |
| Watchlist        |             | 2.157M   | 21.379B    | 38,350 | 0           | 0         | 0            | 0         |  |

| Market Summary C 🗱 |         |      |         |            |         |           |   |       |      |    |
|--------------------|---------|------|---------|------------|---------|-----------|---|-------|------|----|
| Summary            | Foreign | Dome | estic   | stic       |         |           |   |       |      |    |
| Board              |         |      |         | Total      |         | Net       |   |       |      |    |
|                    |         |      | F.Lot   | F.Val      | F.Freq  | F.Net.Lot | F | .Net. | Val  |    |
| Total              |         |      | 38.658M | 6,155.832B | 273,971 | 146,574   |   | 416   | 832  | 2B |
| Regular            |         |      | 32.973M | 5,045.378B | 273,531 | 577,370   |   | 445   | 463  | BB |
| Cash Market        |         |      | 14      | 14,000     | 1       | -14       |   | -1    | 4,00 | 00 |
| Negotiated         |         |      | 5.685M  | 1,110.454B | 439     | -430,782  |   | -28   | .632 | 2B |
| Ordinary Stoo      | ck      |      | 35.840M | 6,127.787B | 271,574 | 288,730   |   | 417   | 406  | в  |
| Warrant            |         |      | 260,697 | 209.594M   | 274     | 241,367   |   | 174.  | 637  | Μ  |
| Right              |         |      | 14      | 14,000     | 1       | -14       |   | -1    | 4,00 | 00 |
| Mutual Fund        |         |      | 2.609   | 331.788M   | 16      | 2.609     |   | 331.  | 788  | М  |

# **Global Indices**

Menu Global Indices menampilkan informasi data index regional. Dapat di pilih berdasarkan daerah yang terdiri dari Americas, Asia/Pacific, Europe, Middle East atau All.

| Global Indices | All                      |            |         |        |        | Region    | C      | \$  |    | × |
|----------------|--------------------------|------------|---------|--------|--------|-----------|--------|-----|----|---|
| Code 🔺         | Name                     | Last       | +/-     | %      |        | All       |        |     | te |   |
| -AORD          | All Ordinaries Australia | 7,431.500  | 0.000   | 0.000  | Asia   | Americ    | as     |     |    |   |
| -ATX           | ATX Vienna Austria       | 3,226.030  | -6.330  | -0.196 | Euro   | Asia / P  | acific |     |    |   |
| -BSE30         | BSE 30 Bombay            | 60,370.820 | -21.950 | -0.036 | Asia   | Europe    |        |     |    |   |
| -BSET          | Thailand Stock Exchange  | 1,592.670  | 0.000   | 0.000  | Asia   | Middle    | East   |     |    |   |
| -CAC40         | CAC 40 Paris             | 7,398.080  | 2.140   | 0.029  | Europ  | ре        | 07:32  | :44 |    |   |
| COMPOSITE      | IHSG Indonesia           | 6,776.122  | -22.842 | -0.336 | Asia / | / Pacific | 11:39: | 11  |    |   |
| -DJIA          | Dow Jones Industrial A   | 33,646.500 | -38.290 | -0.114 | Amer   | icas      | 07:32  | :44 |    |   |
| -FTSE          | FTSE 100 London          | 7,824.840  | 39.120  | 0.502  | Europ  | be        | 07:32  | :44 |    |   |
| -GDAXI         | DAX Xetra Frankfurt      | 15,703.600 | 48.430  | 0.309  | Europ  | be        | 07:32  | :44 |    |   |
| -HSI           | Hangseng Index           | 20,209.990 | -99.870 | -0.492 | Asia / | / Pacific | 11:05: | 02  |    |   |
| -KLSE          | Kuala Lumpur Stock Ex    | 1,432.180  | -2.560  | -0.178 | Asia / | / Pacific | 11:30: | 03  |    |   |
| -KOSPI         | Korea Composite          | 2,549.830  | -0.810  | -0.032 | Asia / | / Pacific | 11:39: | 11  |    |   |
| -KOSPI200      | Kospi 200 Index          | 333.200    | -0.250  | -0.075 | Asia / | / Pacific | 11:39: | 08  |    |   |

#### Detail data Gobal indices terdiri dari:

| Field  | Keterangan                        |
|--------|-----------------------------------|
| Code   | Kode saham                        |
| Name   | Nama saham                        |
| Last   | Harga terakhir                    |
| +/-    | Perubahan harga (last-close)      |
| %      | Prosentase perubahan harga        |
| Region | Daerah                            |
| Update | Tanggal /jam terakhir update data |

## **Futures**

Menu Futures ini menampilkan informasi data future. Dapat di pilih berdasarkan daerah yang terdiri dari Americas, Asia/Pacific, Europe, Middle East atau *All*. Dapat di pilih berdasarkan daerah yang terdiri dari Americas, Asia/Pacific, Europe, Middle East atau *All*.

| Futures All |                  |            |          |        |         | Region C       | ۵    |    | × |
|-------------|------------------|------------|----------|--------|---------|----------------|------|----|---|
| Code 🔺      | Name             | Last       | +/-      | %      |         | All            |      | te |   |
| -DJ.FUT     | DOW FUT          | 33,808.000 | -5.000   | -0.015 | Ame     | Americas       |      |    |   |
| -HSI.FUT    | Hangseng Futures | 20,237.000 | -129.000 | -0.633 | Asia    | Asia / Pacific | >    |    |   |
| -NDXI.FUT   | Nasdaq Futures   | 12,971.500 | 19.250   | 0.149  | Ame     | Europe         |      |    |   |
| -NKY.FUT    | Nikkei Futures   | 28,135.000 | 65.000   | 0.232  | Asia    | Middle East    |      |    |   |
| -SPX.FUT    | S&P              | 4,120.250  | 1.250    | 0.030  | America | as 09:24       | 1:28 |    |   |

# Commodities

Menu Futures ini menampilkan informasi tentang bursa berjangka / komoditas. Dapat di pilih berdasarkan daerah yang terdiri dari Americas, Asia/Pacific, Europe, Middle East atau *All*.

| Commodities |                    |           |         |        | C 🌣 🗆       | × |
|-------------|--------------------|-----------|---------|--------|-------------|---|
| Code 🔺      | Name               | Last      | +/-     | %      | Update      |   |
| -CCANB      | Cocoa NBT          | 2,937.000 | 15.000  | 0.513  | 15:54:06    |   |
| -CNCB       | Corn CBT           | 674.750   | 0.750   | 0.111  | 08-Feb-2023 |   |
| -CPOKL      | CPO KLCE           | 3,902.000 | 65.000  | 1.694  | 15:54:09    |   |
| -LCONY      | L. Crude Oil NYM   | 80.360    | 0.620   | 0.778  | 15:54:12    |   |
| -LFAL       | Alumunium Cash LME | 2,280.000 | -12.250 | -0.534 | 15:54:13    |   |
| -LFAL3      | Alumunium 3M       | 2,328.500 | -5.000  | -0.214 | 15:54:12    |   |

## Currency

Currency menampilkan informasi Nilai tukar mata uang. Dapat di pilih berdasarkan daerah yang terdiri dari Americas, Asia/Pacific, Europe, Middle East atau All.

## Chart

Menu Chart menampilkan informasi technical analysis (charting).

A – klik pada posisi grafik yang diinginkan untuk menampilkan informasi detail.
 B - informasi detail yg tampil jika garis grafik di klik.

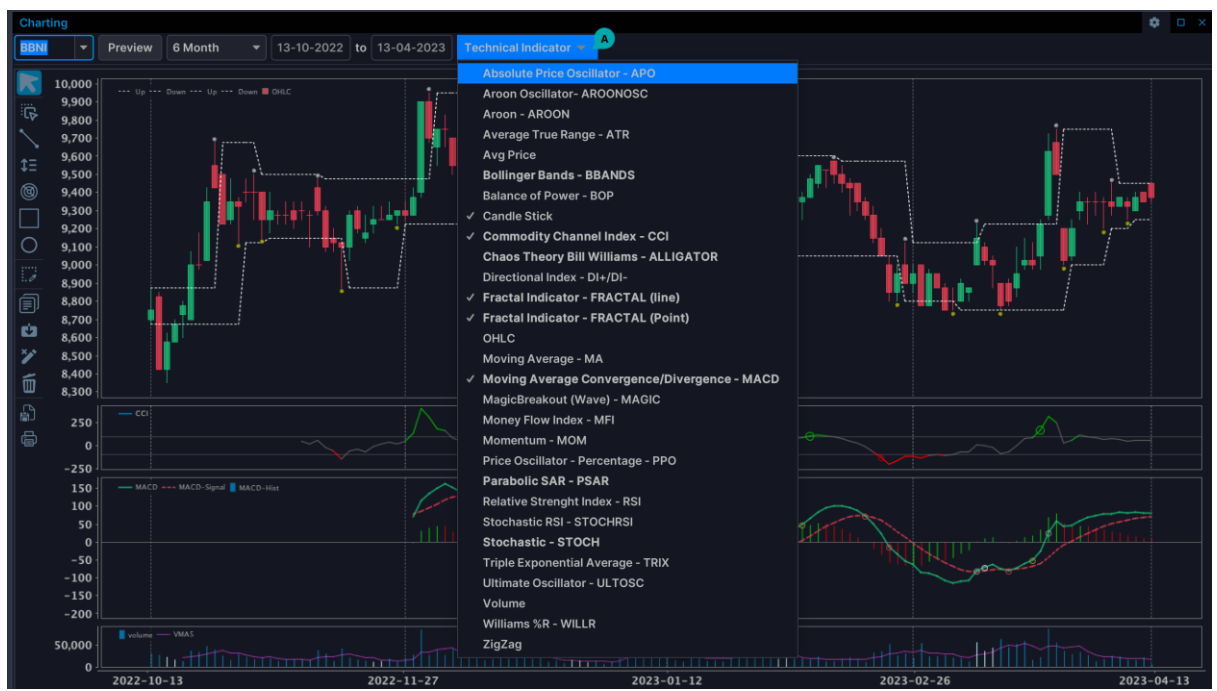

A – Menu technical Indicator

#### **Technical Indicator**

#### **Absolute Price Oscillator**

Indikator didasarkan pada perbedaan antara dua *Exponential Moving Average*, dan dinyatakan secara absolut.

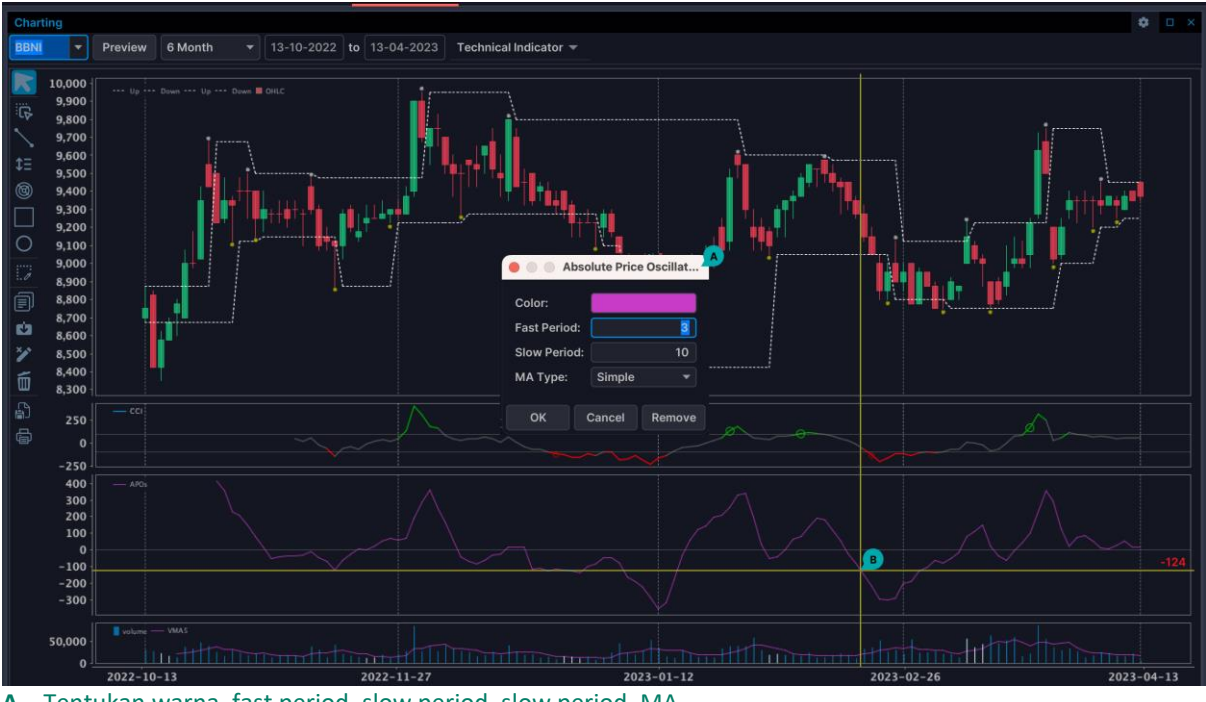

A – Tentukan warna, fast period, slow period, slow period, MA

**B** – klik pada posisi grafik yang diinginkan untuk menampilkan informasi detail.

#### **Aaron oscillator**

Dapat digunakan untuk mengetahui trend yang sedang terjadi, dan juga dapat digunakan untuk menentukan sinyal beli atau jual. Aaron Oscillator adalah salah satu indikator yang cukup unik. Terdiri dari dua garis, yaitu "Aroon up" dan "Aroon down". Aroon up digunakan untuk mengukur kekuatan uptrend, sedangkan Aroon down digunakan untuk mengukur kekuatan downtrend.

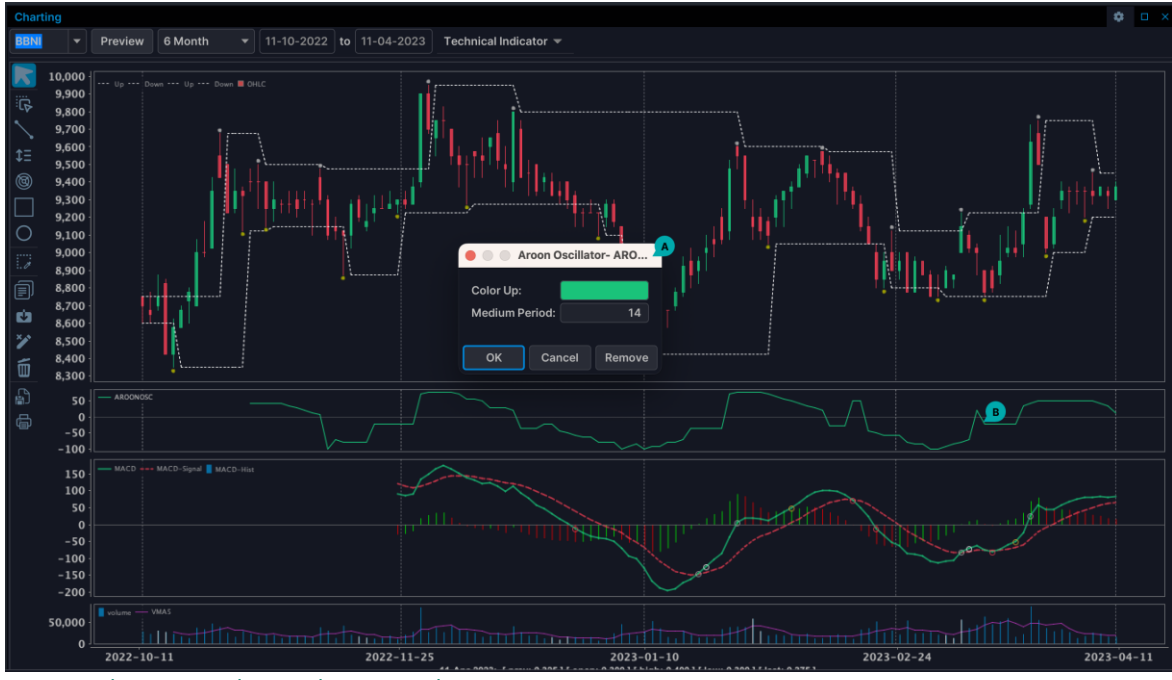

A – Tentukan warna dan medium period.

B – Klik pada posisi grafik yang diinginkan untuk menampilkan informasi detail.

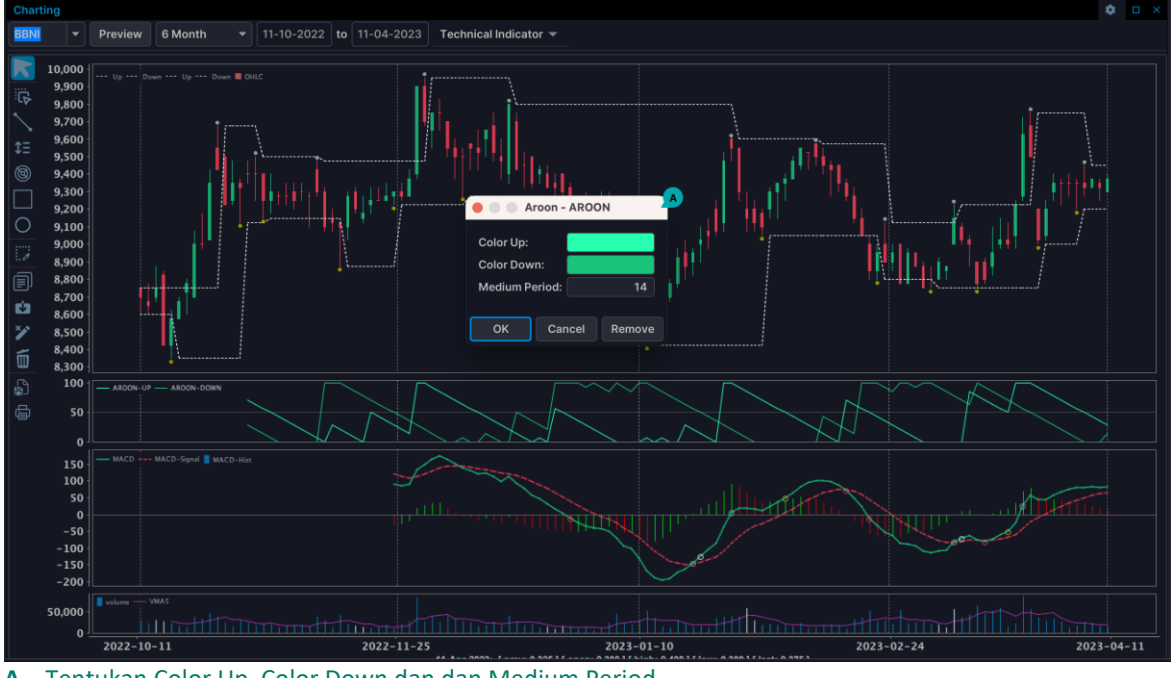

#### Average True Range-ATR

Dikembangkan oleh J. Welles Wilder dan pertama kali diperkenalkan pada bukunya, *New Concepts in Technical Trading Systems* (1978). Average True Range atau biasa disingkat ATR mengukur tingkat volatilitas sebuah chart. Dengan kata lain, indikator ini berguna sebagai sinyal terjadinya pergantian trend.

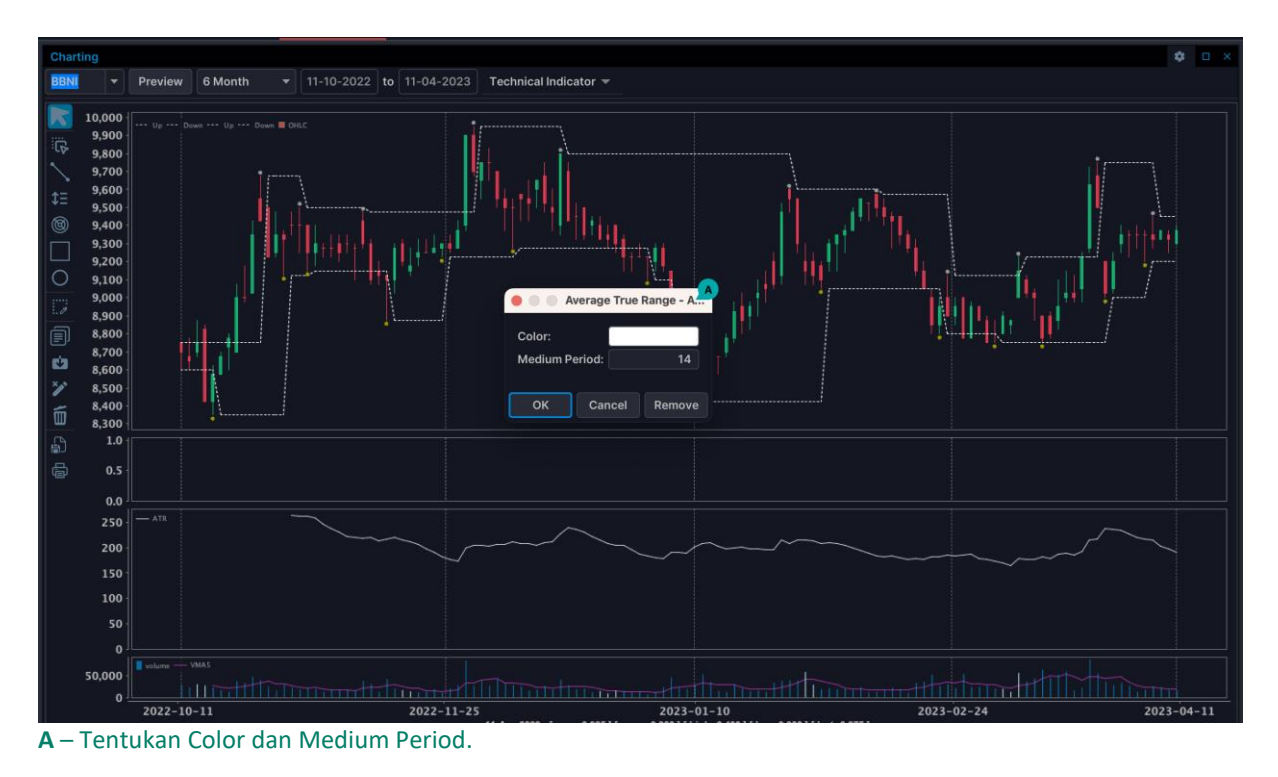

#### Avg Price

Merupakan harga tengah dari pergerakan harga harian.

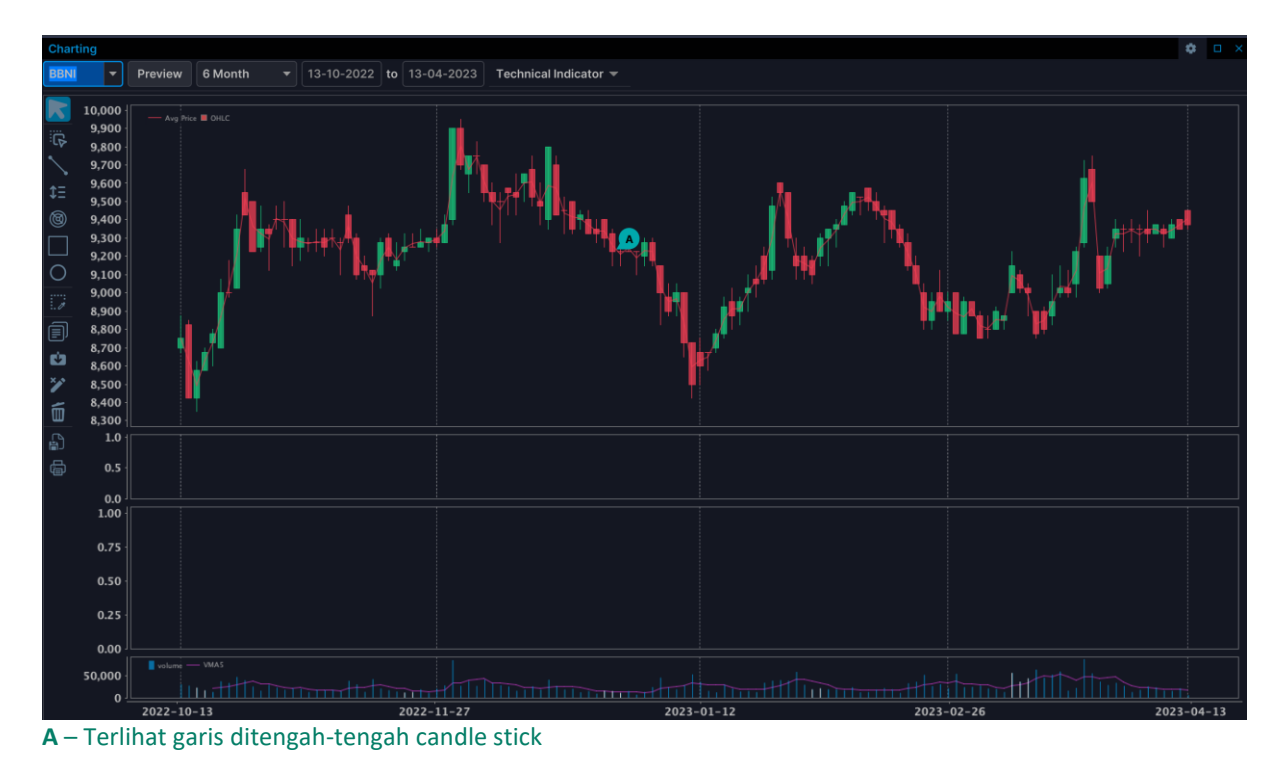

91 | BNI Sekuritas Innovative Online Trading System Ver 5.0.0

#### **Bollinger Bands**

Bollinger Bands adalah indikator teknikal yang memiliki tiga garis utama yang bergerak mengikuti rata-rata pergerakan harga sepanjang periode tertentu. Garis utama Bollinger Bands yang diberada di tengah gerakan (middle band) dan menjadi tolok ukur merupakan garis rata-rata pergerakan harga yang dihitung secara sederhana (simple moving average). Sementara dua garis lainnya ditempatkan pada bagian atas dan bawah (upper & lower band) dihitung berdasarkan +/-2 standar deviasi dari garis rata-rata (MA).

- Upperband = Middle band + 2 standar deviasi
- Middle band= MA periode 20
- Lowerband = Middle band -2 standar deviasi

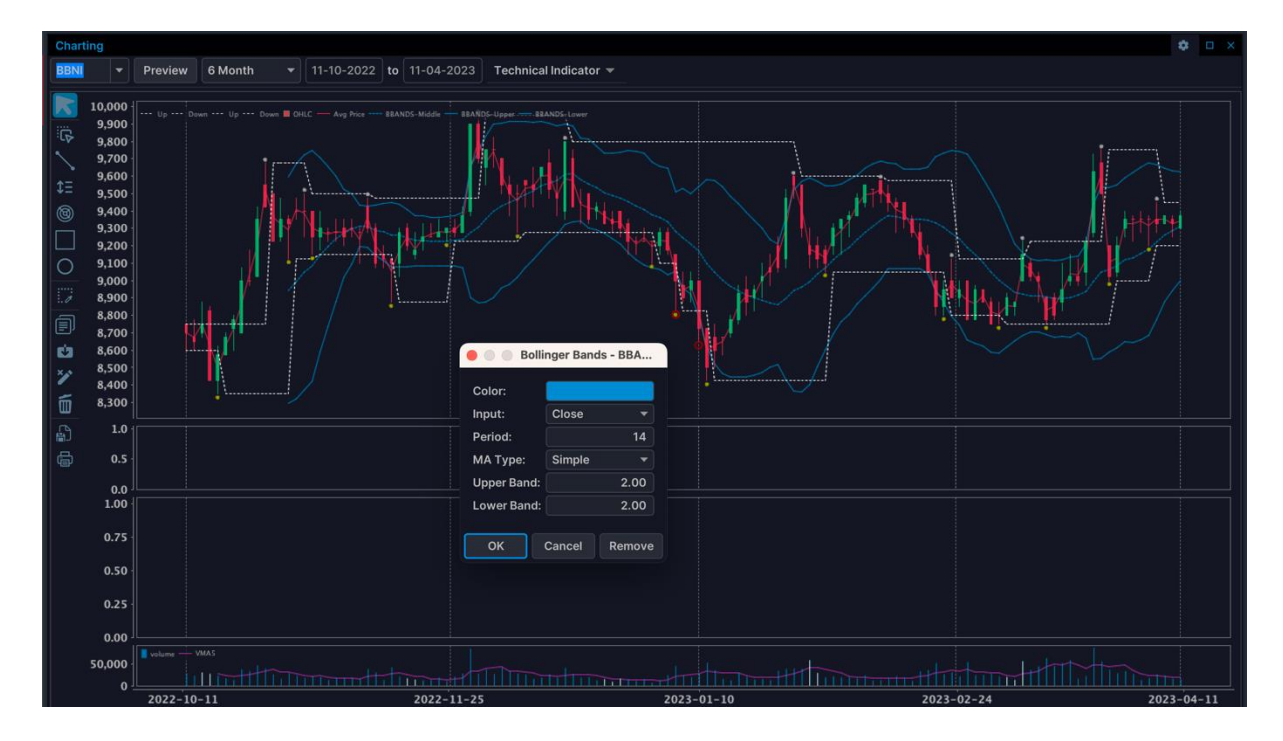

#### **Balance of Power-BOP**

Balance of Power (BOP) indikator mengukur kekuatan bullish vs bearish dengan menilai kemampuan masing-masing untuk mendorong harga ke tingkat yang ekstrim. BOP dapat digunakan untuk mengidentifikasi kondisi overbought dan oversold dalam pergerakan harga sehingga memberikan sinyal awal untuk potensi pembalikan arah.

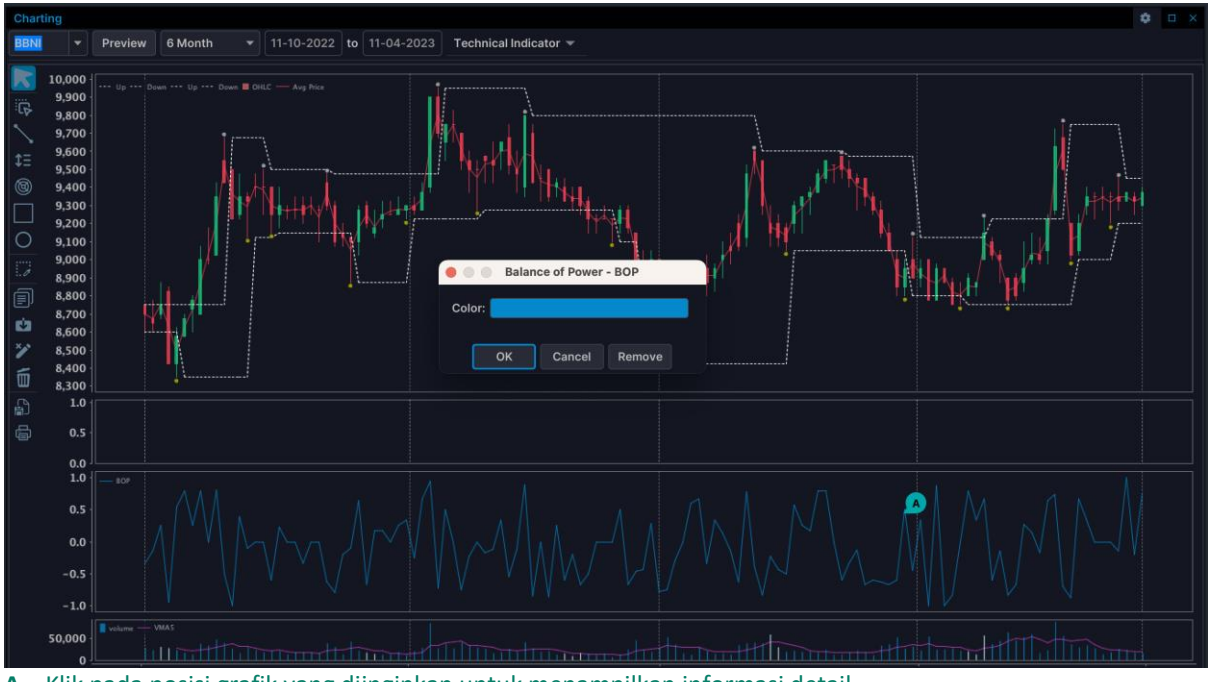

A – Klik pada posisi grafik yang diinginkan untuk menampilkan informasi detail

#### Candlestick

Adalah grafik harga yang menampilkan harga pembukaan, harga penutupan, harga tertinggi dan harga terendah dalam satu periode waktu tertentu. Jika memakai istilah **Bullish** dan **Bearish** maka yang berwarna hijau adalah Bullish pattern dan yang berwarna merah adalah Bearish pattern.

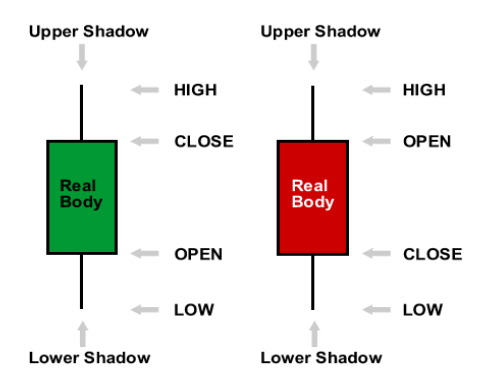

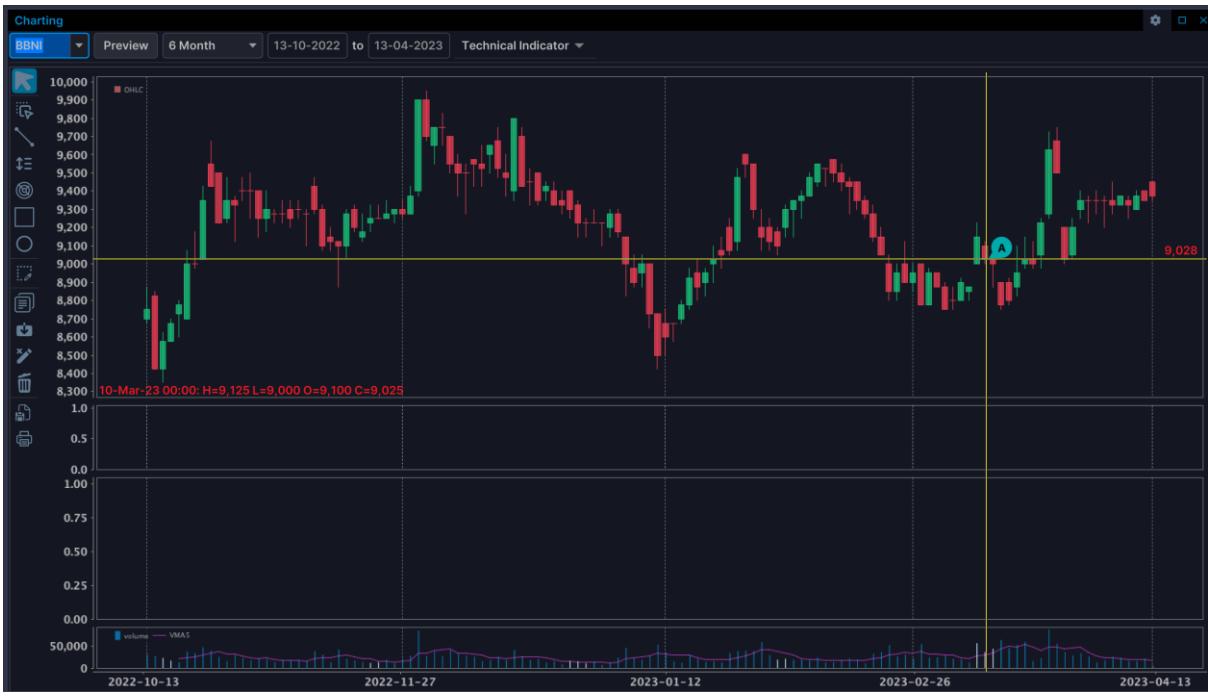

A – Klik pada posisi grafik yang diinginkan untuk menampilkan informasi detail

#### **Commodity Channel Index-CCI**

Commodity Channel Index atau lebih sering disebut dengan CCI, pertama kali diperkenalkan oleh Donald Lambert pada sebuah artikel yang dipublikasikan pada tahun 1980. Lambert pada dasarnya adalah trader komoditi.

Pada awalnya indikator ini digunakan untuk mengetahui daerah jenuh beli dan jenuh jual pada pasar komoditi. Namun seiring berkembangnya waktu, indikator ini pun dipergunakan pada pasar finansial lainnya, pada indikator CCI terdapat 3 area, yaitu:

1. Area Jenuh Beli (di atas 100)

Pada saat grafik berada di daerah jenuh beli (di atas 100) merupakan untuk melakukan aksi Sell/Jual. Hal ini didasarkan karena potensi kenaikan harga mulai terbatas dan berpotensi untuk dapat berbalik arah.

2. Area Jenuh Jual(di bawah -100)

Pada saat grafik berada di daerah jenuh jual (di bawah -100) merupakan saat untuk melakukan aksi Buy/Beli. Hal ini didasarkan karena potensi penurunan harga mulai terbatas dan berpotensi untuk dapat berbalik arah.

3. Area Tengah (di antara 100 dan -100).

Daerah tengah merupakan waktu yang kurang tepat untuk melakukan buka posisi. Hal ini dikarenakan karena kita akan lebih sulit memprediksi harga akan naik atau turun.

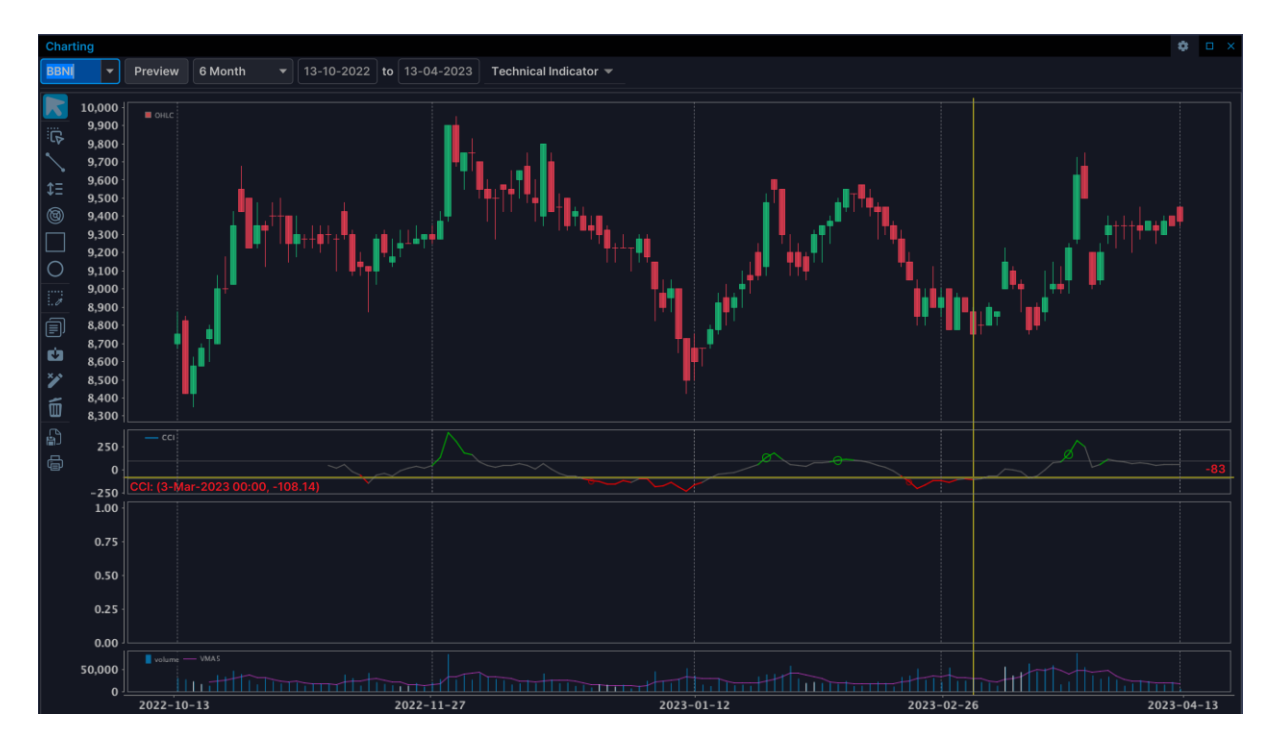

#### **Chaos Theory Bill Wiliams - Alligator**

Alligator indikator terdiri dari 3 indikator Moving Average:

- Rahang Alligator (garis biru) yaitu Simple Moving Average periode 13, dari (High + Low) / 2, dan akan berpindah ke depan 8 garis chart;
- Gigi Alligator (garis merah) yaitu Simple Moving Average periode 8, dari (High + Low) / 2, dan akan tergerak 5 bar chart ke depan;
- bibir Buaya (garis hijau) Simple Moving Average periode 5-, dari (High + Low) / 2, tergerak ke depan 3 bar chart.

Alligator indikator berfungsi untuk membantu menentukan ada atua tidak adanya arah trend market.

Untuk tren naik (uptrend) jika posisi ke 3 garis moving average sebagai berikut : Rahang di bagian Bawah, kemudian gigi , kemudian bibir di atas.

Sedangkan untuk tren turun (downtrend) posisi ke 3 garis moving average sebagai berikut : rahang di bagian atas , kemudian gigi, kemudian bibir di bawah.

Jika garis saling terkait atau terletak pada urutan yang salah atau bergerak berdekatan dan menyatu, itu berarti bahwa Alligator sedang tidur dengan mulut tertutup. pada posisi ini tidak disarankan untuk melakukan open position.

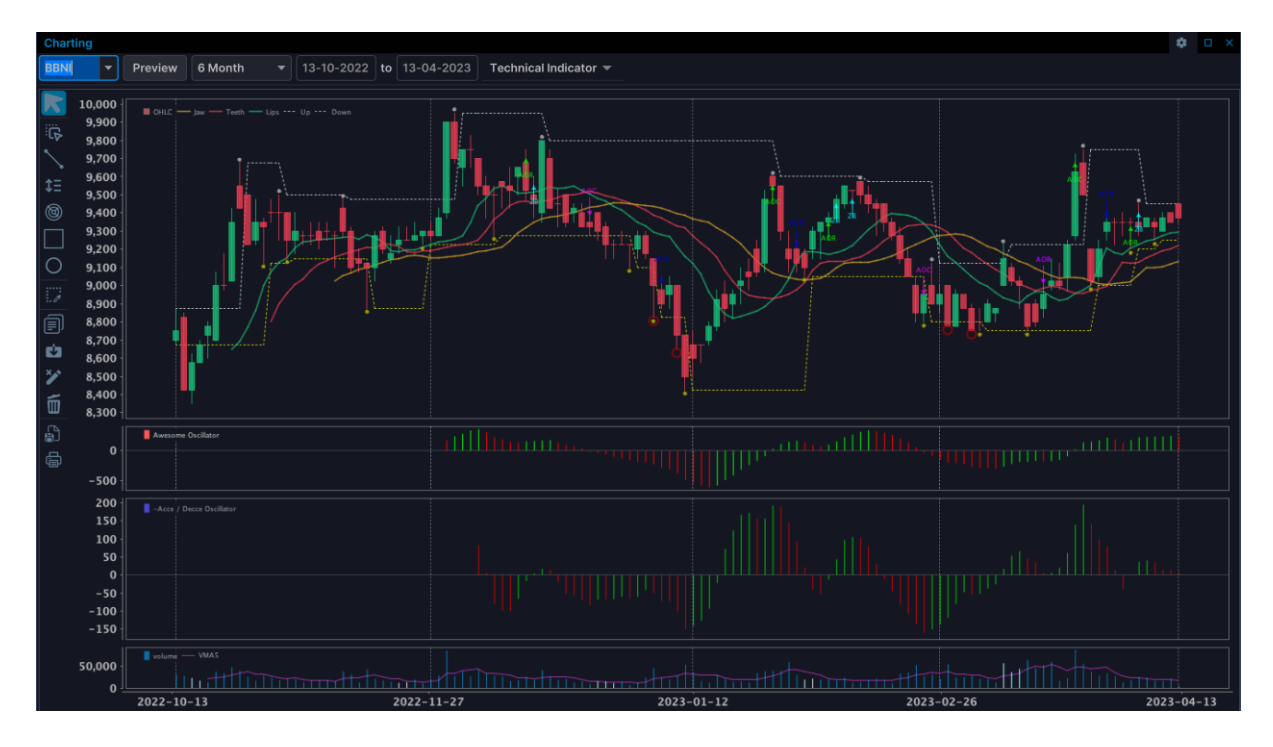

#### **Directional Index**

Directional Index diciptakan oleh J. Welles Wilder terdiri dari dua garis yaitu DI Plus (DI+) dan DI Minus (DI-). Dinyatakan sebagai sinyal beli beli apabila garis DI+ memotong ke atas garis DI- dan merupakan sinyal jual apabila garis DI+ memotong kebawah garis D-.

Sedangkan garis Directional Index Average merupakan indikator yang digunakan untuk mengukur kekuatan sebuah trend. Teori dasar pada metode ini menyatakan bahwa garis ADX yang meningkat mengartikan market sedang berada dalam sebuah trend yang menguat. Sebaliknya jika garis ADX menurun mengartikan trend yang melemah.

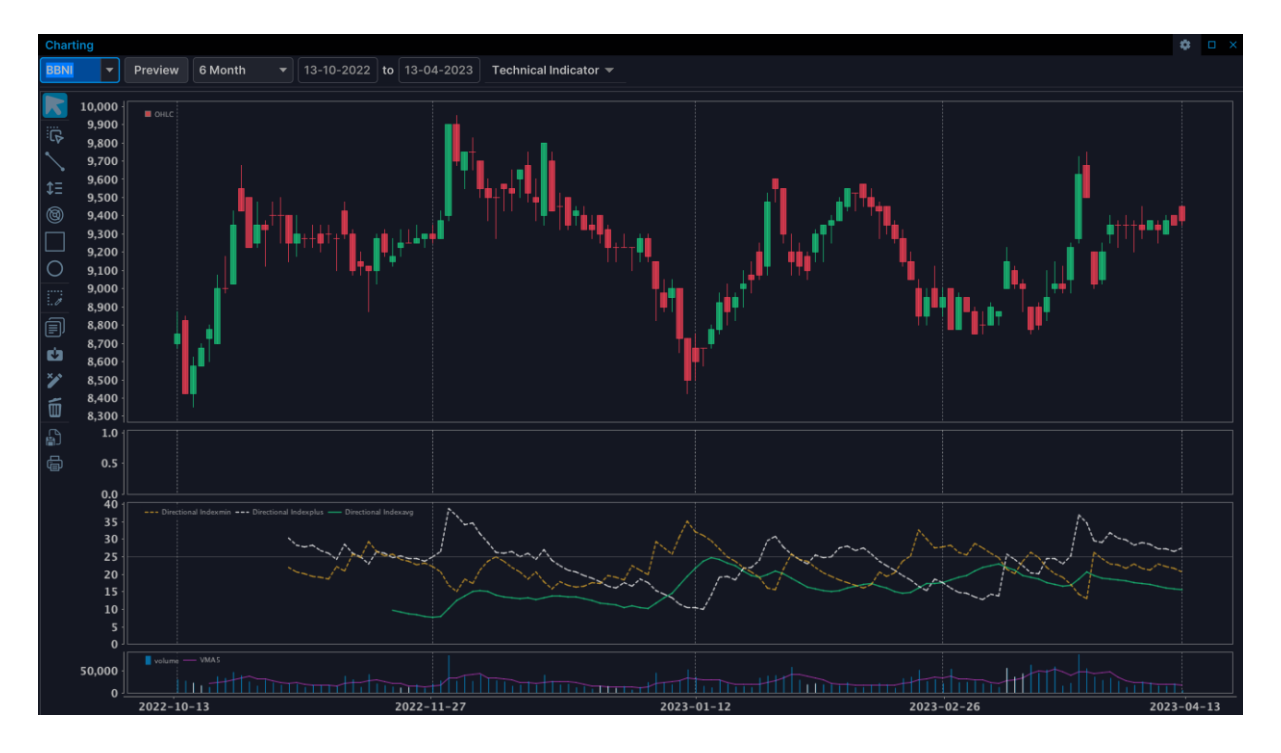

96 | BNI Sekuritas Innovative Online Trading System Ver 5.0.0

#### **Fractal Indicator**

Fraktal (fractal) adalah indikator yang diperkenalkan oleh Bill Williams. Fraktal adalah titik atas dan titik bawah dimana harga pasar akan berbalik arah.

Untuk membentuk formasi fraktal, harus ada rangkaian 5 bar (batang) grafik secara berurutan, di mana akan di dahului bar(garis) tertinggi di tengah-tengah dan diikuti oleh dua buah bar (batang) grafik di sampingnya yang lebih rendah di masing-masing sisi.

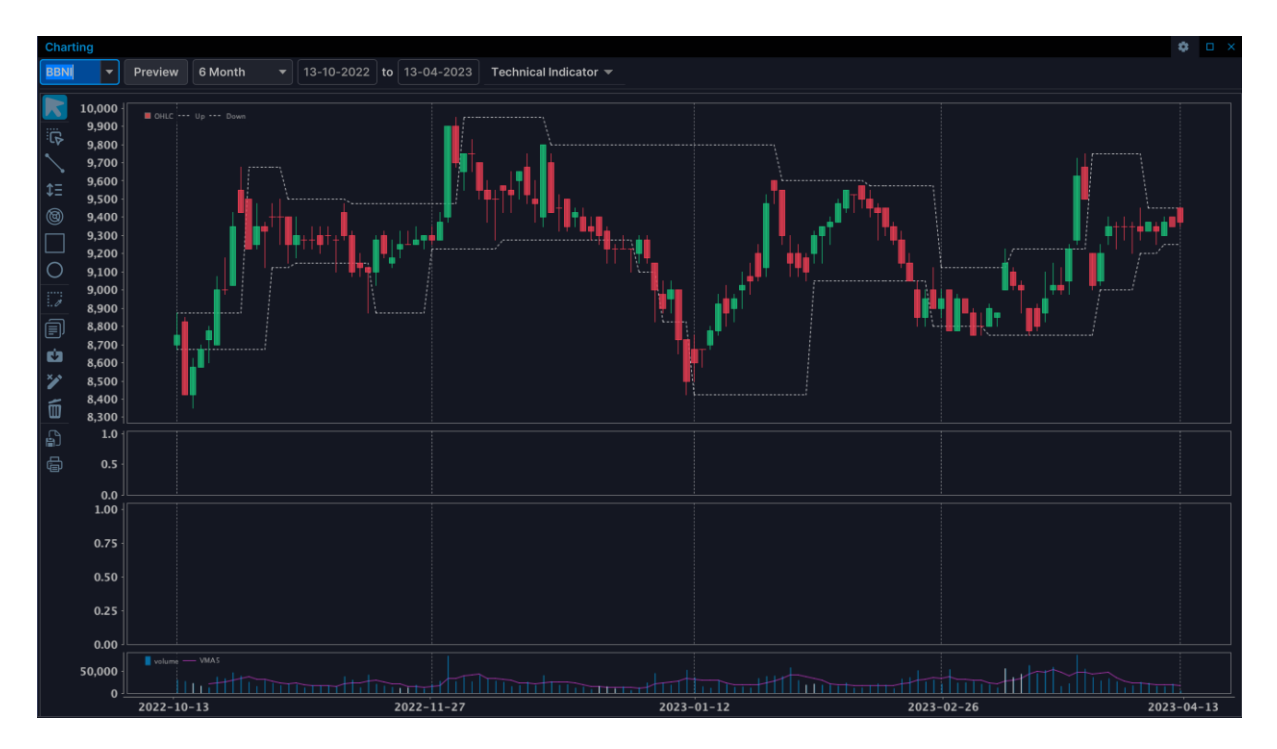

#### OHLC

Harga pembukaan (Opening Price/Open) Harga pembukaan adalah harga yang pertama kali terjadi (matched/ done) pada suatu saham di waktu awal pembukaan bursa saham.

Harga Tertinggi (Highest Price/High) Harga tertinggi adalah harga tertinggi yang pernah terjadi dalam satu hari perdagangan saham di bursa saham.

Harga Terendah (Lowest Price/Low) Harga terendah adalah harga terendah yang pernah terjadi dalam satu hari perdagangan saham di bursa saham.

Harga Penutupan (Closing Price/Close) Harga penutupan adalah harga yang terakhir kali terjadi (matched/ done) pada suatu saham di waktu akhir menjelang penutupan bursa saham.

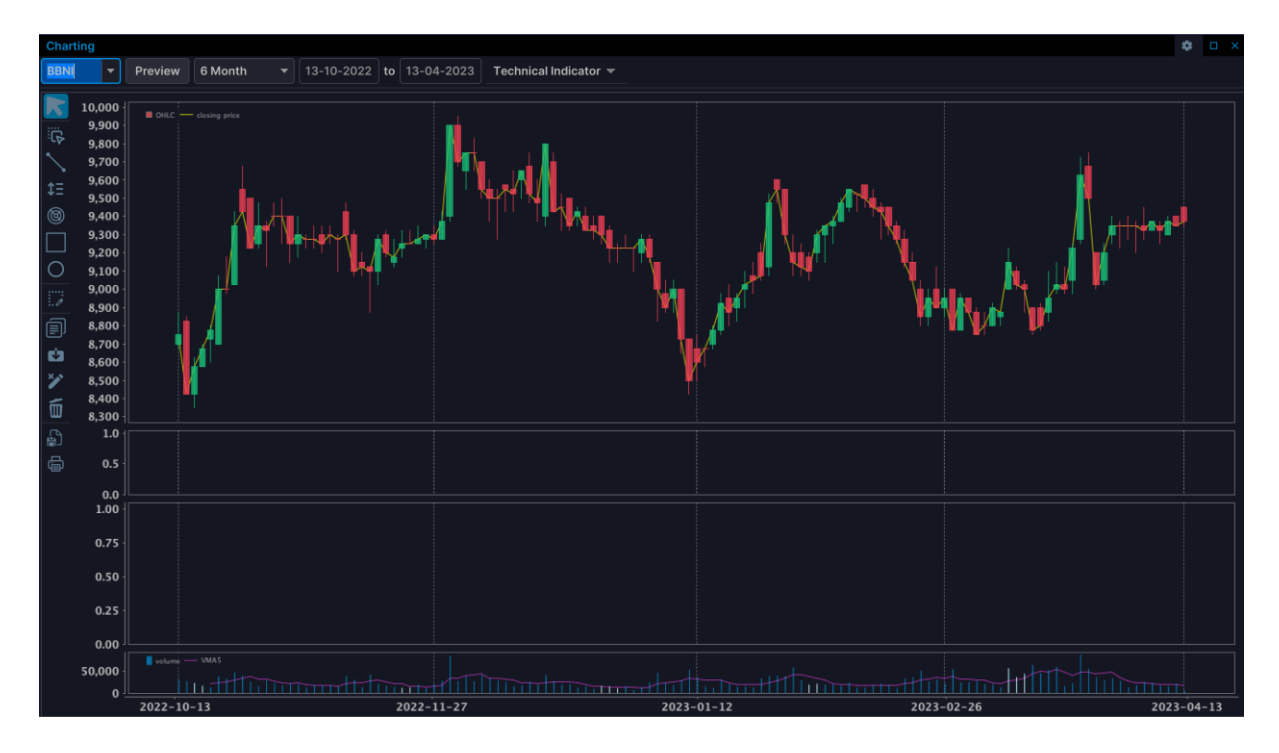

#### Moving Average-MA

Garis Moving Average (MA) digunakan untuk memperkirakan trend pergerakan harga yaitu memberikan sinyal suatu trend baru atau sebagai konfirmasi bahwa trend yang sedang berlangsung akan berbalik arah. Moving Average adalah rata-rata harga beberapa periode lalu yang ditempatkan pada periode saat ini. Garis Moving average juga dapat digunakan sebagai pengganti garis trend dalam fungsi menentukan support dan resistance.

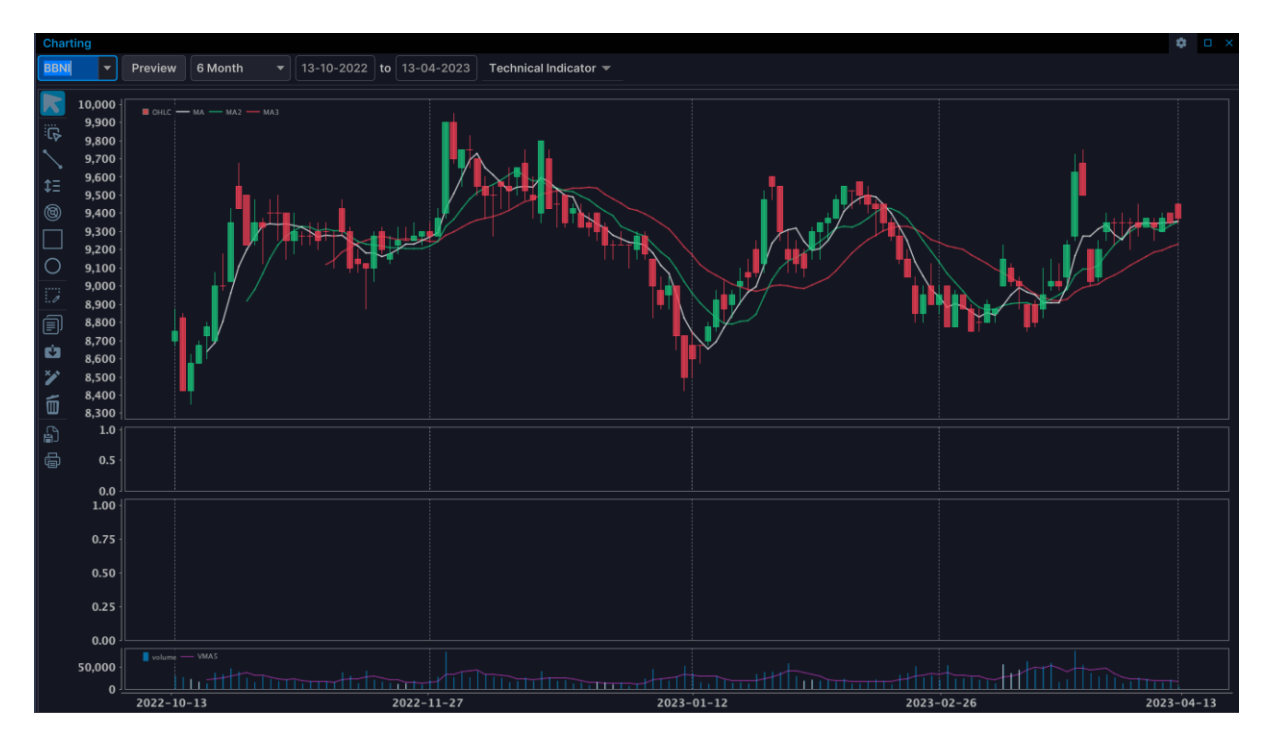

#### Moving Average Convergence / Divergence - MACD

MACD diciptakan oleh Gerald Apple dengan menilai korelasi antara dua Exponential Moving Average (EMA). Kombinasi periode EMA yang umum digunakan adalah EMA-26 dan EMA-12.

Teknik MACD ini merubah moving average yang berkarakteristik lagging indicator menjadi bentuk leading indicator. Bagan Osilator dibagi menjadi dua bagian yang tidak mempunyai limit terendah maupun tertinggi dibatasi oleh garis nol.

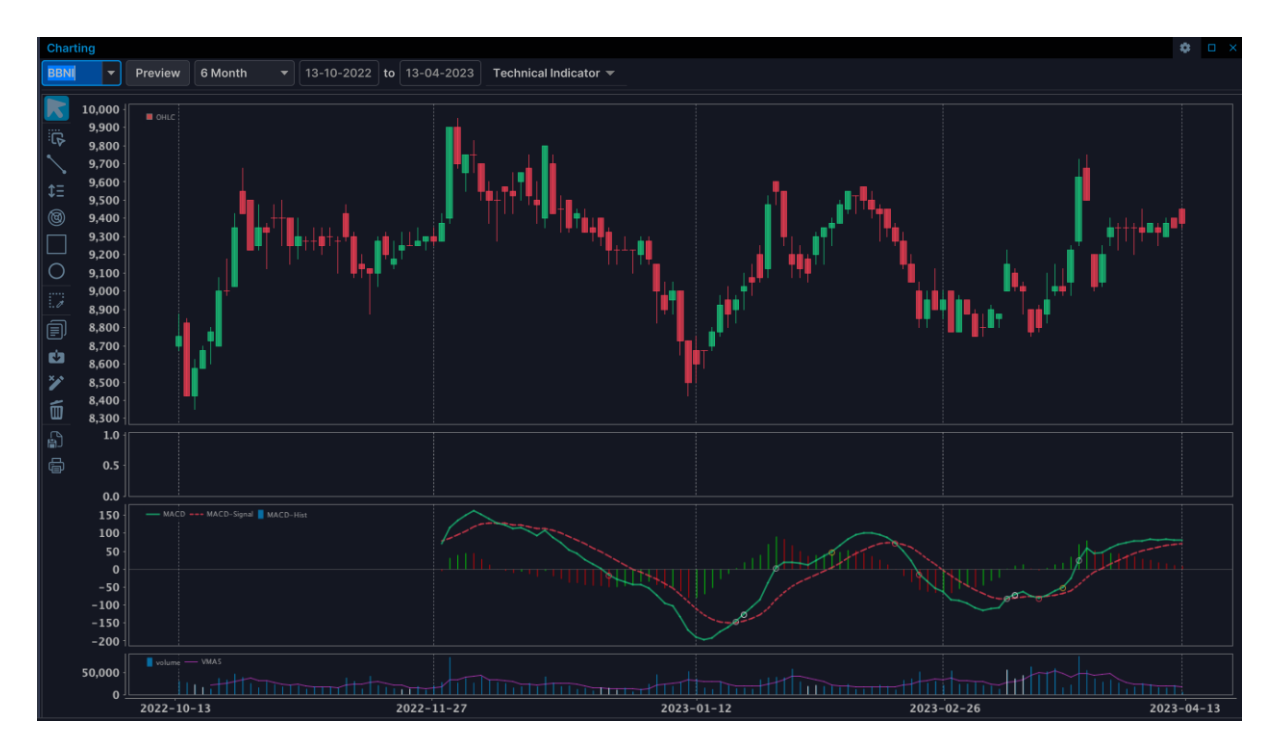

#### Magic Breakout (wave)-MAGIC

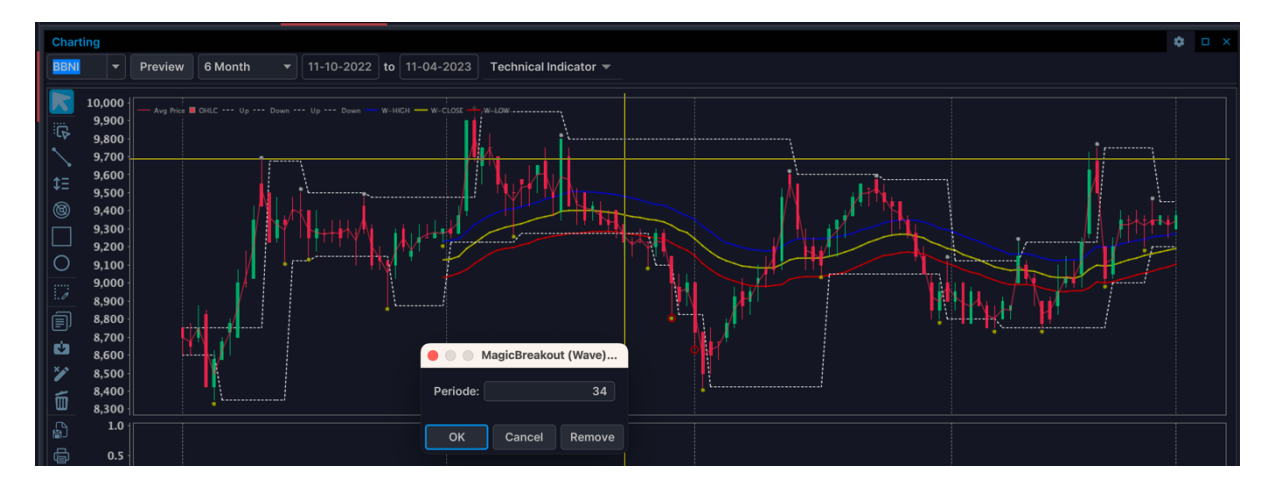

Wave merupakan alat yang membantu kita untuk menentukan tren, Terdiri dari 3 garis EMA yang dinamakan wave. Ini adalah deskripsi untuk menentukan trend menggunakan Wave :

Uptrend : Harga sudah melewati Wave Top dan harga berada di atas wave bottom saat ini Downtrend : Harga berada di bawah Wave Top.

#### Momentum

Momentum adalah indikator yang digunakan untuk mengukur kecepatan perubahan harga suatu saham, dengan cara memasukan harga – harga yang sudah terjadi ke dalam suatu formula. Hasil

perhitungan tersebut ditampilkan berupa garis dalam suatu kotak yang disebut dengan istilah osilator. Osilator dipisahkan oleh sebuah garis horizontal yang disebut level nol (0). Bila garis momentum memotong ke atas garis 0 maka dinyatakan sebagai sinyal beli, sebaliknya jika garis momentum memotong kebawah garis 0 maka dinyatakan sebagai sinyal jual. Area di atas garis 0 disebut Zona positif sedangkan dibawah garis 0 disebut Zona negatif. Bila garis momentum berada jauh diatas zona positif disebut kondisi overbought, sebaliknya jika berada jauh dibawah zuna negatif disebut oversold.

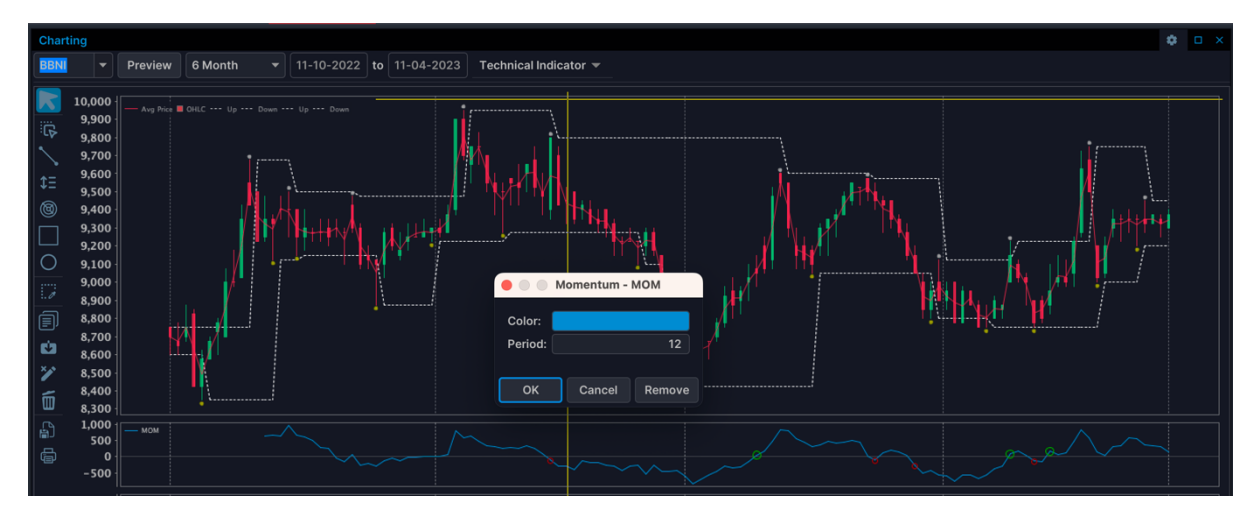

#### **Price Oscillator**

Percentage Price Oscillator merupakan indikator yang menggambarkan korelasi antara 2 Exponential Moving Average yaitu 26 EMA dan 9 EMA. Perhitungan PPO :

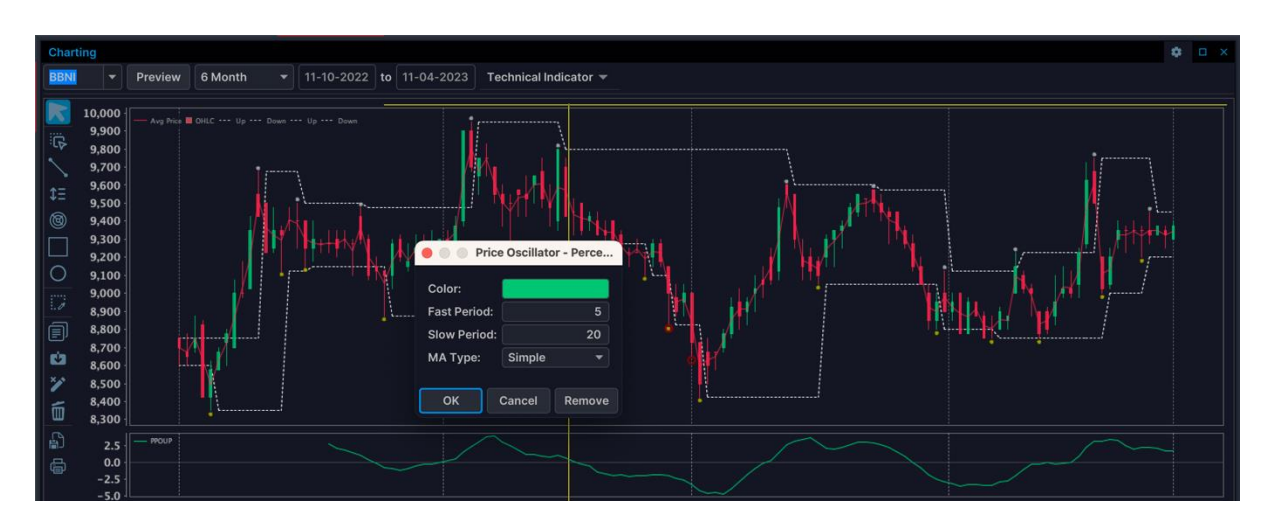

# PPO = $\frac{9 \text{ Day EMA} - 26 \text{ Day EMA}}{26 \text{ Day EMA}}$

#### Parabolic SAR

Parabolic SAR adalah Indikator yang ditemukan oleh J. Welles Wilder, terdiri dari titik-titik yang membayangi pergerakan harga dalam sebuah chart. Titik tersebut menandakan kapan waktu untuk melakukan aksil jual kemudian beli dan sebaliknya. Bila Garis indikator melewati harga saham dari bawah ke atas menandakan sinya jual sebaliknya bila memotong dari atas ke bawah maka menandakan sinyal beli

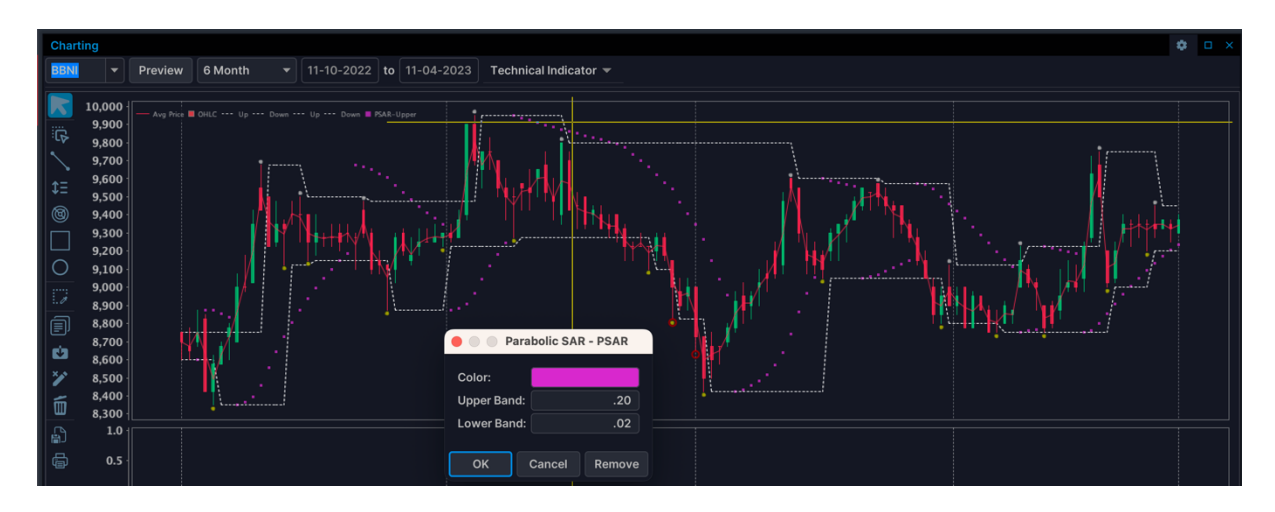

#### **Relative Strength Index-RSI**

Indikator yang diperkenalkan oleh J. Welles Wilder pada tahun 1978. RSI berupa osilator yang mempunyai batasan level terendah (0) dan level tertinggi (100). Wilder merekomendasikan level di atas 70 sebagai area overbought dan level di bawah 30 sebagai area oversold, namun level ini sering diganti menjadi 80 dan 20.

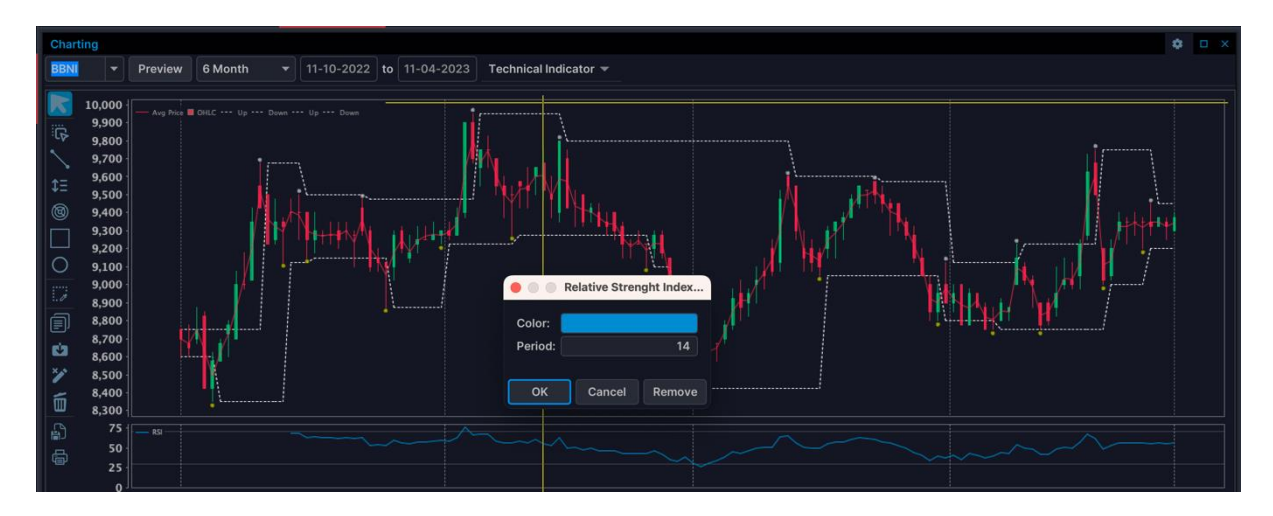

#### **Stochastic RSI**

Stochastic RSI dikembangkan untuk meningkatkan sensitivitas dan keandalan indikator RSI biasa ketika masuk ke perdagangan ketika RSI di tingkat overbought / oversold. Ketika menggabungkan Stochastic dengan RSI (Relative Strenght Index), maka akan terbentuk indikator baru yaitu: Stochastic RSI – yang khas memberikan sinyal lebih baik . Ketika StochRSI keluar dari oversold level (dibawah 20) menjadi sinyal Beli sebaliknya Ketika StochRSI keluar dari overbouht di level (di atas 80) menjadi sinyal Jual.

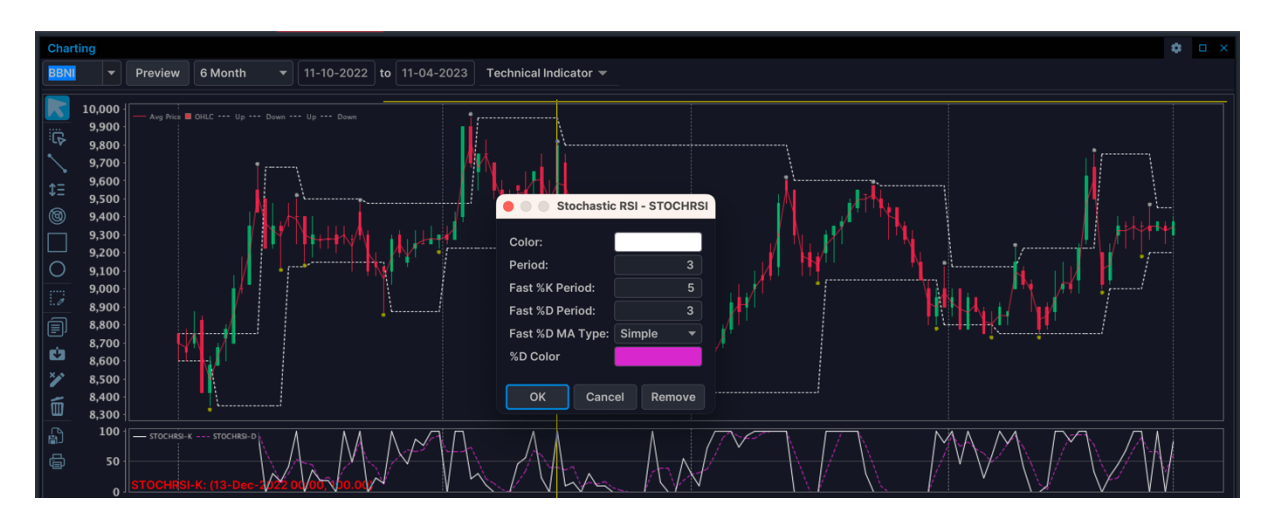

#### Stochastic

Indikator stochastic ditemukan oleh George C. Lane, Indikator ini mirip dengan momentum dan RSI. Stochastic menampilkan dua garis dalam osilator yang disebut dengan garis %K dan %D. Kedua garis ini berkisar antara skala vertical 0-100. Diatas level 80 disebut zona overbought, sedangkan dibawah level 20 dinyatakan sebagai zona oversold. Garis %K adalah garis utama dan terpenting, disebut dengan signal line, sedangkan garis %D yang sering disebut dengan trigger line adalah moving average dari garis %K. Perpotongan kedua garis inilah yang menghasilkan sinyal beli ataupun sinyal jual.

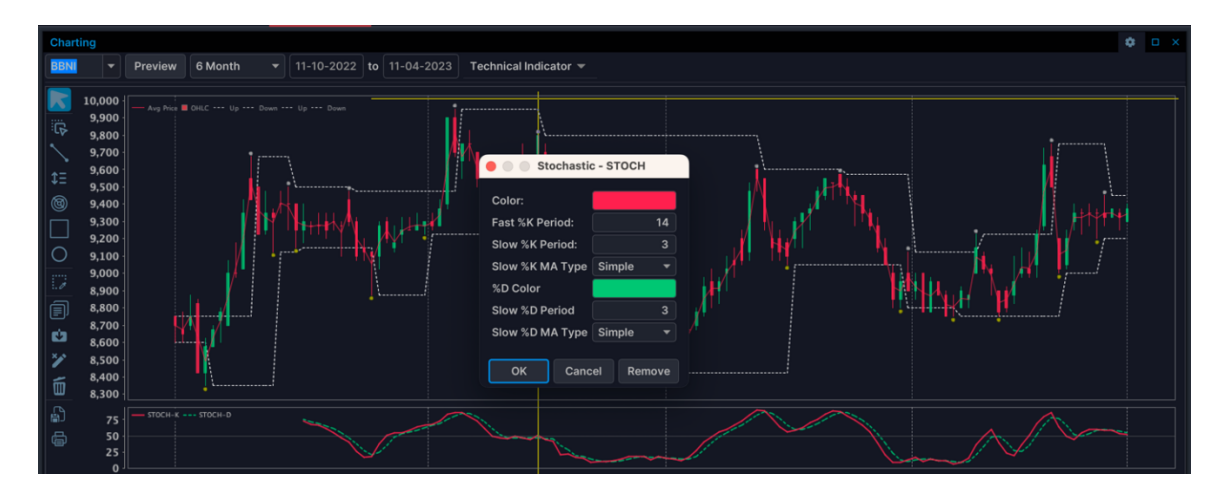

#### Triple Exponential Average – TRIX

TRIX dikenal sebagai Triple Exponential Moving Average dan didasarkan pada perbedaan 1-hari Triple Exponential Moving Average. Indikator ini dikembangkan oleh Jack Hutson tahun 1980-an. TRIX menghilangkan siklus jangka pendek (siklus lebih pendek dari periode TRIX dipilih) yang dapat mengganggu perdagangan oleh sinyal tentang perubahan kecil dalam arah pasar.

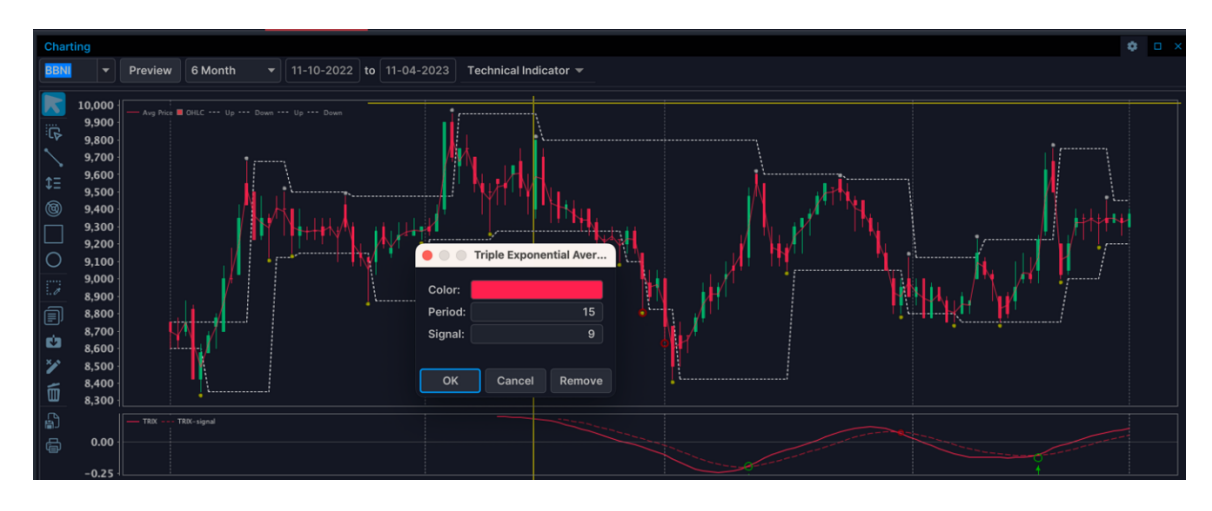

#### **Ultimate Oscillator**

Ultimate Oscillator diperkenalkan oleh Larry Williams. Mirip dengan RSI yang memiliki batasan level terendah (0) dan level tertinggi (100). Level di bawah 30 merupakan area oversold, dan Level di atas 70 merupakan area overbought.

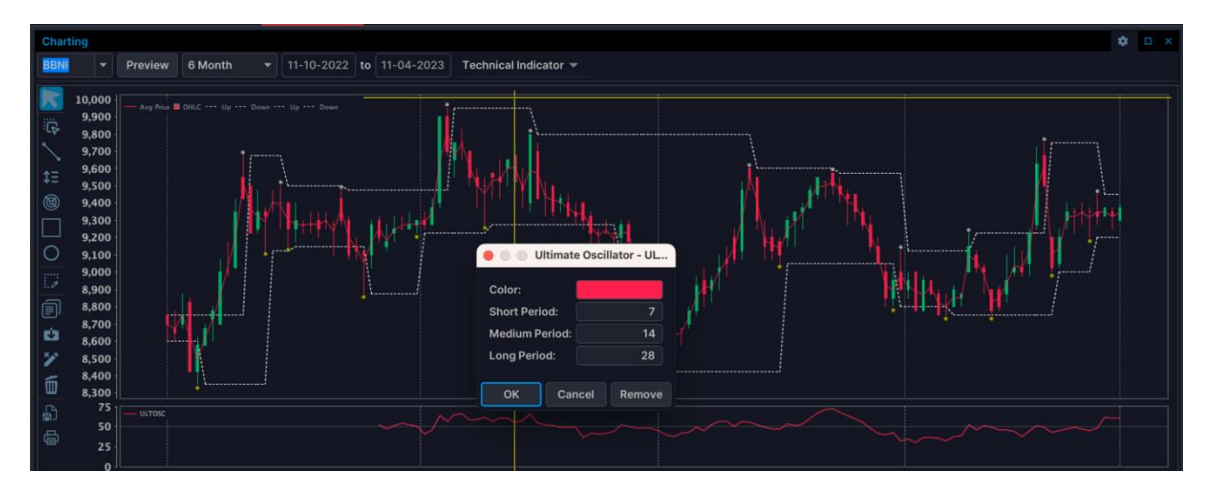

#### Volume

Volume menunjukan transaksi yang terjadi dalam aktifitas perdagangan pada suatu sesi atau mencerminkan jumlah saham yang berpindah tangan, sehingga dapat digunakan untuk mengukur intensitas dari perubahan harga. Volume dicatat dalam bentuk bar.

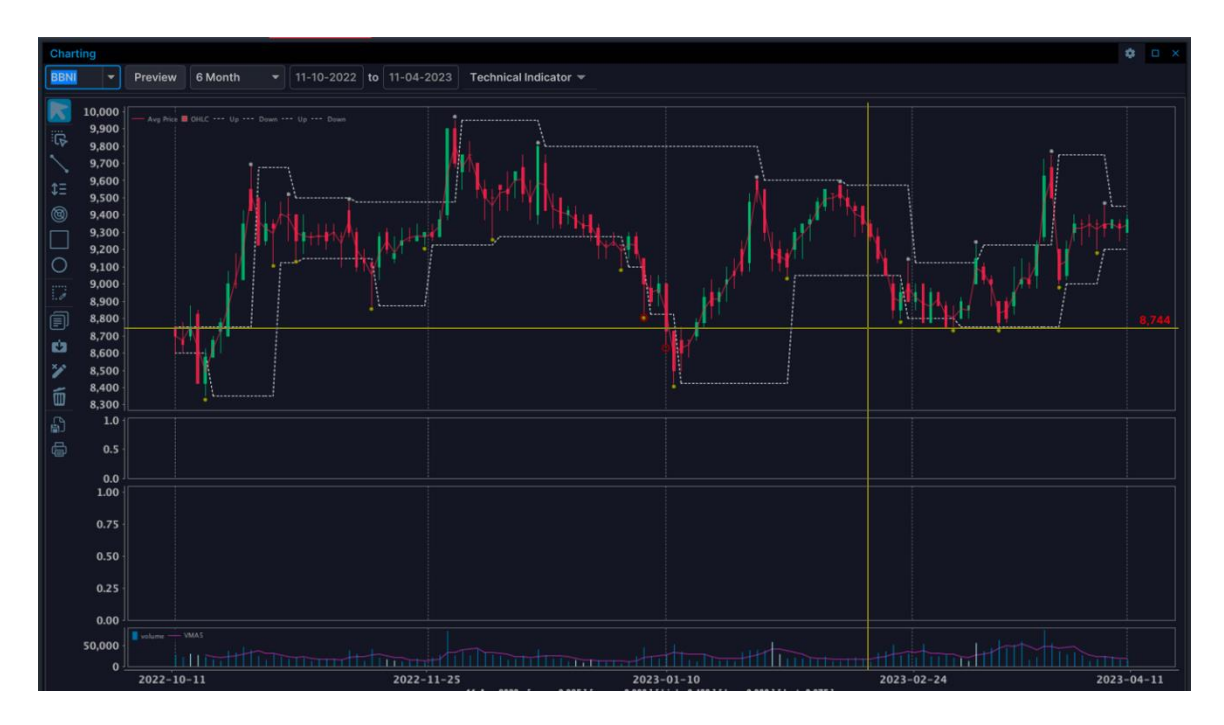

#### William %R

Larry William adalah orang yang mengembangkan indikator ini untuk melihat kondisi Overbought (jenuh Beli) dan Oversold (jenuh jual) pada suatu harga saham. Pada dasarnya indikator ini mempunyai kemiripan dengan indikator Stochastic yakni menghitung hubungan antara range harga untuk suatu periode tertentu dan selisihnya akan dibagi dengan totalrange dalam periode yang sama.Range yang ditetapkan untuk indikator ini adalah 0 samapai dengan ± 100. Untuk overbough ada dilevel -20 hingga 0, sedangkan untuk oversold pada range -80 sampai dengan ± 100.

Adapun ketentuan sinyal jual dan beli adalah:

-Sinyal Beli jika garis %R memotong keatas garis indikator -80

-Sinyal Jual jika garis %R memotong ke bawah garis indikator -20

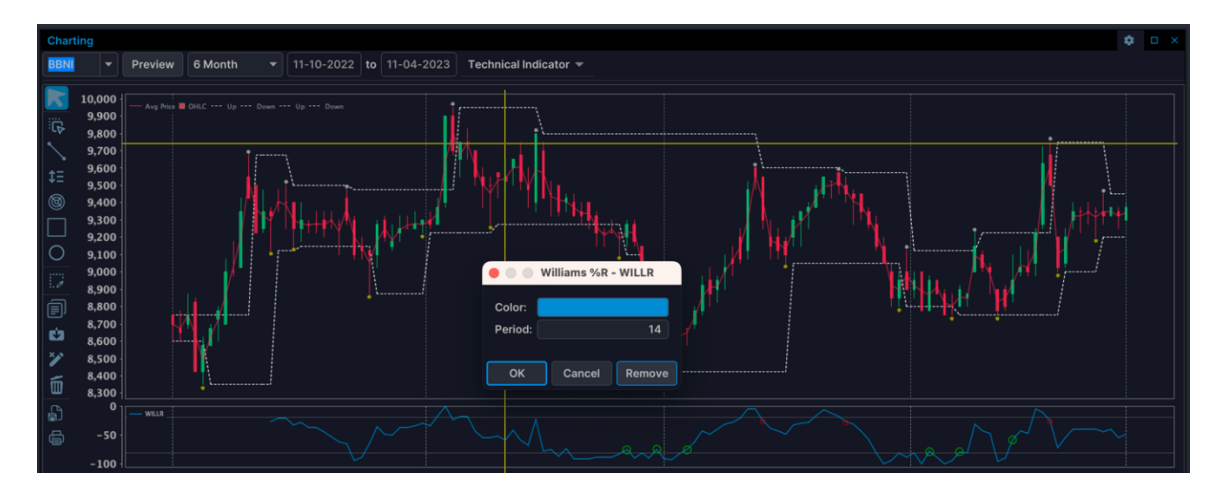

#### ZigZag

Zig Zag menunjukkan tren kinerja masa lalu dan hanya perubahan yang paling penting. Indikator ini menyaring semua perubahan kurang dari jumlah tertentu. Zig Zag dapat membantu Anda melihat perubahan dengan menyorot pembalikan yang paling penting.

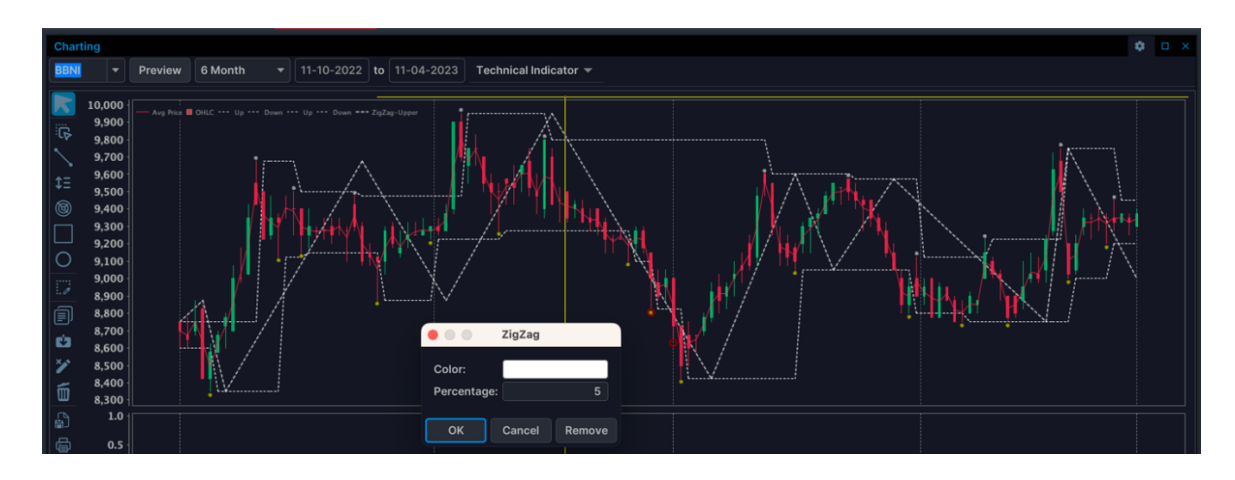

## **Chart Comparation**

Chart Comparation ini dapat menampilkan Informasi perbandingan grafik pergerakan beberapa harga saham per periode tertentu. Tentukan beberapa kode saham yang akan ditampilkan dan dibandingkan pergerakan grafiknya.

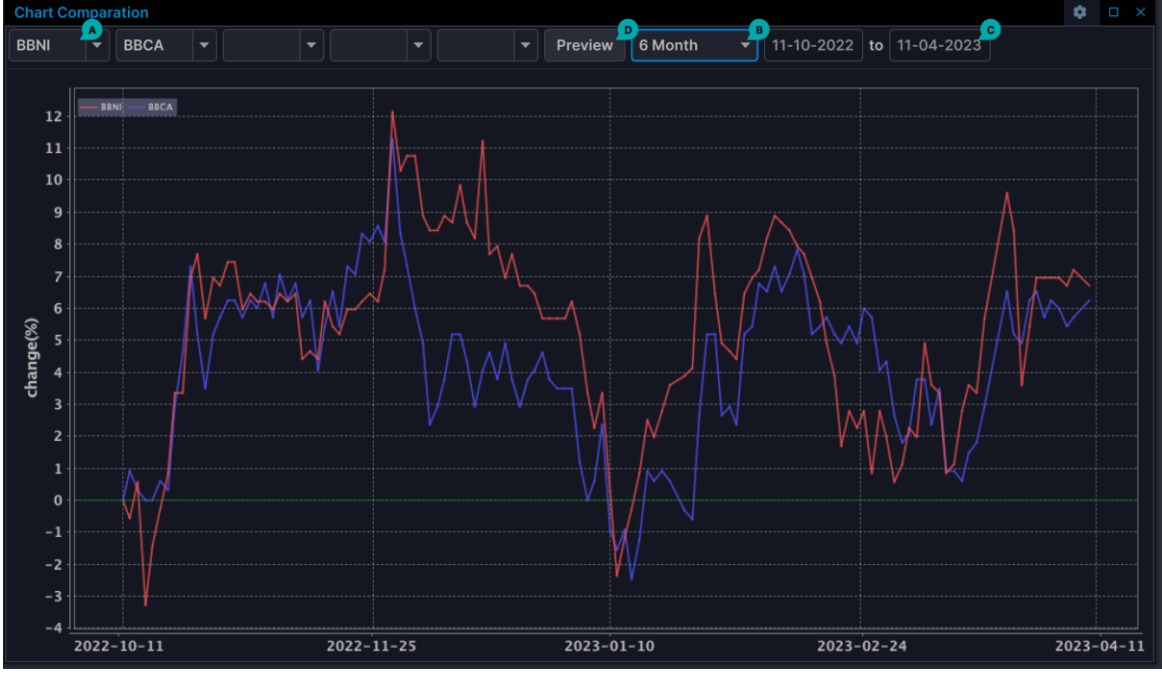

- A Isi beberapa kode saham yang akan dibandingkan
- B Tentukan periode
- C Jika pilih period = custom, tentukan rentang tanggal dengan format dd/mm/yyyy
- **D** Klik tombol preview

# News & Info

### News & Research

Menu News & Research menampilkan informasi market News, Research dan IDX News.

| News & Researc   | h All    |          |         | reset C 🏟 🗆 🗙                  |
|------------------|----------|----------|---------|--------------------------------|
| Market News      | Research | IDX News |         |                                |
| Time 🔻           | Code     | Source   | Subject | Title                          |
| 2023/04/11 15:5. | ADCP     | IQPLUS   | BIS     | PEFINDO TEGASKAN PERINGKAT id  |
| 2023/04/11 15:4. | ЕКОМ     | IQPLUS   | BIS     | PRESIDEN SEBUT MASALAH DISTRI  |
| 2023/04/11 15:4. | EKOM     | IQPLUS   | BIS     | PEMERINTAH SERAP Rp16,05 TRILI |
| 2023/04/11 15:4. | ASLC     | IQPLUS   | BIS     | EKSPANSI, AUTOPEDIA (ASLC) KE  |
| 2023/04/11 15:3. | JSMR     | IQPLUS   | BIS     | JASAMARGA SOLO-NGAWI SIAPKA    |
| 0000104/44 45-0  | DDDI     |          | DIC     |                                |
| EKOM - 100568    | 65       |          |         |                                |

IQPlus, (11/4) - Presiden RI Joko Widodo (Jokowi) mengatakan harga bahan pokok yang lebih tinggi di Pasar Kelapa, Cilegon, Banten, dibandingkan daerah lain, karena masalah distribusi barang.

"Untuk bawang merah yang kemarin di Boyolali Rp26 ribu, disini Rp35 ribu. Kemudian bawang putih juga Rp40 ribu. Jadi memang tiap daerah berbeda-beda, tetapi ini menunjukkan bahwa distribusinya masih belum baik," kata Presiden Jokowi setelah mengunjungi Pasar Kelapa, Cilegon, Banten, Selasa.

Keterangan resmi Biro Pers, Media, dan Informasi Sekretariat Presiden yang diterima di Jakarta, Selasa, Jokowi menemukan data di lapangan bahwa harga sejumlah kebutuhan pokok di Pasar Kelapa cukup tinggi jika dibandingkan dengan harga di sejumlah pasar di daerah lain.

Meski harga sejumlah kebutuhan pokok cukup tinggi, Presiden Jokowi memastikan bahwa ketersediaan kebutuhan pokok iolong Hari Dava Idul Eitri 1444 Hijirich masih terkendali

| News & Researc | h All    |          |                     |         | reset C 🏟 🗆 ×                 |
|----------------|----------|----------|---------------------|---------|-------------------------------|
| Market News    | Research | IDX News |                     |         |                               |
| Time           |          | Code     | Source              | Subject | Title                         |
| 2023/04/11     | FINA     | NCIAL    | Fundamental         | Daily   | Tracker Perbankan Digital: Fe |
| 2023/04/11     | FINA     | NCIAL    | Fundamental         | Daily   | Tracker perbankan syariah: J  |
| 2023/04/11     | CTR      | A        | Fundamental         | Daily   | CTRA: Prapenjualan Kuat Sep   |
| 2023/04/11     | ENR      | G        | Fundamental         | Daily   | Lebih menyukai tembaga dan    |
|                |          |          |                     |         |                               |
|                |          |          | Provide manufactory |         |                               |

#### Keuangan

Tracker Perbankan Digital: Februari 2023 Rekomendasi: 3M/12M NEUTRAL/NEUTRAL

Bank Jago memperoleh kenaikan pangsa pasar pinjaman.

- Total pinjaman gabungan di antara 7 bank digital yang kami track (ARTO, BBYB, BANK, AGRO, Seabank, Blu, dan BBHI) turun sebesar 0,2% MoM dan 0,6% YTD, sementara masih tumbuh sebesar 76% YoY (kenaikan terendah sejak Juni 2022).

- Penurunan MoM dan YTD dipimpin oleh AGRO dan Seabank, yang pinjamannya turun masing-masing sebesar 3,7% / 6,2% dan 2,0% / 4,9% MoM / YTD. Di sisi lain, BANK dan ARTO mencatat pertumbuhan pinjaman tertinggi MoM / YTD masing-masing sebesar 5,9% / 11,3% dan 2,7% / 7,8% MoM / YTD. Perkembangan YTD ARTO sesuai dengan target manajemen untuk pertumbuhan pinjaman sebesar 50% YoY. Sementara itu, pinjaman BBYB, Blu, dan BBHI tetap relatif datar MoM dan YTD.

- Sebagai hasilnya, pangsa pasar ARTO dalam pinjaman bank digital meningkat menjadi 19% pada Februari 2023, dibandingkan dengan 17% pada Desember 2022, dan jauh lebih tinggi dari titik terendah terbarunya sebagar 14.0% pada kuli 2022

## Announcement

| Announcement                                                                                                    | C 🛊     |       | ×  |
|----------------------------------------------------------------------------------------------------|---------|-------|----|
| 2023-04-11 - Maturity Date Corporate Action<br>TBLA-R (18-04-2023)                                                                                                    |         |       |    |
| 2023-04-11 - [XMTS] Penghentian Sementara Perdagangan Efek Reksa Dana ETF MNC36 LIKUID<br>Dengan hormat,                                                                                                    |         |       |    |
| Berdasarkan pada:                                                                                                    |         |       |    |
| 1. Surat PT MNC Asset Management (¿Perseroan¿) selaku Manajer Investasi dari Reksa Dana ETF MNC36 LIKUID (XMTS) No. 098/MNCAM/DIR/IV/2023 ta<br>2023 perihal                                                                  | nggal 6 | 6 Apr | il |
| Permohonan Penghentian Perdagangan Reksa Dana ETF MNC36 Likuid (XMTS);                                                                                                    |         |       |    |
| 2. Surat Perseroan No. 097/MNCAM/DIR/IV/2023 tanggal 5 April 2023 perihal Keterbukaan Informasi Yang Perlu Diketahui Publik,                                                                                                  |         |       |    |
| dapat kami sampaikan bahwa PT MNC Asset Management selaku Manajer Investasi dan PT Bank Central Asia Tbk. selaku Bank Kustodian dari Reksa Dana<br>LIKUID (XMTS) berencana untuk melakukan pembubaran dan likuidasi XMTS.     | ETF M   | NC3   | 6  |
| Selanjutnya, Bursa memutuskan untuk melakukan penghentian sementara Perdagangan Reksa Dana ETF MNC36 LIKUID (XMTS) di Seluruh Pasar terhitum<br>Perdagangan Efek tanggal 11 April 2023, hingga pengumuman Bursa lebih lanjut. | j sejak | Sesi  | I  |
| Atas perhatian Ibu/Bapak, kami ucapkan terima kasih.                                                                                                    |         |       |    |

Menu Announcement menampilkan pengumuman-pengumuman dari BNI Sekuritas seperti daftar saham margin, daftar haircut, daftar pre opening dan lainnya.

## **Corp Action**

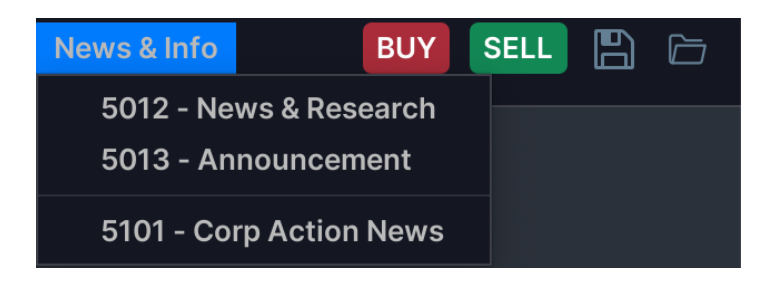

Anda dapat mengetahui informasi corporate action yang biasanya mengacu kepada aktifitas seperti stock split, saham bonus, right issue, pembagian dividend dan lain sebagainya.

## **Corp Action News**

Menu Corporate Action News menampilkan informasi data corporate action (*all type*). Jika akan memantau Corporate Action hanya per saham tertentu saja, maka masukan saham tersebut pada kolom putih paling atas, lalu tekan tombol *enter* atau *tab*.

| Corp Action N | ews (All)     |            |            |            |        |             |        |           | • Туре С  | rese | t 🗘    |    |
|---------------|---------------|------------|------------|------------|--------|-------------|--------|-----------|-----------|------|--------|----|
|               |               |            | D.L.       | <b>*</b> ! |        |             |        | D. I. OLI | D. C. N.  |      |        |    |
| Type 🔺        | Stock         | Name       | Date       | lime       | Amount | Place       | Agenda | Ratio Old | Ratio Nev | N    | Pri    | ce |
| (IPO)         | 1198/DIR/0422 | PT MURNI S |            |            |        |             |        | 0         |           | 0 0  | - 1280 | )  |
| (IPO)         | 1247/DIR/0422 | PT INDO BO |            |            |        |             |        | 0         |           | 0 0  | - 100  |    |
| (IPO)         | 1248/DIR/0422 | PT WINNER  |            |            |        |             |        | 0         |           | 0 0  | - 100  |    |
| (IPO)         | KSEI-1380/D   | PT OSCAR M |            |            |        |             |        | 0         |           | 0 0  | - 100  |    |
| (IPO)         | KSEI-1561/D   | PT CILACAP |            |            |        |             |        | 0         |           | 0 0  | - 100  |    |
|               |               |            |            |            |        |             |        |           |           |      |        |    |
| (RUPS)        | ABDA          | ASURANSI B | 2022/05/25 | 1000       |        | PLAZA ASIA  |        | 0         |           | 0 0  |        |    |
|               |               |            |            |            |        |             |        |           |           |      |        |    |
| (RUPS)        | ADCP          | ADHI COMM  | 2022/06/28 | 1000       | 0      | Hotel Grand |        | 0         |           | 0 0  |        |    |
| (RUPS)        | ADES          | AKASHA WI  | 2022/07/06 | 1000       |        | Ruang Meeti |        |           |           |      |        |    |

A – Kosongkan field ini jika akan menampilkan semua Corporate Action

| Corp Action New | s BBNI ( | All)      |            |      |        |            |        |           |           |       |            | 🔻 Туре       | C reset 🌼  |         |
|-----------------|----------|-----------|------------|------|--------|------------|--------|-----------|-----------|-------|------------|--------------|------------|---------|
| BBNI 🔺          |          |           |            |      |        |            |        |           |           |       |            |              |            |         |
| Type 🔺          | Stock    | Name      | Date       | Time | Amount | Place      | Agenda | Ratio Old | Ratio New | Price | Cum. Date  | Cum. Date TN | Ex. Date   | Ex. Di  |
| (RUPS)          | BBNI     | BANK NEGA | 2022/03/15 | 1400 | 0      | : Ballroom |        | 0         | 0         | 0     |            |              |            |         |
| (Right Issue)   | BBNI     | BANK NEGA |            |      |        |            |        | 500,000   | 110,473   | 3100  | 2010/12/02 | 2010/12/08   | 2010/12/03 | 2010/1: |
| (Cash Devidend) | BBNI     | BANK NEGA |            |      | 29     |            |        |           |           |       | 2008/06/17 | 2008/06/20   | 2008/06/18 | 2008/0  |
| (Cash Devidend) | BBNI     | BANK NEGA |            |      | 393    |            |        |           |           |       | 2023/03/27 | 2023/03/29   | 2023/03/28 | 2023/0  |
| (Cash Devidend) | BBNI     | BANK NEGA |            |      | 44     |            |        |           |           |       | 2021/04/07 | 2021/04/09   | 2021/04/08 | 2021/0  |
| (Cash Devidend) | BBNI     | BANK NEGA |            |      | 146    |            |        |           |           |       | 2022/03/23 | 2022/03/25   | 2022/03/24 | 2022/0  |
| (Cash Devidend) | BBNI     | BANK NEGA |            |      | 201    |            |        |           |           |       | 2019/05/21 | 2019/05/23   | 2019/05/22 | 2019/0  |
| (Cash Devidend) | BBNI     | BANK NEGA |            |      | 206    |            |        |           |           |       | 2020/02/28 | 2020/03/03   | 2020/03/02 | 2020/0  |
| (Cash Devidend) | BBNI     | BANK NEGA |            |      | 256    |            |        |           |           |       | 2018/03/27 | 2018/04/02   | 2018/03/28 | 2018/0  |
| (Cash Devidend) | BBNI     | BANK NEGA |            |      | 213    |            |        |           |           |       | 2017/03/23 | 2017/03/29   | 2017/03/24 | 2017/0  |
| (Cash Devidend) | BBNI     | BANK NEGA |            |      | 66     |            |        |           |           |       | 2011/06/10 | 2011/06/15   | 2011/06/13 | 2011/0  |
| (Cash Devidend) | BBNI     | BANK NEGA |            |      | 123    |            |        |           |           |       | 2016/03/17 | 2016/03/22   | 2016/03/18 | 2016/0  |
| (Cash Devidend) | BBNI     | BANK NEGA |            |      | 47     |            |        |           |           |       | 2010/06/08 | 2010/06/11   | 2010/06/09 | 2010/0  |

A – Input kode saham, jika akan Corporate Action saham tertentu saja.

#### Detail menu Corporate Action terdiri dari :

| Field | Keterangan            |
|-------|-----------------------|
| Туре  | Tipe corporate action |
| Code  | Kode saham            |
| Name  | Nama saham            |
| Date                | Tanggal                                                         |
|---------------------|-----------------------------------------------------------------|
| Time                | Waktu                                                           |
| Amount (Rp)         |                                                                 |
| Place               | Tempat rups                                                     |
| Agenda              | Agenda rups                                                     |
| Ratio old           | Ratio perbandingan lama                                         |
| Ratio new           | Ratio perbandingan baru                                         |
| Price               | Harga IPO                                                       |
| Cum. Date RG & NG   | Tanggal cumm (tanggal terakhir pembelian) untuk pasar           |
|                     | Reguler & Negotiated.                                           |
|                     | Untuk Reverse Stock di isi "Cum. Date"                          |
| Cum. Date TN        | Tanggal cumm (tanggal terakhir pembelian) untuk pasar tunai.    |
|                     | Untuk Reverse Stock di isi "Cum. Date"                          |
| Ex. Date RG & NG    | Tanggal expired (tanggal terakhir penjualan) untuk pasar        |
|                     | Reguler & Negotiated.                                           |
|                     | Untuk Reverse Stock di isi "Ex. Date"                           |
| Ex. Date TN         | Tanggal expired (tanggal terakhir penjualan) untuk pasar tunai. |
|                     | Untuk Reverse Stock di isi "Ex. Date"                           |
| Rec. Date           | Tanggal recording (T+3 dari cum. Date)                          |
| Pay. Date           | Tanggal payment / distribution                                  |
| T. Date (begin)     | Tanggal awal perdagangan (begin trade)                          |
| T.Date (end)        | Tanggal awal perdagangan (end trade)                            |
| End TN              | Tanggal berakhir                                                |
| Maturity Date       | Tanggal maturity                                                |
| Spliting Date       | Tanggal dilakukannya spliting                                   |
| Exr.Date            | Tanggal exercise (tanggal penebusan)                            |
| Allotment Date      | Tanggal allotment                                               |
| Ref. Date           | Tanggal refund                                                  |
| List.Date           | Tanggal listing                                                 |
| Off.Date (begin)    | Tanggal awal penawaran                                          |
| Off.Date (end)      | Tanggal akhir penawaran                                         |
| No of Shares Listed | Jumlah share perusahaan                                         |
| % Share listed      | Persentase share perusahaan                                     |
| Underwriter         | Nama penjamin                                                   |
| Subcription         |                                                                 |
| Share Delivery      | Pelepasan share                                                 |
| Share Return        | Pengembalian share                                              |

## IPO

Menu IPO menampilkan informasi data corporate action

| Corp Action Nev | ws (IPO) |              |      |      |        |       |        |           |           |          |           |     | • Туре    | C reset | ٥ |         |
|-----------------|----------|--------------|------|------|--------|-------|--------|-----------|-----------|----------|-----------|-----|-----------|---------|---|---------|
|                 |          |              |      |      |        |       |        |           |           |          |           |     |           |         |   |         |
| Type 🔺          | Stock    | Name         | Date | Time | Amount | Place | Agenda | Ratio Old | Ratio New | Price    | Cum. Date | Cum | . Date TN | Ex. Dat | e | Ex. Dat |
| (IPO)           | 119      | PT MURNI S   |      |      |        |       |        |           | 0         | 0 - 1280 |           |     |           |         |   |         |
| (IPO)           | 124      | PT INDO BO   |      |      |        |       |        |           | 0         | 0 - 100  |           |     |           |         |   |         |
| (IPO)           | 124      | PT WINNER    |      |      |        |       |        |           | 0         | 0 - 100  |           |     |           |         |   |         |
| (IPO)           | KSEI     | PT OSCAR M   |      |      |        |       |        |           | 0         | 0 - 100  |           |     |           |         |   |         |
| (IPO)           | KSEI     | . PT CILACAP |      |      |        |       |        |           | 0         | 0 - 100  |           |     |           |         |   |         |

| Field               | Keterangan                        |
|---------------------|-----------------------------------|
| Name                | Nama perusahaan yang akan listing |
| Price               | Harga IPO                         |
| No of Shares Listed | Jumlah share perusahaan           |
| % Share listed      | Persentase share perusahaan       |
| Off.Date (begin)    | Tanggal awal penawaran            |
| Off.Date (end)      | Tanggal akhir penawaran           |
| Allotment Date      | Tanggal allotment                 |
| Ref. Date           | Tanggal refund                    |
| List. Date          | Tanggal listing                   |
| Underwriter         | Nama penjamin                     |

#### RUPS

| Corp Action New | s (RUPS | )          |            |      |        |             |        |           |           |       |           | 🔻 Туре       | C reset 🌣 | D X    |
|-----------------|---------|------------|------------|------|--------|-------------|--------|-----------|-----------|-------|-----------|--------------|-----------|--------|
|                 |         |            |            |      |        |             |        |           |           |       |           |              |           |        |
| Туре 🔺          | Stock   | Name       | Date       | Time | Amount | Place       | Agenda | Ratio Old | Ratio New | Price | Cum. Date | Cum. Date TN | Ex. Date  | Ex. Di |
| (RUPS)          |         |            |            |      |        |             |        |           |           |       |           |              |           |        |
| (RUPS)          | ABDA    | ASURANSI B | 2022/05/25 | 1000 |        | PLAZA ASIA  |        |           |           |       |           |              |           |        |
| (RUPS)          |         |            |            |      |        |             |        |           |           |       |           |              |           |        |
| (RUPS)          | ADCP    | ADHI COMM  | 2022/06/28 | 1000 | 0      | Hotel Grand |        | 0         | 0         | 0     |           |              |           |        |
| (RUPS)          | ADES    | AKASHA WI  | 2022/07/06 | 1000 |        | Ruang Meeti |        |           |           |       |           |              |           |        |
|                 |         |            |            |      |        |             |        |           |           |       |           |              |           |        |

Menu ini menampilkan informasi data corporate (RUPS)

| Field     | Keterangan                             |
|-----------|----------------------------------------|
| Code      | Kode saham                             |
| Name      | Nama saham                             |
| Date      | Tanggal rups                           |
| Time      | Time rups                              |
| Place     | Tempat rups                            |
| Agenda    | Agenda rups                            |
| Rec. Date | Tanggal recording (T+3 dari cum. Date) |

#### **Right Issue**

Menu ini menampilkan informasi data corporate action (right issue). Right Issue adalah kegiatan penjualan saham yang dilakukan perusahaan/PT kepada masyarakat/publik. Tujuan dari Right Issue adalah untuk mendapatkan dana segar untuk membiayai ekspansi perusahaan atau operasional dari perusahaan yang bersangkutan.

Dengan Right Issue maka persentase kepemilikan saham perusahaan yang dimiliki publik bertambah dan publik memiliki wewenang lebih dalam mengontrol perusahaan.

| Field     | Keterangan              |
|-----------|-------------------------|
| Code      | Kode saham              |
| Name      | Nama saham              |
| Ratio old | Ratio perbandingan lama |
| Ratio new | Ratio perbandingan baru |

| Price             | Harga IPO                                          |
|-------------------|----------------------------------------------------|
| Cum. Date RG & NG | Tanggal cumm (tanggal terakhir pembelian) untuk    |
|                   | pasar regular & Negotiated                         |
| Cum. Date TN      | Tanggal cumm (tanggal terakhir pembelian) untuk    |
|                   | pasar tunai                                        |
| Ex. Date RG & NG  | Tanggal expired (tanggal terakhir penjualan) untuk |
|                   | pasar regular & Negotiated                         |
| Ex. Date TN       | Tanggal expired (tanggal terakhir penjualan) untuk |
|                   | pasar tunai                                        |
| Rec.Date          | Tanggal recording (T+3 dari cum.Date)              |
| T. Date (begin)   | Tanggal awal perdagangan (begin trade)             |
| T.Date (end)      | Tanggal awal perdagangan (end trade)               |
| Subcription       | Tanggal Subcription (tanggal penebusan)            |
|                   |                                                    |

| Corp Action News | s (RUPS) |            |            |      |        |             |        |           |           |       |           | 🔻 Туре       | C reset 🌣 | D X   |
|------------------|----------|------------|------------|------|--------|-------------|--------|-----------|-----------|-------|-----------|--------------|-----------|-------|
|                  |          |            |            |      |        |             |        |           |           |       |           |              |           |       |
| Туре 🔺           | Stock    | Name       | Date       | Time | Amount | Place       | Agenda | Ratio Old | Ratio New | Price | Cum. Date | Cum. Date TN | Ex. Date  | Ex. D |
| (RUPS)           | ABBA     | РТ МАНАКА  | 2022/06/27 | 1000 |        |             |        |           |           |       |           |              |           |       |
| (RUPS)           | ABDA     | ASURANSI B | 2022/05/25 | 1000 |        | PLAZA ASIA  |        |           |           |       |           |              |           |       |
| (RUPS)           |          |            |            |      |        |             |        |           |           |       |           |              |           |       |
| (RUPS)           | ADCP     | ADHI COMM  | 2022/06/28 | 1000 | 0      | Hotel Grand |        | 0         | 0         | 0     |           |              |           |       |
| (RUPS)           | ADES     | AKASHA WI  | 2022/07/06 | 1000 |        | Ruang Meeti |        |           |           |       |           |              |           |       |
| (RUPS)           |          |            |            |      |        |             |        |           |           |       |           |              |           |       |
| (RUPS)           |          |            |            |      |        |             |        |           |           |       |           |              |           |       |
| (RUPS)           | ADMR     | ADARO MIN  | 2022/04/26 |      |        |             |        |           |           |       |           |              |           |       |
| (RUPS)           | ADRO     | ADARO ENF  | 2022/04/27 | 0900 |        | Diselenggar |        |           |           |       |           |              |           |       |

### Warrant

Menu ini menampilkan informasi data corporate action (warrant)

Warrant adalah surat berharga yang dikeluarkan oleh perusahaan yang memberikan hak kepada pemegangnya untuk membeli saham perusahaan dengan persyaratan yang telah ditentukan sebelumnya. Persyaratan tersebut biasanya mengenai harga, jumlah, dan masa berlakunya warrant tersebut. Warrant juga merupakan surat berharga yang memberi hak kepada pemegangnya untuk membeli saham/surat berharga dari penerbit waran tersebut dengan harga tertentu.

| Field           | Keterangan                                    |
|-----------------|-----------------------------------------------|
| Code            | Kode saham                                    |
| Name            | Nama saham                                    |
| Ratio Warrant   | Ratio perbandingan                            |
| Ratio New       | Ratio perbandingan                            |
| Price           | Harga IPO                                     |
| T. Date (begin) | Tanggal awal perdagangan (begin trade)        |
| T.Date (end)    | Tanggal awal perdagangan (end trade)          |
| End TN          | Tanggal berakhir                              |
| Maturity Date   | Tanggal maturity (tanggal terakhir penjualan) |
| Exr.Date        | Tanggal exercise (tanggal penebusan)          |

# Stock Split

Menu ini menampilkan informasi data corporate action (stock split).

Stock split adalah aksi yang dilakukan perusahaan dengan memecah nilai nominal saham, sehingga harga saham akan menjadi lebih murah dan jumlah saham yang beredar menjadi meningkat. Diharapkan saham tersebut lebih menarik bagi investor sehingga menjadi liquid atau ramai diperdagangkan

| Corp Action New | s (Stock | (Split)   |      |      |        |       |        |           |           |       |            | 🔻 Туре       | C reset 🌻  |        |
|-----------------|----------|-----------|------|------|--------|-------|--------|-----------|-----------|-------|------------|--------------|------------|--------|
|                 |          |           |      |      |        |       |        |           |           |       |            |              |            |        |
| Туре 🔺          | Stock    | Name      | Date | Time | Amount | Place | Agenda | Ratio Old | Ratio New | Price | Cum. Date  | Cum. Date TN | Ex. Date   | Ex. Di |
| (Stock Split)   |          |           |      |      |        |       |        |           |           |       |            |              |            |        |
| (Stock Split)   | BMRI     | BANK MAND |      |      |        |       |        |           |           |       | 2023/04/03 | 2023/04/05   | 2023/04/04 | 2023/0 |
| (Stock Split)   | BYAN     | BAYAN RES |      |      |        |       |        |           |           |       | 2022/12/01 | 2022/12/05   | 2022/12/02 | 2022/1 |
| (Stock Split)   |          |           |      |      |        |       |        |           |           |       |            |              |            |        |
| (Stock Split)   | HOMI     | GRAND HOU |      |      | 0      |       |        |           | 2         | 0     | 2022/06/17 | 2022/06/21   | 2022/06/20 | 2022/0 |
| (Stock Split)   | HRUM     | HARUM ENE |      |      |        |       |        |           |           |       | 2022/05/31 | 2022/06/03   | 2022/06/02 |        |
| (Stock Split)   |          |           |      |      |        |       |        |           |           |       |            |              |            |        |
| (Stock Split)   |          |           |      |      |        |       |        |           |           |       |            |              |            |        |
| (Stock Snlit)   |          |           |      |      |        |       |        |           |           |       |            |              |            |        |

| Field             | Keterangan                                   |
|-------------------|----------------------------------------------|
| Code              | Kode saham                                   |
| Name              | Nama saham                                   |
| Ratio old         | Ratio perbandingan lama                      |
| Ratio new         | Ratio perbandingan baru                      |
| Cum. Date RG & NG | Tangal cumm (tanggal terakhir pembelian)     |
| Cum. Date TN      | Tangal cumm (tanggal terakhir pembelian)     |
| Ex. Date RG & NG  | Tanggal expired (tanggal terakhir penjualan) |
| Ex. Date TN       | Tanggal expired (tanggal terakhir penjualan) |
| Rec.Date          | Tanggal recording (T+3 dari cum.Date)        |
| Spliting Date     | Tanggal dilakukan nya spliting               |

## **Reverse Stock**

Menu ini menampilkan informasi data corporate action (reverse stock).

Reverse Stock Split merupakan kebalikan dari stock split. Reverse stock split adalah salah satu aktivitas perusahaan emiten untuk menaikan harga sahamnya dan mengurangi jumlah saham yang beredar.

| Field         | Keterangan                                   |
|---------------|----------------------------------------------|
| Code          | Kode saham                                   |
| Name          | Nama saham                                   |
| Ratio old     | Ratio perbandingan lama                      |
| Ratio new     | Ratio perbandingan baru                      |
| Cum. Date     | Tangal cumm (tanggal terakhir pembelian)     |
| Ex. Date      | Tanggal expired (tanggal terakhir penjualan) |
| Rec.Date      | Tanggal recording (T+3 dari cum.Date)        |
| Spliting Date | Tanggal dilakukan nya spliting               |

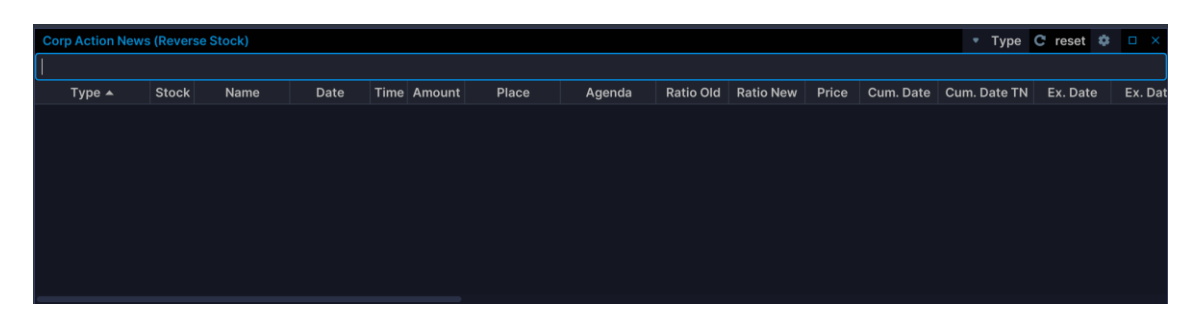

## **Cash Devidend**

Menu ini menampilkan informasi data corporate action (deviden tunai). Cash dividend adalah dividen yang dibayarkan dalam bentuk uang tunai.

| Field             | Keterangan                                           |
|-------------------|------------------------------------------------------|
| Code              | Kode saham                                           |
| Name              | Nama saham                                           |
| Amount (Rp)       | Jumlah cash yang dibagikan                           |
| Cum. Date RG & NG | Tangal cumm (tanggal terakhir pembelian)             |
| Cum. Date TN      | Tangal cumm (tanggal terakhir pembelian) untuk Tunai |
| Ex. Date RG & NG  | Tanggal expired (tanggal terakhir penjualan) untuk   |
|                   | pasar Reguler & Negotiated.                          |
| Ex. Date TN       | Tanggal expired (tanggal terakhir penjualan) untuk   |
|                   | pasar Tunai                                          |
| Rec.Date          | Tanggal recording (T+3 dari cum.Date)                |
| Pay. Date         | Tanggal dilakukan pembayaran                         |

| Corp Action News | s (Cash | Devidend)  |           |          |       |        |           |           |       |            | 🔻 Туре       | C reset 🌣  | D X    |
|------------------|---------|------------|-----------|----------|-------|--------|-----------|-----------|-------|------------|--------------|------------|--------|
|                  |         |            |           |          |       |        |           |           |       |            |              |            |        |
| Туре 🔺           | Stock   | Name       | Date Time | e Amount | Place | Agenda | Ratio Old | Ratio New | Price | Cum. Date  | Cum. Date TN | Ex. Date   | Ex. Di |
| (Cash Devidend)  | AALI    | ASTRA AGR  |           | 319      |       |        |           |           |       | 2023/04/12 | 2023/04/14   | 2023/04/13 | 2023/0 |
| (Cash Devidend)  | AALI    | ASTRA AGR  |           |          |       |        |           |           |       |            |              |            | 2022/1 |
| (Cash Devidend)  | AALI    | ASTRA AGR  |           |          |       |        |           |           |       | 2022/04/22 | 2022/04/26   | 2022/04/25 | 2022/0 |
| (Cash Devidend)  | ABDA    | ASURANSI B |           | 82       |       |        |           |           |       | 2022/06/06 | 2022/06/08   | 2022/06/07 | 2022/0 |
| (Cash Devidend)  |         |            |           |          |       |        |           |           |       |            |              |            | 2022/0 |
| (Cash Devidend)  |         |            |           |          |       |        |           |           |       |            |              |            | 2022/0 |
| (Cash Devidend)  | ADCP    | ADHI COMM  |           |          |       |        | 0         | 0         | 0     | 2022/07/06 | 2022/07/08   | 2022/07/07 | 2022/0 |
| (Cash Devidend)  | ADMF    | ADIRA DINA |           | 607      |       |        |           |           |       | 2022/04/07 | 2022/04/11   | 2022/04/08 | 2022/0 |
| (Cash Devidend)  |         |            |           | 803      |       |        | n         | n         | n     | 2023/04/13 | 2023/04/17   | 2023/04/14 | 2023/0 |

# Stock Devidend

Menu ini menampilkan informasi data corporate action (deviden tunai).

**Stock dividend** adalah aksi yang dilakukan oleh perusahaan dengan membagikan sejumlah saham sebagai dividen sebagai pengganti dividen tunai. Jumlah saham yang beredar menjadi meningkat. Harga saham akan menjadi turun akibat bertambahnya jumlah saham yang beredar.

| Corp Action New | s (Stock De | evidend) |      |      |        |       |        |           |           |       |           | 🔻 Туре       | C reset 🌣 | D X     |
|-----------------|-------------|----------|------|------|--------|-------|--------|-----------|-----------|-------|-----------|--------------|-----------|---------|
|                 |             |          |      |      |        |       |        |           |           |       |           |              |           |         |
| Туре 🔺          | Stock       | Name     | Date | Time | Amount | Place | Agenda | Ratio Old | Ratio New | Price | Cum. Date | Cum. Date TN | Ex. Date  | Ex. Dat |
|                 |             |          |      |      |        |       |        |           |           |       |           |              |           |         |
|                 |             |          |      |      |        |       |        |           |           |       |           |              |           |         |
|                 |             |          |      |      |        |       |        |           |           |       |           |              |           |         |
|                 |             |          |      |      |        |       |        |           |           |       |           |              |           |         |
|                 |             |          |      |      |        |       |        |           |           |       |           |              |           |         |
|                 |             |          |      |      |        |       |        |           |           |       |           |              |           |         |
|                 |             |          |      |      |        |       |        |           |           |       |           |              |           |         |
|                 |             |          |      |      |        |       |        |           |           |       |           |              |           |         |

| Field             | Keterangan                                   |
|-------------------|----------------------------------------------|
| Code              | Kode saham                                   |
| Name              | Nama saham                                   |
| Ratio old         | Ratio perbandingan lama                      |
| Ratio new         | Ratio perbandingan baru                      |
| Cum. Date RG & NG | Tangal cumm (tanggal terakhir pembelian)     |
| Cum. Date TN      | Tangal cumm (tanggal terakhir pembelian)     |
| Ex. Date RG & NG  | Tanggal expired (tanggal terakhir penjualan) |
| Ex. Date TN       | Tanggal expired (tanggal terakhir penjualan) |
| Rec.Date          | Tanggal recording (T+3 dari cum.Date)        |
| Pay. Date         | Tanggal dilakukan nya spliting               |

## Stock Bonus

| Corp Action New | s (Bonu | s)         |      |      |        |       |        |           |           |       |            | 🔻 Туре       | C reset 🌣  | D X     |
|-----------------|---------|------------|------|------|--------|-------|--------|-----------|-----------|-------|------------|--------------|------------|---------|
|                 |         |            |      |      |        |       |        |           |           |       |            |              |            |         |
| Type 🔺          | Stock   | Name       | Date | Time | Amount | Place | Agenda | Ratio Old | Ratio New | Price | Cum. Date  | Cum. Date TN | Ex. Date   | Ex. Dat |
| (Bonus)         |         |            |      |      |        |       |        |           |           |       |            |              |            |         |
| (Bonus)         | LPGI    | LIPPO GENE |      |      |        |       |        |           |           |       | 2022/07/08 | 2022/07/12   | 2022/07/11 | 2022/07 |
| (Bonus)         | SGER    | SUMBER GL  |      |      |        |       |        |           |           |       | 2022/06/29 | 2022/07/01   | 2022/06/30 | 2022/07 |
| (Bonus)         |         |            |      |      |        |       |        |           |           |       |            |              |            |         |
|                 |         |            |      |      |        |       |        |           |           |       |            |              |            |         |
|                 |         |            |      |      |        |       |        |           |           |       |            |              |            |         |
|                 |         |            |      |      |        |       |        |           |           |       |            |              |            |         |
|                 |         |            |      |      |        |       |        |           |           |       |            |              |            |         |
|                 |         |            |      |      |        |       |        |           |           |       |            |              |            |         |

Menu ini menampilkan informasi data corporate action (bonus)

Saham bonus adalah aksi yang dilakukan oleh perusahaan dengan membagikan sejumlah saham kepada para pemegang saham sebagai bentuk apresiasi. Jumlah saham yang beredar menjadi meningkat. Harga saham akan menjadi turun akibat bertambahnya jumlah saham yang beredar.

| Field             | Keterangan                               |
|-------------------|------------------------------------------|
| Code              | Kode saham                               |
| Name              | Nama saham                               |
| Ratio old         | Ratio perbandingan lama                  |
| Ratio new         | Ratio perbandingan baru                  |
| Cum. Date RG & NG | Tangal cumm (tanggal terakhir pembelian) |
| Cum. Date TN      | Tangal cumm (tanggal terakhir pembelian) |

| Ex. Date RG & NG | Tanggal expired (tanggal terakhir penjualan) |
|------------------|----------------------------------------------|
| Ex. Date TN      | Tanggal expired (tanggal terakhir penjualan) |
| Rec.Date         | Tanggal recording (T+3 dari cum.Date)        |
| Pay. Date        | Tanggal dilakukan nya spliting               |

# Tender Offer

Menu ini menampilkan informasi data corporate action (tender offer).

Penawaran tender atau *tender offer* adalah penawaran efek melalui media massa yang wajib dilakukan oleh pihak yang melakukan *hostile take over*.

| Corp Action New | Corp Action News (Tender Offer) |            |            |      |        |       |        |           |           |       |           |              |          |         |
|-----------------|---------------------------------|------------|------------|------|--------|-------|--------|-----------|-----------|-------|-----------|--------------|----------|---------|
|                 |                                 |            |            |      |        |       |        |           |           |       |           |              |          |         |
| Туре 🔺          | Stock                           | Name       | Date       | Time | Amount | Place | Agenda | Ratio Old | Ratio New | Price | Cum. Date | Cum. Date TN | Ex. Date | Ex. Dat |
| (Tender Offer)  |                                 |            |            |      |        |       |        |           |           |       |           |              |          |         |
| (Tender Offer)  | PTRO                            | PETROSEA T | 2023/04/14 |      |        |       |        |           |           |       |           |              |          |         |
|                 |                                 |            |            |      |        |       |        |           |           |       |           |              |          |         |
|                 |                                 |            |            |      |        |       |        |           |           |       |           |              |          |         |
|                 |                                 |            |            |      |        |       |        |           |           |       |           |              |          |         |
|                 |                                 |            |            |      |        |       |        |           |           |       |           |              |          |         |
|                 |                                 |            |            |      |        |       |        |           |           |       |           |              |          |         |
|                 |                                 |            |            |      |        |       |        |           |           |       |           |              |          |         |
|                 |                                 |            |            |      |        |       |        |           |           |       |           |              |          |         |

| Field            | Keterangan              |
|------------------|-------------------------|
| Field            | Keterangan              |
| Code             | Kode saham              |
| Name             | Nama saham              |
| Price            | Harga                   |
| No of Shares     |                         |
| Listed           |                         |
| % Share listed   |                         |
| Off.Date (begin) | Tanggal awal penawaran  |
| Off.Date (end)   | Tanggal akhir penawaran |
| Share Delivery   |                         |
| Allotment Date   | Tanggal allotment       |
| Share Return     |                         |
| Pay. Date        | Tanggal pembayaran      |

## **Produk Menu Fixed Income**

## **Fixed Income Data**

Menampilkan informasi master data Fixed Income. Tentukan tipe Fixed Income atau kode Fixed Income yang akan ditampilkan atau jika akan menampilkan seluruh data pilih All.

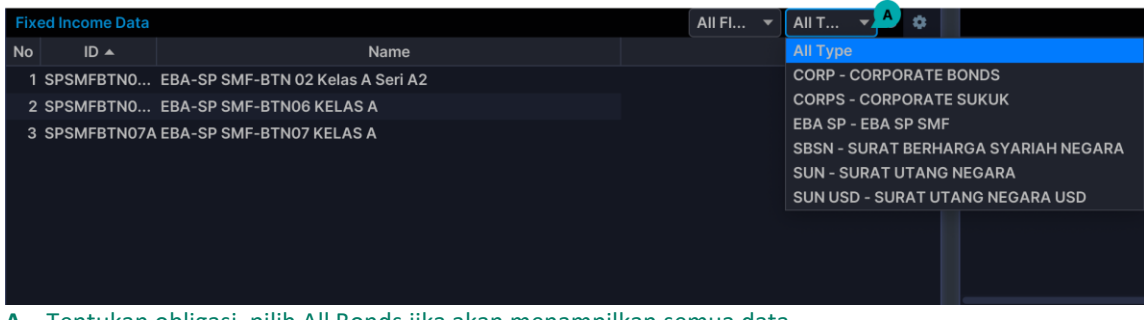

A – Tentukan obligasi, pilih All Bonds jika akan menampilkan semua data.

| Field          | Keterangan                                           |
|----------------|------------------------------------------------------|
| ID             | Kode Fixed Income                                    |
| Name           | Nama Fixed Income                                    |
| lssuer         | Pihak penerbit                                       |
| ISIN Code      | Kode ISIN Fixed Income                               |
| Туре           | Jenis Fixed Income                                   |
| Syariah        | Flag syariah atau tidak                              |
|                | Jika type = sukuk maka is syariah pasti =1           |
| Rating         | Rating Fixed Income                                  |
| Listing Date   | Tanggal Listing                                      |
| Xchg           | Kode exchange                                        |
| Status         | Status Fixed Income                                  |
| Ori. Amount    | Original amount                                      |
| Curr. Amount   | Current amount                                       |
| Mature Date    | Waktu jatuh tempo                                    |
| Interest (%)   | Nilai persentase kupon                               |
| Int. Type      | Jenis kupon                                          |
| Int. Freq.     | Frekuensi pembagian kupon                            |
| Curr.          | Currency ID                                          |
| Day Basis      | Acuan hari/ tanggal                                  |
| Eff. Date ISIN | Tanggal berlaku ISIN                                 |
| Instrument     | Instrument obligasi                                  |
| Sector         | Sector industry                                      |
| Last coupon    | Tanggal terakhir pembagian kupon                     |
| Next coupon    | Tanggal selanjutnya pembagian kupon                  |
| Int freq per   | Frequency interest dalam setahun                     |
| year           | Misal :                                              |
|                | 1. int. freq = 3 months (maka int freq per year = 4) |
|                | 2. int. freq = monthly (maka int freq per year = 12) |
| Is Rounding    | Flag apakah perhitungan akan dirounding atau tidak   |

| $\rightarrow$ default : No |
|----------------------------|
|                            |

# Fixed Income Quote

Menampilkan informasi quote Fixed Income. Dapat dipilih berdasarkan Contributor atau kode Fixed Income. Jika akan menampilkan seluruh data pilih All.

| Fixed | Income Quote |             |            |          |             |             |            |             |           |            | ALL      | <br>All Fl | - C | ٠ |
|-------|--------------|-------------|------------|----------|-------------|-------------|------------|-------------|-----------|------------|----------|------------|-----|---|
| No    | Contributor  | Fl. Code 🔺  | Bid. Price | Bid Size | Offer Price | Offer Size  | Trans. Min | Trans .Max  | Bid Yield | Off. Yield | Update   |            |     |   |
| 1     | S99          | SPSMFBTNO   |            |          | 101.00000   |             | 100,000    | 100,000,000 | 8.75      | 8.47       | 08:44:07 |            |     |   |
| 2     | S99          | SPSMFBTN0   |            |          |             | 999,600,000 | 100,000    | 100,000,000 | 6.57      | 6.42       | 08:44:07 |            |     |   |
| 3     | S99          | SPSMFBTN07A |            |          |             | 955,200,000 | 100,000    | 100,000,000 | 7.70      | 7.44       | 08:44:07 |            |     |   |
|       |              |             |            |          |             |             |            |             |           |            |          |            |     |   |
|       |              |             |            |          |             |             |            |             |           |            |          |            |     |   |
|       |              |             |            |          |             |             |            |             |           |            |          |            |     |   |
|       |              |             |            |          |             |             |            |             |           |            |          |            |     |   |
|       |              |             |            |          |             |             |            |             |           |            |          |            |     |   |
|       |              |             |            |          |             |             |            |             |           |            |          |            |     |   |

#### Data terdiri dari:

| Field        | Keterangan                                                                |
|--------------|---------------------------------------------------------------------------|
| No           | Nomor urut                                                                |
| Contributor  | Kode kontributor                                                          |
| FI Code      | Kode Fixed Income                                                         |
| Bid Price    | Harga bid                                                                 |
| Bid Size     | Jumlah available volume bid yang diperdagangkan                           |
| Offer Price  | Harga offer                                                               |
| Offer Size   | Jumlah available volume offer yang diperdagangkan                         |
| Trans. Min   | Minimum nilai nominal yang ditransaksikan per trade $ ightarrow$ baik bid |
|              | maupun offer                                                              |
| Trans. Max   | Maximum nilai nominal yang ditransaksikan $$ per trade $ 	o $ baik bid    |
|              | maupun offer                                                              |
| Update       | Time terakhir data diupdate                                               |
| Last Coupon  | Tanggal pembayaran kupon sebelumnya                                       |
| Next Coupon  | Tanggal pembayaran kupon selanjutnya                                      |
| Interest (%) | Persentase kupon                                                          |

# **Transaction – Equity**

| IDX     | 6,812.   | .92     | 27.33<br>0.403 | L          | Q45 🤇       | 949.8 | 1         | 8% ISS      | I 210    | .62 。           | 0.77<br>.37% |           |               |                 |             |           |            | 🖻 🗛            | ② 23    | ON           |
|---------|----------|---------|----------------|------------|-------------|-------|-----------|-------------|----------|-----------------|--------------|-----------|---------------|-----------------|-------------|-----------|------------|----------------|---------|--------------|
| (ک)     | :≡ Class | sic × + |                |            |             |       |           |             |          | 9+Shortcut      | Tra          | insaction | Account       | Order           | Trade Ma    | irket Nev | vs & Info  | BUY            | SELL    |              |
|         | Trade Wa | itch    |                |            |             |       | 🔹 🗆 X     | Order Book  |          |                 |              | 2006 - Er | itry SELL (F  | 12)             |             |           |            | =              | 0 📵     | x o x        |
|         |          |         |                |            |             | elear | All lot 🔻 | BBNI        | ⊤ Ba     | ink Negara Inde |              |           |               |                 |             | 🔻 Ba      | nk Syariah | Indonesia Tbk. |         |              |
| 117     |          |         |                |            |             |       |           | LAST        | 9,425    |                 |              | 2009-0    | rder List (F1 | U)<br>1)        |             | 1,780     |            | 60(3.49%)      |         | 1,810        |
| Stock   | Time     | Stock   | B              | Last       | +/-         |       | Lot       | PRV         | 9,375    |                 |              | 2010 - 16 | ade List (Fi  | 1)<br>His Order |             | 1,720     |            | 1,730          |         | 1,730        |
| - 1     | 09:58:04 |         | RG             | 2,140      | 10          | 0.47  | 1         |             | 9,429.34 |                 |              | 2044 - Er | to y Automa   | /Top Rave       | areal Order | 1,781.87  |            | 2,150          |         | 1,600        |
| 911     | 09:56:04 |         | RG             |            | -2 🗸        |       | 100       | M.CAP       | 174.01T  | IE.PRICE        |              | 2046 - Ai | utomatic Or   | der List        | aar or uer  | 81.29T    | IE.PRICE   | 1,730          |         | 1,598        |
| Fixed   | 09:50:04 |         | RG             |            |             |       | 20        | Lot         |          | Bid             |              |           |               |                 |             | -         | Bid        | Offer          |         | Lot          |
|         | 09:56:04 |         | RG             |            | .2 4        |       | 41        | 2.50        | 4        | 9.400           |              | 2025 - IP | O List        |                 |             |           | 1.780      | 1.78           |         | 1.430        |
|         | 09:56:04 |         | RG             |            | -2          |       | 41        | 5.27        | 4        | 9.375           |              | 2026 - IP | O Booking l   | .ist            |             |           |            |                |         | 5.075        |
|         | 09:56:04 |         | RG             |            | -2 🐇        | -0.43 | 42        | 9,98        | 8        |                 |              | 2031 - Te | mporary Co    | onfirmatio      | n Note      |           | 1,770      | 1,79           |         | 1,388        |
|         | 09:56:04 |         | RG             |            | -2 🔶        |       | 64        | 1,84        | 8        |                 |              | 2032 - 0  | der Ticket I  | Report          |             |           | 1,765      |                |         | 6,869        |
|         | 09:56:04 |         | RG             |            | 25 🔶        |       |           | 1,13        | 4        |                 |              | 2033 - A  | vg Price Intr | aday Rep        | ort         |           |            |                |         | 11,013       |
|         | 09:56:04 |         | RG             |            |             |       |           | 62          | 8        |                 |              | 2034 - 0  | rder Report   |                 |             |           |            |                |         | 16,357       |
|         | 09:56:03 | номі    | RG             |            | 10 🔶        |       |           | 5,56        | 6        |                 |              | 2035 - 0  | der Report    | (simple)        |             |           |            |                |         | 13,179       |
|         | 09:56:03 | номі    | RG             |            | 10 🔶        |       |           | 1,28        | 0        |                 |              | 2036 - Tr | ade Report    |                 |             |           |            |                |         | 22,757       |
|         | 09:56:03 | SWID    | RG             |            | -3 🔶        |       | 20        | 72          | 6        |                 |              | 2037 - Tr | ade Report    | (simple)        |             |           |            |                |         | 11,716       |
|         | 09:56:03 |         | RG             |            | 10 🔶        |       |           | 66          | 9        |                 |              |           |               |                 |             |           |            |                |         | 6,699        |
|         | 09:56:03 |         | RG             |            | 10 🔶        |       | 55        | 41,74       |          |                 |              | 2043 - CI | ient Activit  | y Report        |             |           |            |                |         | 180,425      |
|         | 09:56:03 |         | RG             |            | 10 🔶        |       |           |             |          |                 |              |           |               |                 |             |           |            |                |         |              |
|         | 09:56:03 | SAGE    | RG             |            | -20 🔶       |       |           | Onder List  |          |                 |              |           |               |                 |             |           |            | omond with     | halanaa | • • v        |
|         | 09:56:03 | SAGE    | RG             |            | -20 🔶       |       |           | order List  |          |                 |              |           |               |                 |             |           |            | aniena wia     | lulaw   |              |
|         | 09:56:03 |         | RG             | 2,130      | 0 🔍         | 0.00  | 25        | Cust(F6)    |          | Stock(F5)       |              |           | Buy/Sell      | All 7           | all order   |           | Clear      | Advance        | 📃 on    | y my custo   |
|         | 09:56:03 |         | RG             | 6,250      | 0 0         | 0.00  |           | TradingId 🔺 | OrdT     | ime St          | tock         | B/        | S P           | rice            | Lot         |           | Value      | Status         |         | BalLot       |
|         | 09:56:03 | SAGE    | RG             |            | -20 🔶       | -6.58 |           |             |          |                 |              |           |               |                 |             |           |            |                |         |              |
|         | 09:56:03 | SAGE    | RG             |            | -20 🔶       | -6.58 |           |             |          |                 |              |           |               |                 |             |           |            |                |         |              |
|         | 09:56:03 | SAGE    | RG             |            | -20 🔶       | -6.58 |           |             |          |                 |              |           |               |                 |             |           |            |                |         |              |
|         | 09:56:03 | TOWD    | RG             | 605        | 0 T         | 0.83  | 10        |             |          |                 |              |           |               |                 |             |           |            |                |         |              |
|         | 09:56:03 | COTO    | RG             | 980        | 20 1        |       | 20        |             |          |                 |              |           |               |                 |             |           |            |                |         |              |
|         | 09:56:03 | MEDC    | RG.            | 1.085      | 35          | 3.40  |           |             |          |                 |              |           |               |                 |             |           |            |                |         |              |
|         | 09:56:03 | GOTO    | RG             |            | 2           | 2.20  |           |             |          |                 |              |           |               |                 |             |           |            |                |         |              |
| ٠       | 09:56:03 | мрмх    | RG             |            | -10 🔶       |       | 10        |             |          |                 |              |           |               |                 |             |           |            |                |         |              |
| REGULAR | SERVER:  | MI042/T | 14 AL          | .GO: 01-Re | ady / Avail | able  |           |             |          |                 |              |           |               |                 |             | SESSIC    | DN1 08     | 9:56:04 🥑      | 5.0.0   | ) (build 23) |

- 1. Untuk melakukan order beli, klik **Buy** atau tekan tombol **F2** atau **F9 + 2005**.
- 2. Untuk melakukan order jual, klik Sell atau tekan tombol F12 atau F9 + 2006 .
- **3.** Untuk mengubah order yang masih open, klik **Amend** atau pada order list tekan tombol **F3**.
- 4. Untuk melakukan withdraw order yang masih open, klik **Withdraw** atau order list tekan tombol **F4**.
- 5. Untuk melihat list semua order yang sudah Anda input, klik **Order list** atau tekan tombol **F10**.
- 6. Untuk melihat list semua order yang dilakukan oleh sesama group, klik **Order taker list** atau tekan tombol **CTRL + F10**.
- Untuk melihat list semua order yang sudah match/done, klik Trade list atau tekan tombol F11.
- Untuk melihat list semua order done yang dilakukan oleh sesama group, klik Trade Taker List atau tekan tombol CTRL + F11.
- 9. Untuk membuat tampilan filter order tersendiri, klik Custom Order list.
- 10. Untuk melihat detail data nasabah, klik Customer atau tekan tombol CTRL + F6.
- 11. Untuk melihat detail account nasabah, klik Account list.
- 12. Untuk melihat detail portfolio nasabah, klik Portfolio atau tekan tombol CTRL + F8.
- Untuk melihat detail siapa saja yang punya portofolio tertentu, klik Customer Securities atau tekan tombol CTRL + F5.

# Order

## Order Buy / Beli (F2)

- 1. Untuk menampilkan form order beli:
  - a. Pilih menu **Transaction** ► **Entry Buy**
  - b. Atau tekan tombol **F2**
  - c. Atau dari menu quote dengan kode saham yang dimaksud, klik mouse kiri pada pada kolom *price* pada *bid/Offer* dengan harga sesuai yang akan dipasang
- 2. Isi kode rahasia atau PIN Anda:
  - a. Untuk menyimpan kode rahasia, beri tanda v pada kolom Save.
  - b. Untuk pindah ke kolom Passcode tanpa menggunakan mouse, tekan tombol **CTRL+P** kemudian tekan Tab.
  - c. Untuk langsung pindah ke kolom Save Passcode, tekan tombol SHIFT+P
- 3. Isi TradingId Anda untuk melakukan order beli:
  - a. Pilih kode transaksi Anda menggunakan panah ke bawah, atau Anda bisa langsung mengetik TradingId Anda.
  - b. Untuk selalu menampilkan TradingId tertentu, beri tanda √ pada kolom di samping nama nasabah.

| 000           |              |              | Entry O     | rder   |            |               |          |        |         |
|---------------|--------------|--------------|-------------|--------|------------|---------------|----------|--------|---------|
| BUY ORD       | DER          |              |             |        |            | PIN (Ctrl+F   | P) ••••• | C      | Save    |
| Stock(F5)     | BBNI         | าk Negara In | donesia Tbk | Bank I | Negara Inc | donesia (Pers | ero)     |        | 0.53% 🔶 |
| Price(F7)     |              |              |             | LAST   | 9,425      | 5 +/-         | 50       | н      | 9,500   |
|               |              |              |             | PRV    | 9,375      | 5 ОР          | 9,425    | LO     | 9,375   |
| Lot(F8)       |              | Haircut(%)   | 5           | AVG    | 9,429.34   | L.HI          | 11,250   | L.LO   | 8,725   |
| TradingId(F6) |              |              | ] 🗖         | M.CAP  | 174.011    | IE.PRICE      | 9,425    | IE.LOT | 1,837   |
|               | Send 🗲       | Clear 🧕      | Cancel 👤    | )      |            |               |          |        |         |
|               | Ontion       | Portfolic    | Cash        | L      | .ot        | Bid           | Offer    |        | Lot     |
|               |              | Fortion      | Casil       |        | 2,923      | 9,400         | 9,4      | 25     | 5,466   |
|               | Buying limit |              | 32,781      | 5,452  |            | 9,375         | 9,4      | 50     | 7,642   |
| Remark/Accou  | int Status   | MAIN         | Active      | 10,171 |            | 9,350         | 9,4      | 75     | 12,747  |

A - Tentukan Kode Nasabah Anda | B - Beri tanda V untuk membuat kode Trading Anda selalu tampil |
C - Isi kode PIN Anda di sini | D - Untuk tidak selalu mengisi kode PIN | E - Tekan ini untuk kirim order |
F - Untuk menampilkan detail pilihan order | G - Untuk mengosongkan kolom yang sudah ada datanya.
| H - Untuk menampilkan portofolio Anda. | I - Untuk membatalkan order | J - Untuk melihat posisi uang | K - Batasan Beli Anda.

- 4. Isi kode saham yang akan dibeli pada kolom Stock:
  - a. Untuk langsung ke kolom Stock tanpa mouse, tekan tombol F5.
- 5. Isi harga pembelian saham pada kolom Price :
  - a. Untuk langsung ke kolom Price tanpa menggunakan mouse, tekan tombol F7.

- 6. Jika menampilkan form Buy dari menu Quote maka point 4 & 5 tidak perlu dilakukan, kode saham dan price sudah tampil secara otomatis.
- 7. Isi jumlah saham yang ingin dibeli pada kolom Lot :
  - a. Untuk berpindah dari kolom Price ke kolom Lot, tekan tombol Tab.
  - b. Untuk langsung ke kolom Lot tanpa menggunakan mouse, tekan tombol F8
- 8. Untuk mengirim order :
  - a. Tekan tombol Tab berulang kali sampai kursor berada di tombol **Send**, lalu klik.
  - b. Atau Alt+S
  - c. Atau Enter
- 9. Untuk mengosongkan isian kolom order :
  - a. Tekan tombol Clear
  - b. Atau Alt+R untuk mengosongkan data yang sudah Anda isi.
  - c. Atau Cancel untuk membatalkan order tersebut atau Alt+C.
- 10. Untuk melihat detail form, klik Option atau **Alt+T** maka tampilan akan berubah seperti gambar berikut :

|                |                  |               | Entr           | y Or     | der    |             |              |         |        |         |
|----------------|------------------|---------------|----------------|----------|--------|-------------|--------------|---------|--------|---------|
| BUY ORD        | ER               |               |                |          |        |             | PIN (Ctrl+P  | ) ••••• |        | ✓ Save  |
| Stock(F5)      | BBNI             | าk Negara Ir  | ndonesia Tbk   |          | Bank N | legara Indo | onesia (Pers | ero)    |        | 0.27% 🔶 |
| Price(F7)      |                  |               |                |          | LAST   | 9,425       | +/-          | 25      | н      | 9,450   |
| Lot(F8)        |                  | Haircut(%)    |                | 5        | PRV    | 9,400       | OP           | 9,425   | LO     | 9,375   |
|                |                  |               |                |          | AVG    | 9,412.21    | L.HI         | 11,275  | L.LO   | 8,750   |
| I radingid(F6) | AA00384          | ADE RENA I    | <u>A</u>       |          | M.CAP  | 174.01T     | IE.PRICE     | 9,425   | IE.LOT | 1,470   |
|                | Send             | Clear         | Cancel         |          |        |             |              |         |        |         |
|                | Option           | Portfolio     | Cash           |          | Lo     | ot          | Bid          | Offer   |        | Lot     |
|                | option           |               | Guon           |          |        | 12,016      | 9,400        | 9,      | 425    | 6,376   |
|                | Buying limit     |               | 709,73         | 3        |        | 3,311       | 9,375        | 9,4     | 450    | 18,045  |
| Remark/Accou   | int Status       | MAIN          | Activ          | /e       |        | 2,959       | 9,350        | 9,      | 475    | 8,036   |
|                |                  |               |                |          |        | 689         | 9,325        | 9,9     | 500    | 20,834  |
| Optional       |                  |               |                |          |        | 1,906       | 9,300        | 9,      | 525    | 13,075  |
|                | Max(Limit)       | May(T2)       | May(Cash)      |          |        | 598         | 9,275        | 9,      | 550    | 4,640   |
|                |                  |               |                | <u>'</u> |        | 2,835       | 9,250        | 9,      | 575    | 1,879   |
| PF             |                  |               |                | 0        |        | 1,961       | 9,225        | 9,0     | 600    | 10,936  |
| Board          | RG 🔻             | Regular       |                |          |        | 1,226       | 9,200        | 9,      | 625    | 2,275   |
| Exchange       | JSX 🗩 🚽          | Indonesia S   | tock Exchang   | le       |        | 87          | 9,175        | 9,0     | 650    | 3,294   |
| Order Type     | Day 오 👻          | Femp Orc      | der (CTRL+T)   |          | \$     | 39,811      |              |         |        | 113,140 |
|                | Send as Orde     | er Booking    | (Disclaimer)   |          |        |             |              |         |        |         |
|                | Only available w | hen closed or | break          |          |        |             |              |         |        |         |
| Oution         |                  |               |                |          |        |             |              |         |        |         |
|                |                  |               |                |          |        |             |              |         |        |         |
|                |                  | Cord          | er status mess | sage     |        | se after se | nd           |         |        |         |
|                |                  |               |                |          |        |             |              |         |        |         |

- A Untuk menampilkan / menyembunyikan window Optional
- B Untuk menghitung lot maksimum yang dapat dibeli diharga tersebut, berdasar Limit Trading yang dimiliki nasabah
- ${f C}$  Untuk mengubah masa berlakunya order. Day berlaku 2 sesi, Session berlaku 1 sesi
- D Untuk mengubah bursa yang akan digunakan untuk trading JSX adalah kode untuk Bursa Efek Jakarta (BEI/IDX)
- E Untuk input order sebelum market open

F - Untuk menampilkan status pengiriman order yang Anda lakukan

**G** - Form order ini akan menutup setiap kali Anda telah send order

- **11**. Untuk menghitung jumlah lot maksimum yang dapat dibeli di harga tersebut, berdasarkan Limit Trading yang dimiliki, klik Max.
- 12. Untuk mengubah bursa yang akan digunakan untuk trading, klik JSX. JSX adalah kode untuk Bursa Efek Jakarta (IDX/BEI).
- **13**. Untuk mengubah masa berlakunya order, klik Order Type. Type Day berlaku 2 sesi, Session berlaku 1 sesi.
- 14. Untuk menampilkan status pengiriman order, beri tanda √ pada kolom Order status message.
- 15. Untuk menutup form setelah mengirim order, beri tanda √ pada kolom Close after send.
- Untuk menginput order sebelum market open, beri tanda √ pada kolom Temporary Order.
- 17. Untuk menampilkan data portofolio Anda, klik Portfolio atau Alt+F, maka akan tampil sebagai berikut :

|               |                                        |       |               |              |        |             | Entry       | Order |            |                |           |          |         |                |
|---------------|----------------------------------------|-------|---------------|--------------|--------|-------------|-------------|-------|------------|----------------|-----------|----------|---------|----------------|
| BUY ORD       | ER                                     |       |               |              |        |             | PIN (Ctrl+P |       |            | ✓ Save         | Portfolio |          | Updat   | e last price 🔹 |
| Stock(F5)     | BBNI                                   | •     | ۱k Negara In  | donesia Tbk  | Bank N | legara Indo | nesia (Pers | ero)  |            | 0.27% 🔶        | Stock 🔺   | AvailLot | CurrLot | OnhandLot      |
| Price(F7)     |                                        |       |               |              | LAST   | 9,400       |             | 25    | н          | 9,500          |           |          |         |                |
| Lot(F8)       |                                        |       | Haircut(%)    | 5            | PRV    | 9,375       | OP          | 9,425 | LO         | 9,375          |           |          |         |                |
| Tradingld(F6) |                                        |       |               |              | MCAP   | 9,427.47    |             | 9 425 | L.LO       | 0,725          |           |          |         |                |
| -             | Send                                   |       | Clear         | Cancel       |        | 17 0.041    |             |       |            | 1,007          |           |          |         |                |
|               |                                        |       |               |              | L      | ot          | Bid         | Offer |            | Lot            |           |          |         |                |
|               | Option                                 |       | Portfolio     | Cash         | 7,353  |             | 9,375       | 9,4   | 9,400      |                |           |          |         |                |
|               | Buying limit                           | t     |               | 32,781       | 12,315 |             | 9,350       | 9,4   | 125        | 4,959          |           |          |         |                |
| Remark/Accou  | int Status                             |       | MAIN          | Active       | 2,353  |             | 9,325       | 9,4   | 150        | 7,933          |           |          |         |                |
|               |                                        |       |               |              | 1,496  |             | 9,300       | 9,475 |            | 12,595         |           |          |         |                |
| Optional      |                                        |       |               |              |        | 664         | 9,275       | 9,9   | 00         | 15,405         |           |          |         |                |
| Max           | Max(Lim                                | it)   | Max(T2)       | Max(Cash)    |        | 5,574       | 9,250       | 9,9   | 525        | 14,838         |           |          |         |                |
| DE            |                                        |       |               |              |        | 1,225       | 9,225       | 9,9   | 50         | 9,186          |           |          |         |                |
|               |                                        |       |               |              |        | 663         | 9,200       | 9,:   | 575<br>:00 | 6,054          |           |          |         |                |
| Board         | Board RG                               |       |               |              |        | 417         | 9,175       | 9,6   | 25         | 9,879          |           |          |         |                |
| Exchange      | Exchange JSX   Indonesia Stock Exchang |       |               |              |        | 174         | 9,150       | 9,0   |            | 940<br>100 578 |           |          |         |                |
| Order Type    | Day                                    |       | Temp Ord      | er (CTRL+T)  |        | ++,++5      |             |       |            | 100,378        |           |          |         |                |
|               | Send as                                | Orde  | er Booking    | (Disclaimer) |        |             |             |       |            |                |           |          |         |                |
|               | Only availa                            | ble w | hen closed or | break        |        |             |             |       |            |                |           |          |         |                |

A - Tekan ini untuk menampilkan detail portofolio yang Anda miliki.

- 18. Pada windows portfolio, Kolom Stock adalah kode saham yang Anda miliki.
- 19. AvailLot singkatan Available Lot, adalah jumlah lot saham yang available (for sale), termasuk *opensell* diperhitungkan.
- 20. CurrLot adalah current lot atau jumlah lot yang Anda dapat jual saat ini, dan *open sell* tidak diperhitungkan.
- 21. OnHandLot adalah Jumlah lot on hand (untuk validasi pasar tunai).
- 22. Untuk mengetahui posisi uang yang dimiliki (cash on hand), klik Cash atau Alt+H, maka akan muncul tampilan Cash Position.
- 23. Anda dapat melakukan kalkulasi terlebih dahulu berapa uang yang akan berkurang jika melakukan pembelian saham di harga dan lot tertentu (calculator) pada fungsi Simulation.

- 24. Jika Option, Portfolio, dan Cash Anda tekan semua, maka akan terlihat semua windows tersebut.
- 25. Untuk menutup kembali, tekan kembali setiap tombol tadi: Option (Alt+T), Portfolio (Alt+F) atau Cash (Alt+H).
- 26. Untuk menutup form Buy/Beli ini, tekan tombol Esc atau klik X pada kanan atas windows.

|                        |            |         |               | Ent                 | ry O        | rder                  |                              |                            |                     |            |                                  |
|------------------------|------------|---------|---------------|---------------------|-------------|-----------------------|------------------------------|----------------------------|---------------------|------------|----------------------------------|
| BUY ORD                | ER         |         |               |                     |             |                       |                              | PIN (Ctrl+P)               | •••••               |            | Save 🗸                           |
| Stock(F5)<br>Price(F7) | BBNI       | -       | าk Negara In  | donesia Tbk         |             | Bank N<br>LAST<br>PRV | egara Indo<br>9,425<br>9,375 | onesia (Perse<br>+/-<br>OP | ero)<br>50<br>9,425 | HI<br>LO   | 0.53% <b>(</b><br>9,500<br>9,375 |
| Lot(F8)                |            |         | Haircut(%)    |                     | 5           | AVG                   | 9,427.06                     | L.HI                       | 11,250              | L.LO       | 8,725                            |
| TradingId(F6)          | ON8685     | 53 🔻    | ADE RENAT     | A                   |             | M.CAP                 | 174.01T                      | IE.PRICE                   | 9,425               | IE.LOT     | 1,837                            |
|                        | Sen        | d       | Clear         | Cancel              |             |                       |                              |                            |                     |            |                                  |
|                        | Onti       | on      | Portfolio     | Cash                | A           | Lo                    | ot                           | Bid                        | Offer               |            | Lot                              |
|                        | Optil      |         | Portiono      | Casii               |             | 1                     | 0,626                        | 9,375                      | 9,4                 | 100        | 4                                |
|                        | Buying lir | nit     |               | 32,7                | 81          | 1                     | 2,628                        | 9,350                      | 9,4                 | 125        | 5,516                            |
| Remark/Accou           | int Status |         | MAIN          | Acti                | ve          |                       | 2,513                        | 9,325                      | 9,4                 | 150        | 8,050                            |
|                        |            |         |               |                     |             |                       | 1,521                        | 9,300                      | 9,4                 | 175        | 13,763                           |
| Optional               |            |         |               |                     |             |                       | 989                          | 9,275                      | 9,5                 | 500        | 16,955                           |
| Max                    | Max(Li     | imit)   | Max(T2)       | Max(Cash            |             |                       | 5,574                        | 9,250                      | 9,9                 | 525        | 14,698                           |
| DE                     |            |         |               |                     | 0           |                       | 074                          | 9,225                      | 9,:                 | 50         | 6 102                            |
| Poord                  |            |         | Degular       |                     |             |                       | 417                          | 9 175                      | 9,6<br>9,6          | 575<br>500 | 9 979                            |
| Board                  | RG         |         | Regular       |                     |             |                       | 174                          | 9,150                      | 9.0                 | 625        | 974                              |
| Exchange               | JSX        | <b></b> | Indonesia S   | tock Exchang        | je          | 4                     | 8,833                        |                            |                     |            | 103,049                          |
| Order Type             | Day        |         | Temp Ord      | er (CTRL+T)         |             |                       |                              |                            |                     |            |                                  |
|                        | Send a     | as Orde | er Booking    | <u>(Disclaimer)</u> |             |                       |                              |                            |                     |            |                                  |
|                        | Only avai  | lable w | hen closed or | break               |             |                       |                              |                            |                     |            |                                  |
| Cash Position          |            |         |               |                     |             |                       |                              |                            |                     |            |                                  |
| Cash On Hand           |            |         |               | 42,854              | Outstanding |                       |                              |                            |                     |            | (42,854)                         |
| Cash On T+3            |            |         |               | 42,854              | Stock Col   |                       |                              |                            |                     |            | 0                                |
| Sim Btion              |            |         |               |                     | C           | )                     |                              |                            |                     |            |                                  |
| Price                  |            |         |               |                     |             | Fe                    | e/Fee Valu                   | .170                       |                     |            |                                  |
| Lot                    |            |         |               |                     | Gross Value |                       |                              |                            |                     |            |                                  |
|                        |            |         |               |                     |             |                       |                              |                            |                     | E          |                                  |
| Net Value              | L          |         |               |                     | J           |                       |                              | calcu                      | ate                 | c          | reate                            |

- A Tekan ini untuk menampilkan windows Cash dan melakukan kalkulasi
- **B** Tentukan nilai apa yang akan dicari, Price, Lot atau Net Value.
- C Jika akan menentukan *Net Value*, Isi *Price* dan *Lot*. Jika akan menentukan *Price*, isi *Lot* dan *Net Value*. Jika akan menentukan *Lot*, isi *Price* dan *Net Value*.
- D Klik Calculate untuk mendapatkan hasil simulasi yg diinginkan
- E Jika sudah sesuai perhitungan yang Anda buat, tekan *Create* untuk memasukkan data harga dan lot ke form order di atas

| •••                                    |                                                                                                    |                                        |                                              |                                             | Entry O                    | rder                     |                                  |             |          |         |                |
|----------------------------------------|----------------------------------------------------------------------------------------------------|----------------------------------------|----------------------------------------------|---------------------------------------------|----------------------------|--------------------------|----------------------------------|-------------|----------|---------|----------------|
| BUY ORD                                | DER                                                                                                    |                                        |                                              |                                             | PIN (Ctrl+P)               | •••••                    | Save 🛛                           | Portfolio 오 |          | Updat   | e last price 🔹 |
| Stock(F5)<br>Price(F7)                 | BBNI 👻                                                                                                    | ר Negara In                            | donesia Tbk                                  | Bank Negara Indo<br>LAST 9,400<br>PRV 9,375 | onesia (Perse<br>+/-<br>OP | го)<br>25 ні<br>9,425 LO | 0.27% <b>4</b><br>9,500<br>9,375 | Stock 🔺     | AvailLot | CurrLot | OnhandLot      |
| Lot(F8)<br>Tradingld(F6)               |                                                                                                    | Haircut(%)                             |                                              | AVG 9,426.70                                | L.HI                       | 11,250 L.LO              | 8,725                            |             |          |         |                |
|                                        | Send                                                                                                    | Clear                                  | Cancel                                       |                                             |                            |                          |                                  |             |          |         |                |
|                                        | Option                                                                                                    | Portfolio                              | Cash                                         | Lot<br>785                                  | Bid<br>9,400               | Offer<br>9,425           | Lot<br>6,332                     |             |          |         |                |
| Domostic (Accord                       | Buying limit                                                                                                    |                                        | 32,781                                       | 5,986                                       | 9,375                      | 9,450                    | 8,555                            |             |          |         |                |
| Kemark/Accou                           |                                                                                                    |                                        | Active                                       | 2,477                                       | 9,325                      | 9,500                    | 15,758                           |             |          |         |                |
| Optional                               |                                                                                                    |                                        |                                              | 1,521<br>989                                | 9,300<br>9,275             | 9,525<br>9,550           | 14,780<br>8,204                  |             |          |         |                |
| Max                                    | Max(Limit)                                                                                                    | Max(T2)                                | Max(Cash)                                    | 5,575                                       | 9,250                      | 9,575                    | 7,103                            |             |          |         |                |
| Board                                  | RG 🔻                                                                                                    | Regular                                |                                              | 979                                         | 9,200                      | 9,625                    | 974                              |             |          |         |                |
| Exchange                               | JSX 🔻                                                                                                    | Indonesia S                            | tock Exchange                                | 417                                         |                            | 9,650                    | 2,968<br>105 801                 |             |          |         |                |
| Order Type                             | Day <ul> <li>Day</li> <li>Send as Orde</li> <li>Only available with the second second</li></ul> | Temp Ord<br>r Booking<br>hen closed or | ler (CTRL+T)<br><u>(Disclaimer)</u><br>break |                                             |                            |                          | 100,001                          |             |          |         |                |
|                                        |                                                                                                    | Orde                                   | er status message                            | e 🔲 Close after sei                         | nd                         |                          |                                  |             |          |         |                |
| Cash Position                          | B                                                                                                    |                                        |                                              |                                             |                            |                          |                                  |             |          |         |                |
| Cash On Hand                           |                                                                                                    |                                        | 42,854                                       | Outstanding                                 |                            |                          | (42,854)                         |             |          |         |                |
| Cash On T+3<br>Simulation —            |                                                                                                    |                                        | 42,854                                       | Stock Col                                   |                            |                          | 0                                |             |          |         |                |
| <ul> <li>Price</li> <li>Lot</li> </ul> |                                                                                                    |                                        |                                              | Fee/Fee Valu<br>Gross Value                 | ie .170                    |                          |                                  |             |          |         |                |
| Net Value                              |                                                                                                    |                                        |                                              |                                             | calcul                     | ate                      | create                           |             |          |         |                |
| A – Fitur                              | Ontion                                                                                                    | WV / AVAILADI                          |                                              |                                             |                            |                          |                                  |             |          | SESSION |                |

A – Fitur Option
B – Fitur Cash
C – Fitur Portfolio

# Order Sell/ Jual (F12)

- 1. Untuk menampilkan form order jual :
  - a. Pilih menu **Transaction ► Entry Sell**
  - b. atau tekan F12
- 2. Isi PIN atau kode rahasia Anda:
  - a. Untuk menyimpan kode rahasia, beri tanda V pada kolom **Save**.
  - b. Untuk pindah ke kolom kode pin tanpa menggunakan mouse, tekan tombol **CTRL+P** kemudian tekan **Tab**.
  - c. Untuk langsung pindah ke kolom Save Passcode, tekan tombol SHIFT+P
- 3. Isi TradingId Anda untuk melakukan order jual:
  - a. Pilih TradingId Anda menggunakan panah ke bawah, atau Anda bisa langsung mengetik TradingId Anda.
  - b. Untuk selalu menampilkan TradingId, beri tanda √ pada kolom di samping TradingId.

|               |                   |               | Entry         | Order |             |             |         |        |               |
|---------------|-------------------|---------------|---------------|-------|-------------|-------------|---------|--------|---------------|
| SELL ORI      | DER               |               |               |       | I           | PIN (Ctrl+P | ) ••••• | C      | <b>E</b> Dave |
| Stock(F5)     | BBNI              | וא Negara In  | idonesia Tbk  | Bank  | legara Indo | nesia (Pers | ero)    |        | 0.27% 🔶       |
| Price(F7)     |                   |               |               | LAST  | 9,400       | +/-         | 25      | н      | 9,500         |
| Lot(F8)       |                   | Haircut(%)    | 5             | PRV   | 9,375       | OP          | 9,425   | LO     | 9,375         |
| Tradinald(E6) |                   |               |               | BAVG  | 9,421.01    | L.HI        | 11,250  | L.LO   | 8,725         |
| radingid(Fo)  |                   | G             |               | M.CAP | 173.54T     | IE.PRICE    | 9,425   | IE.LOT | 1,837         |
|               | Send              | Clear 🦰       | Cancel 🗕      |       | -           | Dia         | 066-1   |        | 1             |
|               | Option 🗲          | Portfolio     | Cash          | ·)    | 0t          | BIG         | Offer   | 00     | Lot           |
|               | Buying limit      |               | 32,781        | ĸ     | 13,777      | 9,375       | 9,4     | 125    | 7 267         |
| Remark/Accou  | int Status        | ΜΔΙΝ          | Active        |       | 2.476       | 9.325       | 9.4     | 50     | 9.063         |
|               |                   |               | Adire         |       | 1.552       | 9,300       | 9,4     | 75     | 15.546        |
|               |                   |               |               |       | 704         | 9,275       | 9,5     | 00     | 17,235        |
| Optional      |                   |               |               |       | 5,506       | 9,250       | 9,5     | 525    | 14,828        |
| Max           | Max(Limit)        | Max(T2)       | Max(Cash)     |       | 722         | 9,225       | 9,5     | 50     | 8,594         |
| PF            |                   |               | 0             |       | 935         | 9,200       | 9,5     | 575    | 7,278         |
| Board         | RG 🔻              | Regular       |               |       | 425         | 9,175       | 9,6     | 00     | 10,053        |
| Exchange      | TSX -             | Indonesia S   | tock Exchange |       | 181         | 9,150       | 9,6     | 525    | 991           |
| Order Type    | Day 🔻             | Temp Ord      | ler (CTRL+T)  |       | 52,016      |             |         |        | 110,224       |
|               | Send as Orde      | r Booking     | (Disclaimer)  |       |             |             |         |        |               |
|               | Only available w  | hen closed or | break         |       |             |             |         |        |               |
|               | only available wi |               | broak         |       |             |             |         |        |               |

**A** - Tentukan Tradingld Anda **| B** - Beri tanda **V** untuk membuat Tradingld Anda selalu tampil **| C** - Isi PIN Anda di sini **| D** - Untuk tidak selalu mengisi PIN **| E** - Tekan ini untuk kirim order **| F** - Untuk menampilkan detail pilihan order **| G** - Untuk mengosongkan kolom yang sudah ada datanya. **| H** - Untuk menampilkan portofolio Anda. **| I** - Untuk membatalkan order **| J** - Untuk melihat posisi uang **| K** -Batasan Beli Anda.

- 4. Isi kode saham yang akan dijual pada kolom **Stock**:
- a. Untuk langsung ke kolom Securities tanpa mouse, tekan tombol **F5**.
- 5. Isi harga penjualan saham pada kolom Price :
- a. Untuk langsung ke kolom Price tanpa menggunakan mouse, tekan tombol F7
- 6. Isi jumlah saham yang ingin dijual pada kolom Lot :
- a. Untuk berpindah dari kolom Price ke kolom Lot, tekan tombol **Tab**.
- b. Untuk langsung ke kolom Lot tanpa menggunakan mouse, tekan tombol F8
- 7. Untuk mengirim order :
  - a. Tekan tombol Tab berulang kali sampai kursor berada di tombol Send
  - b. Atau Alt+S
  - c. Atau Enter
- 8. Untuk mengosongkan isian kolom order :
  - a. Tekan Clear
  - b. Atau Alt+R untuk mengosongkan data yang sudah Anda isi.
  - c. Atau Cancel untuk membatalkan order tersebut.

| 000           |                  |               | Ent           | ry O | rder   |             |              |        |        |         |
|---------------|------------------|---------------|---------------|------|--------|-------------|--------------|--------|--------|---------|
| SELL ORI      | DER              |               |               |      |        |             | PIN (Ctrl+P  | )      |        | ✓ Save  |
| Stock(F5)     | BBNI             | וא Negara In  | donesia Tbk   |      | Bank N | legara Indo | onesia (Pers | ero)   |        | 0.27% 🔶 |
| Price(F7)     |                  |               |               |      |        | 9,400       | +/-<br>OP    | 9.425  | н      | 9,500   |
| Lot(F8)       |                  | Haircut(%)    |               | 5    | AVG    | 9,419,56    | L.HI         | 11.250 | L.LO   | 8,725   |
| TradingId(F6) | <b>•</b>         |               |               |      | M.CAP  | 173.54T     | IE.PRICE     | 9,425  | IE.LOT | 1,837   |
|               | Send             | Clear         | Cancel        |      |        |             |              |        |        |         |
|               |                  | Deutfalle     | Orah          |      | L      | ot          | Bid          | Offer  |        | Lot     |
|               | Option _         | Portfolio     | Cash          |      |        | 18,190      | 9,375        | 9,     | 400    | 2,049   |
|               | Buying limit     |               | 32,7          | 81   |        | 11,610      | 9,350        | 9,     | 425    | 8,237   |
| Remark/Accou  | nt Status        | MAIN          | Acti          | ve   |        | 1,831       | 9,325        | 9,     | 450    | 9,154   |
|               |                  |               |               |      |        | 1,552       | 9,300        | 9,     | 475    | 15,547  |
| Optional      |                  | _             |               |      |        | 694         | 9,275        | 9,     | 500    | 17,236  |
| Max           | Max(Limit)       | Max(T2)       | Max(Cast      | 1)   |        | 5,391       | 9,250        | 9,     | 525    | 14,846  |
|               |                  |               |               |      |        | 722         | 9,225        | 9,     | 550    | 8,594   |
| PF            |                  |               |               | 0    |        | 935         | 9,200        | 9,     | 575    | 7,278   |
| Board         | RG 🔫             | Regular       |               |      |        | 425         | 9,175        | 9,0    | 600    | 10,256  |
| Exchange      | JSX 🔸            | Indonesia S   | tock Exchan   | ge   |        | 181         | 9,150        | 9,     | 625    | 991     |
| Order Type    | Day 🚽            | D Temp Ord    | ler (CTRL+T)  | E    | ) !    | 53,971      |              |        |        | 113,556 |
|               | Send as Orde     | er Booking    | (Disclaimer)  |      |        |             |              |        |        |         |
|               | Only available w | hen closed or | break         |      |        |             |              |        |        |         |
| Outline       |                  |               |               |      |        |             |              |        |        |         |
|               |                  |               |               |      |        |             |              |        |        |         |
|               |                  | orde          | er status mes | sag  |        | se after se | nd           |        |        |         |

 Untuk melihat detail form, klik Option atau Alt+T maka tampilan akan berubah seperti gambar berikut:

A – Untuk menampilkan / menyembunyikan window Optional

**B** – Untuk menghitung lot maksimum yang dapat dijual diharga tersebut, berdasar Limit Trading yang dimiliki nasabah

C – Untuk mengubah bursa yang akan digunakan untuk trading JSX adalah kode untuk Bursa Efek Jakarta (BEI/IDX)

- D Untuk mengubah masa berlakunya order. Day berlaku 2 sesi, Session berlaku 1 sesi
- E Untuk input order sebelum market open
- F Untuk menampilkan status pengiriman order yang Anda lakukan
- L Form order ini akan menutup setiap kali Anda telah send order
- **10.** Untuk menghitung jumlah lot maksimum yang dapat dijual di harga tersebut, berdasarkan Limit Trading yang dimiliki, klik **Max**.
- Untuk mengubah bursa yang akan digunakan untuk trading, klik JSX. JSX adalah kode untuk Bursa Efek Jakarta (IDX/BEI).
- 12. Untuk mengubah masa berlakunya order, klik **Order Type**. Day berlaku 2 sesi, Session berlaku 1 sesi.
- 13. Untuk menampilkan status pengiriman order, beri tanda √ pada kolom Order status message.

- **14.** Untuk menutup form setelah mengirim order, beri tanda √ pada kolom **Close after send**.
- **15.** Untuk menginput order sebelum market open, beri tanda √ pada kolom **Temporary Order**.
- **16.** Untuk menampilkan data portofolio Anda, klik Portfolio atau Alt+F, maka akan tampil sebagai berikut :

| • • •         |                                         |     |                |              |        |            | Entry       | Order  |        |         |           |          |         |                |
|---------------|-----------------------------------------|-----|----------------|--------------|--------|------------|-------------|--------|--------|---------|-----------|----------|---------|----------------|
| SELL ORI      | DER                                     |     |                |              |        |            | PIN (Ctrl+P | )      |        | ✓ Save  | Portfolio |          | Updat   | e last price 🔹 |
| Stock(F5)     | BBNI                                    | •   | าk Negara In   | donesia Tbk  | Bank N | egara Indo | nesia (Pers | ero)   |        | 0.53% 🔶 | Stock 🔺   | AvailLot | CurrLot | OnhandLot      |
| Price(F7)     |                                         |     |                |              | LAST   | 9,425      | +/-         | 50     | н      | 9,500   |           |          |         |                |
| Lot(F8)       |                                         |     | Haircut(%)     | 5            | AVG    | 9,373      | L.HI        | 11.250 | LLO    | 8,725   |           |          |         |                |
| Tradingld(F6) |                                         | -   |                |              | M.CAP  | 174.01T    | IE.PRICE    | 9,425  | IE.LOT | 1,837   |           |          |         |                |
|               | Send                                    |     | Clear          | Cancel       |        |            |             |        |        |         |           |          |         |                |
|               | Option                                  |     | Portfolio      | Cash         | Lot    |            | Bid         | Offer  |        | Lot     |           |          |         |                |
|               | Option Portfolio Cash                   |     |                |              |        |            | 9,400       | 9,4    | 9,425  |         |           |          |         |                |
|               | Buying limit                            |     |                | 32,781       | 16,799 |            | 9,375       | 9,4    | 9,450  |         |           |          |         |                |
| Remark/Accou  | int Status                              |     | MAIN           | Active       | 11,621 |            | 9,350       | 9,4    |        | 15,575  |           |          |         |                |
|               |                                         |     |                |              | 1,830  |            | 9,325       | 9,500  |        | 17,142  |           |          |         |                |
| Optional      |                                         |     |                |              |        | 1,552      | 9,300       | 9,9    |        | 14,851  |           |          |         |                |
| Max           | Max(Limit)                              |     | Max(T2)        | May(Cash)    |        | 614        | 9,275       | 9,9    |        | 8,614   |           |          |         |                |
| max           |                                         |     |                |              |        | 5,391      | 9,250       | 9,     | 575    | 7,278   |           |          |         |                |
| PF            |                                         |     |                | 0            |        | 722        | 9,225       | 9,6    | 00     | 10,262  |           |          |         |                |
| Board         | RG                                      |     | Regular        |              |        | 935        | 9,200       | 9,6    | 525    | 991     |           |          |         |                |
| Exchange      | Exchange JSX 👻 Indonesia Stock Exchange |     |                |              |        |            |             | 9,6    |        | 2,950   |           |          |         |                |
| Order Type    | Order Type Day  Temp Order (CTRL+T)     |     |                |              |        |            |             |        |        | 111,652 |           |          |         |                |
|               | Send as O                               | rde | r Bookina      | (Disclaimer) |        |            |             |        |        |         |           |          |         |                |
|               | Only available                          | e w | hen closed or  | break        |        |            |             |        |        |         |           |          |         |                |
|               | available                               |     | inen erescu of | aroan        |        |            |             |        |        |         |           |          |         |                |

**A** - Tekan ini untuk menampilkan detail portofolio yang Anda miliki, Current Lot adalah batasan maximum jual saham yang dapat Anda lakukan per masing - masing saham

- 17. AvailLot singkatan Available Lot, adalah jumlah lot saham yang available (for sale), termasuk *opensell* diperhitungkan.
- 18. Curr.Lot adalah current lot atau jumlah lot yang Anda dapat jual saat ini, dan *open sell* tidak diperhitungkan.
- 19. OnHandLot adalah Jumlah lot on hand (untuk validasi pasar tunai)

|                                                    |              |                                                  | Entr                         | y Oro       | der                                   |                                       |                                              |                                        |                            |                                                    |
|----------------------------------------------------|--------------|--------------------------------------------------|------------------------------|-------------|---------------------------------------|---------------------------------------|----------------------------------------------|----------------------------------------|----------------------------|----------------------------------------------------|
| SELL ORI                                           | DER          |                                                  |                              |             |                                       | 1                                     | PIN (Ctrl+P                                  | ) •••••                                |                            | 🗸 Save                                             |
| Stock(F5)<br>Price(F7)<br>Lot(F8)<br>Tradingld(F6) | BBNI V       | nk Negara In<br>Haircut(%)<br>ADE RENAT<br>Clear | donesia Tbk                  | 5           | Bank N<br>LAST<br>PRV<br>AVG<br>M.CAP | 9,425<br>9,400<br>9,412.34<br>174.01T | nesia (Pers<br>+/-<br>OP<br>L.HI<br>IE.PRICE | ero)<br>25<br>9,425<br>11,275<br>9,425 | HI<br>LO<br>L.LO<br>IE.LOT | 0.27% <b>4</b><br>9,450<br>9,375<br>8,750<br>1,470 |
|                                                    | Option       | Portfolio                                        | Cash                         | A           | L                                     | ot                                    | Bid                                          | Offer                                  |                            | Lot                                                |
|                                                    |              |                                                  | 700 70                       |             | 1                                     | 12,842                                | 9,400                                        | 9,                                     | 425                        | 6,612                                              |
|                                                    |              |                                                  | /09,/3                       | 3           |                                       | 3,587                                 | 9,375                                        | 9,                                     | 450                        | 18,329                                             |
| Remark/Accou                                       | int Status   | MAIN                                             | Activ                        | e           |                                       | 2,941                                 | 9,350                                        | 9,                                     | 475<br>500                 | 7,977                                              |
|                                                    |              |                                                  |                              |             |                                       | 1 906                                 | 9,323                                        | 9,<br>9                                | 500<br>525                 | 13 075                                             |
| Optional                                           |              |                                                  |                              |             |                                       | 601                                   | 9,275                                        | 9,                                     | 550                        | 4,640                                              |
| Мах                                                | Max(Limit)   | Max(T2)                                          | Max(Cash)                    |             |                                       | 2,835                                 | 9,250                                        | 9,                                     | 575                        | ,<br>1,879                                         |
| PF                                                 |              |                                                  |                              | 0           |                                       | 1,961                                 | 9,225                                        | 9,                                     | 600                        | 10,936                                             |
| Board                                              | RG 🔻         | Regular                                          |                              |             |                                       | 1,223                                 | 9,200                                        | 9,                                     | 625                        | 2,275                                              |
| Exchange                                           | ▼ X2L        | Indonesia S                                      | tock Exchang                 | e           |                                       | 87                                    | 9,175                                        | 9,                                     | 650                        | 3,294                                              |
| Order Type                                         | Dav 🔻        | Temp Ord                                         | ler (CTRL+T)                 |             | 4                                     | 10,895                                |                                              |                                        |                            | 113,540                                            |
| Cash Position                                      | Send as Orde | er Booking<br>hen closed or                      | <u>(Disclaimer)</u><br>break |             |                                       |                                       |                                              |                                        |                            |                                                    |
| Cash On Hand                                       |              |                                                  | 276,522                      |             | Οι                                    | utstanding                            |                                              |                                        |                            | (276,522)                                          |
| Cash On T+3                                        |              |                                                  | 276,522                      |             | St                                    | ock Col                               |                                              |                                        |                            | 0                                                  |
| Sim Bion —                                         |              |                                                  |                              | С           |                                       |                                       |                                              |                                        |                            |                                                    |
| Price                                              |              |                                                  |                              |             | Fe                                    | e/Fee Valu                            | e .270                                       | )                                      |                            |                                                    |
| Lot                                                |              |                                                  |                              | Gross Value |                                       |                                       |                                              |                                        |                            |                                                    |
| <ul> <li>Net Value</li> </ul>                      |              |                                                  |                              |             | Gross Value                           |                                       |                                              |                                        |                            | create                                             |

- A Tekan ini untuk menampilkan windows Cash dan melakukan kalkulasi
- **B** Tentukan nilai apa yang akan dicari, Price, Lot atau Net Value.
- C Jika akan menentukan *Net Value*, Isi *Price* dan *Lot*. Jika akan menentukan *Price*, isi *Lot* dan *Net Value*. Jika akan menentukan *Lot*, isi *Price* dan *Net Value*.
- D Klik Calculate untuk mendapatkan hasil simulasi yg diinginkan
- E Jika sudah sesuai perhitungan yang Anda buat, tekan *Create* untuk memasukkan data harga dan lot ke form order di atas.
- 17. Untuk mengetahui posisi uang yang dimiliki (cash on hand), klik Cash atau Alt+H, maka akan muncul tampilan Cash Position
- 18. Anda dapat melakukan kalkulasi terlebih dahulu berapa uang yang akan bertambah jika melakukan penjualan saham di harga dan lot tertentu (calculator) pada fungsi Simulation.
- 19. Jika Option, Portfolio, dan Cash Anda tekan semua, maka akan terlihat semua windows tersebut.
- 20. Untuk menutup kembali, tekan kembali setiap tombol tadi: Option (Alt+T), Portfolio (Alt+F) atau Cash (Alt+H).
- 21. Untuk menutup form **Sell/Jual** ini, tekan tombol **Esc** atau klik **X** pada kanan atas windows

127 | BNI Sekuritas Innovative Online Trading System Ver 5.0.0

| •••                               |                                            |                            |                                                         |                                                               |                              |                                           | Entry (                           | Order                    |                  |                                           |           |          |         |                 |
|-----------------------------------|--------------------------------------------|----------------------------|---------------------------------------------------------|---------------------------------------------------------------|------------------------------|-------------------------------------------|-----------------------------------|--------------------------|------------------|-------------------------------------------|-----------|----------|---------|-----------------|
| SELL ORI                          | DER                                        |                            |                                                         |                                                               |                              |                                           | PIN (Ctrl+P)                      | •••••                    |                  | Save 1                                    | Portfolio |          | Upda    | te last price 📮 |
| Stock(F5)<br>Price(F7)<br>Lot(F8) | BBNI                                       |                            | ık Negara ir<br>Haircut(%)                              | ndonesia Tbk                                                  | Bank N<br>LAST<br>PRV<br>AVG | Negara Indo<br>9,425<br>9,375<br>9,419.18 | nesia (Perse<br>+/-<br>op<br>L.HI | 50 50<br>9,425<br>11,250 | HI<br>LO<br>L.LO | 0.53% <b>4</b><br>9,500<br>9,375<br>8,725 | Stock 🔺   | AvailLot | CurrLot | OnhandLot       |
| Tradingld(F6)                     | Sand                                       |                            | Clear                                                   | Cancel                                                        | M.CAP                        | 174.01T                                   | IE.PRICE                          | 9,425                    | IE.LOT           | 1,837                                     |           |          |         |                 |
|                                   | Option Portfolio Cash<br>Buying limit 32,7 |                            |                                                         |                                                               |                              | ot<br>639                                 | Bid<br>9,400                      | Offer<br>9,              | 125              | Lot<br>7,892                              |           |          |         |                 |
| Demost (Asses                     | Buying lim                                 | it                         |                                                         | 32,781                                                        |                              | 16,799                                    | 9,375                             |                          | 150              | 9,646                                     |           |          |         |                 |
| Remark/Accou                      |                                            |                            | MAIN                                                    | Active                                                        |                              | 1,830                                     | 9,350<br>9,325                    | 9,500                    |                  | 17,142                                    |           |          |         |                 |
| Optional                          | onal<br>Max(Limit) Max(T2) Max(C           |                            |                                                         |                                                               |                              | 1,552<br>614                              | 9,300<br>9,275                    | 9,525<br>9,550           |                  | 14,851<br>8,614                           |           |          |         |                 |
| Max<br>PF                         | Max(Lin                                    | nit)                       | Max(T2)                                                 | Max(Cash)                                                     |                              | 5,391<br>722                              | 9,250<br>9,225                    | 9,<br>9 (                | 575<br>500       | 7,278<br>10,262                           |           |          |         |                 |
| Board                             | RG                                         |                            | Regular                                                 |                                                               |                              | 935                                       | 9,200                             |                          | 625              | 991                                       |           |          |         |                 |
| Exchange<br>Order Type            | JSX<br>Day<br>Send as<br>Only availa       | ▼<br>▼<br>s Orde<br>able w | Indonesia S<br>Temp Orc<br>er Booking<br>then closed or | tock Exchange<br>ler (CTRL+T)<br><u>(Disclaimer)</u><br>break |                              | 425<br>53,149                             | 9,175                             | 9,0                      |                  | 2,920<br>111,584                          |           |          |         |                 |
| Option                            |                                            |                            |                                                         |                                                               |                              |                                           |                                   |                          |                  |                                           |           |          |         |                 |
|                                   |                                            |                            | Orde                                                    | er status messag                                              | e 📃 Clo                      | se after ser                              | nd                                |                          |                  |                                           |           |          |         |                 |
| Cash Position                     |                                            |                            |                                                         |                                                               |                              |                                           |                                   |                          |                  |                                           |           |          |         |                 |
| Cash On Hand<br>Cash On T+3       |                                            |                            |                                                         | 42,854<br>42,854                                              | O<br>St                      | utstanding<br>tock Col                    |                                   |                          |                  | (42,854)<br>0                             |           |          |         |                 |
| Simulation —<br>Price             |                                            |                            |                                                         |                                                               | Fe                           | ee/Fee Value                              | e .270                            |                          |                  |                                           |           |          |         |                 |
| <ul> <li>Net Value</li> </ul>     |                                            |                            |                                                         |                                                               |                              |                                           | calcu                             | late                     | CI               | reate                                     |           |          |         |                 |

## Temporary Order (sebelum pasar buka)

- 1. Untuk membuat Order temporary pada Form Order Beli/Jual, beri tanda √ pada kotak **Temporary** (pada Optional).
- 2. Untuk mengirim order temporary satu persatu saat market open, klik kanan pada order kemudian pilih **Send**.
- 3. Untuk mengirimkan beberapa order temporary sekaligus yang termasuk dalam list preopening, tekan tombol **CTRL+P**. *Pastikan waktu untuk mengirim order ini adalah pada sesi Preopening*.
- 4. Untuk mengirimkan beberapa order temporary (pilihan) sekaligus:
  - a. Pilih baris order yang akan dikirim sambil menekan tombol **CTRL**, sehingga akan terpilih beberapa order temporary.
  - b. Sambil tetap menekan tombol CTRL, klik kanan mouse kemudian pilih Send.
- 5. Untuk mengirim semua order temporary:
  - a. Untuk mengirim semua order temporary yang ada, tekan tombol CTRL+S, atau
  - b. Untuk menampilkan hanya order temporary pada list, pilih semua order dengan menekan tombol **CTRL+A**. Sambil menekan tombol **CTRL**, arahkan kursor ke listorder yang sudah terpilih, kemudian klik kanan dan pilih Send.
- 6. Jika order yang terkirim tidak sesuai dengan ketentuan, maka akan di-reject (ditolak). Seringkali hal ini terjadi karena saham tersebut tidak termasuk saham pre-opening. Untuk mengirim ulang order reject, klik kanan kemudian pilih Resend.
- 7. Untuk membatalkan order temporary, klik kanan kemudian pilih **Delete**.

8. Anda dapat membuat temporary order untuk order yang belum mau Anda kirimkan ke bursa pada saat jam trading.

#### Note :

Perhatikan order yang termasuk preopening atau tidak

## Temporary Order (Send by timer)

Anda dapat melakukan entry order sebelum market open dengan cara membuat order sementara.

- Untuk menentukan waktu pengiriman order, pilih menu Setting (pojok kiri bawah)
   Preference
- 2. Perhitungkan kemungkinan perbedaan waktu antara waktu aplikasi dengan market.

## **Entry Order Right Securities**

Anda dapat memasukkan order untuk saham Right dengan cara input order seperti order saham biasa.

Pada windows Optional, tentukan : a. Board: Tunai

- a. Dualan Tunan
- b. Order Type: Session Order

## **Order Booking**

Order Booking adalah fitur yang berfungsi untuk menampung order beli maupun jual pada saat market tutup dan order akan diteruskan kembali pada saat market buka. Order Booking dapat digunakan pada jam tutup dan jam istirahat perdagangan.

Penempatan Order Booking yang dilakukan mulai pukul 15:15 WIB (T+0) sampai pukul 08:00 WIB keesokan harinya (T+1) akan diteruskan ke BEI pada saat pasar dibuka. Penempatan Order Booking yang dilakukan pada saat jam istirahat pasar (T+0) akan diteruskan ke BEI pada saat pembukaan pasar sesi kedua (T+0).

Fitur Order Booking dapat diakses lewat form Buy atau Sell di Entry Order, dengan mencentang pilihan "Send as Order Booking".

|                 |                      |                              |                                  |       |                                      | rder   | try O               | Enf                                                             |                                                                              |                               |                                                         | 000                                          |
|-----------------|----------------------|------------------------------|----------------------------------|-------|--------------------------------------|--------|---------------------|-----------------------------------------------------------------|------------------------------------------------------------------------------|-------------------------------|---------------------------------------------------------|----------------------------------------------|
| Z Save          |                      | •••••                        | PIN (Ctrl+F                      | F     |                                      |        |                     |                                                                 |                                                                              |                               | DER                                                     | BUY ORD                                      |
| 0.53% 🔶         |                      | ro)                          | nesia (Pers                      | Indor | Negara                               | Bank N | <b>c</b>            | donesia Tbk                                                     | ำk Negara Ir                                                                 |                               | BBNI                                                    | Stock(F5)                                    |
| 9,500           | ні                   | 50                           | +/-                              | 425   | 9,4                                  | LAST   |                     |                                                                 |                                                                              |                               |                                                         | Price(F7)                                    |
| 9,375           | LO                   | 9,425                        | OP                               | 375   | 9,                                   | PRV    | 5                   |                                                                 | Haircut(%)                                                                   |                               |                                                         | Lot(F8)                                      |
| 8,725           | L.LO                 | 11,250                       | L.HI                             | 9.18  | 9,419                                | AVG    |                     |                                                                 |                                                                              |                               |                                                         | Tradinald(E6)                                |
| 1,837           | E.LOT                | 9,425                        | IE.PRICE                         | 01T   | 174.                                 | M.CAP  |                     |                                                                 |                                                                              |                               |                                                         |                                              |
|                 |                      | 0//                          | D' 1                             |       |                                      |        |                     | Cancel                                                          | Clear                                                                        |                               | Send                                                    |                                              |
|                 |                      | Offer                        | Bid                              |       | .ot                                  | L      |                     | Cash                                                            | Portfolio                                                                    |                               | Option                                                  |                                              |
| 7,892           | 15<br>10             | 9,42                         | 9,400                            |       | 039<br>16 700                        |        | 781                 | 32.7                                                            |                                                                              |                               | Buving limit                                            |                                              |
| 9,040<br>15 575 | 0<br>75              | 9,43                         | 9,373                            |       | 11 621                               |        | ive                 |                                                                 | ΜΔΙΝ                                                                         |                               | int Status                                              | Bemark/Accou                                 |
| 17.142          | 0                    | 9.50                         | 9.325                            |       | 1.830                                |        |                     |                                                                 |                                                                              |                               |                                                         |                                              |
| 14,851          | 25                   | 9,52                         | 9,300                            |       | 1,552                                |        |                     |                                                                 |                                                                              |                               |                                                         |                                              |
| 8,614           | 0                    | 9,55                         | 9,275                            |       | 614                                  |        |                     |                                                                 |                                                                              |                               |                                                         | Optional ——                                  |
| 7,278           | '5                   | 9,57                         | 9,250                            |       | 5,391                                |        | h)                  | Max(Cas                                                         | Max(T2)                                                                      | t)                            | Max(Limi                                                | Max                                          |
| 10,262          | 0                    | 9,60                         | 9,225                            |       | 722                                  |        | 0                   |                                                                 |                                                                              |                               |                                                         | PF                                           |
| 991             | !5                   | 9,62                         | 9,200                            |       | 935                                  |        |                     |                                                                 | Regular                                                                      | ▼                             | RG                                                      | Board                                        |
| 2,920           | 0                    | 9,65                         | 9,175                            |       | 425                                  |        | qe                  | tock Exchan                                                     | Indonesia S                                                                  | •                             | JSX                                                     | Exchange                                     |
| 111,584         |                      |                              |                                  |       | 53,149                               |        | )<br>)<br>]         | er (CTRL+T)<br>(Disclaimer)<br>break                            | Temp Order Booking                                                           | •<br>Orde<br>ole w            | Day<br>A<br>Send as<br>Only availab                     | Order Type                                   |
|                 | 25<br>10<br>25<br>10 | 9,57<br>9,60<br>9,62<br>9,65 | 9,250<br>9,225<br>9,200<br>9,175 |       | 5,391<br>722<br>935<br>425<br>53,149 |        | h)<br>O<br>Ige<br>) | Max(Casi<br>tock Exchan<br>er (CTRL+T)<br>(Disclaimer)<br>break | Max(T2)<br>Regular<br>Indonesia S<br>Temp Order<br>Booking<br>then closed or | t)<br>T<br>T<br>Orde<br>ole w | Max(Limi<br>RG<br>JSX<br>Day<br>Send as<br>Only availab | Max<br>PF<br>Board<br>Exchange<br>Order Type |

A – Centang pilihan "Send as Order Booking" untuk menggunakan fitur Order Booking

|                |                                             |                              | En                                         | try O    | rder   |            |             |          |        |         |
|----------------|---------------------------------------------|------------------------------|--------------------------------------------|----------|--------|------------|-------------|----------|--------|---------|
| SELL ORI       | DER                                         |                              |                                            |          |        |            | PIN (Ctrl+P | P) ••••• |        | ✓ Save  |
| Stock(F5)      | BBNI -                                      | าk Negara Ir                 | ndonesia Tbl                               | <b>‹</b> | Bank N | egara Indo | nesia (Pers | sero)    |        | 0.53% 🔶 |
| Price(F7)      |                                             |                              |                                            |          | LAST   | 9,425      | +/-         | 50       | н      | 9,500   |
|                |                                             | Haircut(%)                   |                                            | 5        | PRV    | 9,375      | OP          | 9,425    | LO     | 9,375   |
|                |                                             |                              |                                            |          | AVG    | 9,419.18   | L.HI        | 11,250   | L.LO   | 8,725   |
| I radingid(F6) |                                             |                              |                                            |          | M.CAP  | 174.01T    | IE.PRICE    | 9,425    | IE.LOT | 1,837   |
|                | Send                                        | Clear                        | Cancel                                     |          |        |            |             |          |        |         |
|                | Option                                      | Portfolio                    | Cash                                       |          | Lo     | ot         | Bid         | Offer    |        | Lot     |
|                |                                             |                              |                                            |          |        | 639        | 9,400       | 9,4      | 425    | 7,892   |
|                | Buying limit                                |                              | 32,                                        | 781      | 1      | 6,799      | 9,375       | 9,4      | 150    | 9,646   |
| Remark/Accou   | int Status                                  | MAIN                         | Act                                        | ive      |        | 11,616     | 9,350       | 9,4      | 475    | 15,575  |
|                |                                             |                              |                                            |          |        | 1,830      | 9,325       | 9,5      | 500    | 17,142  |
| Optional       |                                             |                              |                                            |          |        | 1,552      | 9,300       | 9,5      | 525    | 14,851  |
| Max            | Max(Limit)                                  | Max(T2)                      | Max(Cas                                    | h)       |        | 614        | 9,275       | 9,5      | 550    | 8,614   |
|                |                                             |                              |                                            |          |        | 5,391      | 9,250       | 9,       | 575    | 7,278   |
| PF             |                                             |                              |                                            | 0        |        | 722        | 9,225       | 9,6      | 600    | 10,262  |
| Board          | RG 🔻                                        | Regular                      |                                            |          |        | 935        | 9,200       | 9,6      | 625    | 991     |
| Exchange       | JSX 👻                                       | Indonesia S                  | tock Exchar                                | ige      |        | 425        | 9,175       | 9,6      | 650    | 2,920   |
| Order Type     | Day<br>A<br>Send as Ord<br>Only available v | er Booking<br>vhen closed or | der (CTRL+T<br><u>(Disclaimer</u><br>break | )<br>)   | 5      | 53,143     |             |          |        | 111,584 |

A – Centang pilihan "Send as Order Booking" untuk menggunakan fitur Order Booking

# Entry Automatic Order

Automatic Order adalah order yang dilakukan secara otomatis ketika harga saham atau waktu telah mencapai titik tertentu yang kita inginkan.

Anda dapat melakukan pasang posisi trading yang dapat ditinggalkan. Dan jika sudah mencapai posisi atau kriteria yang sudah ditentukan sebelumnya baik dari sisi harga maupun waktu, maka program akan mengirimkan order tersebut secara otomatis.

Keuntungan menggunakan Automatic Order adalah:

- 1. Dengan fitur ini Anda tidak perlu lama-lama didepan komputer yang terhubung dengan internet
- 2. Anda tidak harus selalu berada di depan komputer untuk close transaksi.
- 3. Meminimalkan kerugian yang bisa terjadi.
- 4. Mendapatkan profit sebesar yang anda inginkan
- 5. Bisa memasang Order berdasarkan rentang waktu yang ditentukan

Entry Automatic Order, terdapat pada menu **Transaction.** Atau dapat juga dengan menggunakan shourtcut **F9+2044** 

| Transaction | Account      | Order     | Trade     | Mar |
|-------------|--------------|-----------|-----------|-----|
| 2005 - Ent  | try BUY (F2  | )         |           |     |
| 2006 - En   | try SELL (F  | 12)       |           |     |
| 2009 - Ore  | der List (F1 | D)        |           |     |
| 2010 - Tra  | de List (F11 | 1)        |           |     |
| 2044 - En   | try Automa   | tic Order |           |     |
| 2048 - En   | try Bottom/  | Top Rev   | ersal Oro | ler |
| 2046 - Au   | tomatic Or   | der List  |           |     |
| 2031 - Sto  | ck Transac   | tion Sun  | nmary     |     |
| 2032 - Ore  | der Ticket F | Report    |           |     |
| 2033 - Av   | g Price Intr | aday Rep  | oort      |     |
| 2034 - Ore  | der Report   |           |           |     |
| 2035 - Ore  | der Report ( | (simple)  |           |     |
| 2036 - Tra  | ide Report   |           |           |     |
| 2037 - Tra  | de Report    | (simple)  |           |     |
| 2043 - Cli  | ent Activity | Report    |           |     |

Pada saat pertamakali klik menu Entry Automatic Order maka akan tampil Disclaimer yang harus disetujui. Klik Setuju/Agree, jika menyetujui dan akan melakukan auto order. Jika tidak setuju (disagree), maka form entry automatic order tidak akan muncul.

| • • • | Automatic Order                                                                                                    |
|-------|----------------------------------------------------------------------------------------------------|
| 2     | Disclaimer Automatic Order BNI Sekuritas                                                                                                    |
|       | Saya menyatakan, bahwa saya memahami dan menerima :                                                                                                    |
|       | <ol> <li>Kriteria order yang tertera dalam fasilitas tersebut, termasuk ketentuan mengenai<br/>Order berdasarkan Price dan %Unrealized Gain/Loss akan melakukan pengecekan<br/>kriteria pada pukul 09.00 WIB, sedangkan instruksi transaksi yang timbul berdasarkan<br/>Time tetap mengacu pada antrian transaksi Bursa Efek Indonesia dan proses pembentukan<br/>harga pada saat pra-pembukaan yang dapat mempengaruhi instruksi transaksi.</li> <li>Potensi risiko yang timbul , termasuk risiko karena kegagalan koneksi serta kecepatan<br/>transmisi transaksi.</li> <li>Tidak akan menyalahgunakan fasilitas tersebut untuk melakukan praktek manipulasi pasar,<br/>pencucian uang dan sarana pendanaan terorisme serta bertanggung jawab atas seluruh<br/>penyelesaian transaksi yang terjadi.</li> <li>Bahwa BNI Sekuritas tidak menjamin/menggaransi transaksi Order akan selalu match,<br/>oleh sebab itu membebaskan BNI Sekuritas dari segala kerugian yang mungkin timbul.</li> <li>Bahwa tidak akan menuntut dalam bentuk apapun dalam hal ini BNI Sekuritas melakukan</li> </ol> |
|       | erroneous                                                                                                    |
|       | Tidak Setuju(Disagree) Setuju(Agree)                                                                                                    |

Untuk mengetahui bahwa mesin Automatic order dalam keadaan hidup atau mati dapat dilihat dari status server pada keterangan paling bawah aplikasi.

ALGO: 01-Ready / Available

Jika ada kondisi darurat yang menyebabkan kegagalan sistem / keterlambatan datafeed maka internal BNIS dapat menghentikan layanan automatic order dengan cara mengganti status tersebut menjadi "Automatic Order: 02 - Not Ready / Not Available"

Terdapat 3 jenis cara Entry Automatic Order :

- 1. **Booking By Price**; mengatur kondisi order beli atau jual berdasarkan parameter harga.
- 2. Booking By Time ; mengatur kondisi order berdasarkan waktu
- 3. **Booking By Gainloss**; mengatur kondisi stop loss (batasan toleransi kerugian) dan profit taking (batasan profit).

#### **Booking By Price**

| Automatic          | Order (Buy)         |   |           |                           |     |        |        |             | PIN (Ctrl+P  | )      |        | ✓ Save  |
|--------------------|---------------------|---|-----------|---------------------------|-----|--------|--------|-------------|--------------|--------|--------|---------|
| If the following c | ondition are match: |   |           |                           |     |        | Bank N | legara Indo | onesia (Pers | ero)   |        | 1.14% 🔶 |
| TradingId(F6)      | 230N                | ▼ |           |                           |     |        | LAST   | 8,850       | +/-          | 100    | н      | 8,900   |
| Stock(F5)          | BBNI                | ▼ | Bank Nega | ra Indonesia <sup>·</sup> | Гbk |        | PRV    | 8,750       | OP           | 8,800  | LO     | 8,750   |
| Condition          | Booking By Price    |   |           |                           |     |        | AVG    | 8,833.65    | L.HI         | 10,500 | L.LO   | 8,150   |
|                    | Last Price B        |   |           |                           |     |        | M.CAP  | 163.39T     | IE.PRICE     | 8,800  | IE.LOT | 5,971   |
| Then, send my or   | rder :              |   |           |                           | Buy |        | L      | ot          | Bid          | Offer  |        | Lot     |
| Stock              | ВВИ                 |   | Bank Nega | ra Indonesia <sup>·</sup> | Tbk |        |        | 16,833      | 8,850        | 8,8    | 75     | 8,795   |
| Price(F7)          | <b>L</b>            |   |           |                           |     |        |        | 9,619       | 8,825        | 8,9    | 00     | 18,929  |
| Lot(F8)            |                     |   |           |                           |     |        |        | 10,652      | 8,800        | 8,9    | 25     | 7,201   |
| Buving limit/PF    |                     |   | 32.786    |                           |     | 0      |        | 9,847       | 8,775        | 8,9    | 50     | 9,514   |
| Board              |                     | Ţ | Peqular   |                           | Dav |        |        | 12,680      | 8,750        | 8,9    | 075    | 12,061  |
|                    |                     |   | Legular   |                           | Day |        |        | 4,155       | 8,725        | 9,0    | 25     | 12 9/6  |
|                    | Н 19 023            |   |           | 05/19/202                 |     |        |        | 4.263       | 8.675        | 9.0    | 50     | 7.761   |
| Send as order      | Send as alert       |   | Cancel    | Clear                     | Por | tfolio |        | 13,771      | 8,650        | 9,0    | 75     | 5,681   |
|                    |                     |   |           |                           |     |        |        | 2,997       | 8,625        | 9,1    | 00     | 2,106   |

- A Jenis kondisi yang akan dikirim, pilih Booking By Price
- B Tipe Kondisi by price, terdiri dari Last Price, Bid Price atau offer Price
- C Tentukan operator = . <= atau >=
- D Isi harga kondisi
- E Isi harga dan jumlah lot yang akan dijadikan order ke bursa.
- F Tentukan rentang periode, dari dan sampai kapan kondisi akan terus dipasang.
- **G** Send Order, untuk mengirimkan Automatic Order
- H Send as alert, untuk mengirimkan alert by email saja. Tidak mengirimkan order.

Note : Sales tidak dapat mendapatkan kondisi Booking By price, hanya mendapatkan menu Booking by Time.

- 1. Untuk menampilkan menu :
  - a. Pilih menu Transaction **>** Entry Automatic Order
  - b. atau tekan shorcut pada keyboard F9+2044
- 2. Tekan Setuju/Agree pada Disclaimer
- 3. Isi kode transaksi Anda untuk melakukan order beli pada kolom TradingID.
  - a. Tanpa mouse, untuk langsung pindah ke kolom Account, gunakan tombol F6.
  - b. Pilih kode transaksi Anda menggunakan panah atas dan bawah, atau Anda bisa langsung mengetik kode transaksi Anda.
  - c. Untuk selalu menampilkan kode nasabah tertentu, beri tanda √ pada kolom di samping nama nasabah.
- 4. Isi kode saham yang akan dijual pada kolom Stock:
  - a. Untuk berpindah dari kolom TradingID ke kolom Securities, tekan tombol **Tab**.

- b. Untuk langsung ke kolom Stock tanpa mouse, tekan tombol F5.
- 5. Tentukan jenis kondisi berdasarkan harga dengan klik Booking By Price
- Pilih tipe kondisi by price akan berdasarkan Harga terakhir (Last Price), Harga Beli (*Bid Price*) atau Harga Jual (*Offer Price*). Secara default akan terpilih berdasarkan last price.

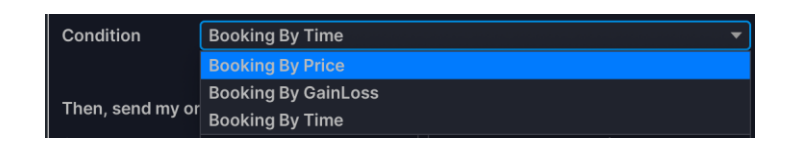

#### 7. Tentukan operator

- a. Pilih "=", jika "sama dengan" dengan harga kondisi yang ditentukan
- b. Pilih "<=", jika "lebih kecil sama dengan" dengan harga kondisi yang ditentukan
- c. Pilih ">=", jika "lebih besar sama dengan" dengan harga kondisi yang ditentukan

| Condition       | Booking By GainLoss |    |                |      | • |
|-----------------|---------------------|----|----------------|------|---|
|                 | %UnReal - Gain      | >= |                |      |   |
| Then, send my o | rder :              |    |                | Sell |   |
| Stock           | BBNI                | <= | ra Indonesia T | bk   |   |
|                 |                     | >= |                |      |   |

A – Operator kondisi
B – Harga kondisi

8. Isi harga kondisi. Harga disini bukan harga order yang dikirim ke bursa, namun harga sebagai acuan yang ditentukan sebagai kondisi.

# Poin 9 dan selanjutnya akan dikirim order ke bursa jika kondisi poin 4 s.d 8 terpenuhi.

- 9. Tentukan tipe transaksi apakah **Buy** atau **Sell**. Jika booking by price dan booking by time , secara default akan terpilih tipe **Buy**. Jika booking by gain/loss secara default akan terpilih tipe Sell.
- 10. Stock akan terisi secara otomatis, saat poin 4 ditentukan.
- 11. Isi harga pembelian saham pada kolom Price:
  - a. Untuk berpindah dari kolom tipe transaksi ke kolom Price, tekan Tab.
  - b. Untuk langsung ke kolom Price tanpa menggunakan mouse, tekan tombol F7
- 12. Isi jumlah saham yang ingin dibeli pada kolom Lot :
  - a. Untuk berpindah dari kolom Price ke kolom Lot, tekan tombol Tab.
  - b. Untuk langsung ke kolom Lot tanpa menggunakan mouse, tekan tombol F8
- 13. Buying Limit dan Porfolio akan terisi otomatis berdasarkan jumlah yang dimiliki nasabah tersebut.
  - Pada saat pengiriman Automatic Order ini tidak ada validasi Risk Management (Buying Limit dan Portfolio). Risk Management akan berlaku setelah kondisi terpenuhi dan order diproses menjadi order ke bursa.

Contoh kasus Buy, nasabah A mempunyai trading limit sebesar 1 jt. Ketika nasabah melakukan input automatic order/queuing sebesar 10jt, maka

automatic order tidak akan di reject. Reject order akan dilakukan setelah order queuing tersebut memenuhi kondisi dan dikirim ke bursa.

Contoh kasus Sell, nasabah B mempunyai portfolio saham TLKM 10 lot. Nasabah melakukan input automatic order sebanyak 3x ( Total jual TLKM sebanyak 15 Lot), maka ketiga inputan tsb tidak akan direject oleh sistem. Reject order akan dilakukan setelah order queuing tsb memenuhi kondisi dan dikirim ke bursa

- 14. Tentukan jenis Board, apakah akan Reguler (RG) atau Tunai (TN).
- 15. Tentukan jenis Order Type, apakah akan Day atau Session
- 16. Tentukan rentang periode lamanya kondisi tersebut akan terus dipasang. Pilih dengan klik tanggal pada kalender yang tampil. Tanggal akan terisi dengan format mm-dd-yyyy.
  - a. Valid From; dapat diinput bebas tidak harus hari ini. Dapat diinput untuk hari kedepan. Secara default akan terisi dengan tanggal hari ini.
  - b. Valid To ; Maksimal 30 hari kalender dari from Periode . Jika lebih dari 30 hari maka akan tampil pesan error.

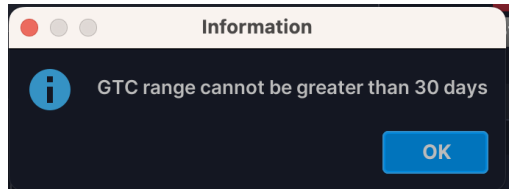

- c. Periode Valid To ini harus lebih besar sama dengan Valid From.
- d. Sistem akan terus mengirim automatic order, selama order masih masuk rentang periode dan berstatus Request atau Queuing.
- e. Order yang sudah memenuhi kriteria tidak akan dimunculkan kembali.
- f. Pengiriman berdasarkan periode ini dapat dibatalkan dengan menu Cancel secara manual oleh nasabah.
- 17. Untuk mengirimkan automatic order berdasarkan kondisi yang sudah ditentukan.
  - a. Tekan Send as order Atau Alt+S
  - b. Order yang mencapai kondisi lebih dulu yang akan dieksekusi oleh sistem (Tidak diproses secara FIFO sesuai dengan jam antrian)
  - c. Automatic order by price diberlakukan eksekusinya dengan melakukan pengecekan kriteria mulai dari sesi 1 perdagangan efek di BEI.
- 18. jika hanya ingin sistem mengirimkan alert berupa email saat order queuing sudah memenuhi kondisi.
  - a. Tekan Send as alert atau Alt+t
  - b. Order ini tidak akan langsung dikirim ke bursa.
- 19. Tekan Cancel untuk membatalkan order tersebut atau Alt+C
- 20. Tekan Clear Atau Alt+R untuk mengosongkan data yang sudah Anda isi.

#### Contoh kasus

• Nasabah akan membeli saham BBNI, jika kondisi harga lastprice di pasar = 1400. Order yang dipasang sebanyak 50 lot dengan harga order = 1350.

- Order akan dikirim hari ini (27 Mei 2015), dan jika belum menemukan kondisi yang sesuai maka program akan berada di antrian (status=queuing) setiap hari sampai dengan tanggal 5 Juni 2015.
- Jika misalnya tanggal 2 Juni 2015 order auto sudah menemukan kondisi yang diinginkan (status = Execute), maka tanggal 3, 4 dan 5 order tersebut tidak akan di eksekusi kembali oleh sistem dan akan hilang dari automatic order list.

|                    | nin kasus ula       | las a | ualali se | enagai ne                 | enkut.  | •   |        |             |              |        |        |         |
|--------------------|---------------------|-------|-----------|---------------------------|---------|-----|--------|-------------|--------------|--------|--------|---------|
|                    |                     |       |           | Ent                       | ry Algo |     |        |             |              |        |        |         |
| Automatic          | Order (Buy)         |       |           |                           |         |     |        |             | PIN (Ctrl+P  | )      |        | ✓ Save  |
| If the following c | ondition are match: |       |           |                           |         |     | Bank N | legara Indo | onesia (Pers | ero)   |        | 1.43% 🔶 |
| Tradingld(F6)      | 23AA00384           |       | ADE RENA  | ТА                        |         |     | LAST   | 8,875       | +/-          | 125    | н      | 8,900   |
| Stock(F5)          | BBNI                |       | Bank Nega | ra Indonesia <sup>-</sup> | Tbk     |     | PRV    | 8,750       | OP           | 8,800  | LO     | 8,750   |
| Condition          | Booking By Price    |       |           |                           |         |     | AVG    | 8,843.95    | L.HI         | 10,500 | L.LO   | 8,150   |
|                    | Last Price          |       |           | 8,000                     |         |     | M.CAP  | 163.85T     | IE.PRICE     | 8,800  | IE.LOT | 5,971   |
| Then, send my o    | rder:               |       |           |                           | Buy     |     | L      | ot          | Bid          | Offer  |        | Lot     |
| Stock              | BBNI                |       | Bank Nega | ra Indonesia <sup>·</sup> | Гbk     |     |        | 14,410      | 8,875        | 8,9    | 00     | 31,757  |
| Price(F7)          | ε                   | 3,000 |           |                           | 800,0   | 000 | 1      | 4,628       | 8,850        | 8,9    | 25     | 9,568   |
| Lot(F8)            |                     | 1     |           |                           |         |     |        | 10,415      | 8,825        | 8,9    | 50     | 9,150   |
| Putting limit/DE   |                     |       | 767 650   |                           |         | 0   | 1      | 4,899       | 8,800        | 8,9    | 75     | 10,437  |
| Buying infit/PF    |                     |       | /0/,050   |                           |         | 0   |        | 9,905       | 8,775        | 9,0    | 00     | 31,047  |
| Board              | RG                  |       | Regular   | Ord.Type                  | Day     |     |        | 11,121      | 8,750        | 9,0    | )25    | 12,897  |
| Valid from-to      | 05/19/2023          |       |           | 05/19/202                 | 3       |     |        | 4,192       | 8,725        | 9,0    | 50     | 7,799   |
| Send as order      | Send as alert       |       | Cancel    | Clear                     | Portfo  | lio |        | 14,511      | 8,700        | 9,0    | )75    | 5,717   |
|                    |                     |       |           |                           |         |     |        | 4,193       | 8,675        | 9,1    | 00     | 3,060   |
|                    |                     |       |           |                           |         |     | 1      | 2 000       | 0.050        | 0.1    | DE     | 1 6 6 0 |

Pengisian form kasus diatas adalah sebagai berikut :

8 | BNI Sekuritas Innovative Online Trading System Ver 3.30.0

| Booking By         | Time                  |   |           |              |          |       |        |             |               |        |        |         |
|--------------------|-----------------------|---|-----------|--------------|----------|-------|--------|-------------|---------------|--------|--------|---------|
|                    |                       |   |           | Ent          | try Algo |       |        |             |               |        |        |         |
| Automatio          | : Order (Buy)         |   |           |              |          |       |        |             | PIN (Ctrl+P)  | •••••  |        | ✓ Save  |
| If the following c | ondition are match: — |   |           |              |          |       | Bank N | Negara Indo | onesia (Perse | ero)   |        | 1.71% 🔶 |
| TradingId(F6)      | 23AA                  |   |           |              |          |       | LAST   | 8,900       | +/-           | 150    | н      | 8,900   |
| Stock(F5)          | BBNI                  |   | Bank Nega | ra Indonesia | Tbk      |       | PRV    | 8,750       | OP            | 8,800  | LO     | 8,750   |
| Condition          | Booking By Time       |   |           | _            |          |       | AVG    | 8,845.46    | L.HI          | 10,500 | L.LO   | 8,150   |
|                    | Custom(HH:mm:ss)      |   | 14:20:00  | cuse entry   | price    |       | M.CAP  | 164.31T     | IE.PRICE      | 8,800  | IE.LOT | 5,971   |
| Then, send my o    | rder :                |   |           |              | Buy      |       | L      | .ot         | Bid           | Offer  |        | Lot     |
| Stock              | BBNI                  |   | Bank Nega | ra Indonesia | Tbk      |       |        | 8,634       | 8,875         | 8,9    | 00     | 28,789  |
| Price(F7)          | E                     | 0 |           |              |          | 0     |        | 14,661      | 8,850         | 8,9    | 25     | 9,514   |
| Lot(F8)            |                       | 1 |           |              |          |       |        | 10,418      | 8,825         | 8,9    | 50     | 9,165   |
| Buying limit/DE    |                       |   | 767 658   |              |          | 0     |        | 14,944      | 8,800         | 8,9    | 75     | 10,170  |
|                    |                       |   | /07,000   |              |          |       |        | 9,529       | 8,775         | 9,0    | 00     | 31,120  |
| Board              | RG                    |   | Regular   | Ord.Type     | Day      |       |        | 11,061      | 8,750         | 9,0    | )25    | 12,919  |
| Valid from-to      | 05/19/2023            |   |           | 05/19/202    | 23       |       |        | 4,211       | 8,725         | 9,0    | 50     | 7,799   |
| Send as order      | Send as alert         |   | Cancel    | Clear        | Port     | folio |        | 14,618      | 8,700         | 9,0    | )75    | 5,710   |
|                    |                       |   |           |              |          |       |        | 4,193       | 8,675         | 9,1    | 00     | 3,055   |
|                    |                       |   |           |              |          |       |        | 14,074      | 8,650         | 9,1    | 25     | 2,006   |

A – Jenis kondisi yang akan dikirim, pilih Booking By Time

B – Tipe Kondisi By time, terdiri dari Custom (hh:mm:yy), Pre-Opening, Session 1 atau Session 2.

C – Tentukan jam jika memilih tipe custom.

136 | BNI Sekuritas Innovative Online Trading System Ver 5.0.0

D – Tentukan use best price atau use entry price (user sales tidak dapat field ini)

E – Isi harga dan jumlah lot yang akan dijadikan order ke bursa. Jika memilih use best price, maka field price akan disable, tidak dapat diinput.

F – Tentukan rentang periode, dari dan sampai kapan kondisi akan terus dipasang.

G – Send Order, untuk mengirimkan Automatic Order

H – Send as alert, untuk mengirimkan alert by email saja. Tidak mengirimkan order.

- 1. Untuk menampilkan menu :
  - a. Pilih menu Transaction ► Entry Automatic Order
  - b. atau tekan shorcut pada keyboard F9+2044
- 2. Tekan Setuju/Agree pada Disclaimer
- 3. Isi kode transaksi Anda untuk melakukan order beli pada kolom TradingID.
  - a. Tanpa mouse, untuk langsung pindah ke kolom Account, gunakan tombol F6.
  - b. Pilih kode transaksi Anda menggunakan panah atas dan bawah, atau Anda bisa langsung mengetik kode transaksi Anda.
  - c. Untuk selalu menampilkan kode nasabah tertentu, beri tanda √ pada kolom di samping nama nasabah.
- 4. Isi kode saham yang akan dijual pada kolom Securities :
  - a. Untuk berpindah dari kolom TradingID ke kolom Securities, tekan tombol Tab.
  - b. Untuk langsung ke kolom Securities tanpa mouse, tekan tombol F5.
- 5. Tentukan jenis kondisi berdasarkan harga dengan klik Booking By Time
- 6. Pilih tipe kondisi booking by time, akan berdasarkan Custom (hh:mm:ss), Pre-Opening, Session 1 atau Session 2.

Secara default akan terpilih berdasarkan Custom.

| Condition          | Booking By Time                       |             |               |     | • |
|--------------------|---------------------------------------|-------------|---------------|-----|---|
|                    | Custom(HH:mm:ss) 🔹                    |             | use best prie | се  | • |
| Then, send my or   | Custom(HH:mm:ss)                      |             |               | Buy | • |
| Stock<br>Price(F7) | Pre-Opening<br>Session 1<br>Session 2 | Bank Negara | Indonesia T   | bk  |   |

7. Jika memilih Custom, tentukan jam dengan format hh:mm:ss. Wajib diinput oleh nasabah. Jam ini harus diatas jam 09:00:00. Jika lebih kecil atau sama dengan 09:00:00 maka akan terdapat message alert sebagai berikut :

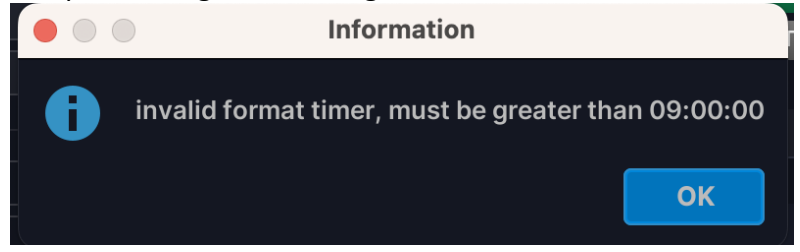

Lalu akan terisi default jam 09:00:01

8. Isi harga kondisi. Harga disini bukan harga order yang dikirim ke bursa, namun harga sebagai acuan yang ditentukan sebagai kondisi.

Poin 9 dan selanjutnya akan dikirim order ke bursa jika kondisi poin 4 s.d 8 terpenuhi.

- 9. Tentukan tipe transaksi apakah Buy atau Sell. Jika booking by price dan booking by time , secara default akan terpilih tipe Buy. Jika booking by gain/loss secara default akan terpilih tipe Sell.
- 10. Stock akan terisi secara otomatis, saat poin 4 ditentukan.
- 11. Isi harga pembelian saham pada kolom Price:
  - a. Untuk berpindah dari kolom tipe transaksi ke kolom Price, gunakan tekan Tab.
  - b. Untuk langsung ke kolom Price tanpa menggunakan mouse, tekan tombol F7
- 12. Isi jumlah saham yang ingin dibeli pada kolom Lot :
  - a. Untuk berpindah dari kolom Price ke kolom Lot, tekan tombol Tab.
  - b. Untuk langsung ke kolom Lot tanpa menggunakan mouse, tekan tombol F8
- 13. Buying Limit dan Porfolio akan terisi otomatis berdasarkan jumlah yang dimiliki nasabah tersebut.
  - a. Pada saat pengiriman Automatic Order ini tidak ada validasi Risk Management (Buying Limit dan Portfolio). Risk Management akan berlaku setelah kondisi terpernuhi dan order diproses menjadi order ke bursa.
  - b. Contoh kasus Buy, nasabah A mempunyai trading limit sebesar 1 jt. Ketika nasabah melakukan input automatic order/queuing sebesar 10jt, maka automatic order tidak akan di reject. Reject order akan dilakukan setelah order queuing tersebut memenuhi kondisi dan dikirim ke bursa.
  - c. Contoh kasus Sell, nasabah B mempunyai portfolio saham TLKM 10 lot. Nasabah melakukan input automatic order sebanyak 3x (Total jual TLKM sebanyak 15 Lot), maka ketiga inputan tsb tidak akan direject oleh sistem. Reject order akan diilakukan setelah order queuing tsb memenuhi kondisi dan dikirim ke bursa
- 14. Tentukan jenis Board, apakah akan Reguler (RG) atau Tunai (TN).
- 15. Tentukan jenis Order Type, apakah akan Day atau Session.
- 16. Tentukan rentang periode lamanya kondisi tersebut akan terus dipasang. Pilih dengan klik tanggal pada kalender yang tampil. Tanggal akan terisi dengan format mm-ddyyyy.
  - a. Valid From; dapat diinput bebas tidak harus hari ini. Dapat diinput untuk hari kedepan. Secara default akan terisi dengan tanggal hari ini.
  - b. Valid To ; Maksimal 30 hari kalender dari from Periode . Jika lebih dari 30 hari maka akan tampil pesan error.

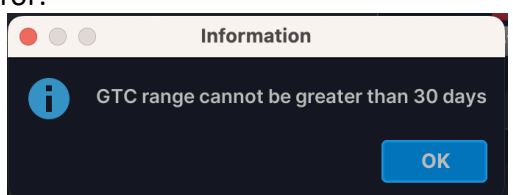

- c. Periode Valid To ini harus lebih besar sama dengan Valid From.
- d. Sistem akan terus mengirim automatic order, selama order masih masuk rentang periode dan berstatus Request atau Queuing.
- e. Order yang sudah memenuhi kriteria tidak akan dimunculkan kembali.
- f. Pengiriman berdasarkan periode ini dapat diberhentikan dengan menu Cancel secara manual oleh nasabah.
- 17. Untuk mengirimkan automatic order berdasarkan kondisi yang sudah ditentukan.
  - a. Tekan Send as order Atau Alt+S
  - b. Order yang mencapai kondisi lebih dulu yang akan dieksekusi oleh sistem

(Tidak diproses sacara FIFO sesuai dengan jam antrian)

- 18. jika hanya ingin sistem mengirimkan alert berupa email saat order queuing sudah memenuhi kondisi.
  - a. Tekan Send as alert atau Alt+t
  - b. Order ini tidak akan langsung dikirim ke bursa.
- 19. Tekan Cancel untuk membatalkan order tersebut atau Alt+C
- 20. Tekan Clear Atau Alt+R untuk mengosongkan data yang sudah Anda isi.

#### **Contoh kasus**

- Nasabah ingin membeli saham BBNI pada pukul 15:45:00 sebanyak 20 Lot dengan harga best price (karena transaksi beli, maka gunakan best offer price ).
- Order hanya akan dikirim hari ini saja, meskipun belum menemukan kondisi yang diinginkan pada hari ini, sistem tidak akan memproses kembali pada keesokan harinya.

#### Pengisian form kasus diatas adalah sebagai berikut :

|                    |                       |    |           | Ent                       | ry Algo |   |        |            |              |        |        |         |
|--------------------|-----------------------|----|-----------|---------------------------|---------|---|--------|------------|--------------|--------|--------|---------|
| Automatic          | Order (Buy)           |    |           |                           |         |   |        |            | PIN (Ctrl+P) | •••••  |        | 🖌 Save  |
| If the following c | ondition are match: — |    |           |                           |         |   | Bank N | egara Indo | nesia (Perse | ro)    |        | 1.43% 🔶 |
| Tradingld(F6)      | 23AA00384             |    | ADE RENA  | ТА                        |         |   | LAST   | 8,875      | +/-          | 125    | н      | 8,900   |
| Stock(F5)          | BBNI                  |    | Bank Nega | ra Indonesia <sup>·</sup> | Tbk     |   | PRV    | 8,750      | OP           | 8,800  | LO     | 8,750   |
| Condition          | Booking By Time       |    |           |                           |         |   | AVG    | 8,851.59   | L.HI         | 10,500 | L.LO   | 8,150   |
|                    | Custom(HH:mm:ss)      |    | 15:45:00  | use best p                | rice    |   | M.CAP  | 163.85T    | IE.PRICE     | 8,800  | IE.LOT | 5,971   |
| Then, send my o    | rder :                |    |           |                           | Buy     |   | L      | ot         | Bid          | Offer  |        | Lot     |
| Stock              | BBNI                  |    | Bank Nega | ra Indonesia <sup>·</sup> | Tbk     |   | 1      | 8,750      | 8,875        | 8,9    | 00     | 22,474  |
| Price(F7)          |                       | 0  |           |                           |         | 0 | 1      | 5,960      | 8,850        | 8,9    | 25     | 10,947  |
| Lot(F8)            |                       | 20 |           |                           |         |   | 1      | 3,824      | 8,825        | 8,9    | 50     | 11,266  |
|                    |                       |    | 707.050   |                           |         | • | 1      | 8,149      | 8,800        | 8,9    | 75     | 15,261  |
| Buying limit/PF    |                       |    | /6/,658   |                           |         | 0 |        | 6,108      | 8,775        | 9,0    | 00     | 34,111  |
| Board              | RG                    |    | Regular   | Ord.Type                  | Day     |   | 1      | 1,469      | 8,750        | 9,0    | 25     | 12,937  |
| Valid from-to      | 05/19/2023            |    |           | 05/19/202                 | 23      |   |        | 4,298      | 8,725        | 9,0    | 50     | 7,821   |
| Send as order      | Send as alert         |    | Cancel    | Clear                     | Portfo  |   | 1      | 5,653      | 8,700        | 9,0    | 75     | 5,730   |
| Send as order      | Send as alert         |    | Cancer    | Clear                     | Portic  |   |        | 3,926      | 8,675        | 9,1    | 00     | 2,960   |
|                    |                       |    |           |                           |         |   | 1      | 4,535      | 8,650        | 9,1    | 25     | 2,039   |

#### **Booking By GainLoss**

- 1. Untuk menampilkan menu :
  - a. Pilih menu Transaction ► Entry Automatic Order
  - b. atau tekan shorcut pada keyboard F9+2044
- 2. Tekan Setuju/Agree pada Disclaimer
- 3. Isi kode transaksi Anda untuk melakukan order beli pada kolom TradingID.
  - a. Tanpa mouse, untuk langsung pindah ke kolom Account, gunakan tombol F6.
  - b. Pilih kode transaksi Anda menggunakan panah atas dan bawah, atau Anda bisa langsung mengetik kode transaksi Anda.
  - c. Untuk selalu menampilkan kode nasabah tertentu, beri tanda √ pada kolom di samping nama nasabah.
- 4. Isi kode saham yang akan dijual pada kolom Securities :
  - a. Untuk berpindah dari kolom TradingID ke kolom Securities, tekan tombol Tab.

- b. Untuk langsung ke kolom Securities tanpa mouse, tekan tombol F5.
- 5. Tentukan jenis kondisi berdasarkan harga dengan klik Booking By Gain Loss.
- 6. Pilih tipe kondisi booking by GainLoss, akan berdasarkan %UnReal Gain atau %UnReal Loss. Secara default akan terpilih berdasarkan %UnReal Gain.

Biasanya untuk order beli menggunakan %UnReal-Loss sedangkan untuk jual menggunakan %UnReal – Gain.

| Condition        | Booking By GainLoss |   |      |       | В     |      | Č |
|------------------|---------------------|---|------|-------|-------|------|---|
|                  | %UnReal - Gain      | • | >=   | •     |       |      |   |
| Then, send my or | %UnReal - Gain      |   |      |       |       | Sell | • |
| Chaoli           | %UnReal - Loss      |   | Denk | Magar | ie Th | .1.  |   |

- A Operator kondisi
- B Persentase kondisi
- C Harga Kondisi
- 7. Tentukan Operator kondisi
  - a. Pilih"=", jikalastprice"samadengan" denganprosentasekondisiyang ditentukan
  - b. Pilih "<=", jika last price "lebih kecil sama dengan" dengan prosentase kondisi yang ditentukan
  - c. Pilih ">=", jika last price "lebih besar sama dengan" dengan prosentase kondisi yang ditentukan

#### Note :

Perhatikan nilai operator >= dan <= pada kasus booking By GainLoss ini, pemahamannya tergantung Gain atau Loss yang dipilih.

- %UnReal-Loss dengan operator ">=" (lebih besar sama dengan).

Contoh kasus : Order beli dengan kondisi Booking GainLoss, % Unreal – Loss , Operator ">=" persentase "10%". Maka order akan terkirim jika kondisi lastprice lebih kecil sama dengan dari nilai persentase 10% dikali previous stock tersebut. Jadi misal nilai previous 2000, dan 10% dari previous tsb 1800, maka order Automatic dengan kondisi ini akan terkirim menjadi execute jika lastprice lebih kecil dari lastprice 1800. Sebaliknya jika lastprice 2100, maka order belum terkirim masih status queuing.

- %UnReal-Loss dengan operator "<=" (lebih kecil sama dengan).

Contoh kasus : Order beli dengan kondisi Booking GainLoss, % Unreal – Loss , Operator "<=" persentase "10%". Maka order akan terkirim jika kondisi lastprice lebih besar sama dengan dari nilai prosentase 10% dikali previous stock tersebut. Jadi misal nilai previous 2000, dan 10% dari previous tsb 1800, maka order Automatic dengan kondisi ini akan terkirim menjadi execute jika lastprice lebih besar dari lastprice 1800. Sebaliknya jika lastprice 2100, maka order belum terkirim masih status queuing.

- %UnReal-Gain dengan operator ">=" (lebih besar sama dengan).

Contoh kasus : Order Jual dengan kondisi Booking GainLoss, % Unreal – Gain , Operator ">=" persentase "10%". Maka order akan terkirim jika kondisi lastprice lebih besar sama dengan dari nilai prosentase 10% dikali Average price pada portfolio nasabah tersebut. Jadi misal nilai average price nasabah tersebut 2000, dan 10% dari average tersebut 2200, maka order Automatic dengan kondisi ini akan terkirim menjadi execute jika lastprice lebih besar dari 2200. Sebaliknya jika misalnya lastprice 2000, maka order belum terkirim masih status queuing.

- %UnReal-Gain dengan operator "<=" (lebih kecil sama dengan).

Contoh kasus : Order Jual dengan kondisi Booking GainLoss, % Unreal – Gain , Operator "<=" persentase "10%". Maka order akan terkirim jika kondisi lastprice lebih kecil sama dengan dari nilai prosentase 10% dikali Average price pada portfolio nasabah tersebut. Jadi misal nilai average price nasabah tersebut 2000, dan 10% dari average tersebut 2200, maka order Automatic dengan kondisi ini akan terkirim menjadi execute jika lastprice lebih kecil dari 2200. Sebaliknya jika misalnya lastprice 2300, maka order belum terkirim masih status queuing.

- 8. Isi Persentase kondisi dengan nilai persentase yang diinginkan ( ex : 5 untuk 5 %, 2.5 untuk 2.5%). Nilai persentase ini akan mengalikan dengan harga Previous Price atau Average Price
  - Jika Booking By GainLoss ini dipakai untuk Order Beli, maka nilai harga kondisi akan dihitung dari nilai Previous Price Stock yang dipilih.
  - Jika Booking By GainLoss ini dipakai untuk Order Jual, maka nilai harga kondisi akan dihitung dari Average Price stock yang dipilih pada portfolio
- Harga kondisi akan terisi secara otomatis. Merupakan hasil perkalian Previous Price atau Average Price dengan nilai persentase kondisi.
   Harga disini bukan harga order yang dikirim ke bursa, namun harga sebagai acuan yang ditentukan sebagai kondisi.

# Poin 10 dan selanjutnya akan dikirim order ke bursa jika kondisi poin 3 s.d 9 terpenuhi.

- 10. Tentukan tipe transaksi apakah Buy atau Sell. Jika booking by gain/loss secara default akan terpilih tipe Sell.
- 11. Stock akan terisi secara otomatis, saat poin 4 ditentukan.
- 12. Isi harga pembelian saham pada kolom Price:
  - a. Untuk berpindah dari kolom tipe transaksi ke kolom Price, gunakan tekan Tab.
  - b. Untuk langsung ke kolom Price tanpa menggunakan mouse, tekan tombol F7
- 13. Isi jumlah saham yang ingin dibeli pada kolom Lot :
  - a. Untuk berpindah dari kolom Price ke kolom Lot, tekan tombol Tab.
  - b. Untuk langsung ke kolom Lot tanpa menggunakan mouse, tekan tombol F8
- 14. Buying Limit dan Porfolio akan terisi otomatis berdasarkan jumlah yang dimiliki nasabah tersebut.
  - a. Pada saat pengiriman Automatic Order ini tidak ada validasi Risk Management (Buying Limit dan Portfolio). Risk Management akan berlaku setelah kondisi terpernuhi dan order diproses menjadi order ke bursa.
  - b. Contoh kasus Buy, nasabah A mempunyai trading limit sebesar 1 jt. Ketika nasabah melakukan input automatic order/queuing sebesar 10jt, maka automatic order tidak akan di reject. Reject order akan dilakukan setelah order queuing tersebut memenuhi kondisi dan dikirim ke bursa.

- c. Contoh kasus Sell, nasabah B mempunyai portfolio saham TLKM 10 lot. Nasabah melakukan input automatic order sebanyak 3x (Total jual TLKM sebanyak 15 Lot), maka ketiga inputan tsb tidak akan direject oleh sistem. Reject order akan diilakukan setelah order queuing tsb memenuhi kondisi dan dikirim ke bursa
- 15. Tentukan jenis Board, apakah akan Reguler (RG) atau Tunai (TN).
- 16. Tentukan jenis Order Type, apakah akan Day atau Session.
- 17. Tentukan rentang periode lamanya kondisi tersebut akan terus dipasang. Pilih dengan klik tanggal pada kalender yang tampil. Tanggal akan terisi dengan format mm-ddyyyy.
  - a. Valid From; dapat diinput bebas tidak harus hari ini. Dapat diinput untuk hari kedepan. Secara default akan terisi dengan tanggal hari ini.
  - b. Valid To ; Maksimal 30 hari kalender dari from Periode . Jika lebih dari 30 hari maka akan tampil pesan error.

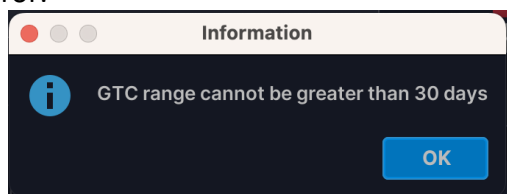

- c. Periode Valid To ini harus lebih besar sama dengan Valid From.
- d. Sistem akan terus mengirim automatic order, selama order masih masuk rentang periode dan berstatus Request atau Queuing.
- e. Order yang sudah memenuhi kriteria tidak akan dimunculkan kembali.
- f. Pengiriman berdasarkan periode ini dapat diberhentikan dengan menu Cancel secara manual oleh nasabah.
- 18. Untuk mengirimkan automatic order berdasarkan kondisi yang sudah ditentukan.
  - a. Tekan Send as order Atau Alt+S
  - b. Order yang mencapai kondisi lebih dulu yang akan dieksekusi oleh system (Tidak diproses sacara FIFO sesuai dengan jam antrian)
  - c. Automatic order by gainloss ini diberlakukan eksekusinya dengan melakukan pengecekan kriteria mulai dari sesi 1 perdagangan efek di BEI.
- 19. jika hanya ingin sistem mengirimkan alert berupa email saat order queuing sudah memenuhi kondisi.
  - a. Tekan Send as alert atau Alt+t
  - b. Order ini tidak akan langsung dikirim ke bursa.
- 20. Tekan Cancel untuk membatalkan order tersebut atau Alt+C
- 21. Tekan Clear Atau Alt+R untuk mengosongkan data yang sudah Anda isi.

#### Contoh kasus

- Nasabah akan menjual saham BBNI yang dimiliki, dengan kondisi harga Average Price 1300 saat itu .
- Nilai persentase keuntungan yang diinginkan sebagai kondisi adalah lebih besar dari (>=) 20%. Jadi Harga kondisi sebagai acuan adalah 1300\*20% = 1560.

Jadi orderan akan dikirim jika terdapat trigger yang nilainya lebih besar samadengan daripada 1560.

- Order akan dikirim hari ini (24 Juni 2015), dan jika belum menemukan kondisi yang sesuai maka program akan berada di antrian (status=queuing) setiap hari sampai dengan tanggal 26 Juni 2015.
- Jika misalnya tanggal 25 Juni 2015 order auto sudah menemukan kondisi yang diinginkan (status = Execute), maka tanggal 26 order tersebut tidak akan di eksekusi kembali oleh sistem dan akan hilang dari automatic order list.

|                    |                     |       |           | Ent                       | ry Algo |     |        |            |             |        |        |         |
|--------------------|---------------------|-------|-----------|---------------------------|---------|-----|--------|------------|-------------|--------|--------|---------|
| Automatic          | Order (Sell)        |       |           |                           |         |     |        |            | PIN (Ctrl+P | )      |        | ✓ Save  |
| If the following c | ondition are match: |       |           |                           |         |     | Bank N | egara Indo | nesia (Pers | ero)   |        | 1.43% 🔶 |
| Tradingld(F6)      | 23AA00384           |       | ADE RENA  | ТА                        |         |     | LAST   | 8,875      | +/-         | 125    | н      | 8,900   |
| Stock(F5)          | BBNI                |       | Bank Nega | ra Indonesia <sup>-</sup> | Tbk     |     | PRV    | 8,750      | OP          | 8,800  | LO     | 8,750   |
| Condition          | Booking By GainLos  | ss    |           |                           |         |     | AVG    | 8,854.68   | L.HI        | 10,500 | L.LO   | 8,150   |
|                    | %UnReal - Gain      |       | >= •      | 20.00                     |         | 0   | M.CAP  | 163.85T    | IE.PRICE    | 8,800  | IE.LOT | 5,971   |
| Then, send my o    | rder :              |       |           |                           | Sell    |     | L      | ot         | Bid         | Offer  |        | Lot     |
| Stock              | BBNI                |       | Bank Nega | ra Indonesia <sup>-</sup> | Tbk     |     |        | 3,200      | 8,875       | 8,9    | 00     | 26,207  |
| Price(F7)          |                     | 1,500 |           |                           | 750,0   | 000 | 1      | 9,098      | 8,850       | 8,9    | 25     | 11,104  |
| Lot(F8)            |                     | 5     |           |                           |         |     |        | 4,778      | 8,825       | 8,9    | 50     | 11,293  |
| Buying limit/DE    |                     |       | 767 658   |                           |         | 0   | 1      | 6,458      | 8,800       | 8,9    | 75     | 15,011  |
|                    |                     |       | /0/,000   |                           |         |     |        | 6,054      | 8,775       | 9,0    | 00     | 56,242  |
| Board              | RG                  |       | Regular   | Ord.Type                  | Day     |     |        | 1,592      | 8,750       | 9,0    | 25     | 11,937  |
| Valid from-to      | 06/24/2015          |       |           | 06/26/201                 | 5       |     |        | 4,297      | 8,725       | 9,0    | 50     | 7,811   |
| Send as order      | Send as alert       |       | Cancel    | Clear                     | Portfol | lio |        | 15,572     | 8,700       | 9,0    | 75     | 5,740   |
|                    |                     |       |           |                           |         |     |        | 3,925      | 8,675       | 9,1    | 00     | 2,969   |
|                    |                     |       |           |                           |         |     | 1      | 4,048      | 8,650       | 9,1    | 25     | 1,689   |

Pengisian form kasus diatas adalah sebagai berikut :

## Entry Reversal Order

Reversal order adalah fitur yang didesain untuk mengamankan profit saham saat terjadi koreksi dan membeli saham saat terjadi rebound.

Reversal order terbagi atas 2 jenis action yaitu:

- 1. Trailing Stop digunakan untuk melakukan perintah sell pada saat harga saham yang bergerak uptrend sudah mulai menunjukkan sinyal akan mengalami koreksi. Perintah order hanya dapat dilakukan pada saham yang terdapat pada portfolio.
- Bottom Rebound digunakan untuk melakukan perintah buy pada saat harga saham yang bergerak downtrend sudah mulai menunjukkan sinyal akan mengalami rebound. Perintah order dapat dilakukan untuk semua saham tanpa pengecualian, baik itu terdapat di portfolio atau tidak.

Untuk menggunakan fitur Reversal Order di BIONS Mobile dan BIONS Web, Anda dapat mengikuti langkah-langkah dibawah ini:

#### **REVERSAL ORDER - TRAILING STOP**

- 1. Pilih Entry Bottom/Top Reversal Order pada menu Transaction
- 2. Klik Setuju (Agree)
- 3. Search kode saham yang Anda ingin order

- 4. Pilih Action Trailing Stop/Bottom Rebound
- 5. Setting condition. Condition diatur untuk menjalankan Action yang terdapat di langkah berikutnya

|                                                                                                    |                              |     |                           | Entry Algo T    | op/ | Bottom Rever                    | rsa      | 1             |          |             |         |        |        |
|----------------------------------------------------------------------------------------------------|------------------------------|-----|---------------------------|-----------------|-----|---------------------------------|----------|---------------|----------|-------------|---------|--------|--------|
| Automatio                                                                                                    | : Order (Se                  | II) | / Trailin                 | ig Stop         |     |                                 |          |               |          | PIN (Ctrl+P | )       |        | ✓ Save |
| If the following condition are match:                                                                                                    |                              |     |                           |                 |     | Bank Negara Indonesia (Persero) |          |               |          |             | 0.86% 🔶 |        |        |
| TradingId(F6)                                                                                                    | 23AA                         |     |                           |                 |     |                                 |          | LAST          | 8,825    | +/-         | 75      | н      | 8,900  |
| Stock(F5)                                                                                                    | BBNI                         |     | Bank Negara Indonesia Tbk |                 |     |                                 |          | PRV           | 8,750    | OP          | 8,800   | LO     | 8,750  |
| Action                                                                                                    | Trailing Stop                |     |                           |                 |     |                                 |          | AVG           | 8,853.71 | L.HI        | 10,500  | L.LO   | 8,150  |
| Trigger price                                                                                                    |                              |     | Parameter                 | % - Percentage  |     | 3                               |          | M.CAP         | 162.93T  | IE.PRICE    | 8,800   | IE.LOT | 47,606 |
| Then, send my order : Sector Sector S |                              |     |                           |                 |     | Sell                            |          | Lot Bid Offer |          |             |         | Lot    |        |
| Stock                                                                                                    | BBNI Bank Negara Indonesia T |     |                           | a Indonesia Tbk |     |                                 |          | 610           |          | 8,825       | 8,850   |        | 660    |
| Price(F7)                                                                                                    | Bid Price                    |     |                           |                 |     |                                 |          | 2             | 3,378    | 8,800       | 8,8     | 375    | 989    |
| Lot(F8)                                                                                                    |                              | 1   |                           |                 |     |                                 |          | 1             | 6,565    | 8,775       | 8,9     | 00     | 10,890 |
|                                                                                                    |                              |     | 707.050                   |                 |     |                                 |          |               | 6,773    | 8,750       | 8,9     | 925    | 7,632  |
| Buying limit/PF                                                                                                    |                              |     | 767,658                   |                 |     | 0                               | <u>'</u> |               | 4,178    | 8,725       | 8,9     | 50     | 8,632  |
| Board                                                                                                    | RG                           |     | Regular                   | Ord.Type        |     | Day 🔻                           |          | 1             | 5,893    | 8,700       | 8,9     | 975    | 12,902 |
| Valid from-to                                                                                                    | 05/19/2023                   |     |                           | 05/19/2023      |     |                                 | •        |               | 4,901    | 8,675       | 9,0     | 000    | 53,455 |
| Send as order                                                                                                    | Send as aler                 | t   | Cancel                    | Clear           |     | Portfolio                       |          | 1:            | 3,868    | 8,650       | 9,0     | 025    | 11,926 |
| Conta do order                                                                                                    |                              |     |                           | bicai           |     |                                 |          |               | 2,754    | 8,625       | 9,0     | )50    | 7,794  |
|                                                                                                    |                              |     |                           |                 |     |                                 |          | 1:            | 3,804    | 8,600       | 9,0     | )75    | 6,071  |

| Field           | Keterangan                                                                                                    |
|-----------------|----------------------------------------------------------------------------------------------------|
| Action          | Pilih "Booking by Trailing Stop" atau "Bottom Rebound"                                                                                                    |
| Trigger Price   | Harga acuan yang menjadi trigger algoritma untuk aktif. Nilai Trigger<br>Price harus lebih besar sama dengan Last Price untuk dapat<br>menggunakan Trailing Stop                                                |
| Parameter       | Percentage : Batas toleransi algoritma ketika perubahan persentasi<br>yang ditetapkan sudah terpenuhi<br>Tick : Batas toleransi algoritma ketika perubahan tick/fraksi harga<br>yang ditetapkan sudah terpenuhi |
| Parameter Value | Nilai ambang batas kriteria algoritma untuk melakukan eksekusi<br>order                                                                                                    |

#### Setting Action

| Field           | Keterangan                                                                                                    |
|-----------------|----------------------------------------------------------------------------------------------------|
| Price           | Harga yang digunakan pada order sell yang akan dijalankan saat algoritma Reversal Order sudah memenuhi kondisi yang ditetapkan |
| Lot             | Jumlah lot order yang akan dijual saat algoritma Trailing Stop sudah memenuhi kondisi yang ditetapkan                          |
| Valid from - to | Periode masa aktif Reversal Order                                                                                              |
| Send as Order | Perintah untuk eksekusi otomatis jika trigger condition terpenuhi |
|---------------|-------------------------------------------------------------------|
| Send as Alert | Perintah notifikasi otomatis jika trigger condition terpenuhi     |

Untuk dapat lebih memahami tentang cara kerja fitur Reversal Order, dijelaskan dalam definisi sebagai berikut:

- 1. Trailing Stop
  - Parameter : Percentage

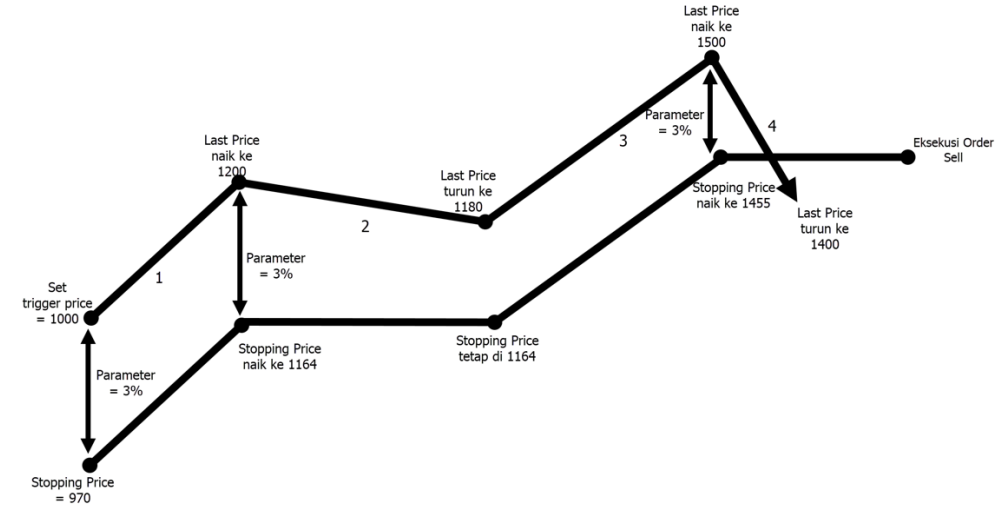

Berdasarkan alur diatas, terlihat beberapa input parameter algoritma Trailing Stop yaitu:

• Trigger Price = 1000. Algoritma Trailing Stop di set aktif saat Last Price = 1000

• Reversal Parameter = 3%, (dalam hal ini contoh menggunakan kriteria persentase) Maka berdasarkan variabel input diatas, dapat ditentukan nilai Stopping Price. Stopping price pada Trailing Stop adalah batas harga algoritma untuk melakukan order sell.

Jika Last price ≤ Stopping price, maka dilakukan eksekusi order sell dengan kondisi sebagai berikut:

If Reversal Parameter = Tick Saham, then Stopping Price = Last Price - Tick Saham

If Reversal Parameter = Percentage, then Stopping Price = Last Price - (Reversal Parameter % \* Last Price)

Ketika algoritma sudah aktif dan saham mengalami kenaikan harga, maka Stopping price di set ulang kembali mengikuti kenaikan Last price. Akan tetapi ini tidak berlaku ketika Last price turun dimana Stopping Price bernilai tetap.

Secara berurutan, alur algoritma diatas dijelaskan sebagai berikut:

1. Algoritma di trigger aktif pada Last Price = 1000. Terlihat bahwa Last Price naik dari 1000 ke 1200, dengan Reversal Parameter 3% maka:

Stopping price = 1200 - (3% \* 1200) = 1164

- Kemudian, Last Price turun dari 1200 ke 1180. Saat terjadi penurunan, Stopping price bernilai tetap di 1164. Akan tetapi belum dilakukan eksekusi order sell karena 1180 ≰ 1164
- 3. Di alur selanjutnya, Last Price naik dari 1180 ke 1500 sehingga Stopping price perlu di-set kembali dimana:

Stopping price = 1500 - (3% \* 1500) = 1455

- Kemudian, Last Price turun dari 1500 ke 1400. Karena terjadi penurunan maka Stopping price bernilai tetap yaitu 1455. Dilakukan eksekusi order sell karena kondisi Last Price ≤ Stopping price terpenuhi (1400 ≤ 1455 )
- Parameter : Tick

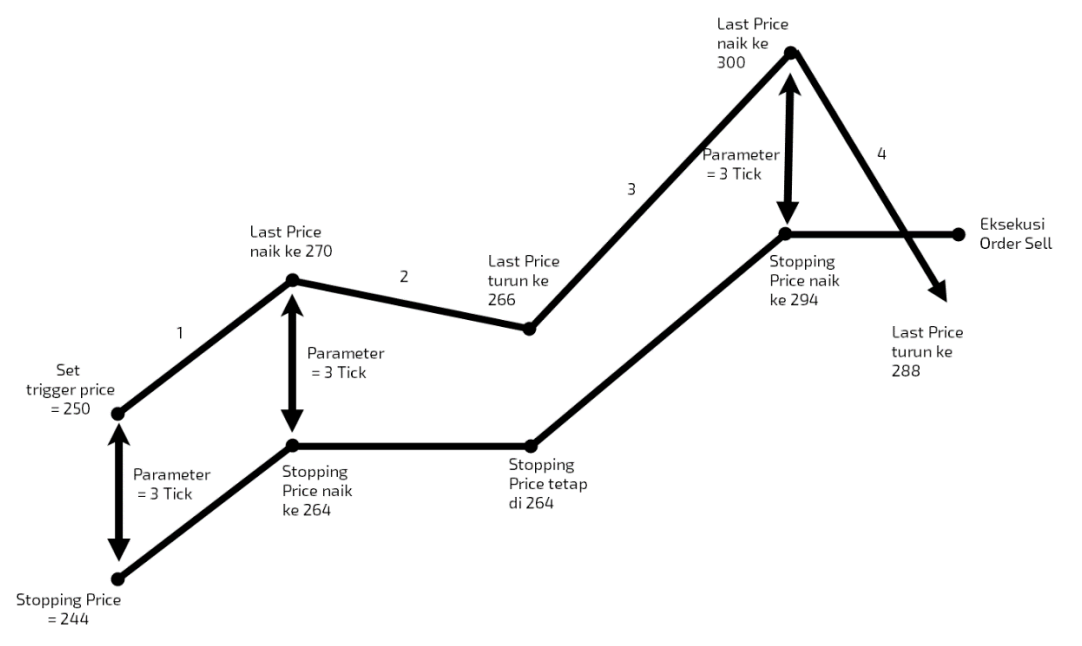

Berdasarkan alur diatas, terlihat beberapa input parameter algoritma Trailing Stop yaitu:

- Trigger Price = 250. Algoritma Trailing Stop di set aktif saat Last Price = 250
- Reversal Parameter = 3 Tick, (dalam hal ini contoh menggunakan kriteria tick)
- Stopping Price = 250 3 Tick = 250 3\*2 = 244

Secara berurutan, alur algoritma diatas dijelaskan sebagai berikut:

- Algoritma di trigger aktif pada Last Price = 250. Terlihat bahwa Last Price naik dari 250 ke 270, dengan Reversal Parameter 3 Tick maka: Stopping price = 270 - 3 Tick = 264
- 2. Kemudian, Last Price turun dari 270 ke 266. Saat terjadi penurunan, Stopping price bernilai tetap di 264. Akan tetapi belum dilakukan eksekusi order sell karena 266 ≰264
- 3. Di alur selanjutnya, Last Price naik dari 266 ke 300 sehingga Stopping price perlu diset kembali dimana:

```
Stopping price = 300 - 3 Tick = 294
```

 Kemudian, Last Price turun dari 300 ke 288. Karena terjadi penurunan maka Stopping price bernilai tetap yaitu 294. Dilakukan eksekusi order sell karena kondisi Last Price ≤ Stopping price terpenuhi (288 ≤ 294)

- 2. Bottom Rebound
- Parameter: Percentage
- Berdasarkan alur diatas, terlihat beberapa input parameter algoritma Bottom Rebound yaitu:
- Trigger Price = 1300. Algoritma Bottom Rebound di set aktif saat Last Price = 1300
- Reversal Parameter = 5%, (dalam hal ini contoh menggunakan kriteria persentase)

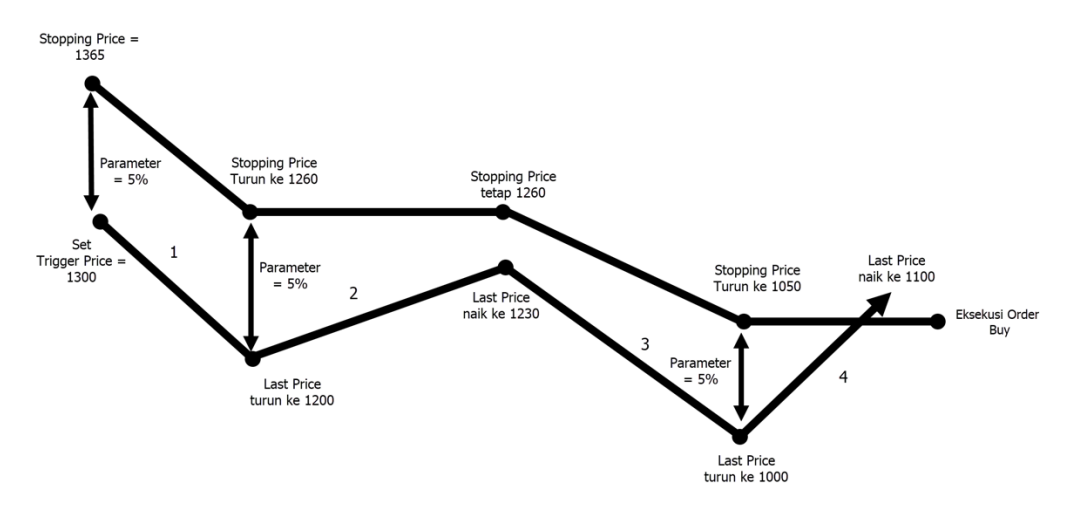

Berdasarkan alur diatas, terlihat beberapa input parameter algoritma Bottom Rebound yaitu:

- Trigger Price = 1300. Algoritma Bottom Rebound di set aktif saat Last Price = 1300
- Reversal Parameter = 5%, (dalam hal ini contoh menggunakan kriteria persentase)

Maka berdasarkan variabel input diatas, dapat ditentukan nilai Stopping Price. Stopping price pada Bottom Rebound adalah batas harga algoritma untuk melakukan order buy.

Jika Last price ≥ Stopping price, maka dilakukan eksekusi order buy dengan kondisi sebagai berikut:

```
If Reversal Parameter = Tick Saham, then

Stopping Price = Last Price + Tick Saham

If Reversal Parameter = Percentage, then

Stopping Price = Last Price + (Reversal Parameter % * Last Price)
```

Ketika algoritma sudah aktif dan saham mengalami penurunan harga, maka Stopping price di set ulang kembali mengikuti penurunan Last price. Akan tetapi ini tidak berlaku ketika Last price naik dimana Stopping Price bernilai tetap.

Secara berurutan, alur algoritma diatas dijelaskan sebagai berikut:

- Algoritma di trigger aktif pada Last Price = 1300. Terlihat bahwa Last Price turun dari 1300 ke 1200, dengan reversal parameter 5% maka: Stopping price = 1200 + (5% \* 1200) = 1260
- Kemudian, Last Price naik dari 1200 ke 1230. Karena terjadi kenaikan maka Stopping price bernilai tetap yaitu 1260. Akan tetapi belum dilakukan eksekusi order buy karena 1230 ≱ 1260
- 3. Di alur selanjutnya,Last Price turun dari 1230 ke 1000 sehingga Stopping price perlu di-set kembali dimana:

Stopping price = 1000 + (5% \* 1000) = 1050

Kemudian, Last Price naik dari 1000 ke 1100. Karena terjadi kenaikan maka Stopping price bernilai tetap yaitu 1050. Dilakukan eksekusi order buy karena kondisi Last price ≥ Stopping price terpenuhi (1100 ≥ 1050)

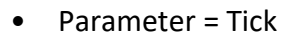

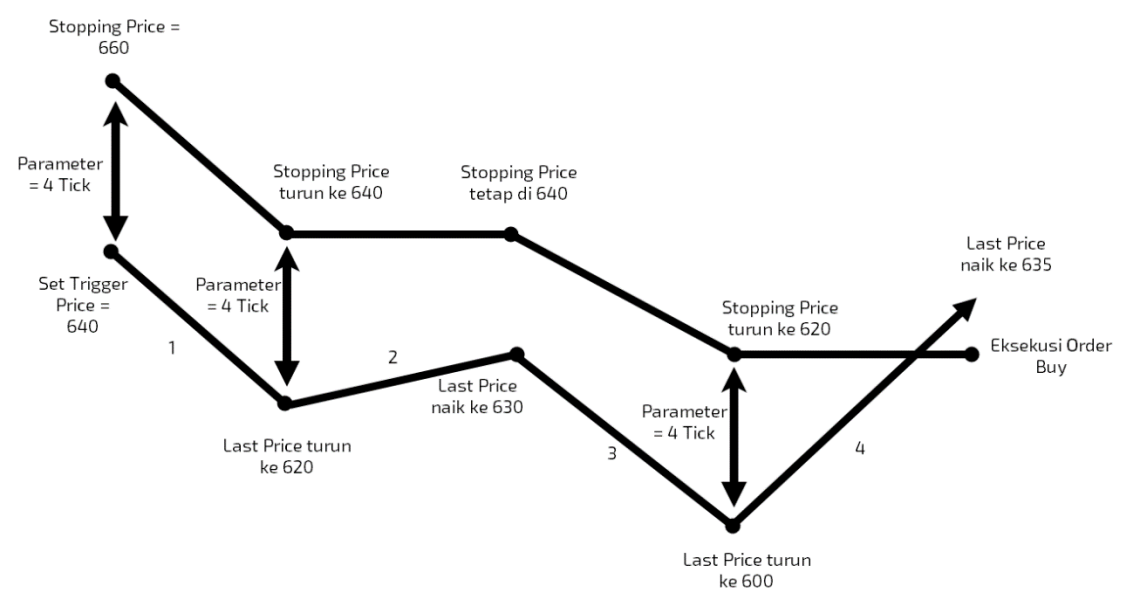

Berdasarkan alur diatas, terlihat beberapa input parameter algoritma Bottom Rebound yaitu:

- Trigger Price = 640. Algoritma Bottom Rebound di set aktif saat Last Price = 640
- Reversal Parameter = 4 Tick, (dalam hal ini contoh menggunakan kriteria tick)
- Stopping Price = 640 + 4 Tick = 640 + 20 = 660

Secara berurutan, alur algoritma diatas dijelaskan sebagai berikut:

- Algoritma di trigger aktif pada Last Price = 640. Terlihat bahwa Last Price turun dari 640 ke 620, dengan reversal parameter 4 Tick maka: Stopping price = 620 + 4 Tick = 640
- Kemudian, Last Price naik dari 620 ke 630. Karena terjadi kenaikan maka Stopping price bernilai tetap yaitu 640. Akan tetapi belum dilakukan eksekusi order buy karena 630 ≱ 640
- 3. Di alur selanjutnya,Last Price turun dari 630 ke 600 sehingga Stopping price perlu diset kembali dimana:

Stopping price = 600 + 4 Tick = 620

 Kemudian, Last Price naik dari 600 ke 635. Karena terjadi kenaikan maka Stopping price bernilai tetap yaitu 620. Dilakukan eksekusi order buy karena kondisi Last price ≥ Stopping price terpenuhi (635 ≥ 620)

#### **Automatic Order List**

Automatic Order list adalah daftar order yang menampilkan semua data kriteria automatic order yang diinput dari menu entry automatic order. Ditampilkan semua status, baik Queuing, Reject, Cancel dan maupun Execute. List ini tidak menampilkan data order list yang diinput dari form order biasa.

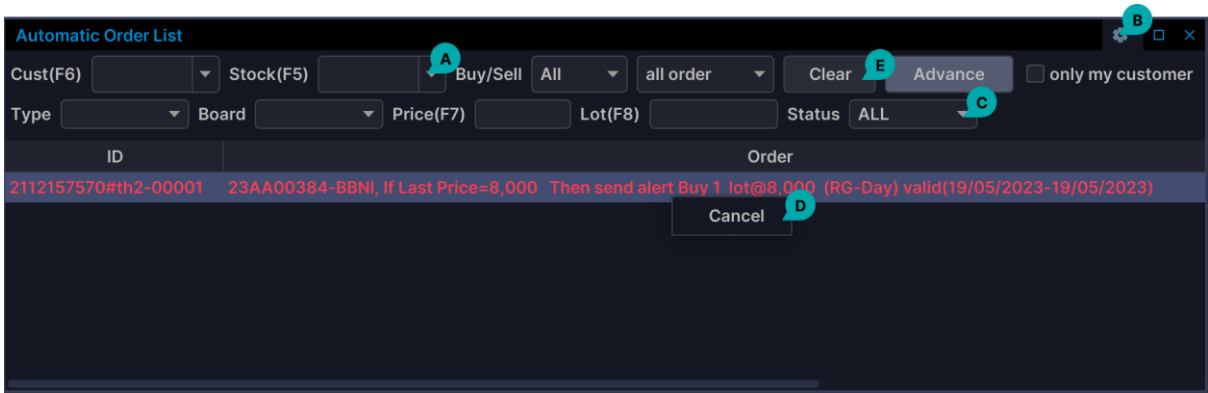

A – Tentukan filter order yang ingin Anda tampilkan pada Order List ini

B – Option > Save to Image, untuk men-capture Automatic Order list ini ke dalam bentuk gambar Option > Save to Excel, untuk meyimpan data order list

Option > Properties, untuk melakukan settingan kolom apa saja yang akan ditampilkan.

C – Untuk menentukan filter order berdasarkan Status.

D – Untuk melakukan Cancel, klik kanan pada baris yang berstatus Queuing atau tunjukan kursor pada baris yang akan dicancel lalu klik tombol Cancel pada pojok kanan atas.

E – Dengan tombol Clear ini, Anda dapat menghilangkan semua kriteria yang sudah Anda tentukan, sehingga akan tampil semua order tanpa criteria

Secara default kolom yang ditampilkan pada Automatic Order List ini hanya kolom ID, Order, Status, Entry Date dan Order ID. Namun sistem dapat menampilkan lebih detail lagi dengan cara tekan Option pada pojok kanan atas lalu pilih properties (Option > Properties.)

#### Membatalkan Automatic Order

Dari Autiomatic Order List ini user dapat melakukan cancel automatic trading dengan melakukan klik kanan pada order atau klik Button cancel pada kanan atas list. Hanya data yang berstatus request dan queing saja yang bisa dilakukan cancel.

Adapun kondisi order yang dapat dilakukan cancel adalah :

- Untuk automatic order by time yang diinput oleh sales/order taker, maka user sales/order taker dan nasabah dapat melakukan cancel.
- Untuk automatic order yang diinput oleh nasabah, maka hanya nasabah yang dapat melakukan cancel (Sales/order taker hanya dapat melihat data saja, tidak bisa melakukan cancel kriteria)

#### **Status Automatic Order**

| Automatic Order List |            |                             |                          |               |                                                                           |                  |
|----------------------|------------|-----------------------------|--------------------------|---------------|---------------------------------------------------------------------------|------------------|
| Cust(F6)             | ▼ Stock(F5 | ) 👻 Buy/Sell                | I All 🔹 all order        | - Clear       | Advance                                                                   | only my customer |
| Туре 💌               | Board      | Price(F7)                   | Lot(F8)                  | Status        | ALL 🔻                                                                     |                  |
| ID                   |            |                             |                          | Order         | ALL                                                                       |                  |
| 2112157570#th2-0000  | 01 23AA003 | 84-BBNI, If Last Price=8,0f | 00 Then send alert Buy 1 | lot@8,000 (RC | Request<br>Queuing<br>Executed<br>Cancelled<br>Cancel Request<br>Rejected | 2023)            |

| Status         | Keterangan                                                             |
|----------------|------------------------------------------------------------------------|
| All            | Menampilkan semua status order pada Autimatic Order List               |
| Failed         | Order yang gagal pengiriman dari client ke server                      |
| Request        | Order sudah terkirim ke server dan sedang menunggu untuk diproses.     |
| Queuing        | Order sudah diinput oleh nasabah, sudah masuk dan tersimpan pada       |
|                | sistem/server dan menunggu untuk dikirim ke bursa sesuai dengan        |
|                | kondisi yang diinput oleh nasabah                                      |
| Executed       | Order yang sudah memenuhi kondisi yang diinginkan dan sudah            |
|                | diproses sistem untuk dikirim ke bursa                                 |
| Cancelled      | Order yang sudah masuk didalam sistem/server , dibatalkan oleh user    |
|                | (hanya yang berstatus Queuing saja yang bisa dicancel)                 |
| Cancel Request | Order yang sudah dibatalkan oleh user, sudah diterima oleh server      |
|                | namun masih menunggu antrian untuk mendapatkan status cancelled        |
| Rejected       | Order telah ditolak, lihat pada Informasi Description untuk mengetahui |
|                | alasan penolakan order. Mungkin dikarenakan: waktu, fraksi harga,      |
|                | suspend, dll                                                           |

### Field Automatic Order List

| Properties   | Keterangan                                                                 |
|--------------|----------------------------------------------------------------------------|
| ID           | Nomor Urut Sistem                                                          |
| Order        | Automatic Order yang dikirim                                               |
| Status       | Status Automatic Order (Request, Queuing, Execute, Reject, Cancelled, dll) |
| EntryDate    | Tanggal input Automatic Order                                              |
| OrderID      | ID saat order sudah terkirim dan sudah mendapatkan status di bursa         |
| Accld        | Kode nasabah per type account                                              |
| АссТуре      | Tipe account (regular, margin, fasilitas, dll)                             |
| B/S          | Buy atau sel                                                               |
| Board        | Board yang digunakan untuk transaksi (regular, tunai, neg deal, dll)       |
| Booking Type | Jenis booking (By Time, By Price atau By Gainloss)                         |

| CanceledBy    | User id yang melakukan cancel/batal automatic order         |
|---------------|-------------------------------------------------------------|
| CancelledDate | Tanggal dan jam saat melakukan cancel                       |
| Client ID     | Kode Trading nasabah                                        |
| CriteriaPrice | Harga Kondisi/kriteria , jika                               |
| CriteriaTime  | Waktu kapan dikirimkan nya kondisi yang diinginkan          |
| EntryBy       | User id yang melakukan input automatic order                |
| ExecutedDate  | Tanggal dan jam saat order ter-Execute                      |
| Lot           | Jumlah lot order                                            |
| MyCust        | Yes atau No                                                 |
| Operator      | = atau <= atau >=                                           |
| OrdType       | Day atau Session                                            |
| Price         | Harga untuk dipasangkan sebagai order yang dikirim ke bursa |
| PriceType     | Use entry Price atau Use Best Price                         |
| QueueDate     | Tanggal dan waktu saat berubah status menjadi Queuing       |
| RejectDesc    | Deskripsi atau alasan reject                                |
| RejectedDate  | Tanggal dan waktu reject                                    |
| SendAs        | Order atau Alert                                            |
| Stock         | Kode stok                                                   |
| TradingID     | Kode Trading nasabah                                        |
| ValidFrom     | Periode tanggal awal                                        |
| ValidTo       | Periode tanggal akhir                                       |
| Volume        | Jumlah lembar order                                         |

# Amend (F3)

- 1. Untuk menampilkan windows Amend :
  - a. Arahkan cursor pada order yang akan di ubah, pilih tombol amend yang berada di atas kanan toolbar.

| Order List  |          |        |         |           |           |         | amend w | ithdraw 🌣 🗆 🗙    |
|-------------|----------|--------|---------|-----------|-----------|---------|---------|------------------|
| Cust(F6)    | ▼ Stoc   | :k(F5) | ▼ Buy/S | ell All 🔻 | all order | ▼ Clear | Advance | only my customer |
| TradingId 🔺 | OrdTime  | Stock  | B/S     | Price     | Lot       | Value   | Status  | BalLot           |
| 23AA00384   | 13:28:52 | BBNI   | Buy     | 2,000     |           | 400,000 | Delete  |                  |
| 23AA00384   | 13:29:57 | HAJJ   |         | 191       |           | 38,200  | Reject  |                  |
| 23AA00384   |          |        |         |           |           |         |         |                  |

A - Tekan tombol amend

- b. Atau cukup arahkan kursor pada order list yang akan di amend lalu tekan tombol F3
- c. Atau pada order list lakukan klik kanan pada baris order yang ingin Anda amend, kemudian pilih menu **Amend**

| Order List  |          |         |      |               |               |         | amend     | withdraw 🔹 🗆 🗙   |
|-------------|----------|---------|------|---------------|---------------|---------|-----------|------------------|
| Cust(F6)    | ▼ Sto    | ock(F5) | ▼ Bu | ıy/Sell All 🔫 | all order 🛛 🔻 | Clear   | Advance   | only my customer |
| TradingId 🔺 | OrdTime  | Stock   | B/S  | Price         | Lot           | Value   | Status    | BalLot           |
| 23AA00384   | 13:28:52 | BBNI    | Buy  | 2,000         |               | 400,00  | 00 Delete |                  |
| 23AA00384   | 13:29:57 | HAJJ    | Buy  | 191           |               | 38,20   | 00 Reject |                  |
| 23AA00384   |          |         |      |               | 2             | 17,40   |           |                  |
|             |          |         |      |               | With          | draw    |           |                  |
|             |          |         |      |               | Ame           | nd      |           |                  |
|             |          |         |      |               | Trac          | k Order |           |                  |
|             |          |         |      |               |               |         |           |                  |
|             |          |         |      |               |               |         |           |                  |
|             |          |         |      |               |               |         |           |                  |

**A** – Pilih menu Amend

- 2. Untuk mengisi PIN atau kode rahasia :
  - a. Untuk menyimpan PIN, beri tanda V pada kolom Save.
  - b. Untuk pindah ke kolom PIN tanpa menggunakan mouse, tekan tombol **CTRL+P**, kemudian tekan **Tab**.
- 3. Pastikan tampilan order sesuai dengan pilihan yang akan Anda amend.
- 4. Untuk mengubah harga, masukkan harga baru di kolom **New Price** dengan menekan tombol **F7**.
- 5. Untuk mengubah jumlah lot order, Anda harus masuk ke kolom New Lot dengan menekan tombol **F8**.

|           |                 |               | Ent       | ry Amend |           |              |       |         |             |
|-----------|-----------------|---------------|-----------|----------|-----------|--------------|-------|---------|-------------|
| AMENI     | D BUY           |               |           |          | Р         | PIN (Ctrl+P) | ••••• |         | B<br>■ Save |
| Orderld.  | 158781770       | )5#t08-00003  | C         | GoTo G   | ojek Toko | pedia Tbk.   | _     |         | 4.40% 🔶     |
| ExcOrdId. | 20230414        | 0001552683    |           | LAST     | 95        | +/-          | 4     | н       | 95          |
| Client    |                 |               |           | PRV      | 91        | OP           | 92    | LO      | 92          |
|           |                 |               |           | AVG      | 93.19     | L.HI         | 122   | L.L     | 0 85        |
| Account   | 01              | Regular Maint | ain       | M.CAP    | 112.51T   | IE.PRICE     | 92    | IE.L    | OT 68,628   |
| Stock     | GOTO            | GOJEK TOKO    | PEDIA Tbk |          |           |              |       |         |             |
| Price     | 87              | New Price(F7) | P 87      | Lo       | t         | Bid          | Offer |         | Lot         |
| Lot       | 2               | New Lot(F8)   | 2         | 1,98     | 4,466     | 94           |       | 95      | 2,654,972   |
| Value     |                 |               | 17 400    | 3,36     | 5,186     | 93           |       | 96      | 2,210,089   |
|           |                 |               | 17,400    | 1,69     | 2,609     | 92           |       | 97      | 1,415,963   |
| New Value |                 |               | 17,400    | 1,39     | 0,649     | 91           |       | 98      | 1,250,058   |
|           | Send            | Clear         | Cancel    | 1,48     | 7,033     | 90           |       | 99      | 1,289,851   |
|           | <b>E</b> onfirm | send          |           | 75       | 5,387     | 89           |       | 100     | 2,384,474   |
|           |                 |               | 94        | 2,426    | 88        |              | 101   | 430,402 |             |
|           |                 |               |           | 92       | 1,087     | 87           |       | 102     | 610,972     |
|           |                 |               |           | 1,08     | 7,413     | 86           |       | 103     | 1,604,419   |
|           |                 |               |           | 1,96     | 5,189     |              |       | 104     | 193,424     |

- A Isi PIN Anda di sini
- B Tandai V untuk tidak selalu mengisi PIN saat melakukan Amend
- C Pastikan detail Order sesuai order-id
- **D** Isi lot atau Price yang baru di sini
- E tekan tombol Send untuk mengirimkan order amend
- ${\bf F}-{\rm beri}$  tanda  $~{\bf V}$  untuk menampilkan confirm send
- 4. Setelah semua kolom Amend terisi, Anda dapat menggunakan perintah:
  - a. **Send** atau **Alt+S** untuk melanjutkan proses amend order. Beri tanda v pada kolom **Confirm Send** untuk menampilkan amend confirmation (meyakinkan order akan di-amend).
  - b. Clear atau Alt+R untuk mengosongkan kembali data yang ada pada form amend order tersebut
  - c. Cancel atau Alt+C untuk membatalkan isian amend order yang sudah Anda isi.
- 5. Tandai √ pada kolom Close after send, untuk selalu menutup windows order setelah send order.
- 6. Untuk menutup form Amend ini gunakan tombol Esc atau klik **X** pada kanan atas windows

## Withdraw (F4) Membatalkan Order

- Untuk melakukan proses withdraw, dilakukan dari Orderlist. Cara menampilkan windows Order List:
  - a. Pilih menu Transaction > 2009 Order List (F10)
  - b. Atau tekan F10
- 2. Menampilkan windows Withdraw:
  - a. Pada Order list Arahkan cursor pada order yang statusnya masih Open/Partial dan akan di ubah, pilih tombol Withdraw yang berada di atas kanan toolbar

| Order List  |          |       |         |            |           |         | amend   | withdraw         |
|-------------|----------|-------|---------|------------|-----------|---------|---------|------------------|
| Cust(F6)    | ▼ Stoc   | k(F5) | ▼ Buy/s | Sell All 👻 | all order | ▼ Clear | Advance | only my customer |
| TradingId 🔺 | OrdTime  | Stock | B/S     | Price      | Lot       | Value   | Status  | BalLot [         |
| 23AA00384   | 13:28:52 | BBNI  | Buy     | 2,000      |           | 400,000 | Delete  |                  |
| 23AA00384   | 13:29:57 | HAJJ  |         | 191        |           | 38,200  | Reject  |                  |
| 23AA00384   | 14:12:37 | GOTO  | Buy     | 87         | 2         | 17,400  | Open    | 2                |

A - Tekan tombol withdraw

- b. Atau cukup arahkan kursor pada order list yang akan di withdraw lalu tekan tombol **F4**
- c. Atau pada order list lakukan klik kanan pada baris order yang ingin Anda cancel, kemudian pilih menu **Withdraw**

| Order List  |          |        |       |              |           |                           |        | amend   | withdraw 🌻   | □ ×   |
|-------------|----------|--------|-------|--------------|-----------|---------------------------|--------|---------|--------------|-------|
| Cust(F6)    | ▼ Sto    | ck(F5) | ▼ Buy | v/Sell All ▼ | all order | <ul> <li>Clear</li> </ul> |        | Advance | only my cust | tomer |
| TradingId 🔺 | OrdTime  | Stock  | B/S   | Price        | Lot       | Value                     |        | Status  | BalLot       |       |
| 23AA00384   | 13:28:52 | BBNI   | Buy   | 2,000        |           | 4(                        | 00,000 | Delete  |              |       |
| 23AA00384   | 13:29:57 | HAJJ   | Buy   | 191          |           |                           | 38,200 | Reject  |              |       |
| 23AA00384   |          |        |       |              |           |                           | 17,400 | Open    |              |       |
|             |          |        |       |              |           | Withdraw                  | A      |         |              |       |
|             |          |        |       |              |           | Amend                     |        |         |              |       |
|             |          |        |       |              |           | Track Orde                | er     |         |              |       |
|             |          |        |       |              |           |                           |        |         |              |       |
|             |          |        |       |              |           |                           |        |         |              |       |

**A** – Pindahkan kursor pada baris order yang ingin Anda withdraw kemudian klik kanan dan pilih withdraw dengan mouse.

 Data Order akan tampil pada pop up alert. Pastikan order tersebut adalah order yang akan Anda withdraw. Pilih Yes jika akan melanjutkan withdraw, dan pilih No jika akan cancel.

### Withdraw Beberapa Order Sekaligus

- Untuk melakukan withdraw beberapa order sekaligus, tekan tombol CTRL sambil menyorotkan kursor ke order-order yang akan Anda withdraw pada order list. Kemudian dengan tetap menekan tombol CTRL klik kanan mouse Anda dan pilih Withdraw.
- 2. Atau, tampilkan order yang berstatus open saja, tekan tombol **CTRL+A** untuk memilih semua order. Dengan tetap menekan tombol **CTRL**, klik kanan mouse Anda, kemudian pilih **Withdraw**.

# Entry Cash Withdraw & Entry HMETD

### Entry Cash Withdraw

Untuk melakukan penarikan dana dapat dilakukan pada menu Account/Entry Cash Withdraw

|            | Account Order Trade Market Ne                                                         | ws & Info   | BU          | Y SELL   |              |
|------------|---------------------------------------------------------------------------------------|-------------|-------------|----------|--------------|
| •1         | 2016 - Customer Info<br>2017 - Portfolio (CTRL+F8)<br>2018 - Customer Stock (CTRL+F5) |             |             |          | <b>‡</b> □ × |
| ο          | 2019 - Deposit/Withdraw List                                                          | ⊦/-         | %           | Prev     | Open         |
|            | 2021 - Entry Cash Withdraw                                                            | -50 🔶       | -0.80       | 6,250    | 6,27         |
|            | 2045 - Exercise HMETD                                                                 | 50 🔶        | 0.53        | 9,375    | 9,42         |
|            | 2046 - HMETD Request List                                                             | 1 🔶         | 0.81        | 123      | <b>12</b> :  |
|            | 2047 - Entry HMETD                                                                    | 10 🔶        | 1.02        | 985      | 99(          |
| Ċ          | 2027 - Haircut List                                                                   |             | amend v     | vithdraw | 🌣 🗆 🗙        |
| s          | 2028 - Ratio List                                                                     | <b>▼</b> Bu | ıv/Sell All | ▼ all    | order 🔻      |
|            | 2029 - History Stock Trade                                                            |             | ,,          |          |              |
| r          | 2030 - History Cash                                                                   | B/S         | Price       |          | Lot          |
| 4          | 2042 - Client Activity                                                                | Buy         | 2,0         | 00       | 2            |
| <b>_</b> L | A00204 12:20.E7   A                                                                   | D           | 4           | 01       | 2            |

- 1. Pilih menu Account ► 2021 Entry Cash Withdraw
- 2. Atau tekan **F9 + 2021**

|                              | Entry Cash Withdraw                                                                                                    |             |  |  |  |  |
|------------------------------|----------------------------------------------------------------------------------------------------|-------------|--|--|--|--|
| TradingId*                   |                                                                                                    |             |  |  |  |  |
| Available Cash               |                                                                                                    | Refresh     |  |  |  |  |
| Date                         | 14-Apr-2023                                                                                                    |             |  |  |  |  |
| Transfer To (Customer Bank)* |                                                                                                    |             |  |  |  |  |
| Amount(Rp)*                  | 0                                                                                                    |             |  |  |  |  |
| Payment type                 | inhouse 👻                                                                                                    |             |  |  |  |  |
|                              | Penarikan dana oleh Nasabah yang dilakukan secara<br>elektronis ini, sepenuhnya menjadi tanggung jawab<br>Nasabah. Oleh karenanya dengan ini Nasabah menyetujui<br>untuk membebaskan PT BNI Sekuritas dari tanggung<br>jawab atas kemungkinan terjadinya kesalahan yang dapat<br>menimbulkan kerugian Nasabah. |             |  |  |  |  |
|                              | This electronic fund withdrawal, shall be client<br>responsibility and at client own risk Therefore, the<br>here by agree to indemnify PT BNI Sekuritas from<br>responsibility of any failure which may be occurred<br>cause any losses suffered by Client.                                                    |             |  |  |  |  |
| Password(Trading)*           |                                                                                                    |             |  |  |  |  |
|                              |                                                                                                    | Save Cancel |  |  |  |  |

3. Masukkan kode TradingID atau pilih pada drop down

155 | BNI Sekuritas Innovative Online Trading System Ver 5.0.0

|                              | Entry Cash Withdraw |
|------------------------------|---------------------|
| TradingId*                   |                     |
| Available Cash               | 23AA Refresh B      |
| Date                         | 14-Apr-2023         |
| Transfer To (Customer Bank)* |                     |

B - Tekan tombol refresh untuk memunculkan keterangan nilai Available Cash

4. Tekan tombol refresh jika telah mengetikkan/memilih TradingId akan muncul keterangan available cash dan informasi akun Bank

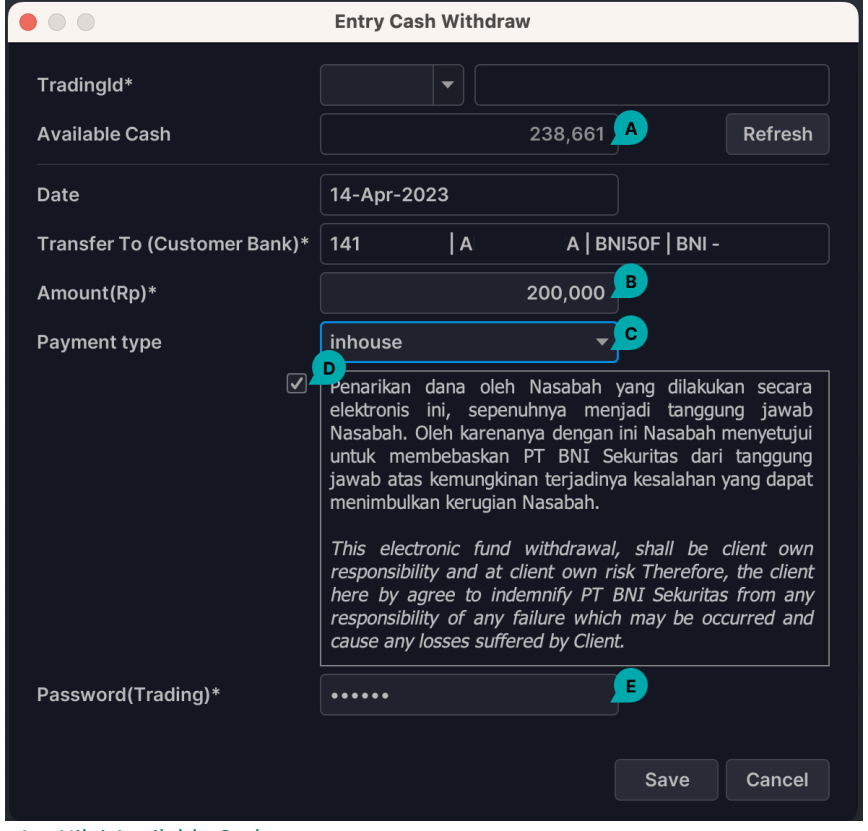

- A Nilai Available Cash
- B Masukkan jumlah nilai uang yang akan ditarik
- C Pilihan tipe pembayaran
- D Centang untuk persetujuan
- E Isikan PIN / Password Trading
- 5. Masukkan nilai uang yang akan ditarik.

| inhouse | • |
|---------|---|
| inhouse |   |
| kliring |   |
| rtgs    |   |

- 6. Pilih tipe pembayaran yang diinginkan
  - i. Inhouse (pembayaran dari BNI RDN ke BNI, BCA & Bank Mandiri)
  - ii. Kliring (pembayaran berbiaya dari BNI RDN ke selain 3 Bank di atas )
  - iii. RTGS (pembayaran instan berbiaya maksimal Rp 100juta dari BNI RDN ke selain 3 Bank di point i)
- 7. Centang kotak untuk menyetujui atas pernyataan kesetujuan/agreement.
- 8. Isikan PIN/Password Trading
- 9. Pilih save untuk mengirimkan cash withdraw.
- **10.** Alert konfirmasi keterangan proses cash withdraw

|   |             | alert                                                     |                        |
|---|-------------|-----------------------------------------------------------|------------------------|
| 6 | RM:<br>plea | reject, cash available not e<br>se refresh your Deposit/W | enough<br>ithdraw List |
|   |             |                                                           | ОК                     |

- **11.** Keterangan cash withdraw dapat dicek pada cash withdraw list. (Lihat halaman mengenai cash withdraw list)
- **12.** Untuk cancel request cash withdraw dapat dilakukan pada cash withdraw list (Lihat halaman mengenai cash withdraw list)

### **Entry HMETD**

Untuk melakukan entry exercise HMETD dapat dilakukan pada menu Account/Entry HMETD

| Account Order Trade                              | Market Nev | vs & Info      | BUY          | SELL 🖺 🖻     | 5  |
|--------------------------------------------------|------------|----------------|--------------|--------------|----|
| 2016 - Customer Info<br>2017 - Portfolio (CTRL+F | 8)         |                | ≡ (          | • 🖬 🗘 🗆      | ×  |
| 2018 - Customer Stock (                          | CTRL+F5)   | nk Syariah Inc | lonesia Tbk. |              |    |
| 2019 - Deposit/Withdraw                          | / List     | +/-            | 60(3.49%)    | ні 1,810     |    |
| 2021 - Entry Cash Withdr                         | aw         | OP             | 1,730        | LO 1,730     |    |
|                                                  |            | L.HI           | 2,150        | L.LO 1,600   |    |
| 2045 - Exercise HMETD                            |            | IE.PRICE       | 1,730        | IE.LOT 1,598 | 3  |
| 2046 - HMETD Request L                           | _ist       | 2.1            | 0110         |              |    |
| 2047 - Entry HMETD                               |            | 310            | Offer        | Lot          |    |
| 0007                                             |            | 1,775          | 1,780        | 2,01         | 6  |
| 2027 - Haircut List                              |            | 1,770          | 1,785        | 1,45         | 6  |
| 2028 - Ratio List                                |            | 1,765          | 1,790        | 4,65         | 9  |
| 2029 - History Stock Tra                         | de         | 1,760          | 1,795        | 11,48        | 35 |
| 2030 - History Cash                              |            | 1.755          | 1.800        | 19.91        | 6  |
| 2042 - Client Activity                           |            | 1,750          | 1,805        | 15,50        | 94 |

- 1. Pilih menu Account ► 2047 Entry HMETD
- 2. Atau tekan **F9 + 2047**

|                |         | Entry | HMETD                                              | <u></u> |      | MAND   |  |
|----------------|---------|-------|----------------------------------------------------|---------|------|--------|--|
| TradingId*     | <b></b> |       | Stock*                                             | •       |      |        |  |
| Cash On Hand   |         |       | Port. On Hand                                      |         |      |        |  |
| Outstanding    |         |       | Port. Available                                    |         |      |        |  |
|                |         |       |                                                    |         | Refr | resh   |  |
| Exercise Price |         |       |                                                    |         |      |        |  |
| Exercise Vol   |         | 0     | Saya menyetujui prosedur pelaksanaan HMETD pada PT |         |      |        |  |
| Exercise Lot   |         |       |                                                    |         |      |        |  |
| Exercise Val   |         |       | PIN(Trading)*                                      |         |      |        |  |
|                |         |       |                                                    |         |      |        |  |
|                |         |       |                                                    |         |      |        |  |
|                |         |       |                                                    |         | Save | Cancel |  |

- 3. Masukkan kode TradingId atau pilih pada drop down
- 4. Ketikkan atau pilih dengan klik panah bawah kode saham HMETD yang akan di *exercise* dan tekan tombol refresh.

| ,               |      |                    |   |
|-----------------|------|--------------------|---|
| Stock*          | BBNI | gara Indonesia Tbk |   |
| Port. On Hand   |      |                    |   |
| Port. Available |      |                    |   |
|                 |      | Refresh            | в |
|                 |      |                    |   |

A – Ketikkan kode saham HMETD atau klik tanda panah bawah dan pilih saham HMETD yang akan di exercise

B – Tekan refresh atau tekan tombol tab pada keyboard untuk memunculkan informasi Cash On Hand, Outstanding, Portfolio On Hand & Portfolio Available

- 5. Ketikkan volume dalam jumlah lembar (1 lot = 100 lembar) yang diinginkan untuk di *exercise*.
- 6. Centang untuk tanda persetujuan.
- 7. Isikan PIN/Password Trading.
- 8. Pilih save untuk mengirimkan *exercise* HMETD.
- 9. Keterangan *exercise* HMETD dapat dicek pada Exercise HMETD list. (Lihat halaman mengenai Exercise HMETD list)
- 10. Alert setelah save entry HMETD
- 11. Untuk cancel request exercise HMETD dapat dilakukan pada Exercise HMETD list (Lihat halaman mengenai Exercise HMETD list)

## **Windows List**

## Order List (F10)

Order list akan menampilkan semua order yang telah Anda masukkan.

- 1. Tampilkan windows Order List
  - a. Pilih menu Transaction > 2009 Order List (F10)
  - b. Atau tekan tombol F10
- 2. Semua Order yang Anda input akan tampil di dalam Windows.
- 3. Anda dapat melakukan filterisasi data yang ditampilkan berdasarkan beragam kriteria yang telah tersedia.
- 4. Anda dapat melakukan Amend ataupun Withdraw dari order list ini dengan cara:
  - a. Sorot baris order yang akan Anda amend atau withdraw
  - b. Klik kanan pada order tersebut
  - c. Pilih Amend atau Withdraw
- 5. Untuk menyimpan order yang ada pada list ke dalam format Excel, pilih menu **Option** yang berada pada header window dan pilih **Save to Excel**
- 6. Untuk menyimpan order yang ada pada list ke dalam format Image, pilih menu **Option** yang berada pada header window dan pilih **Save to Image**

- 7. Untuk mengirim temporary order dari list, pilih status order **Temporary**, kemudian pilih order yang akan dikirim, klik kanan dan pilih **Send Order**.
- 8. Untuk mengirim order tanpa menggunakan mouse, tekan **Ctrl+A** (untuk memilih semua order temporary), kemudian tekan **Ctrl+Ins** untuk mengirim.
- 9. Untuk mengirim seluruh order temporary dalam order list (tanpa disortir), tekan Ctrl
   + S
- 10. Anda dapat melakukan filterisasi data yang ditampilkan berdasarkan kriteria: kode Nasabah **F6**, kode securities **F5**, B/S (atau keduanya).
- Untuk Sales atau taker Order dapat di filter berdasarkan My Order, Taker Order atau semua order dengan memilih all order. Jika taker akan menampilkan nasabah milik sales tersebut saja, beri tanda v pada Only my customer
- 12. Untuk membersihkan kriteria, kembali ke default Klik tombol Clear.

| Order List |           |            |       |           | A       |         | amend            | withdraw  | 🌣 🗆 🗙      |
|------------|-----------|------------|-------|-----------|---------|---------|------------------|-----------|------------|
| Cust(F6)   | Stock(F5) | ▼ Buy/Sell | All 🔻 | all order | ▼ Clear | Advance | only my customer | only orde | er booking |

- A Tentukan filter order yang ingin Anda tampilkan pada Order List ini.
- **B** untuk membersihkan filterisasi, kembali ke default.
- C Untuk menampilkan filterisasi dengan kriteria lebih detail.
- **D** Beri tanda V pada kotak Only My Customer untuk menampilkan hanya nasabah milih sales tsb.
- Klik tombol Advance, untuk menampilkan filter lebih detail lagi. Pada filter advance, dapat dilakukan filterisasi berdasarkan Type (Reguler, Facilities, Margin atau Syariah). Berdasarkan Board (RG atau TN), berdasarkan Price tertentu, Lot tertentu

# Trade List (F11)

Trade List adalah semua order yang sudah Anda masukkan dan sudah done/match.

- 1. Untuk menampilkan windows Trade List:
  - a. Pilih menu Transaction 🕨 Trade List
  - b. Atau tekan tombol F11
- 2. Akan tampil semua order yang telah Anda input dengan status Match/Done.
- Anda dapat melakukan filterisasi data yang ditampilkan berdasarkan kriteria: kode securities F5, Price F7, B/S (atau keduanya), kode Nasabah F6, tipe order: session atau day order, board: regular, tunai, negosiasi.
- 4. Untuk menyimpan order yang terdapat di list ke dalam Excel, klik kanan, pilih Save to Excel atau tekan Ctrl+E.

## Portfolio (Ctrl+F8)

Portfolio adalah window yang berisi data Anda, termasuk posisi uang Anda.

- 1. Untuk menampilkan portfolio, piilih menu **Transaction** ► **Portfolio**
- 2. Atau tekan tombol CTRL dan F8
- 3. Pada Windows ini Anda dapat melihat portfolio dan posisi uang Anda

- 4. Cash on hand adalah uang tunai Anda, tidak termasuk order yang belum jatuh tempo.
- 5. Buying limit adalah batasan Limit untuk melakukan pembelian
- 6. Outstanding adalah posisi uang Anda yang sudah termasuk transaksi yang akan jatuh tempo pada T+2 (transaksi hari ini).
- 7. Stock collateral adalah nilai value portofolio yang dimiliki, berdasarkan market price dipotong haircut.
- 8. Pada cash settlement, Anda dapat melihat posisi uang untuk esok (T+1) dan atas order hari ini yang akan jatuh tempo (T+2).

| Portfolio                      |                         |               |                       |            |         |             |                 |           | •         |   |  |
|--------------------------------|-------------------------|---------------|-----------------------|------------|---------|-------------|-----------------|-----------|-----------|---|--|
| TradingId                      | 23                      | <u> </u>      |                       |            |         | Refresh     |                 |           |           |   |  |
| Name                           | N 0 Accountild / Custid |               |                       |            | 19      | 1/23        |                 |           |           |   |  |
| Cash On Hand                   |                         | 532,898       | Buying Limit          |            |         | 1,506,07    | 70              | 2         |           |   |  |
| Outstanding                    |                         | (532,898)     | Stock Collateral      |            |         |             | 0               | 2         |           |   |  |
| Plafond outs.                  | 3                       | ,000,000,000  | Cur. Ratio / Max Rati | 0          |         | 0.00 / 65.0 | 00              |           |           |   |  |
| Trade buy val.                 |                         | 0             | Trade sell val.       |            |         |             | 0               |           |           |   |  |
| Cash Settlement<br>Description | Forced Sell >=          | 2 days *)     |                       | T+1 (21/06 | 6/2023) |             | T+2 (22/06/2    | 2023)     |           |   |  |
| Beg. Bal.                      |                         |               |                       |            | 532,898 |             |                 | 532,898   |           |   |  |
| Payable                        |                         |               |                       |            | 0       |             |                 | 0         |           |   |  |
| Receivable                     |                         |               |                       |            | 0       |             |                 | 0         |           |   |  |
| End. Bal.                      |                         |               |                       |            |         | 532,89      | 532,898 532,898 |           |           |   |  |
| *) Last updated a              | t 07:00 AM              |               |                       |            |         |             |                 | Update la | ist price |   |  |
| Stock by Trading               | ld                      |               |                       |            | All     |             | •               |           |           |   |  |
| TradingId 🔺                    | Accld                   | АссТуре       | Stock                 | A          | vailLot | CurrLot     | 0               | nhandLot  | Blocked   |   |  |
| 22                             | 10050241401             | Desular Maine | G                     |            |         | 1           |                 |           |           | ~ |  |
| 23                             | 19050341401             | Regular Maint | ain IATA-W            |            | 1       | 1           |                 | 1         |           | 0 |  |
| 23                             | 19050341401             | Regular Maint | ain JAYA-W            |            | 2       | 2           |                 | 2         |           | 0 |  |

9. Detail stock dapat Anda lihat di kolom bawahnya.

- A Isi TradingId yang ingin Anda lihat
- B Klik Refresh untuk update portfolio Anda
- C Posisi uang Anda hari ini, jika minus berarti Anda mempunyai utang/ kewajiban kepada BNIS
- **D** Buying Limit; merupakan batasan maksimum untuk pembelian
- E Stock Collateral; merupakan Asumsi nilai portfolio Anda
- **F** Posisi uang Anda besok (T+1) dan lusa (T+2) serta nilai kewajiban saat jatuh tempo dan forcedsell
- G Daftar saham yang dimiliki

## Deposit / Withdraw List

Deposit/Withdraw List menampilkan semua withdraw telah Anda masukkan pada menu Entry Cash Withdraw

- Tampilkan Deposit/Withdraw List melalui menu Account ► 2019 Deposit/Withdraw List
- 2. Atau tekan **F9 + 2019**

|   | Account Order Trade Market Ne                                                         | ws&I     | nfc | ) E          | SUY SELL | 86            |
|---|---------------------------------------------------------------------------------------|----------|-----|--------------|----------|---------------|
| 1 | 2016 - Customer Info<br>2017 - Portfolio (CTRL+F8)<br>2018 - Customer Stock (CTRL+F5) |          |     |              |          | <b>\$</b> • × |
| o | 2019 - Deposit/Withdraw List                                                          | <b>A</b> |     | %            | Prev     | Open          |
|   | 2021 - Entry Cash Withdraw                                                            | -25      | ÷   | -0.40        | 6,250    | 6,275         |
|   | 2045 - Exercise HMETD                                                                 | 25       | ٠   | 0.27         | 9,375    | 9,425         |
|   | 2046 - HMETD Request List                                                             |          | ÷   | -0.81        | 123      | 122           |
|   | 2047 - Entry HMETD                                                                    |          | t   | 1.52         | 985      | 990           |
|   |                                                                                       | 10       | t   | 0.25         | 3,980    | 3,980         |
|   | 2027 - Haircut List<br>2028 - Ratio List                                              | 500      | ł   | -1.61        | 31,050   | 31,000        |
|   | 2029 - History Stock Trade                                                            |          |     |              |          |               |
| c | 2030 - History Cash                                                                   |          |     | amend        | withdraw | 🗢 🗆 🗙         |
| s | 2042 - Client Activity                                                                |          | •   | Buy/Sell All | ▼a       | ll order 🛛 🔻  |

A – Deposit/Withdraw List

3. Semua masukan Entry Cash Withdraw akan tampil di windows Deposit/Withdraw List

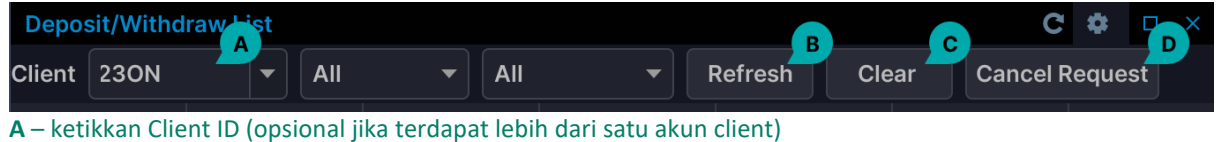

B – refresh untuk memunculkan Cash Withdraw

C – clear untuk mengosongkan isian Client ID sehingga tampil semua list

- D cancel request untuk membatalkan Cash Withdraw
- 4. Untuk membatalkan Entry Cash Withdraw, pilih cash withdraw yang akan dibatalkan dan tekan tombol Cancel Request
- 5. Muncul konfirmasi cancel transaction done
- 6. Pastikan di Deposit/Withdraw List status adalah cancel

### **Exercise HMETD List**

Exercise HMETD List menampilkan semua entry HMETD yang telah Anda masukkan.

- 1. Tampilkan Exercise HMETD List melalui menu Account ► 2046 Request HMETD List
- 2. Atau tekan **F9 + 2046**

| A | ccount                     | Order                         | Trade                           | Market          | Ne | <b>vs &amp;</b> | Inf | o               | В    | UY SI   | ELL |           |      |     |
|---|----------------------------|-------------------------------|---------------------------------|-----------------|----|-----------------|-----|-----------------|------|---------|-----|-----------|------|-----|
|   | 2016 -<br>2017 -<br>2018 - | Custom<br>Portfolic<br>Custom | er Info<br>o (CTRL+<br>er Stock | F8)<br>(CTRL+F5 | 5) |                 |     |                 |      |         |     | \$        |      | ×   |
|   | 2019 -                     | Deposit                       | /Withdra                        | w List          |    | +/-             |     | %               |      | Prev    |     | 0         | per  |     |
|   | 2021 -                     | Entry Ca                      | ash With                        | draw            |    | -25             | ÷   | -0.             | 40   | 6,2     | 50  |           | 6,2  | 275 |
|   | 2045 -                     | - Exercis                     | e HMETC                         | )               |    | 25              | 1   | 0               | .27  | 9,3     | 75  |           | 9,4  | 125 |
|   | 2046 ·                     | - HMETD                       | Request                         | List            | F  | -1              | +   | -0              | .81  | 1       | 23  |           |      | 22  |
|   | 2047 -                     | - Entry H                     | METD                            |                 | _  | 15              | 1   | 1               | .52  | 9       | 85  |           | 9    | 90  |
|   | 0007                       |                               |                                 |                 |    | 10              | 1   | 0               | .25  | 3,9     | 80  |           | 3,9  | 980 |
|   | 2027 -                     | Haircut                       | List                            |                 |    | 500             | ÷   | <del>,</del> –1 | .61  | 31,0    | 50  |           | 31,C | 000 |
|   | 2028 -                     | - Ratio Li                    | st                              |                 |    |                 |     |                 |      |         |     |           |      |     |
|   | 2029 -                     | - History                     | Stock Tr                        | ade             |    |                 |     |                 |      |         |     |           |      |     |
|   | 2030 ·                     | - History                     | Cash                            |                 |    |                 |     | am              | lend | withdra | W   | <b>\$</b> |      | X   |
|   | 2042 -                     | - Client A                    | ctivity                         |                 |    |                 | ▼   | Buy/Sell        | All  | •       | all | orde      | r    | •   |
|   | <b>A</b> – HM              | ETD Requ                      | lest List                       |                 |    |                 |     |                 |      |         |     |           |      |     |

.

3. Semua masukan entry HMETD akan tampil di windows Exercise HMETD List

| Exercise HMETD List |     |   |         |       |   | C         | \$    |   | × |
|---------------------|-----|---|---------|-------|---|-----------|-------|---|---|
| Client              | All | • | Refresh | Clear | C | Cancel Re | quest | D |   |

- A ketikkan Client ID (opsional jika terdapat lebih dari satu akun client)
- B refresh untuk memunculkan Entry HMETD
- C clear untuk mengosongkan isian Client ID sehingga tampil semua list
- **D** cancel request untuk membatalkan Entry HMETD
- 4. Untuk membatalkan request entry HMETD, pilih order yang akan dibatalkan pastikan order tersorot dan tekan tombol Cancel Request
- 5. Muncul konfirmasi cancel transaction done
- 6. Pastikan di Exercise HMETD List status adalah cancelled

## Report

### **Order List Report**

- 1. Order Report adalah report yang akan menampilkan semua data order yang sudah Anda lakukan, baik yang masih berstatus Open, Amend, Withdraw ataupun sudah Done.
- 2. Anda dapat melakukan pilihan atas report yang ingin Anda tampilkan, misalnya report atas transaksi saham tertentu saja.
- 3. Juga dapat Anda memilih berdasarkan status order apakah All (semua status) atau hanya yang Open saja, dan lain- lain.
- 4. Type order juga perlu Anda perhatikan. Jika Anda memilih My Order, maka akan tampil hanya order yang Anda input saja.

- 5. Sedangkan jika Anda memilih Taker Order, maka akan tampil order yang diinput oleh Sales Anda.
- 6. Apabila Anda memilih All Order, maka akan tampil semua order yang sudah Anda ataupun Sales input.

### Order List Report (Simple)

Serupa dengan Order List Report, namun tanpa summary dan grand summary List Report

### **Trade List Report**

Trade Report adalah report yang akan menampilkan semua data order yang sudah done. Anda dapat melakukan pilihan atas report yang ingin Anda tampilkan, misalnya report atas transaksi Saham tertentu saja.

### Trade List Report (Simple)

Serupa dengan Trade List Report, namun tanpa summary dan grand summary.

### **Order Ticket Report**

Order Ticket Report adalah report yang akan menampilkan semua data order yang sudah done dibedakan antara order beli atau jual.

Report dibuat berdasarkan securities dan harga. Lot atau quantity merupakan gabungan order securities yang sudah done di harga yang sama.

Disarankan Anda memilih type report: All Order, yaitu gabungan order yang Anda dan Sales lakukan.

### Average Price Intraday

Pada Report Average Price Intraday, Anda dapat melihat rata-rata harga beli dan jual yang sudah done yang Anda lakukan pada hari ini. Average Price ini dapat Anda gunakan untuk membantu Anda melakukan netting order beli dan jual. Anda bisa memantau order per saham tertentu atau semua saham yang Anda transaksikan hari ini.

### Stock Transaction Summary

Stock Transaction Summary Report adalah report sementara yang dapat digunakan sebagai konfirmasi.

Report ini hanya digunakan sementara dan sewaktu-waktu diperlukan saja, karena report yang dianggap sah adalah Confirmation Note report yang dibuat dan dikirimkan oleh BNI Sekuritas kepada Anda.

# Fungsi Tombol

| Tombol    | Windows/<br>Form       | Fungsi                                                                                                    |
|-----------|------------------------|----------------------------------------------------------------------------------------------------|
| F1        | Help                   | Help (Next Version)                                                                                                    |
| F2        | Buy                    | Pada windows utama, untuk menampilkan form beli (Buy)                                                                   |
| F3        | Amend                  | Pada windows utama, untuk menampilkan form amend                                                                        |
| F4        | Withdraw               | Pada windows utama, untuk menampilkan form withdraw                                                                     |
| F5        | Securities             | Pada form Order, untuk memindahkan kursor aktif ke kolom kode securities                                                |
| F6        | Account<br>Nasabah     | Pada form Order, untuk memindahkan kursor aktif ke kolom Account Nasabah                                                |
| F7        | Price                  | Pada form Order, untuk memindahkan kursor aktif ke kolom harga - Price                                                  |
| F8        | Quantity               | Pada form Order, untuk memindahkan kursor aktif ke kolom Lot                                                            |
| F9        | Shorkey                | Pada windows utama, untuk memindahkan kursor aktif ke kolom shortkey                                                    |
| F10       | Order List             | Pada windows utama, untuk menampilkan windows order list                                                                |
| F11       | Trade List             | Pada windows utama, untuk menampilkan windows trade list                                                                |
| F12       | Sell                   | Pada windows utama, untuk menampilkan form jual (sell)                                                                  |
| Ctrl + F3 | Open                   | Pada form Amend, untuk menampilkan saham-saham yang masih open                                                          |
| Ctrl + F4 | Open                   | Pada form Withdraw, untuk menampilkan saham-saham yang masih open                                                       |
| Ctrl + F5 | Customer<br>Securities | Pada windows utama, untuk menampilkan windows customer securities                                                       |
| Ctrl + F6 | Customer               | Pada windows utama , untuk menampilkan windows customer                                                                 |
| Ctrl + F8 | Portfolio              | Pada windows utama, untuk menampilkan windows Portfolio                                                                 |
| Ctrl + A  | Pilih All              | Pada Order List, untuk menandai semua order yang ada pada list                                                          |
| Ctrl + E  | Send to Exel           | Pada beberapa windows, misalnya Order List atau Trade List, untuk menyimpan data yang tampil<br>ke dalam aplikasi Excel |
| Ctrl + P  | Passcode               | Pada form Order, untuk memindahkan kursor aktif ke kolom input kode rahasia                                             |
| Ctrl + R  | Random /<br>Unrandom   | Pada form Order, untuk memilih acak/tidak acak order yang di-split                                                      |
| Ctrl + R  | Resend                 | Pada windows Order List, untuk mengirim order yang berstatus Rejected (karena bukan saham preopening)                   |
| Ctrl + S  | Split                  | Pada form order, untuk split order menjadi beberapa order                                                               |
| Ctrl + S  | Send Temporary         | Pada form Order List, untuk mengirim semua order yang berstatus Temporary                                               |

| Ctrl + T | Temporary     | Pada form Order, untuk memindahkan kursor aktif ke kolom Temporary order, order tidak<br>langsung dikirim namun disimpan sebagai temporary order dulu (tandai V pada kolom Temporary<br>order)                                                              |
|----------|---------------|----------------------------------------------------------------------------------------------------|
| Ctrl + V | Save Passcode | Pada form Order, untuk memindahkan kursor aktif ke kolom Save Passcode, tandai V pada kolom<br>Save untuk menyimpan kode rahasia Anda, sehingga tidak harus isi kode rahasia pada waktu akan<br>melakukan order                                             |
| Alt + B  | Board         | Pada form Order, untuk memindahkan kursor aktif ke kolom Board, untuk memilih board order:<br>regular, tunai, dll                                                                                                    |
| Alt + B  | B/S           | Pada form Amend, untuk memindahkan kursor aktif ke kolom B/S (Buy / Sell) - untuk filter order<br>berdasarkan B atau S atau All                                                                                                    |
| Alt + C  | Cancel        | Pada form Order, untuk memindahkan kursor aktif ke tombol Cancel - membatalkan order yang sudah diinput pada form order                                                                                                    |
| Alt + D  | Send          | Pada form amend dan withdraw, untuk kirim order amend atau withdraw tersebut                                                                                                    |
| Alt + F  | Porffolio     | Pada form Order, untuk menampilkan windows portfolio nasabah – di samping form order                                                                                                    |
| Alt + H  | Cash          | Pada form Order, untuk menampilkan windows Cash, untuk mengetahui cash position nasabah,<br>untuk calculate order                                                                                                    |
| Alt + N  | Exchange      | Pada form Order, untuk memindahkan kursor aktif ke tombol Exchange, untuk memilih bursa<br>yang digunakan, misal BEJ                                                                                                    |
| Alt + O  | Order List    | Pada form amend dan withdraw, untuk menampilkan windows order list yang masih open                                                                                                    |
| Atl + R  | Clear Order   | Pada form Order, untuk memindahkan kursor aktif ke tombol Clear, untuk mengosongkan kembali isian data pada form order                                                                                                    |
| Alt + S  | Send          | Pada form Order, untuk memindahkan kursor aktif ke tombol Send, enter kemudian order akan<br>dikirim ke bursa                                                                                                    |
| Alt + T  | Optional      | Pada form Order, untuk memindahkan kursor aktif ke tombol Optional, untuk menampilkan windows optional untuk setting detail order                                                                                                    |
| Alt + X  | Maximum       | Pada form Order, untuk memindahkan kursor aktif ke kolom Max = Maximum order, tandai v<br>pada kolom Max akan mengisi maksimum order yang dapat dilakukan oleh nasabah tersebut atas<br>pembelian atau penjualan suatu saham tertentu dengan harga tertentu |
| Alt + Y  | Session       | Pada form Order, untuk memindahkan kursor aktif ke kolom Order Type, untuk dapat memilih<br>Session atau Day order atas order tersebut                                                                                                    |

# **Status Order**

| Status           | Keterangan                                                                                                    | Tindakan            |
|------------------|----------------------------------------------------------------------------------------------------|---------------------|
| All              | Menampilkan semua status order pada Order List maupun Trade List                                                                                 | Hubungi<br>Helpdesk |
| All Open         | Menampilkan order yang berstatus open dan partial (yang masih sisa open)                                                                         | Hubungi<br>Helpdesk |
| All Sending      | Menampilkan semua status order sending (misal: sending entry, dll)                                                                               | Hubungi<br>Helpdesk |
| All Request      | Menampilkan semua status order request (misal: request withdraw, dll)                                                                            | Hubungi<br>Helpdesk |
| All Scrap        | Menampilkan semua yang sudah tidak berlaku lagi (misal: amend, withdraw, delete, dll)                                                            | Hubungi<br>Helpdesk |
| Amend            | Order lama sudah teramend/diganti. Order baru terbentuk dari hasil amend dapat diketahui dari Informasi original order ID                        | Hubungi<br>Helpdesk |
| Booked           | Order Booking sudah divalidasi dan akan dikirim pada saat pasar dibuka                                                                           | Hubungi<br>Helpdesk |
| Cancel Booking   | Pembatalan Order Booking yang dilakukan oleh Nasabah                                                                                             | Hubungi<br>Helpdesk |
| Delete           | Order dinyatakan sudah tidak berlaku                                                                                                    | Hubungi<br>Helpdesk |
| Failed           | Order gagal dan tidak akan terkirim ke bursa                                                                                                    | Hubungi<br>Helpdesk |
| Hold Booking     | Order Booking sudah diterima di server BNIS tetapi belum divalidasi (terjadi pada pukul 15:15 WIB (T+0) sampai dengan 00:59 WIB dini hari (T+1)) | Hubungi<br>Helpdesk |
| Match            | Order sudah done/match                                                                                                    | Hubungi<br>Helpdesk |
| New Order Amend  | Order baru hasil amend, namun masih menunggu kepastian order lama sudah teramend<br>dan order baru sudah terbentuk                               | Hubungi<br>Helpdesk |
| Reject Booking   | Pembatalan Order Booking karena kegagalan validasi (cth: dana/volume tidak cukup, over ratio, dll)                                               | Hubungi<br>Helpdesk |
| Sending Amend    | Amend order masih dalam proses dikirim ke server internal                                                                                        | Hubungi<br>Helpdesk |
| Sending Delete   | Delete order masih dalam proses dikirim ke server internal                                                                                       | Hubungi<br>Helpdesk |
| Sending Entry    | Order entry masih dalam proses dikirim ke server internal                                                                                        | Hubungi<br>Helpdesk |
| Sending Temp     | Order temporary masih dalam proses dikirim ke server internal                                                                                    | Hubungi<br>Helpdesk |
| Sending Withdraw | Withdraw order masih dalam proses dikirim ke server internal                                                                                     | Hubungi<br>Helpdesk |
| Temporary        | Order temporary yang tercatat pada komputer Anda yang belum terkirim ke bursa,<br>untuk melanjutkan mengirim order ke floor lakukan send order   | Hubungi<br>Helpdesk |
| Open             | Order berstatus open                                                                                                    | Hubungi<br>Helpdesk |
| Partial          | Order sudah done partial, masih ada yang partial                                                                                                 | Hubungi<br>Helpdesk |

| Reject           | Order telah ditolak, lihat pada Informasi Description untuk mengetahui alasan penolakan order. Mungkin dikarenakan: waktu, fraksi harga, suspend, dll | Hubungi<br>Helpdesk |
|------------------|----------------------------------------------------------------------------------------------------|---------------------|
| Request Amend    | Order sudah terkirim ke Floor, dan menunggu status menjadi Amend                                                                                      | Hubungi<br>Helpdesk |
| Request Booking  | Order Booking belum terkirim ke server BNIS                                                                                                    | Hubungi<br>Helpdesk |
| Request Delete   | Order sudah terkirim ke Server, dan menunggu status menjadi Delete                                                                                    | Hubungi<br>Helpdesk |
| Requet Entry     | Order sudah terkirim ke Floor, dan menunggu status menjadi open                                                                                       | Hubungi<br>Helpdesk |
| Request Temp     | Order sudah terkirim ke Server, dan menunggu status menjadi Temporary                                                                                 | Hubungi<br>Helpdesk |
| Request Withdraw | Order sudah terkirim ke Floor, dan menunggu status menjadi Withdraw                                                                                   | Hubungi<br>Helpdesk |
| Withdraw         | Order sudah dibatalkan / withdraw                                                                                                    | Hubungi<br>Helpdesk |

# **Status Customer**

| Status       | Keterangan                                                                         |
|--------------|------------------------------------------------------------------------------------|
| Active       | Nasabah dapat melakukan transaksi beli dan jual                                    |
| Suspend Buy  | Nasabah tidak dapat melakukan transaksi beli, hanya dapat melakukan transaksi jual |
| Suspend Sell | Nasabah tidak dapat melakukan transaksi jual, hanya dapat melakukan transaksi beli |
| Suspend All  | Nasabah tidak dapat melakukan transaksi beli maupun transaksi jual                 |
| Inactive     | Nasabah sudah tidak aktif – sudah tutup rekening                                   |

# Matrix View Order (Taker)

| No | Contoh                                                       | Keterangan                                                                       | Keterangan                                                                        |
|----|--------------------------------------------------------------|----------------------------------------------------------------------------------|-----------------------------------------------------------------------------------|
| 1. | Temporary Order                                              | User melihat temporary order yang<br>dilakukannya pada order list                | User lain yang satu group akan melihat order tersebut pada taker list             |
| 2. | Send temp order oleh<br>pembuat order<br>sebelum jam trading | User melihat order rejected pada<br>order list                                   | User lain melihat order rejected di taker list                                    |
| 3. | Send temp order oleh<br>pembuat order saat<br>jam trading    | User melihat order open pada order<br>list                                       | User lain melihat order open di taker list                                        |
| 4. | Send temp order oleh<br>user lain sebelum jam<br>trading     | User yang mengirim order melihat<br>order rejected pada order list               | User pembuat temporary order melihat order rejected di taker list                 |
| 5. | Send temp<br>order oleh user lain<br>saat jam trading        | User yang mengirim order melihat<br>order open pada order list                   | User pembuat temporary order melihat order open<br>di taker list                  |
| 6. | Delete temp order oleh<br>user lain                          | User yang membuat order melihat<br>order delete pada order list                  | User yang melakukan delete melihat order delete<br>pada order list dan taker list |
| 7. | Entry order rejected                                         | Entry order melampaui batasan<br>transaksi atau harga sehingga order<br>rejected | User lain melihat order rejected pada taker list                                  |
| 8. | Entry open order                                             | User pembuat order melihat ordernya<br>pada order list                           | User lain melihat order open pada taker list                                      |

| 9.  | Entry match/order<br>done                                    | User pembuat order melihat ordernya<br>pada trade list                                                                            | User lain melihat order open pada taker list                                                                                                    |
|-----|--------------------------------------------------------------|----------------------------------------------------------------------------------------------------|----------------------------------------------------------------------------------------------------|
| 10. | Amend order oleh<br>pembuat order<br>menjadi open            | User pembuat order melihat order<br>open yang baru dan order status<br>amend di order list                                        | User lain melihat order open yang baru dan order status amend di taker list                                                                                                    |
| 11. | Amend order oleh<br>pembuat order namun<br>melampaui batasan | User pembuat order melihat order<br>lama berstatus open dan yang baru<br>dengan status rejected di order list                     | User lain melihat order lama berstatus open dan<br>yang baru dengan status rejected di taker list                                                                                          |
| 12. | Amend order oleh<br>pembuat order<br>menjadi done            | User pembuat order melihat order<br>lama berstatus amend dan yang baru<br>dengan status done di order list                        | User lain melihat order lama berstatus amend dan<br>yang baru dengan status done di taker list                                                                                             |
| 13. | Amend order oleh user<br>lain menjadi open                   | User yang melakukan amend melihat<br>order open dan amend pada order list<br>sedangkan order lama status amend<br>pada taker list | User pembuat order terdahulu melihat order status<br>amend pada order list dan melihat order baru<br>dengan status open dan amend pada taker list                                          |
| 14. | Amend order oleh user<br>lain namun melampaui<br>batasan     | User yang melakukan amend melihat<br>order baru rejected pada order list<br>dan order status open pada taker list                 | User pembuat order terdahulu melihat order status<br>open pada order list dan melihat order baru dengan<br>status rejected pada taker list                                                 |
| 15. | Amend order oleh user<br>lain menjadi done                   | User yang melakukan amend melihat<br>order done dan amend pada order list<br>sedangkan order lama status amend<br>pada taker list | User pembuat order terdahulu melihat order status<br>amend pada order list dan melihat order baru<br>dengan status done dan amend pada trade list, juga<br>yang melakukan amend (entry by) |
| 16. | Withdraw order oleh<br>user pembuat order                    | Order status withdraw terlihat pada<br>order list user yang melakukan<br>withdraw                                                 | Order status withdraw terlihat pada trade list di user<br>lainnya                                                                                                    |
| 17. | Withdraw order oleh<br>user lain                             | User yang melakukan withdraw<br>melihat order berstatus withdraw<br>pada order list dan taker list                                | User yang melakukan order terdahulu melihat order<br>status withdraw pada order list dan taker list, juga<br>yang melakukan withdraw (entry by)                                            |

# **Data Properties**

## Trade Info

| Properties     | Keterangan                                                                                                    |  |
|----------------|----------------------------------------------------------------------------------------------------|--|
| Properties     | Keterangan                                                                                                    |  |
| Best Bid       | Posisi harga beli terbaik                                                                                                    |  |
| Best Bid Vol   | Jumlah (lot) yang antri pada harga beli terbaik                                                                                |  |
| Best Offer     | Posisi harga jual terbaik                                                                                                    |  |
| Best Offer Vol | Jumlah (lot) yang antri pada harga jual terbaik                                                                                |  |
| Bid OrdNo      | Nomor order beli yang match                                                                                                    |  |
| Board          | Papan bursa yang digunakan untuk transaksi (RG / TS / NG / TN)                                                                 |  |
| Buy            | Foreign atau domestik (asing atau lokal) yang melakukan pembelian                                                              |  |
| Buyer          | Kode broker yang melakukan pembelian                                                                                           |  |
| Buyer Name     | Nama broker yang membeli                                                                                                    |  |
| Chg            | Perubahan harga antara harga terakhir terjadinya match dan harga pembukaan                                                     |  |
| Chg (%)        | Persentase perubahan harga antara selisih harga terakhir terjadinya match dengan harga pembukaan dibagi dengan harga pembukaan |  |
| Last           | Harga match terakhir                                                                                                    |  |
| Offer OrdNo    | Nomor order jual yang match                                                                                                    |  |
| Sell           | Foreign atau domestik (asing atau lokal) yang melakukan pembelian                                                              |  |
| Seller         | Kode broker yang melakukan penjualan                                                                                           |  |
| Seller Name    | Nama broker yang menjual                                                                                                    |  |
| Securities     | Kode stok                                                                                                    |  |
| Sec.Name       | Nama stok yang ditransaksikan                                                                                                  |  |
| Time           | Waktu terjadinya order match                                                                                                   |  |
| Vol            | Jumlah (lot) match terakhir                                                                                                    |  |

# Trade Summary

| Properties Keterangan                                               |                                             |
|---------------------------------------------------------------------|---------------------------------------------|
| Avg Price                                                           | Harga rata-rata terjadinya transaksi        |
| Buy Freq                                                            | Jumlah terjadinya transaksi beli            |
| Buy Value Jumlah uang yang digunakan untuk transaksi beli           |                                             |
| Buy Vol                                                             | Jumlah lembar saham yang dibeli             |
| Net Freq                                                            | Selisih antara Freq Buy dengan Freq Sell    |
| Net Value                                                           | Selisih antara Buy Value dengan Sell Value  |
| Net Vol                                                             | Selisih antara Buy Vol dengan Sell Vol      |
| Sector Sector securities                                            |                                             |
| Sell Freq Jumlah terjadinya transaksi jual                          |                                             |
| Sell Value Jumlah uang yang digunakan untuk transaksi jual          |                                             |
| Sell Vol                                                            | Jumlah lembar saham yang dijual             |
| Sec.Name                                                            | Nama Stok                                   |
| Securities                                                          | Kode stok                                   |
| Tot.Broker Buy                                                      | Jumlah broker yang melakukan transaksi beli |
| Tot.Broker Sell         Jumlah broker yang melakukan transaksi jual |                                             |
| Tot.Freq Jumlah frequensi terjadinya transaksi                      |                                             |
| Tot.Lot                                                             | Jumlah lot                                  |
| Tot.Vol                                                             | Jumlah Buy Vol dengan Sell Vol              |
| Tot.Value Jumlah Buy Value dengan Sell Value                        |                                             |

## **Stock Price**

| Properties     | Keterangan                                                                                                    |  |
|----------------|----------------------------------------------------------------------------------------------------|--|
| Best Bid       | Posisi harga beli terbaik                                                                                                    |  |
| Best Bid Vol   | Jumlah (lot) yang antre pada harga beli terbaik                                                                                                    |  |
| Best Offer     | Posisi harga jual terbaik                                                                                                    |  |
| Best Offer Vol | Jumlah (lot) yang antre pada harga jual terbaik                                                                                                    |  |
| Change         | Perubahan harga antara harga terakhir terjadinya match dan harga pembukaan                                                                                                    |  |
| Change (%)     | Persentase perubahan harga antara selisih harga terakhir terjadinya match dan harga pembukaan dibagi<br>dengan harga pembukaan                                                                                                  |  |
| Class Board    | Kelas papan bursa (primary, secondary)                                                                                                    |  |
| Closing        | Harga transaksi yang terjadi terakhir/penutupan market                                                                                                    |  |
| Corp Action    | Corporate Action yang dilakukan oleh emiten penerbit stok                                                                                                    |  |
| Foreigner      | Jumlah uang yang ditransaksikan oleh nasabah asing                                                                                                    |  |
| Highest        | Harga tertinggi terjadinya transaksi                                                                                                    |  |
| וונ            | Jika Yes, maka securities tersebut termasuk dalam daftar Jakarta Islamic Index                                                                                                    |  |
| LQ45           | Jika Yes, maka securities tersebut termasuk dalam daftar LQ45 (daftar saham yang dianggap liquid oleh bursa)                                                                                                    |  |
| Last           | Harga terjadinya match terakhir                                                                                                    |  |
| Lowest         | Harga terendah terjadinya transaksi                                                                                                    |  |
| Marginable     | Jika marginable, maka stok tersebut termasuk dalam daftar stok yang dapat ditransaksikan dengan fasilitas<br>margin. Sedangkan jika unmarginable, maka stok tersebut tidak boleh ditransaksikan menggunakan fasilitas<br>margin |  |
| Opening        | Harga yang terjadi pada saat pembukaan market                                                                                                    |  |
| Previous       | Harga penutupan securities pada hari sebelumnya                                                                                                    |  |
| Sector         | Sector stok                                                                                                    |  |
| Settlement     | Type stok (scrip atau scripless)                                                                                                    |  |
| Securities     | Kode Stok                                                                                                    |  |
| Sec.Name       | Nama Stok yang ditransaksikan                                                                                                    |  |
| Trade Freq     | Jumlah frequensi terjadinya transaksi                                                                                                    |  |
| Trade Value    | Jumlah uang terjadinya transaksi                                                                                                    |  |
| Trade Volume   | Jumlah volume stok yang terjadi transaksi                                                                                                    |  |

## Stock Data

| Properties    | Keterangan                                                                                                    |  |
|---------------|----------------------------------------------------------------------------------------------------|--|
| Base Price    | Harga dasar stok                                                                                                    |  |
| Class Board   | Kelas papan bursa (primary, secondary)                                                                                                    |  |
| Corp Action   | Corporate Action yang dilakukan oleh emiten penerbit securities                                                                                                    |  |
| IPO Price     | Harga stok pada saat IPO                                                                                                    |  |
| III           | Jika Yes, maka stok tersebut termasuk dalam daftar Jakarta Islamic Index                                                                                                    |  |
| LQ45          | Jika Yes, maka stok tersebut termasuk dalam daftar LQ45 (daftar stok yang dianggap liquid oleh bursa)                                                                                                    |  |
| Listed Shares | Jumlah saham yang diterbitkan oleh emiten                                                                                                    |  |
| Marginable    | Jika marginable, maka stok tersebut termasuk dalam daftar stok yang dapat ditransaksikan dengan fasilitas margin<br>Jika unmarginable, maka stok tersebut tidak boleh ditransaksikan menggunakan fasilitas margin |  |
| Securities    | Kode stok                                                                                                    |  |
| Sec.Name      | Nama stok yang ditransaksikan                                                                                                    |  |
| Sector        | Sector stok                                                                                                    |  |
| Settlement    | Type stok (scrip atau scripless)                                                                                                    |  |
| Share per lot | Jumlah lembar pada satuan lot (500)                                                                                                    |  |
| Status        | Status stok (active atau suspended)                                                                                                    |  |
| Туре          | Type stok (O - Orignal atau W - Warrant)                                                                                                    |  |

### News

| Properties | Keterangan                       |
|------------|----------------------------------|
| ID         | Kode berita                      |
| Subject    | Berita untuk securities tertentu |
| Title      | Judul berita                     |

# Market Summary

| Properties | Keterangan                                               |
|------------|----------------------------------------------------------|
| Board      | Papan bursa yang digunakan untuk transaksi (RG/TS/NG/TN) |
| Value      | Jumlah uang yang ditransaksikan pada board               |
| Volume     | Jumlah volume yang ditransaksikan pada board             |
| Freq       | Jumlah frekuensi terjadinya transaksi per board          |

### Active Broker

| Properties  | Keterangan                                               |  |
|-------------|----------------------------------------------------------|--|
| No          | Nomor urut                                               |  |
| Securities  | Kode stok                                                |  |
| Sec.Name    | Nama stok yang ditansaksikan                             |  |
| Buy Value   | Jumlah uang yang digunakan untuk transaksi beli          |  |
| Sell Value  | Jumlah uang yang digunakan untuk transaksi jual          |  |
| Value Total | Jumlah uang yang ditransaksikan                          |  |
| Buy Vol     | Jumlah lembar stok yang dibeli                           |  |
| Sell Vol    | Jumlah lembar stok yang dijual                           |  |
| Buy Freq    | Jumlah terjadinya transaksi beli                         |  |
| Sell Freq   | Jumlah terjadinya transaksi jual                         |  |
| Board       | Papan bursa yang digunakan untuk transaksi (RG/TS/NG/TN) |  |

## **Broker Summary**

| Properties  | Keterangan                         |  |
|-------------|------------------------------------|--|
| Desc        | Keterangan                         |  |
| Regular     | Transaksi pada Board Regular       |  |
| Cash Market | Transaksi pada Board Tunai         |  |
| Negotiated  | Transaksi pada Board Negosiasi     |  |
| Crossing    | Transaksi pada Board Tutup Sendiri |  |
| Total       | Jumlah transaksi keseluruhan       |  |
| Code        | Kode broker                        |  |

## Data Broker

| Properties | Keterangan                            |
|------------|---------------------------------------|
| Code       | Kode broker                           |
| Name       | Nama broker                           |
| Status     | Status broker (active atau suspended) |

| Properties        | Keterangan                                                            |  |
|-------------------|-----------------------------------------------------------------------|--|
| Accid             | Kode nasabah per type account                                         |  |
| АссТуре           | Tipe account (regular, margin, fasilitas, dll)                        |  |
| Alias             | Kode account nasabah per type rekening                                |  |
| Amend.By          | Yang melakukan amend                                                  |  |
| Amend.Time        | Waktu dilakukannya amend                                              |  |
| Bal.Lot           | Jumlah lot yang masih open (jika terjadi partial done)                |  |
| Bal.Volume        | Jumlah lembar yang masih open (jika terjadi partial done)             |  |
| Board             | Board yang digunakan untuk transaksi (regular, tunai, neg deal, dll)  |  |
| Contra Broker     | Broker yang melakukan transaksi berlawanan                            |  |
| Contra Trader     | Trader yang melakukan transaksi berlawanan                            |  |
| Cust              | Customer ID                                                           |  |
| Description       | Keterangan untuk transaksi yang ditolak                               |  |
| Match/Done SeqNo  | Nomor urut terjadinya order match                                     |  |
| Match/Done Time   | Waktu terjadinya order match                                          |  |
| Match/Done Volume | Jumlah lembar yang sudah match                                        |  |
| Match/Done.Lot    | Jumlah lot yang sudah match                                           |  |
| Entry By          | Yang melakukan order                                                  |  |
| Exch              | Bursa yang digunakan untuk transaksi (BEI/IDX/JSX)                    |  |
| Exch OrdId        | Nomor urut order dari Bursa                                           |  |
| Inv Type          | Tipe nasabah (asing/Indonesia (lokal)                                 |  |
| Lot               | Jumlah lot order                                                      |  |
| Name              | Nama nasabah                                                          |  |
| Open Time         | Waktu order menjadi open di bursa                                     |  |
| Ord Time          | Waktu order dibuat/entry                                              |  |
| Ordid             | Nomor urut order dari BNI Sekuritas                                   |  |
| Order.Price       | Harga order dibuat                                                    |  |
| OriginalId        | Nomor urut order yang lama,                                           |  |
| Price             | Pada order list adalah harga order, pada Trade list adalah harga done |  |
| Sec.Name          | Nama stok                                                             |  |
| Securities        | Kode stok                                                             |  |
| Side              | Buy atau sell                                                         |  |
| Status            | Status order - lihat keterangan status order                          |  |
| Туре              | Type order (Day/Session)                                              |  |
| Value             | Nilai order dalam hitungan uang                                       |  |
| Volume            | Jumlah lembar order                                                   |  |
| Withdraw.Time     | Waktu dilakukannya withdraw                                           |  |
| Withdraw/del.By   | Yang melakukan withdraw atau delete order                             |  |

## Order List, Trade List, Rejected List & Custom

## **Customer List**

| Properties    | Keterangan                                        |  |
|---------------|---------------------------------------------------|--|
| Address 1     | Alamat nasabah                                    |  |
| Address 2     | Alamat nasabah                                    |  |
| Customer Type | Tipe nasabah (retail/institusi)                   |  |
| Email         | Alamat email nasabah                              |  |
| Fax           | Nomor faksimili nasabah                           |  |
| Investor Type | Asal nasabah (asing/Indonesia (lokal)             |  |
| Mobile Phone  | Nomor ponsel nasabah                              |  |
| Name          | Nama nasabah                                      |  |
| Phone         | Nomor telepon nasabah                             |  |
| Status        | Status account nasabah (active, suspend buy, dll) |  |
| Zipcode       | Kode pos nasabah                                  |  |
| Cust          | Kode nasabah                                      |  |

## Account List

| Properties            | Keterangan                                          |  |
|-----------------------|-----------------------------------------------------|--|
| Account ID            | Nomor Rekening Nasabah                              |  |
| Account Type          | Tipe Rekening (Regular, Fasilitas, Margin, dll)     |  |
| Accum Overlimit       | Jumlah overlimit dari semua Account Type            |  |
| Alias                 | Alias - Kode Nasabah yang digunakan untuk transaksi |  |
| Begin Cash On Hand    | Posisi cash pada awal hari transaksi                |  |
| Begin Outstanding     | Posisi Outstanding pada awal hari transaksi         |  |
| Begin PF              | Posisi Portfolio pada awal hari transaksi           |  |
| Begin Ratio           | Posisi Ratio pada awal hari transaksi               |  |
| Begin Trading Limit   | Posisi Trading Limit pada awal hari transaksi       |  |
| Current Cash on Hand  | Posisi cash saat ini                                |  |
| Current Outstanding   | Posisi Outstanding saat ini                         |  |
| Current PF            | Posisi Portfolio saat ini                           |  |
| Current Ratio         | Posisi Ratio saat ini                               |  |
| Current Trading Limit | Posisi trading limit saat ini                       |  |
| Fee Buy               | Persentase komisi transaksi beli                    |  |
| Fee Sell              | Persentase komisi transaksi jual                    |  |
| Initial Code          | Kode nasabah                                        |  |
| Name                  | Nama nasabah                                        |  |

| Jumlah yang sudah melampaui batasan              |  |
|--------------------------------------------------|--|
| Uang yang harus dibayarkan pada besok hari (T+1) |  |
| Uang yang harus dibayarkan pada lusa (T+2)       |  |
| Uang yang harus dibayarkan pada besok lusa (T+3) |  |
| Batasan outstanding yang diberikan               |  |
| Batas ratio yang diberikan                       |  |
| )                                                |  |
|                                                  |  |
| Uang yang akan diterima pada besok lusa (T+3)    |  |
| dll)                                             |  |
|                                                  |  |
|                                                  |  |
|                                                  |  |
| 3                                                |  |

# Portfolio & Customer Securities

| Properties    | Keterangan                                                  |
|---------------|-------------------------------------------------------------|
| Accid         | Kode nasabah per tipe rekening                              |
| АссТуре       | Tipe rekening (regular, margin, fasilitas, dll)             |
| Avg Price     | Average price - harga rata-rata                             |
| Beg.Lot       | Jumat lot stok pada awal hari                               |
| Beg.Value     | Nilai stok pada awal hari                                   |
| Beg.Volume    | Volume stok pada awal hari                                  |
| Curr.Lot      | Jumat lot stok saat ini                                     |
| Curr.Value    | Nilai stok saat ini                                         |
| Curr.Volume   | Volume stok saat ini                                        |
| Cust          | Kode nasabah                                                |
| Cust Name     | Nama nasabah                                                |
| Diff(%)       | Persentase perbedaan harga antara Last Price dan Avg Price  |
| Diff(Rp)      | Perbedaan harga antara Last Price dan Avg Price             |
| Last Price    | Harga stok saat ini                                         |
| Lot Size      | Jumlah lembar stok dalam 1 lot, saat ini 1 lot = 500 lembar |
| Open Buy Lot  | Jumlah lot order beli yang open                             |
| Open Buy Val  | Jumlah value order beli yang open                           |
| Open Buy Vol  | Jumlah volume order beli yang open                          |
| Open Sell Lot | Jumlah lot order jual yang open                             |
| Open Sell Val | Jumlah value order jual yang open                           |

| Open Sell Vol  | Jumlah volume order jual yang open             |  |
|----------------|------------------------------------------------|--|
| Sec.Name       | Nama stok                                      |  |
| Securities     | Kode stok                                      |  |
| Status         | Status order - lihat keterangan status order   |  |
| Trade Buy Lot  | Jumlah lot order beli yang sudah done          |  |
| Trade Buy Val  | Jumlah value order beli yang sudah done        |  |
| Trade Buy Vol  | Jumlah volume order beli yang sudah done       |  |
| Trade Sell Lot | Jumlah lot order jual yang sudah done          |  |
| Trade Sell Val | Jumlah value order jual yang sudah done        |  |
| Trade Sell Vol | Jumlah volume order jual yang sudah done       |  |
| Value@Last     | Nilai portofolio nasabah saat ini dalam Rupiah |  |

### Kode Shortcut – Market Info

| Kode | Keterangan                                  |  |
|------|---------------------------------------------|--|
| MI1  | Order Quote Vertical + Trade Watch All      |  |
| MI2  | Order Watch By Bid + Order Watch By Offer   |  |
| МІЗ  | Order Watch By Securities                   |  |
| MI4  | Indices + Market Summary + News             |  |
| MI5  | Most Active Broker                          |  |
| MI6  | Broker Data + Market Summary                |  |
| MI7  | Trade Watch By Securities + Trade Watch All |  |
| MI8  | Securities Price By Sector Index            |  |
| MI9  | Top Gainer Securities                       |  |
| MI10 | Top Loser Securities                        |  |
| MI11 | Highest Securities Price                    |  |
| MI12 | Securities Data                             |  |
| MI13 | Securities Suspended                        |  |
| MI14 | Trade Watch By Broker                       |  |
| MI15 | Trade Watch By Buyer                        |  |
| MI16 | Trade Watch By Seller                       |  |
| MI17 | Trade Summary By Broker                     |  |
| MI18 | Trade Summary By Board                      |  |
| MI19 | Trade Summary By Sector                     |  |
| MI20 | Trade Summary By Selected                   |  |
| MI21 | Order Quote Horizontal + Trade Watch All    |  |

# Batasan Transaksi

#### **Order Beli**

- 1. Batasan transaksi beli Anda adalah Limit Trading.
- 2. Limit Trading Anda diberikan oleh BNI Sekuritas, agar Anda dapat bertransaksi dengan memperhitungkan collateral/portofolio yang Anda miliki.
- 3. Namun jika pembelian terbatas pada uang yang dimiliki, Anda bisa bandingkan jumlah transaksi Anda dengan cash yang Anda miliki, lihat juga posisi cash Anda pada T+1 dan T+2.

#### **Order Jual**

- **1.** Batasan transaksi jual Anda adalah jumlah portofolio yang Anda miliki.
- 2. Penjualan portofolio Anda dapat berpengaruh pada Limit Trading Anda. Karena, portfolio yang Anda miliki menjadi jaminan pemberian Limit Trading Anda.
- 3. Penilaian portofolio tergantung pada saham yang Anda miliki.

#### **Batasan Transaksi Intraday**

- **1.** Limit Trading akan berubah akibat dari transaksi yang Anda lakukan.
- 2. Bagi Anda yang memiliki lebih dari 1 rekening (account), posisi cash akan mempengaruhi posisi Limit Trading untuk account transaksi Anda (misal: regular, dan lain-lain).

| Dampak dari langkah | Buying Limit | Portfolio |
|---------------------|--------------|-----------|
| Entry Beli / Open   | Berkurang    | -         |
| Done orderan beli   | -            | Bertambah |
| Entry Jual / Open   | -            | Berkurang |
| Done orderan jual   | Bertambah    | -         |
| Withdraw beli       | Bertambah    |           |
| Withdraw jual       |              | Bertambah |

# Waktu Transaksi

| Keterangan       | Mulai                | Selesai              |
|------------------|----------------------|----------------------|
| Pra-pembukaan    | 08.45.00             | 08.59.59             |
| Senin - Kamis    |                      |                      |
| sesi 1<br>sesi 2 | 09.00.00<br>13.30.00 | 12.00.00<br>15.49.59 |
| Jumat            |                      |                      |
| sesi 1<br>sesi 2 | 09.00.00<br>14.00.00 | 11.30.00<br>15.49.59 |
| Pra-penutupan   | 15.50.00 | 16.00.59 |
|-----------------|----------|----------|
| Random Closing  | 15.58.00 | 16.00.00 |
| Pasca Penutupan | 16.01.00 | 16.15.00 |

Waktu yang digunakan adalah waktu Bursa Efek Indonesia (BEI )